Manuale d'uso

# agardio. manager

Concentratore e server di dati multienergia HTG411H / HTG411L

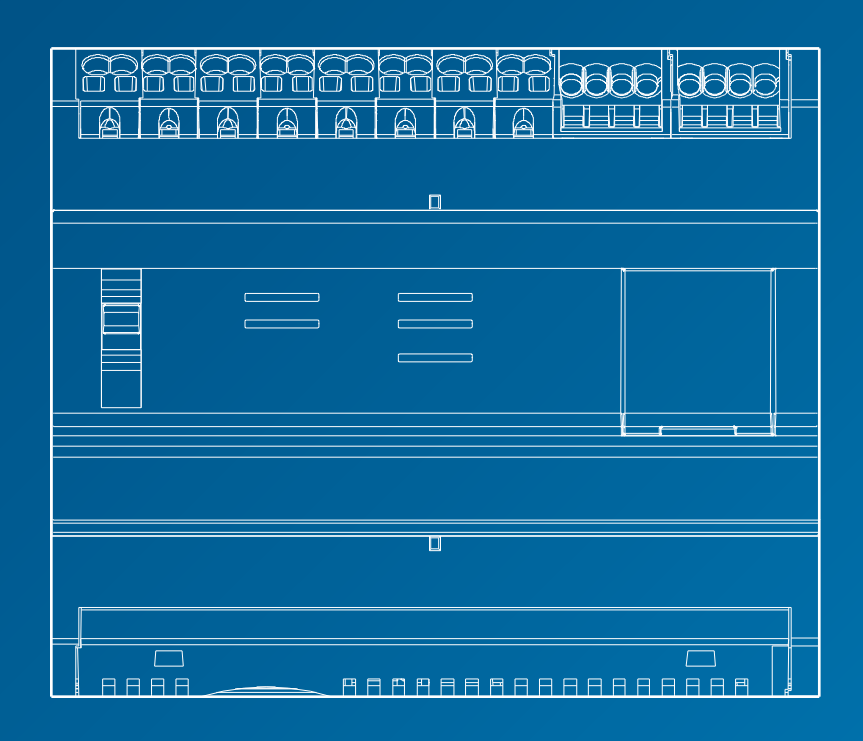

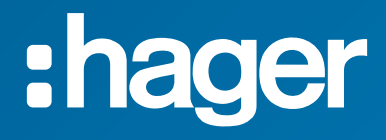

# Sommario

| 1 | A pro                     | posito del presente manuale                                                                | 5  |  |
|---|---------------------------|--------------------------------------------------------------------------------------------|----|--|
| 2 | Informazioni di sicurezza |                                                                                            |    |  |
|   | 2.1                       | Classificazione delle informazioni di sicurezza                                            | 7  |  |
|   | 2.2                       | Informazioni di sicurezza per il server di energia                                         | 8  |  |
| 3 | Infor                     | mazioni generali                                                                           | 11 |  |
|   | 3. 1                      | Funzioni principali                                                                        | 12 |  |
|   | 3.2                       | Vista frontale                                                                             | 15 |  |
|   | 3.3                       | Architettura                                                                               | 18 |  |
|   | 3.4                       | Termini importanti                                                                         | 20 |  |
| 4 | Mess                      | sa in servizio del server di energia                                                       | 21 |  |
|   | 4. 1                      | Browser compatibili                                                                        | 22 |  |
|   | 4.2                       | Modalità di impostazione                                                                   | 23 |  |
|   | 4.3                       | Configurazione della connessione della porta Ethernet tramite cavo Ethernet                | 24 |  |
|   | 4.4                       | Impostazione iniziale                                                                      | 25 |  |
|   | 4.5                       | Configurazione di una connessione alternativa tramite l'interfaccia<br>USB - Ethernet RJ45 | 33 |  |
|   | 4.6                       | Configurazione di una connessione alternativa tramite l'interfaccia USB -<br>Wi-Fi         | 34 |  |
|   | 4.7                       | Connessione alla rete Ethernet principale                                                  | 35 |  |
|   | 4.8                       | Connessione a un access point Wi-Fi Ethernet                                               | 35 |  |
|   | 4.9                       | Smaltimento                                                                                | 35 |  |
| 5 | Infor                     | mazioni generali sull'interfaccia utente                                                   | 36 |  |
|   | 5. 1                      | Struttura                                                                                  | 37 |  |
|   | 5.2                       | Presentazione dell'insieme degli elementi del menu                                         | 40 |  |
|   | 5.3                       | Accesso alla procedura guidata di configurazione                                           | 45 |  |
| 6 | Menu                      | J PREFERENZE                                                                               | 49 |  |
|   | 6. 1                      | Presentazione degli elementi del menu                                                      | 50 |  |
|   | 6.2                       | Lingue                                                                                     | 51 |  |
|   | 6.3                       | Data e ora                                                                                 | 52 |  |
|   | 6.4                       | Bus di campo                                                                               | 53 |  |
|   | 6.5                       | Rete                                                                                       | 56 |  |
|   | 6.6                       | Sistema                                                                                    | 58 |  |
|   | 6.7                       | Server                                                                                     | 59 |  |
|   | 6.8                       | Notifica                                                                                   | 60 |  |
|   | 6.9                       | Gestione degli utenti                                                                      | 62 |  |
|   | 6. 10                     | Backup                                                                                     | 66 |  |
|   | 6. 11                     | Publisher                                                                                  | 69 |  |
|   | 6. 12                     | Prezzo                                                                                     | 70 |  |
|   | 6. 13                     | Catalogo                                                                                   | 71 |  |

|   | 6. 14                                                                                                    | 1/0                                                                                                    | 74                                                                                                    |
|---|----------------------------------------------------------------------------------------------------|----------------------------------------------------------------------------------------------------|----------------------------------------------------------------------------------------------------|
|   | 6. 15                                                                                                    | Analizzatore - Diagnosi                                                                                                    | 75                                                                                                    |
|   | 6. 16                                                                                                    | Analizzatore - Bus di campo                                                                                                    | 76                                                                                                    |
|   | 6. 17                                                                                                    | Analizzatore - Rete                                                                                                    | 78                                                                                                    |
|   | 6. 18                                                                                                    | Aggiornamento del software                                                                                                    | 79                                                                                                    |
|   | 6. 19                                                                                                    | Ripristino delle impostazioni di fabbrica                                                                                                    | 81                                                                                                    |
|   | 6. 20                                                                                                    | Info (Versione del software e dichiarazioni di legge)                                                                                                    | 82                                                                                                    |
| 7 | Men                                                                                                    | u CONFIGURAZIONE                                                                                                    | 83                                                                                                    |
|   | 7.1                                                                                                    | Presentazione degli elementi del menu                                                                                                    | 84                                                                                                    |
|   | 7.2                                                                                                    | Edificio                                                                                                    | 85                                                                                                    |
|   | 7.3                                                                                                    | Edificio - Zone                                                                                                    | 86                                                                                                    |
|   | 7.4                                                                                                    | Edificio - Utilizzi                                                                                                    | 88                                                                                                    |
|   | 7.5                                                                                                    | Edificio - Quadri elettrici                                                                                                    | 90                                                                                                    |
|   | 7.6                                                                                                    | Prodotti                                                                                                    | 91                                                                                                    |
|   | 7.7                                                                                                    | Allarmi                                                                                                    | 103                                                                                                    |
|   | 7.8                                                                                                    | EIEC                                                                                                    | 108                                                                                                    |
|   | 7.9                                                                                                    | Gestione dati                                                                                                    | 110                                                                                                    |
|   | 7.10                                                                                                    | Publisher                                                                                                    | 111                                                                                                    |
|   | 7.11                                                                                                    | Prezzi                                                                                                    | 114                                                                                                    |
|   | 7. 12                                                                                                    | Rapporto prezzi                                                                                                    | 116                                                                                                    |
|   |                                                                                                    |                                                                                                    |                                                                                                    |
| 8 | Men                                                                                                    | u UTILIZZO                                                                                                    | 117                                                                                                    |
| 8 | <b>Men</b><br>8. 1                                                                                                    | u <b>UTILIZZO</b><br>Presentazione degli elementi del menu                                                                                                    | <b>117</b><br>118                                                                                                    |
| 8 | <b>Men</b><br>8. 1<br>8. 2                                                                                                    | <b>u UTILIZZO</b><br>Presentazione degli elementi del menu<br>Gestione energia - Pannello di controllo                                                                                                    | <b>117</b><br>118<br>120                                                                                                    |
| 8 | <b>Men</b><br>8. 1<br>8. 2<br>8. 3                                                                                                    | <b>u UTILIZZO</b><br>Presentazione degli elementi del menu<br>Gestione energia - Pannello di controllo<br>Gestione dell'energia - Consumo                                                                                                    | <b>117</b><br>118<br>120<br>123                                                                                                    |
| 8 | <b>Men</b><br>8. 1<br>8. 2<br>8. 3<br>8. 4                                                                                                    | u UTILIZZO<br>Presentazione degli elementi del menu<br>Gestione energia - Pannello di controllo<br>Gestione dell'energia - Consumo<br>Gestione dell'energia - Produzione                                                                                                    | <b>117</b><br>118<br>120<br>123<br>124                                                                                                    |
| 8 | Men<br>8. 1<br>8. 2<br>8. 3<br>8. 4<br>8. 5                                                                                                    | u UTILIZZO<br>Presentazione degli elementi del menu<br>Gestione energia - Pannello di controllo<br>Gestione dell'energia - Consumo<br>Gestione dell'energia - Produzione<br>Gestione dell'energia - Prodotti                                                                                                    | <b>117</b><br>118<br>120<br>123<br>124<br>125                                                                                                    |
| 8 | Men<br>8. 1<br>8. 2<br>8. 3<br>8. 4<br>8. 5<br>8. 6                                                                                                    | u UTILIZZO<br>Presentazione degli elementi del menu<br>Gestione energia - Pannello di controllo<br>Gestione dell'energia - Consumo<br>Gestione dell'energia - Produzione<br>Gestione dell'energia - Prodotti<br>Gestione dell'energia - Prezzi                                                                                                    | <b>117</b><br>118<br>120<br>123<br>124<br>125<br>127                                                                                                    |
| 8 | Mene<br>8. 1<br>8. 2<br>8. 3<br>8. 4<br>8. 5<br>8. 6<br>8. 7                                                                                                 | u UTILIZZO<br>Presentazione degli elementi del menu<br>Gestione energia - Pannello di controllo<br>Gestione dell'energia - Consumo<br>Gestione dell'energia - Produzione<br>Gestione dell'energia - Prodotti<br>Gestione dell'energia - Prezzi<br>Gestione dell'energia - W.A.G.E.S.                                                                                                    | <b>117</b><br>118<br>120<br>123<br>124<br>125<br>127<br>129                                                                                                    |
| 8 | Men<br>8. 1<br>8. 2<br>8. 3<br>8. 4<br>8. 5<br>8. 6<br>8. 7<br>8. 8                                                                                          | Presentazione degli elementi del menu<br>Gestione energia - Pannello di controllo<br>Gestione dell'energia - Consumo<br>Gestione dell'energia - Produzione<br>Gestione dell'energia - Prodotti<br>Gestione dell'energia - Prezzi<br>Gestione dell'energia - W.A.G.E.S.<br>Qualità dell'energia - Ordinarie                                                                                                    | <b>117</b><br>118<br>120<br>123<br>124<br>125<br>127<br>129<br>130                                                                                                    |
| 8 | Mene<br>8. 1<br>8. 2<br>8. 3<br>8. 4<br>8. 5<br>8. 6<br>8. 7<br>8. 8<br>8. 9                                                                                 | Presentazione degli elementi del menu<br>Gestione energia - Pannello di controllo<br>Gestione dell'energia - Consumo<br>Gestione dell'energia - Produzione<br>Gestione dell'energia - Prodotti<br>Gestione dell'energia - Prezzi<br>Gestione dell'energia - V.A.G.E.S.<br>Qualità dell'energia - Ordinarie<br>Qualità dell'energia - Avanzate                                                                                                    | <b>117</b><br>118<br>120<br>123<br>124<br>125<br>127<br>129<br>130<br>131                                                                                                    |
| 8 | Mene<br>8. 1<br>8. 2<br>8. 3<br>8. 4<br>8. 5<br>8. 6<br>8. 7<br>8. 8<br>8. 9<br>8. 10                                                                        | Presentazione degli elementi del menu<br>Gestione energia - Pannello di controllo<br>Gestione dell'energia - Consumo<br>Gestione dell'energia - Produzione<br>Gestione dell'energia - Prodotti<br>Gestione dell'energia - Prezzi<br>Gestione dell'energia - V.A.G.E.S.<br>Qualità dell'energia - Ordinarie<br>Qualità dell'energia - Avanzate<br>Protezione - Pannello di controllo                                                                                                    | <b>117</b><br>118<br>120<br>123<br>124<br>125<br>127<br>129<br>130<br>131<br>133                                                                                                    |
| 8 | Mene<br>8. 1<br>8. 2<br>8. 3<br>8. 4<br>8. 5<br>8. 6<br>8. 7<br>8. 8<br>8. 9<br>8. 10<br>8. 11                                                               | Presentazione degli elementi del menu<br>Gestione energia - Pannello di controllo<br>Gestione dell'energia - Consumo<br>Gestione dell'energia - Produzione<br>Gestione dell'energia - Prodotti<br>Gestione dell'energia - Prezzi<br>Gestione dell'energia - VA.G.E.S.<br>Qualità dell'energia - Ordinarie<br>Qualità dell'energia - Avanzate<br>Protezione - Pannello di controllo<br>Protezione - Prodotti                                                                                                    | <b>117</b><br>118<br>120<br>123<br>124<br>125<br>127<br>129<br>130<br>131<br>133<br>134                                                                                                    |
| 8 | Men<br>8. 1<br>8. 2<br>8. 3<br>8. 4<br>8. 5<br>8. 6<br>8. 7<br>8. 8<br>8. 9<br>8. 10<br>8. 11<br>8. 12                                                       | Presentazione degli elementi del menu<br>Gestione energia - Pannello di controllo<br>Gestione dell'energia - Consumo<br>Gestione dell'energia - Produzione<br>Gestione dell'energia - Prodotti<br>Gestione dell'energia - Prezzi<br>Gestione dell'energia - V.A.G.E.S.<br>Qualità dell'energia - Ordinarie<br>Qualità dell'energia - Avanzate<br>Protezione - Pannello di controllo<br>Protezione - Prodotti<br>Protezione - Manutenzione                                                                                                    | <b>117</b><br>118<br>120<br>123<br>124<br>125<br>127<br>129<br>130<br>131<br>133<br>134<br>135                                                                                                    |
| 8 | Mene<br>8. 1<br>8. 2<br>8. 3<br>8. 4<br>8. 5<br>8. 6<br>8. 7<br>8. 8<br>8. 9<br>8. 10<br>8. 11<br>8. 12<br>8. 13                                             | Presentazione degli elementi del menu<br>Gestione energia - Pannello di controllo<br>Gestione dell'energia - Consumo<br>Gestione dell'energia - Produzione<br>Gestione dell'energia - Prodotti<br>Gestione dell'energia - Prezzi<br>Gestione dell'energia - VA.G.E.S.<br>Qualità dell'energia - Ordinarie<br>Qualità dell'energia - Avanzate<br>Protezione - Pannello di controllo<br>Protezione - Prodotti<br>Protezione - Manutenzione<br>Misure - Storia                                                                                                  | <b>117</b><br>118<br>120<br>123<br>124<br>125<br>127<br>129<br>130<br>131<br>133<br>134<br>135<br>136                                                                                                    |
| 8 | Mene<br>8. 1<br>8. 2<br>8. 3<br>8. 4<br>8. 5<br>8. 6<br>8. 7<br>8. 8<br>8. 9<br>8. 10<br>8. 11<br>8. 12<br>8. 13<br>8. 14                                    | <b>UTILIZZO</b> Presentazione degli elementi del menuGestione energia - Pannello di controlloGestione dell'energia - ConsumoGestione dell'energia - ProduzioneGestione dell'energia - ProdottiGestione dell'energia - PrezziGestione dell'energia - VA.G.E.S.Qualità dell'energia - AvanzateProtezione - Pannello di controlloProtezione - ProdottiProtezione - StoriaMisure - Istantaneo                                                                                                    | <b>117</b><br>118<br>120<br>123<br>124<br>125<br>127<br>129<br>130<br>131<br>133<br>134<br>135<br>136<br>139                                                                                                    |
| 8 | Men<br>8. 1<br>8. 2<br>8. 3<br>8. 4<br>8. 5<br>8. 6<br>8. 7<br>8. 8<br>8. 9<br>8. 10<br>8. 11<br>8. 12<br>8. 13<br>8. 14<br>8. 15                            | Presentazione degli elementi del menu<br>Gestione energia - Pannello di controllo<br>Gestione dell'energia - Consumo<br>Gestione dell'energia - Produzione<br>Gestione dell'energia - Prodotti<br>Gestione dell'energia - Prezzi<br>Gestione dell'energia - VA.G.E.S.<br>Qualità dell'energia - Ordinarie<br>Qualità dell'energia - Avanzate<br>Protezione - Pannello di controllo<br>Protezione - Prodotti<br>Protezione - Manutenzione<br>Misure - Storia<br>Misure - Istantaneo<br>Misure Multi prodotto in tempo reale                                   | <b>117</b><br>118<br>120<br>123<br>124<br>125<br>127<br>129<br>130<br>131<br>133<br>134<br>135<br>136<br>139<br>141                                                                                                    |
| 8 | Men<br>8. 1<br>8. 2<br>8. 3<br>8. 4<br>8. 5<br>8. 6<br>8. 7<br>8. 8<br>8. 9<br>8. 10<br>8. 11<br>8. 12<br>8. 13<br>8. 14<br>8. 15<br>8. 16                   | Presentazione degli elementi del menu<br>Gestione energia - Pannello di controllo<br>Gestione dell'energia - Consumo<br>Gestione dell'energia - Produzione<br>Gestione dell'energia - Prodotti<br>Gestione dell'energia - Prezzi<br>Gestione dell'energia - VA.G.E.S.<br>Qualità dell'energia - Ordinarie<br>Qualità dell'energia - Avanzate<br>Protezione - Pannello di controllo<br>Protezione - Prodotti<br>Protezione - Manutenzione<br>Misure - Storia<br>Misure - Istantaneo<br>Misure Multi prodotto in tempo reale<br>Misure - Confrontare           | <b>117</b><br>118<br>120<br>123<br>124<br>125<br>127<br>129<br>130<br>131<br>133<br>134<br>135<br>136<br>139<br>141                                                                                                    |
| 8 | Men<br>8. 1<br>8. 2<br>8. 3<br>8. 4<br>8. 5<br>8. 6<br>8. 7<br>8. 8<br>8. 9<br>8. 10<br>8. 11<br>8. 12<br>8. 13<br>8. 14<br>8. 15<br>8. 16<br>8. 17          | Presentazione degli elementi del menu<br>Gestione energia - Pannello di controllo<br>Gestione dell'energia - Consumo<br>Gestione dell'energia - Produzione<br>Gestione dell'energia - Prodotti<br>Gestione dell'energia - Prezzi<br>Gestione dell'energia - Ordinarie<br>Qualità dell'energia - Ordinarie<br>Protezione - Pannello di controllo<br>Protezione - Prodotti<br>Protezione - Prodotti<br>Protezione - Manutenzione<br>Misure - Storia<br>Misure - Istantaneo<br>Misure Multi prodotto in tempo reale<br>Misure - Confrontare<br>Misure - Energia | <ul> <li>117</li> <li>118</li> <li>120</li> <li>123</li> <li>124</li> <li>125</li> <li>127</li> <li>129</li> <li>130</li> <li>131</li> <li>133</li> <li>134</li> <li>135</li> <li>136</li> <li>139</li> <li>141</li> <li>142</li> <li>143</li> </ul>     |
| 8 | Men<br>8. 1<br>8. 2<br>8. 3<br>8. 4<br>8. 5<br>8. 6<br>8. 7<br>8. 8<br>8. 9<br>8. 10<br>8. 11<br>8. 12<br>8. 13<br>8. 14<br>8. 15<br>8. 16<br>8. 17<br>8. 18 | <b>UTILIZZO</b> Presentazione degli elementi del menuGestione energia - Pannello di controlloGestione dell'energia - ConsumoGestione dell'energia - ProduzioneGestione dell'energia - ProdottiGestione dell'energia - PrezziGestione dell'energia - VA.G.E.S.Qualità dell'energia - AvanzateProtezione - Pannello di controlloProtezione - ProdottiProtezione - NanutenzioneMisure - StoriaMisure - IstantaneoMisure - ConfrontareMisure - EnergiaAllarmi                                                                                                    | 117 <ul> <li>118</li> <li>120</li> <li>123</li> <li>124</li> <li>125</li> <li>127</li> <li>129</li> <li>130</li> <li>131</li> <li>133</li> <li>134</li> <li>135</li> <li>136</li> <li>139</li> <li>141</li> <li>142</li> <li>143</li> <li>144</li> </ul> |

| 9  | Funzionamento in modalità supervisionata |                                        | 150 |
|----|------------------------------------------|----------------------------------------|-----|
|    | 9. 1                                     | Introduzione                           | 150 |
|    | 9.2                                      | Passaggio alla modalità supervisionata | 151 |
| 10 | Mes                                      | saggi di errore                        | 152 |
| 11 | Indi                                     | ce                                     | 153 |

# 1 A proposito del presente manuale

#### Scopo del documento

Il presente manuale spiega come eseguire la messa in opera del server di energia e tratta delle preferenze, della configurazione e dell'utilizzo del server.

#### Nota di applicabilità

Il presente manuale è destinato a tecnici, integratori di sistemi e operatori (proprietari, responsabili dei servizi generali). Sono richieste competenze e conoscenze in materia di realizzazione, uso e installazione di apparecchiature elettriche.

#### Revisioni

| Revisione n° | Data    |
|--------------|---------|
| 1.11         | 11/2024 |

#### Diritti d'autore

Il presente manuale è parte integrante del server di energia. La riproduzione non autorizzata dei suoi contenuti, anche parziale, è vietata.

#### Responsabilità

Hager Group declina ogni responsabilità in caso di danni a cose o persone, anche accidentali e consecutivi, eventualmente legati al contenuto del presente manuale.

#### Altri documenti applicabili

| Documento n° | Descrizione                     |
|--------------|---------------------------------|
| 6LE007813A   | Manuale di installazione per IT |
| 6LE007338B   | Quickstart - IT-ZH              |
| 16DE0118_01  | Hager-Tipp - DIN VDE 0100-801   |

#### Contatti

| Indirizzo; | Hager Electro SAS<br>132 Boulevard d'Europe<br>67210 Obernai<br>Francia |
|------------|-------------------------------------------------------------------------|
| Telefono:  | + 33 (0)3 88 49 50 50                                                   |
| Fax:       | + 33 (0)3 88 49 51 44                                                   |
| E-mail:    | info@hager.fr                                                           |

Utilizzabile ovunque in Europa ( e in Svizzera

# 2 Informazioni di sicurezza

#### Introduzione

Il presente capitolo fornisce informazioni importanti relative alla sicurezza del server di energia, in particolare in merito alla classificazione delle note di sicurezza, alla qualifica del personale, alla responsabilità e all'uso previsto.

#### In questo capitolo

| Classificazione delle informazioni di sicurezza    | 7 |
|----------------------------------------------------|---|
| Informazioni di sicurezza per il server di energia | 8 |

# 2.1 Classificazione delle informazioni di sicurezza

#### Danni fisici

Il presente manuale contiene istruzioni di sicurezza da rispettare per garantire la propria incolumità.

Le istruzioni di sicurezza sono suddivise in tre categorie di pericolo. Le categorie sono distinte in base alla gravità dei danni eventualmente dovuti al mancato rispetto delle presenti istruzioni.

I simboli e i termini seguenti sono utilizzati per descrivere le tre categorie di pericolo:

# A PERICOLO

PERICOLO indica un pericolo imminente che, se non evitato, provocherà danni fisici gravi ovvero mortali.

# 

AVVERTIMENTO indica un pericolo potenziale che, se non evitato, potrà provocare danni fisici gravi ovvero mortali.

# **ATTENZIONE**

ATTENZIONE indica un pericolo potenziale che, se non evitato, potrà provocare danni fisici minori o di moderata entità.

#### Danni materiali

Il presente manuale contiene istruzioni di sicurezza da rispettare per evitare di causare danni alle cose. Inoltre contiene informazioni utili riportate come indicato di seguito:

# **NOTA BENE**

NOTA BENE previene eventuali danni materiali.

NOTA BENE contiene inoltre delle note importati per l'utente e fornisce informazioni particolarmente rilevanti sul prodotto, a cui l'utente deve prestare attenzione per eseguire le attività descritte in maniera efficiente e sicura.

# 2. 2 Informazioni di sicurezza per il server di energia

#### Personale qualificato

Il server di energia deve essere montato, installato e messo in servizio solo da personale qualificato.

Il personale qualificato possiede competenze e conoscenze in materia di realizzazione, uso e installazione di apparecchiature elettriche. Inoltre il personale qualificato ha seguito un corso di formazione sulla sicurezza, ed è quindi in grado di riconoscere e prevenire gli eventuali pericoli in cui può incorrere.

#### Responsabilità

Il costruttore non potrà essere ritenuto responsabile in caso di mancato rispetto delle istruzioni fornite nel presente manuale.

#### Uso previsto

Il server di energia

- è un registratore di energia e di dati progettato come un sistema integrato e compatto che ha lo scopo di aiutare l'utente a gestire piccoli e medi edifici commerciali.
- raccoglie e registra informazioni come qualità della soluzione multienergia (elettricità, acqua, gas) e la qualità dell'energia elettrica (U, I, P, f, THD) della rete di distribuzione dell'edificio.
- offre un accesso ai dati tramite grafici e immagini disponibili su pagine Web integrate, rapporto di messa in servizio e esportazione file.
- genera allarmi per l'utente.

Il costruttore declina ogni responsabilità in caso di usi diversi da quelli indicati.

#### Pericolo di elettrocuzione, ustione e esplosione

# **AVVERTIMENTO**

#### Elettrocuzione, ustione e esplosione

- Prima di lavorare sul o con il server di energia, isolare gli ingressi di tensione e le alimentazioni elettriche ausiliarie.
- Prima di lavorare sul o con il server di energia, cortocircuitare la bobina secondaria di tutti i trasformatori di corrente.
- Usare sempre un rilevatore di tensione per confermare l'assenza di tensione.
- Prima di rimettere il server di energia in tensione, riporre meccanismi, sportelli e coperchi nella loro posizione originale.
- Alimentare sempre il server di energia con la tensione nominale adeguata.

#### Rischio di inesattezza dei dati ottenuti

# **NOTA BENE**

#### Inesattezza dei dati ottenuti

- Per non compromettere l'esattezza dei rapporti e/o dei risultati ottenuti, configurare correttamente il software.
- Non effettuare interventi di manutenzione basandosi solo sui messaggi e sulle informazioni indicati dal software.
- Per stabilire se il sistema funzioni correttamente e rispetti tutte le norme e i vincoli applicabili, non basarsi solo sui dati visualizzati da grafici, rapporti e dati esportati.
- Non usare i dati visualizzati sul software per sostituirli alle best practice in ambito lavorativo o alla corretta manutenzione del materiale.

#### Pericolo di danni materiali

Controllare che il dispositivo soddisfi le seguenti caratteristiche:

|                                                                                       | HTG411H                                               | HTG411L                     |
|---------------------------------------------------------------------------------------|-------------------------------------------------------|-----------------------------|
| Alimentatore di sicurezza<br>esterno a bassissima tensione                            | 24 V DC SELV +/- 10%                                  |                             |
| Consumo normale                                                                       | 7                                                     | VA                          |
| Comunicazione rete Ethernet                                                           | Ethernet - TCP/IP - R<br>80                           | 3J45/100 base-T/IEEE<br>2.3 |
| Comunicazione rete Modbus                                                             | Modbus R                                              | S485 RJ45                   |
| Temperatura operativa                                                                 | Da -25 a +70 °C                                       | Da -25 a +50 °C             |
| Temperatura di magazzinaggio                                                          | Da -55 to a 85 °C                                     | Da -55 a + 50 °C            |
| Umidità di stoccaggio                                                                 | Umidità max                                           | 95% a 55°C                  |
| Ingressi digitali binari 1 e 2                                                        | Da 15 a 27 V                                          | -                           |
| Ingressi analogici 4 - 20 mA<br>1 e 2                                                 | Impedenza<br>d'ingresso <300 Ω                        | -                           |
| Ingresso PT 100                                                                       | Sonda a 2 fili - conforme EN60751                     |                             |
| Uscita digitale binaria                                                               | Da 5 a 30 V / ~ 10 mA a 3 A contatto pulito resistivo |                             |
| Numero di cicli relè                                                                  | 100000                                                |                             |
| Uscita analogica 0-10 V                                                               | Impedenza minima<br>>= 1kΩ                            |                             |
| Collegamento<br>all'alimentazione elettrica<br>ingressi digitali e uscita<br>digitale | Da 0.75 a                                             | a 2.5 mm <sup>2</sup>       |
| Collegamento ingressi<br>analogici e uscite analogiche                                | Da 0.2 a 1.5 mm <sup>2</sup>                          | -                           |
| Grado di protezione                                                                   | IP20                                                  |                             |
| Peso                                                                                  | 290 g                                                 |                             |
| Grado di inquinamento                                                                 | Classe 3                                              | Classe 2                    |
| Altitudine                                                                            | 2.000 m max                                           |                             |
| Scheda micro SD                                                                       | Classe 10, tipo industriale; 4 GB                     |                             |
| Porta USB 1 (lato anteriore)                                                          | Connettore standard di tipo A USB 2.0                 |                             |
| Porta USB 2 (sotto il prodotto)                                                       | Connettore standard di tipo A USB 2.0                 |                             |

# 3 Informazioni generali

#### Introduzione

Questo capitolo contiene informazioni relative alle funzioni e agli aspetti tecnici del server di energia. Vi sono riportate spiegazioni in merito agli ingressi e alle uscite del server di energia, ai vari tipi di dispositivi di misurazione che possono comunicare con esso e ai termini importanti legati all'utilizzo del server di energia.

Il modello HTG411H viene fornito con una scheda micro SD con capacità di 4 GB. L'HTG411L è come l'HTG411H ma con un hardware leggermente diverso e non è dotato di alcun ingresso o di un'uscita analogica. È inoltre meno resistente alle alte temperature ed ha solo 512 MB di RAM invece di 2 GB.

#### In questo capitolo

| Funzioni principali | 12 |
|---------------------|----|
| Vista frontale      | 15 |
| Architettura        | 18 |
| Termini importanti  | 20 |

# 3.1 Funzioni principali

Le principali funzioni del server di energia sono:

- gestione multienergie;
- visualizzazione della qualità dell'energia;
- attivazione di allarmi e preallarmi.

Il server di energia permette di sfruttare tali funzionalità a partire dalle funzioni seguenti:

- gestione bus di campo: dati in tempo reale inviati dai dispositivi di misurazione connessi;
- conservazione dei dati (in base alla capacità della scheda micro SD integrata);
- esportazione di dati in formato PNG e CSV;
- due porte Ethernet per le operazioni locali e da remoto;
- quattro protocolli presi in carico: HTTP (protocollo di trasferimento ipertestuale), FTP (protocollo di trasferimento file), SMTP (protocollo di trasferimento posta semplice), NTP (protocollo di sincronizzazione della rete);
- configurazione tramite pagine Web integrate (sistema e prodotti);
- uso tramite pagine Web integrate (tempo reale, grafici, storia);
- gestione allarmi;
- rapporti di messa in servizio;
- manutenzione (salvataggio, aggiornamento prodotto, aggiornamento firmware);
- gestione di utenti con vari livelli di diritti utente;
- strumento di simulazione della classificazione EIEC rispetto alla norma internazionale IEC60364-8-1 relativa all'efficienza e energetica per la rete elettrica BT.

Il server di energia prevede 2 modalità di funzionamento:

- **Modalità standalone:** il server rimane master nell'impianto e rileva le misure a partire dai prodotti comunicanti a esso collegati (contatori di energia, PMD, MCCB Energy, ecc.).
- Modalità supervisionata: il server è utilizzato come gateway per inviare i dati al software di gestione dell'energia stream. In questo caso diverse funzioni dei menu non sono accessibili.

#### Modalità standalone

Il server di energia agisce come se fosse un server autonomo.

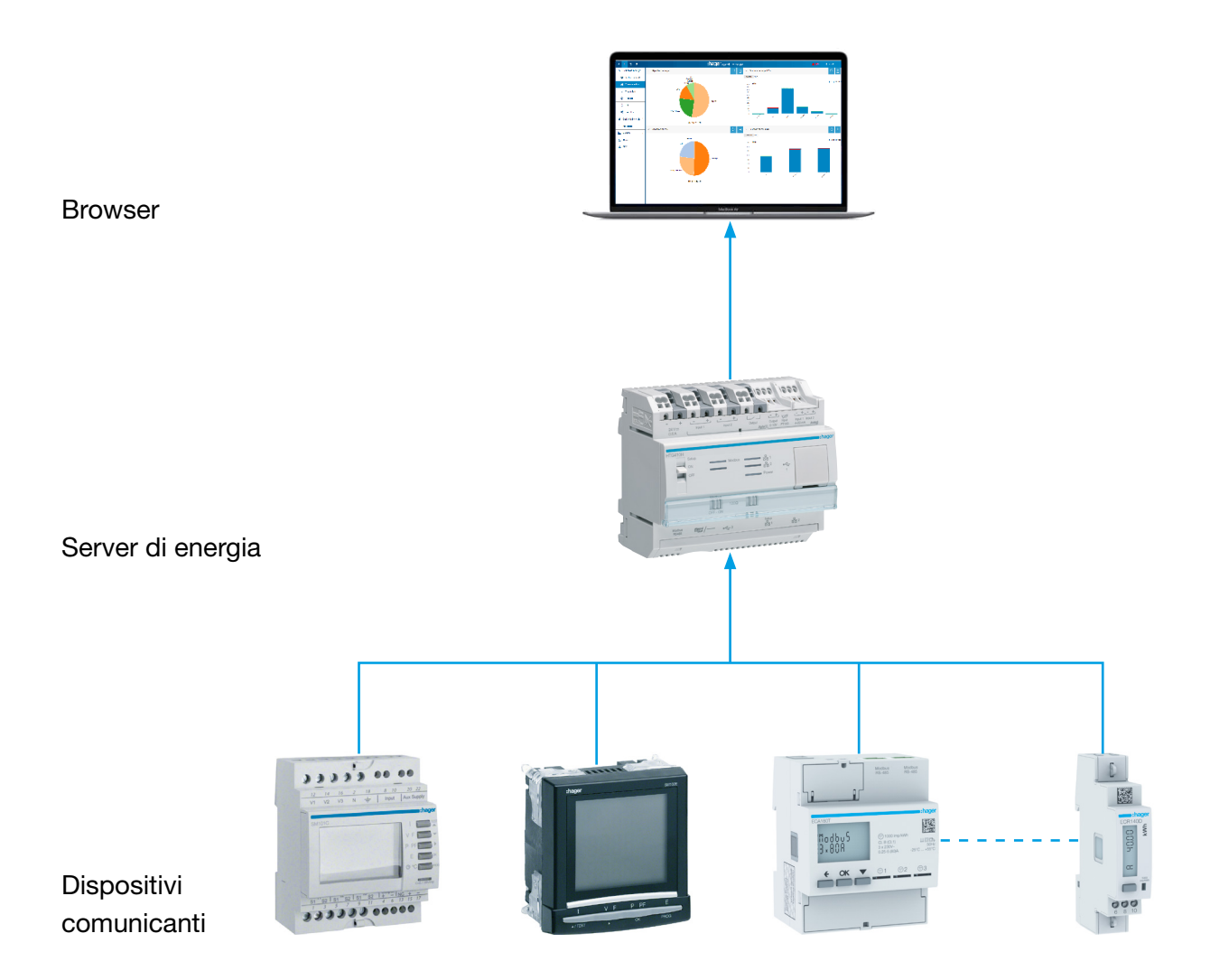

Il server di energia è il server di gestione dell'energia integrato nell'armadio. Il dispositivo raccoglie i dati dei prodotti di misurazione (misure, regolazioni, allarmi, ecc.) usando protocolli di bus di campo.

Agendo come un server, eroga servizi web per la propria amministrazione, per la configurazione dello scope supervisionato (zone, utilizzi, ecc.) e per la visualizzazione dei dati raccolti.

#### Modalità supervisionata

Il server di energia è supervisionato dal software di gestione dell'energia stream.

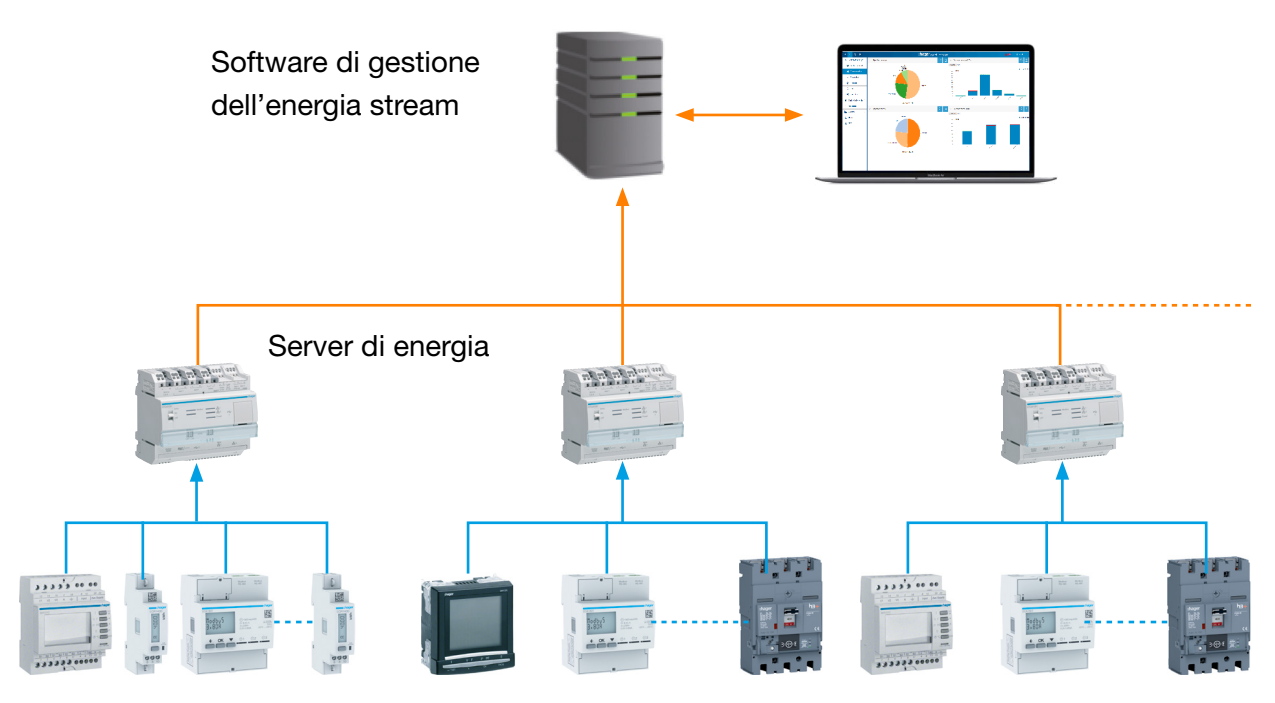

Dispositivi comunicanti

Una volta in modalità supervisionata, il server di energia può essere collegato al suo supervisore.

Il software EMS stream controlla il server di energia per facilitare l'attività dell'installatore, che configura l'impianto nel suo insieme. Tutte le attività di configurazione sono centralizzate sul software EMS stream e il server di energia si comporta come un gateway.

# 3.2 Vista frontale

Il server di energia è dotato di ingressi, uscite, interruttori e led:

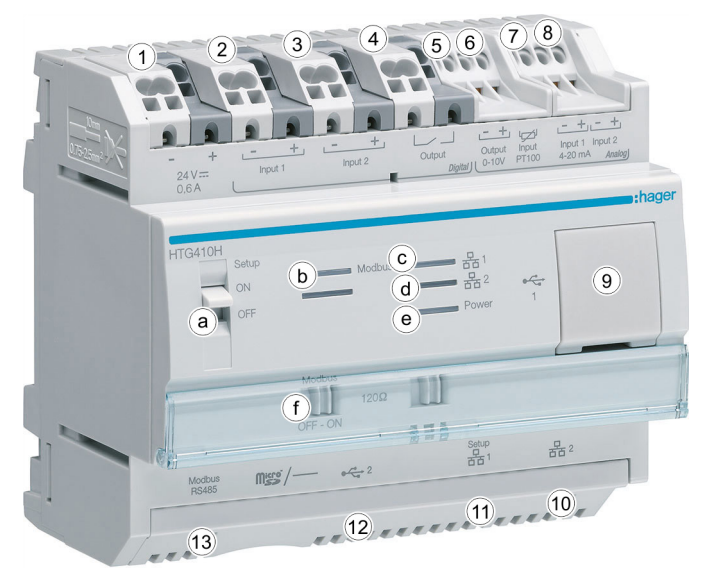

#### Ingressi e uscite

| N°    | Descrizione                               | Applicazione                                                                                             |
|-------|-------------------------------------------|----------------------------------------------------------------------------------------------------|
| 1     | 24 V/DC SELV                              | Alimentazione elettrica                                                                                  |
| 2 e 3 | Ingressi digitali 1 e 2*                  | Mostrano il numero di impulsi del<br>sottocontatore di un prodotto o lo<br>stato del prodotto (ON/OFF)   |
| 4     | Relè normalmente aperto<br>(24 V/DC, 3 A) | Processo di comando                                                                                      |
| 5     | Uscita 0 - 10 V*                          | Comando proporzionale                                                                                    |
| 6     | Ingresso PT 100                           | Sonda di temperatura                                                                                     |
| 7 e 8 | Ingressi analogici 1 e 2                  | Mostra tutte le misurazioni analogiche                                                                   |
|       | (4-20 mA)*                                |                                                                                                    |
| 9     | USB 2.0                                   | Collegamento chiavette USB (backup,<br>ad esempio), interfaccia Wi-Fi o<br>Ethernet per configurazione   |
| 10    | Porta Ethernet 2                          | Connessione Ethernet verso interfaccia utente                                                            |
| 11    | Porta Ethernet 1                          | Connessione Ethernet verso interfaccia<br>utente e connessione per regolazione/<br>impostazione iniziale |
| 12    | USB 2.0                                   | Collegamento chiavette USB (backup, ad esempio)                                                          |
| 13    | Modbus RS 485                             | Connessione prodotti Modbus RTU                                                                          |

Per maggiori informazioni su ingressi e uscite, consultare la guida di installazione.

\*Non disponibile con l'HTG411L

#### Interruttori

| Descrizione           | Applicazione                                                                              |  |
|-----------------------|-------------------------------------------------------------------------------------------|--|
| Configurazione<br>(a) | ON: Dopo un riavvio, il server di energia entra in<br>modalità di impostazione (v. p. 23) |  |
|                       | OFF: Dopo un riavvio, il server di energia entra in<br>modalità standard                  |  |
| Modbus<br>120 Ω (f)   | ON: Attiva la resistenza di terminazione da 120 $\Omega$ del Modbus                       |  |
|                       | OFF: Disattiva la resistenza di terminazione da 120 $\Omega$ del Modbus                   |  |

Per maggiori informazioni sull'interruttore  $\textbf{Modbus}\ \textbf{da}\ \textbf{120}\ \Omega$  , consultare la guida di installazione.

#### Led di informazione

| Colore e stato                       | Stato Soluzione                                                     |                                                                                               |  |  |
|--------------------------------------|---------------------------------------------------------------------|-----------------------------------------------------------------------------------------------|--|--|
| Modbus (b)                           |                                                                     |                                                                                               |  |  |
| Verde<br>Iampeggiante                | Rete collegata e<br>operativa.                                      | /                                                                                             |  |  |
| Rosso fisso                          | Errore di<br>comunicazione.                                         | Controllare la connessione del bus<br>di campo Modbus.                                        |  |  |
| Rosso<br>Iampeggiante                | Errore di<br>comunicazione.                                         | Controllare le impostazioni del<br>collegamento Modbus (velocità,<br>parità o numero di stop) |  |  |
|                                      |                                                                     | Disattivare i dispositivi presenti<br>sul bus che non inviano<br>comunicazioni (time-out).    |  |  |
| Spento                               | Nessuna<br>comunicazione<br>di rete rilevata,<br>Modbus non attivo. | Impostare un prodotto Modbus<br>RTU che comunica con il server di<br>energia.                 |  |  |
| Rete 1 (c) / 2 (d)                   |                                                                     |                                                                                               |  |  |
| Verde fisso                          | Rete rilevata e<br>indirizzo IP ricevuto.                           | /                                                                                             |  |  |
| Verde<br>Iampeggiante                | In corso di<br>connessione                                          | /                                                                                             |  |  |
| Rosso fisso o<br>Iampeggiante        | Errore di<br>comunicazione.                                         | Controllare la connessione.                                                                   |  |  |
| Power (e)                            |                                                                     |                                                                                               |  |  |
| Verde fisso                          | Dispositivo<br>operativo.                                           | /                                                                                             |  |  |
| Verde o<br>arancione<br>Iampeggiante | Inizializzazione<br>dispositivo.                                    | Attendere l'inizializzazione.                                                                 |  |  |

| Colore e stato             | Stato                              | Soluzione                                                             |
|----------------------------|------------------------------------|-----------------------------------------------------------------------|
| Rosso<br>Iampeggiante      | Prodotto in riserva di<br>energia. | Attendere che si concluda il<br>processo di arresto.                  |
| Rosso o<br>arancione fisso | Problema di avvio<br>del software. | Procedere a un reset dopo<br>scollegando l'alimentazione.             |
|                            |                                    | Attendere che il led si spenga,<br>quindi riattivare l'alimentazione. |
| Spento                     | Prodotto non in tensione.          | Controllare l'alimentazione elettrica.                                |

# **NOTA BENE**

Quando il prodotto viene messo in tensione, il led inizia a lampeggiare solo dopo 5 s circa.

# 3.3 Architettura

#### Condizioni

Il server di energia è progettato per essere utilizzato in piccoli e medi edifici commerciali (come hotel, negozi e uffici).

Per installare il server di energia occorre avere a disposizione:

- alimentazione elettrica da 24 V/DC;
- prodotti per comunicare con il server di energia;
- bus di campo attivo (Modbus RTU + Modbus TCP).

#### Presentazione dei dispositivi di misurazione

Lo schema seguente illustra i dispositivi di misurazione che possono far parte dell'architettura:

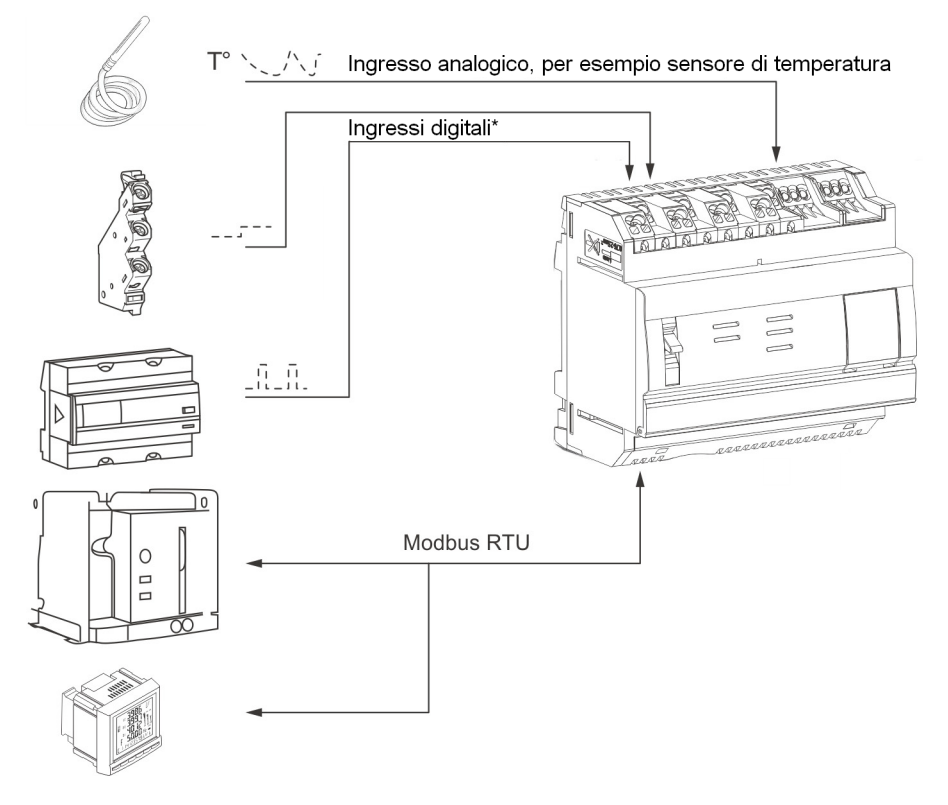

#### Dispositivi di misurazione digitali e analogici\*

I tipi di dispositivi di misurazione digitali e analogici seguenti possono comunicare con il server di energia:

| Tipo di applicazione                                                                             | Ingresso        |
|--------------------------------------------------------------------------------------------------|-----------------|
| Contatto ausiliario di un prodotto (MCB, MCCB, contatto porta) che eroga una tensione di 24 V/DC | Digitali 1 e 2  |
| Sensori analogici (corrente, tensione, frequenza, altro)                                         | Analogici 1 e 2 |

I sottocontatori di energia (gas, acqua, pressione) con uscita a impulsi possono comunicare tramite:

<sup>\*</sup> Non disponibile con l'HTG411L

- un ingresso digitale\* oppure
- un Modbus RTU se collegati a un dispositivo di misurazione EC700 (v. sotto).

#### Dispositivi di misurazione tramite Modbus RTU/Modbus TCP

I dispositivi di misurazione seguenti possono comunicare con il server di energia tramite Modbus RTU/Modbus TCP:

| Prodotto                                                                                                    | Articolo n°                                                                          |  |
|----------------------------------------------------------------------------------------------------|--------------------------------------------------------------------------------------|--|
| Contatori di energia monofase:                                                                               |                                                                                      |  |
| 40 A diretto                                                                                                 | ECR140D                                                                              |  |
| 80 A diretto                                                                                                 | ECR180D, ECA180D, ECR181D,<br>ECA181D                                                |  |
| Contatori di energia trifase:                                                                                |                                                                                      |  |
| 5 A diretto                                                                                                  | ECR 300C, ECR301C, ECA300C,<br>ECA301C                                               |  |
| 80 A diretto                                                                                                 | ECR380D, ECR381D, ECA380D,<br>ECA 381D                                               |  |
| 100 A diretto                                                                                                | EC366, EC367M                                                                        |  |
| 125 A diretto                                                                                                | ECR310D, ECR311D, ECA310D,<br>ECA311D                                                |  |
| Tramite trasformatore di corrente:                                                                           |                                                                                      |  |
| 80A                                                                                                    | ECR180T, ECA180T                                                                     |  |
| 100A                                                                                                    | EC376, EC377M                                                                        |  |
| Contatori multifunzione:                                                                                     |                                                                                      |  |
| PMD (dispositivo di misurazione della potenza) con Modbus integrato                                          | SM101C                                                                               |  |
| PMD con modulo Modbus associato                                                                              | SM102E + SM210                                                                       |  |
|                                                                                                    | SM103E + SM211/SM214                                                                 |  |
| ACB (interruttore aperto)                                                                                    | HWTxxxx con unità di attivazione<br>AGR21, AGR22 o AGR31                             |  |
|                                                                                                    | HW1xxxxE                                                                             |  |
| ATS (Automatic Transfer Switch)                                                                              | HIC4xxE                                                                              |  |
| Controllore ATS                                                                                              | HZI825 HZI855                                                                        |  |
| PFC (Power Factor Correction)                                                                                | SPC06HM                                                                              |  |
| Concentratori di impulsi                                                                                     | EC700                                                                                |  |
| Hager Blocco di misurazione agardio.<br>protect                                                              | LZMxxx                                                                               |  |
| Interruttore Energy (MCCB)                                                                                   | HHTxxxxxx                                                                            |  |
| Stazione di ricarica per veicoli elettrici<br>(con contatore MID)<br><b>Comunica solo tramite Modbus TCP</b> | XEV1R22T2, XEV1R22T2TE/ER,<br>XEV1R22T2M3, XEV1R07T2M1,<br>XEV600C, XEV601C, XEV653C |  |

Il server di energia può comunicare tramite Modbus RTU con 31 dispositivi al massimo.

\* Non disponibile con l'HTG411L

# 3.4 Termini importanti

Per garantire la gestione continua della qualità di energia e multienergia sono necessari dati relativi ai vari aspetti dell'edificio monitorato.

I seguenti termini svolgono un ruolo essenziale nell'ambito di un server di energia:

| Termine          | Definizione                                                                                                    |  |
|------------------|----------------------------------------------------------------------------------------------------|--|
| Edificio         | Spazio in cui si trova l'impianto elettrico                                                                                                    |  |
| Zona             | Parte o spazio dell'edificio o dell'infrastruttura e dei<br>relativi impianti presi in considerazione nel computo<br>dell'efficienza energetica.                                                        |  |
|                  | La zona rappresenta un'area espressa in m <sup>2</sup> o ad esempio uno spazio in cui è utilizzata l'energia elettrica                                                                                  |  |
|                  | - Un piano                                                                                                    |  |
|                  | - Una camera                                                                                                    |  |
|                  | <ul> <li>Una zona con finestra o una zona all'interno<br/>dell'edificio (senza finestre)</li> </ul>                                                                                                    |  |
|                  | - Una piscina (all'interno dell'edificio)                                                                                                    |  |
|                  | - Un parcheggio (all'esterno)                                                                                                    |  |
|                  | - Una cucina all'interno di un hotel                                                                                                    |  |
| Utilizzo         | Tipo di applicazione per la quale l'energia elettrica è<br>utilizzata, ad esempio illuminazione, riscaldamento,<br>motore, acqua calda, sistema Hvac (riscaldamento,<br>ventilazione e climatizzazione) |  |
| Quadro elettrico | Armadi di comando dell'edificio come quadri di<br>distribuzione principali a bassa tensione, quadri di<br>sottodistribuzione, ecc.                                                                      |  |
| Sorgente         | L'origine dell'energia elettrica monitorata da un prodotto, come rete principale, eolica, solare, gruppo elettrogeno o biomassa.                                                                        |  |

# **NOTA BENE**

Per visualizzare i dati raccolti da un dispositivo di misurazione in base al perimetro che monitora, è necessario assegnarlo a un contesto definito:

- una zona,
- un utilizzo, e
- una fonte.

In questo modo il server di energia è in grado di visualizzare i valori del dispositivo di misurazione.

# 4 Messa in servizio del server di energia

#### Introduzione

Questo capitolo fornisce informazioni relative alla messa in servizio del server di energia passo dopo passo. Vengono specificati, tra le altre cose, la macchina di configurazione e i browser compatibili da utilizzare, oltre ai vari modi di collegare il server di energia alla macchina di configurazione. Inoltre vi è indicato come smaltire il server di energia.

#### In questo capitolo

| Browser compatibili                                                                        | 22 |
|--------------------------------------------------------------------------------------------|----|
| Modalità di impostazione                                                                   | 23 |
| Configurazione della connessione della porta Ethernet<br>tramite cavo Ethernet             | 24 |
| Impostazione iniziale                                                                      | 25 |
| Configurazione di una connessione alternativa tramite l'interfaccia<br>USB - Ethernet RJ45 | 33 |
| Configurazione di una connessione alternativa tramite l'interfaccia<br>USB - Wi-Fi         | 34 |
| Connessione alla rete Ethernet principale                                                  | 35 |
| Connessione a un access point Wi-Fi Ethernet                                               | 35 |
| Smaltimento                                                                                | 35 |

# 4.1 Browser compatibili

#### Macchina di configurazione

Configurare il server di energia usando uno degli elementi seguenti:

- un computer (desktop o portatile)
- un tablet.

Hager consiglia di utilizzare un computer.

Affinché possa funzionare correttamente, il server di energia richiede un browser compatibile con HTML5.

#### Computer desktop e computer portatili

Hager consiglia di usare Chrome, Firefox e IE versione 10 o superiore.

# 4.2 Modalità di impostazione

#### Connessione

La modalità di impostazione è utilizzata per configurare il server di energia con il computer tramite

- Porta Ethernet 1 oppure
- Interfaccia USB Ethernet RJ45- della porta USB anteriore oppure
- Interfaccia USB Wi-Fi della porta USB anteriore

#### Procedura

Per passare alla Modalità di impostazione, attenersi alla procedura seguente:

| Passaggio | Azione                                                                               |
|-----------|--------------------------------------------------------------------------------------|
| 1         | Disporre l'interruttore <b>Configurazione</b> del server di energia<br>su <b>ON.</b> |
| 2         | Interrompere l'alimentazione elettrica per almeno 10 secondi.                        |
| 3         | Mettere nuovamente in tensione il prodotto.                                          |

#### Impostazione TCP/IP

La modalità di impostazione permette di accedere a un'impostazione TCP/IP speciale in cui il server di energia agisce come se fosse un server DHCP. In questa modalità, i connettori di rete sono configurati con gli indirizzi statici seguenti:

| Connettore di rete              | Indirizzo IP |
|---------------------------------|--------------|
| Porta Ethernet 1                | 192.168.0.1  |
| Interfaccia USB - Ethernet RJ45 | 192.168.2.1  |
| Interfaccia USB-Wi-Fi           | 192.168.3.1  |

Un server DHCP fornisce un indirizzo IP.

# **NOTA BENE**

La modalità di impostazione è utilizzata solo temporaneamente per le impostazioni iniziali o per eseguire interventi di manutenzione speciali.

# 4. 3 Configurazione della connessione della porta Ethernet tramite cavo Ethernet

Un cavo Ethernet (dritto o incrociato) collega il server di energia (solo porta 1) direttamente al computer.

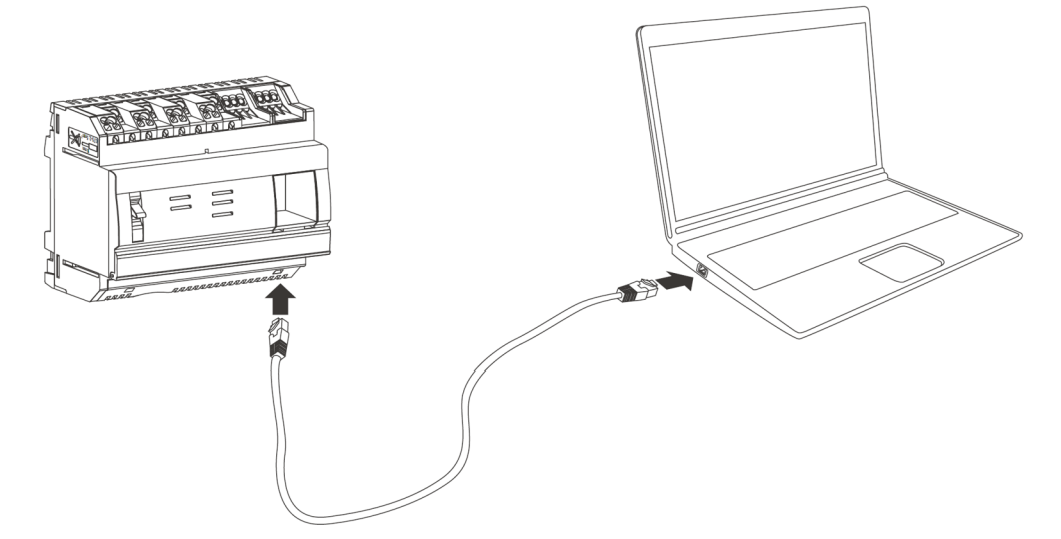

La modalità di impostazione è attivata. Il server di energia agisce come se fosse un server DHCP.

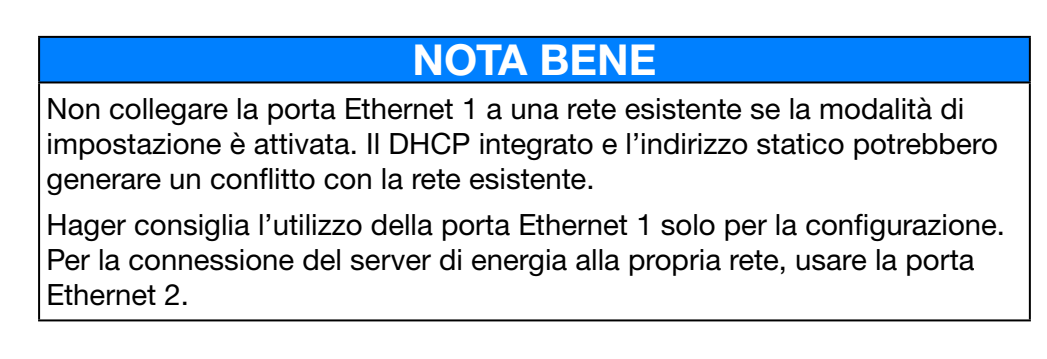

# 4.4 Impostazione iniziale

Quasi sempre, durante l'installazione, la connessione LAN (alla rete locale) è disattivata, non stabilita oppure il server di energia non vi è collegato fisicamente. Prima di provare a stabilire la connessione iniziale con il server di energia, attendere la fine dell'installazione.

Durate la fase di impostazione, non collegare mai il server di energia alla rete LAN, ma solo a un computer locale, usando un cavo Ethernet.

Nel rispetto delle istruzioni fornite dall'amministratore della rete informatica, eseguire i seguenti collegamenti con il server di energia:

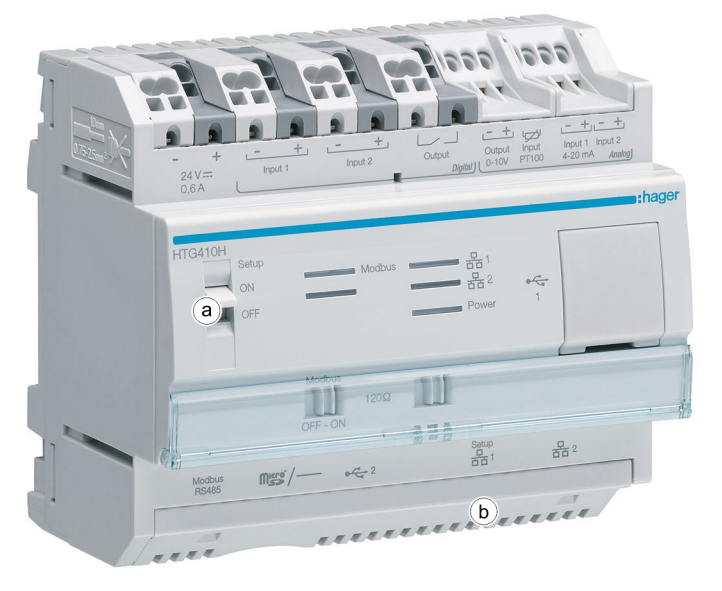

| Passaggio  | Azione                                                                                                    |  |  |
|------------|----------------------------------------------------------------------------------------------------|--|--|
| Messa in s | Messa in servizio in modalità di impostazione                                                                                                    |  |  |
| 1          | Disporre l'interruttore <b>Configurazione</b> (a) del server di energia<br>su <b>ON.</b>                                                                                       |  |  |
| 2          | Interrompere l'alimentazione elettrica per 10 secondi.                                                                                                    |  |  |
| 3          | Rimettere in tensione il prodotto e attendere che il server di energia sia in fase di avviamento.                                                                              |  |  |
|            | Risultato:                                                                                                    |  |  |
|            | Il <b>Led Power</b> inizia a lampeggiare, per poi rimanere acceso.<br>La modalità di impostazione è attivata.                                                                  |  |  |
|            | Informazione:                                                                                                    |  |  |
|            | Se il <b>Led Power</b> diventa rosso, controllare che nel server<br>di energia sia inserita una scheda SD riavviare il prodotto<br>(tornare al passaggio n° 2).                |  |  |
| 4          | Collegare un cavo Ethernet al server di energia (b) e al<br>computer. Hager consiglia di usare la <b>porta di configurazione</b><br><b>RJ45 - porta Ethernet 1</b> (v. p. 24). |  |  |

| Passaggio | Azione                                                                                  |
|-----------|-----------------------------------------------------------------------------------------|
| 5         | Configurare l'indirizzo IP del computer (per Windows 7/10 ad esempio):                  |
|           | Aprire il Pannello di controllo.                                                        |
|           | Selezionare Centro connessioni di rete e condivision                                    |
|           | Cliccare su Modifica impostazioni scheda.                                               |
|           | Fare clic destro sulla connessione Ethernet attivata.                                   |
|           | Selezionare Proprietà all'interno del menu contestuale                                  |
|           | <ul> <li>Fare doppio clic su Protocollo Internet versione 4<br/>(TCP/IPv4).</li> </ul>  |
|           | <ul> <li>Configurare il DHCP: Ottieni automaticamente</li> </ul>                        |
|           | un indirizzo IP e Ottieni indirizzo server DNS                                          |
|           | automaticamente.                                                                        |
|           | Internet Protocol Version 4 (TCP/IPv4) Properties                                       |
|           | General Alternate Configuration                                                         |
|           | Obtain an IP address automatically     O Use the following IP address:      IP address: |
|           | IP address:                                                                             |
|           | Subnet mask:                                                                            |
|           | Default gateway:                                                                        |
|           | Obtain DNS server address automatically                                                 |
|           | Use the following DNS server addresses:                                                 |
|           | Preferred DNS server:                                                                   |
|           | Alternate DNS server:                                                                   |
|           | Validate settings upon exit                                                             |
|           | OK Cancel                                                                               |
|           | Informazione:                                                                           |
|           | In questa fase il server di energia agisce come se fosse un server DHCP.                |
|           | Aprire un browser.                                                                      |

| Passaggio | Azione                                                                                                    |
|-----------|----------------------------------------------------------------------------------------------------|
| 7         | Digitare l'indirizzo IP del server di energia nella barra degli<br>indirizzi del browser ( <i>https://192.168.0.1/</i> se si utilizza la porta<br>Ethernet 1) e aprire la web app fornita dal server di energia. |
|           | Risultato:                                                                                                    |
|           | Viene visualizzata la schermata di connessione<br>dell'interfaccia utente:                                                                                                    |
|           | 🎕 MODALITÀ DI IMPOSTAZIONE                                                                                                    |
|           | Info<br>1                                                                                                    |
|           | :hager agardio.manager                                                                                                    |
|           | Accedi ad Hager Agardio Manager                                                                                                    |
|           | Login:<br>Password:                                                                                                    |
|           | Peset password super amministratore Login Sincronizza Agardio con l'ora del browser                                                                                                    |
|           |                                                                                                    |
|           |                                                                                                    |

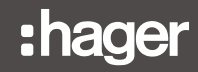

| Passaggio | Azione                                                                                                    |
|-----------|----------------------------------------------------------------------------------------------------|
| 8         | Digitare il nome utente (nome utente predefinito: <i>admin</i> ) e la password (password predefinita: <i>admin</i> ).                                                                                                    |
|           | Informazione:                                                                                                    |
|           | Il nome utente e la password sono sensibili alla distinzione tra<br>lettere maiuscole e lettere minuscole.                                                                                                    |
|           | Cliccare su <b>Connessione</b> per iniziare a usare l'interfaccia del server di energia.                                                                                                    |
|           | Risultato:                                                                                                    |
|           | Viene visualizzata la schermata del contratto di licenza:                                                                                                    |
|           | 🌣 MODALITÀ DI IMPOSTAZIONE                                                                                                    |
|           | <b>hager</b> agardio.manager                                                                                                    |
|           | Italian                                                                                                    |
|           | Software licensing agreement                                                                                                    |
|           | and                                                                                                    |
|           | Information regarding data protection                                                                                                    |
|           | 1. Software licensing agreement                                                                                                    |
|           | IMPORTANT:<br>Please read the following carefully before using this software as any use<br>constitutes acceptance of the following terms.<br>This software is designed and reserved for professional use. Hager will not in any<br>way be held responsible in case of use of the software by a private individual.<br>This licensing agreement (the « Agreement ») is between the company receiving<br>the HTG410H or HTG411H server (« you ») and HAGER ELECTRO SAS, a<br>simplified joint-stock company with capital of €6,975,000, whose registered office<br>is located at 132 boulevard d'Europe, 67210 OBERNAI, FRANCE, listed on the<br>Saverne Trade and Company Register under number 675 980 114 (« Hager »).<br>The Agreement is related to the embedded configuration and monitoring software<br>built into your HTG410H or HTG411H server (the « Software ») and its<br>documentation which, once connected to a computer and electrical installation,<br>enables you to configure the installation's different measurement and protection |
|           | sono d'accordo:                                                                                                    |
|           | Continua                                                                                                    |
|           |                                                                                                    |
| 9         | Cliccare su <b>I agree</b> (Accetto) e su <b>Continue</b> (Continua) per<br>accettare il contratto di licenza del server di energia.<br><b>Risultato:</b><br>Viene visualizzata la schermata principale dell'interfaccia<br>utente:                                                                                                    |
|           |                                                                                                    |
|           | Utilizo                                                                                                    |

| Passaggio | Azione                                                                                                    |  |
|-----------|----------------------------------------------------------------------------------------------------|--|
| 10        | Cliccare sulle funzioni generiche e selezionare <b>Impostazioni</b> personalizzate.                                                                                                    |  |
| 11        | Cliccare su Modifica password.                                                                                                    |  |
| 12        | Digitare la vecchia password ( <i>admin</i> ), una nuova password<br>e digitare nuovamente la nuova password dell'utente super<br><i>admin</i> , ad esempio <i>Hager2016.1</i> .                                                                                                    |  |
|           | cc       MODALITÀ DI IMPOSTAZIONE         #       □       cc       ±       thager       ▲       thi       Ø       ▲       ∞       •                                                                                                    |  |
|           | <image/>                                                                                                    |  |
|           | Informazione:                                                                                                    |  |
|           | <ul> <li>La nuova password deve contenere almeno un numero, una lettera maiuscola, una lettera minuscola e un carattere non alfanumerico (ad esempio !, ?,, _, \$, &amp;). La password deve essere composta da almeno 8 caratteri e non può contenere al suo interno il nome utente. Esempio di password corretta: <i>Hager2016.1</i> o _ <i>Hager2017</i></li> <li>Accertarsi di memorizzare la nuova password dell'utente</li> </ul> |  |
|           | super admin.                                                                                                    |  |
| 13        | Per configurare il server di energia per la propria LAN, cliccare sul menu <b>Preferenze</b> .                                                                                                    |  |
| 14        | Cliccare su Rete. Quindi selezionare Ethernet 2.                                                                                                    |  |

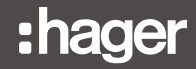

| Passaggio  | Azione                                                                                                    |
|------------|----------------------------------------------------------------------------------------------------|
| 15         | Digitare manualmente <b>l'indirizzo</b> IP, la <b>netmask</b> e il <b>gateway</b> del server di energia ( <b>metodo: manuale</b> ) nell'elenco IP della rete LAN, ad esempio <i>10.33.71.15</i> .                                                                                                    |
|            | Infine cliccare su <b>Salva</b> .                                                                                                    |
|            | Image: State Ora       Image: State Ora                                                                                                    |
|            | Sistema   Indirizzi   Server   Notifica   Server Dis:     Y Arnals     Y Arnals                                                                                                    |
|            | Memorizzare il nuovo indirizzo IP del server di energia.                                                                                                    |
| 16         | Disporre l'interruttore <b>Configurazione</b> (a) del server di energia<br>su <b>OFF</b> .                                                                                                    |
|            | Risultato:                                                                                                    |
|            | Compare il seguente messaggio:                                                                                                    |
|            | Notifica ×                                                                                                    |
|            | La modalità di impostazione verrà disabilitata al<br>successivo riavvio                                                                                                    |
| 17         | Interrompere l'alimentazione elettrica per 10 secondi.                                                                                                    |
| 18         | Rimettere in tensione il prodotto e attendere che il server di<br>energia sia in fase di avviamento.<br><b>Risultato:</b>                                                                                                    |
|            | Il <b>led Power</b> inizia a lampeggiare, per poi rimanere acceso.<br>La modalità di impostazione è disattivata.                                                                                                    |
| Migrazione | e verso la propria LAN                                                                                                    |
| 19         | Scollegare il cavo <b>Ethernet 1</b> che collega il computer e il server di energia. Collegare il computer e il server di energia tramite la porta <b>Ethernet 2</b> alla rete locale.                                                                                                    |
| 20         | <ul> <li>Digitare manualmente l'indirizzo IP del computer nell'elenco<br/>IP della propria rete LAN, ad esempio 10.33.71.15:</li> <li>Aprire il Pannello di controllo.</li> <li>Selezionare Centro connessioni di rete e condivisione.</li> <li>Cliccare su Modifica impostazioni scheda.</li> <li>Fare clic destro sulla connessione Ethernet attivata.</li> <li>Selezionare Proprietà all'interno del menu contestuale.</li> <li>Fare doppio clic su Protocollo Internet versione 4 (TCP/<br/>IPv4).</li> </ul> |
|            | <ul> <li>Impostare il DHCP come segue:<br/>usare l'indirizzo IP seguente: 10.33.71.50</li> <li>Ottieni indirizzo server DNS automaticamente</li> </ul>                                                                                                    |

| Passaggio | Azione                                                                                                    |
|-----------|----------------------------------------------------------------------------------------------------|
| 21        | Controllare la comunicazione IP tra il server di energia e il<br>computer sulla rete LAN come segue (Esempio per<br>Windows 7/10):                                                                                                    |
|           | Aprire un invito di comando(digitare cmd).                                                                                                    |
|           | 📨 Run 🛛 🗙                                                                                                    |
|           | Type the name of a program, folder, document or Internet resource, and Windows will open it for you.         Open:       <                                                                                                    |
|           | Eseguire un comando Ping verso 10.33.71.15                                                                                                    |
|           | (ping 10.33.71.15).                                                                                                    |
|           | EX C:\Windows\system32\cmd.exe<br>Microsoft Vindows [Uersion 6.1.7601]<br>Copyright (c) 2009 Microsoft Corporation. All rights reserved.<br>C:\Users\gschmidt>ping 10.33.71.15                                                                                                    |
|           | Pinging 10.33.71.15 with 32 bytes of data:<br>Reply from 10.33.71.15 bytes=32 time<1ms TTL=128<br>Reply from 10.33.71.15 bytes=32 time<1ms TTL=128<br>Reply from 10.33.71.15 bytes=32 time<1ms TTL=128<br>Reply from 10.33.71.15 bytes=32 time<1ms TTL=128<br>Reply from 10.33.71.15 bytes=32 time<1ms TTL=128 |
|           | Ping statistics for 10.33.71.15:<br>Packets: Sent = 4, Received = 4, Lost = 0 (0% loss),<br>Approximate round trip times in milli-seconds:<br>Minimum = 0ms, Maximum = 0ms, Average = 0ms<br>C:\Users\gschmidt}_                                                                                               |
|           | Informazione:                                                                                                    |
|           | Se il Ping non risponde, contattare l'amministratore della rete informatica.                                                                                                    |
| 22        | <ul> <li>Digitare il nuovo indirizzo IP del server di energia nella<br/>barra degli indirizzi del browser (<i>https://</i>10.33.71.15/) e<br/>cliccare<br/>su <b>Invio</b>.</li> </ul>                                                                                                    |
|           | A seconda del browser in uso, è possibile che sia visualizzato un messaggio di sicurezza:                                                                                                    |
|           | There is a problem with this website's security certificate.                                                                                                    |
|           | The security certificate presented by this website was issued for a different website's address.                                                                                                    |
|           | Security certificate problems may indicate an attempt to trick you or intercept any data you send to the<br>server.                                                                                                    |
|           | We recommend that you close this webpage and do not continue to this website.                                                                                                    |
|           | Click here to close this webpage.                                                                                                    |
|           | More information                                                                                                    |
|           |                                                                                                    |
|           | <ul> <li>Cliccare su "Continuare con il sito Web<br/>(scelta non consigliata)".</li> </ul>                                                                                                    |

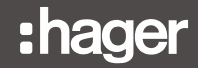

| Passaggio | Azione                                                                                                    |
|-----------|----------------------------------------------------------------------------------------------------|
| 23        | Accedi ad Hager Agardio Manager         Login:         Password:         Login                                                                                               |
|           | Digitare il nome utente <i>admin</i> e la nuova password del super <i>admin</i> .                                                                                            |
| 24        | Cliccare su <b>Connessione</b> per iniziare a usare l'interfaccia del server di energia.                                                                                     |
|           | Risultato:                                                                                                    |
|           | Viene visualizzata la schermata principale dell'interfaccia<br>utente. Il server di energia può funzionare nel proprio<br>ambiente personalizzato con le nuove impostazioni. |
| 25        | Impostare il server di energia. Per compiere l'operazione<br>con la massima semplicità, seguire la <b>Procedura guidata di</b><br><b>configurazione</b> (v. p. 45).          |

# **NOTA BENE**

Durate la fase di impostazione, non collegare mai il server di energia alla rete LAN, ma solo a un computer locale, usando un cavo Ethernet.

Conservare la nuova password dell'utente super *admin* in un luogo sicuro. In caso di smarrimento della password dell'utente super *admin*, l'unico modo per riconnettersi al server di energia è quello di

- disporre il server di energia in modalità di impostazione (v. sopra: passaggi da 1 a 3);
- resettare la password *admin* (v. sopra: passaggio 7; digitare il nome utente (*admin*) e cliccare su Resetta la password del super admin per reimpostare la password dell'utente super *admin* sul valore predefinito *admin* (corrispondente al valore precedente);
- riavviare il server di energia (v. sopra: passaggi da 16 a 18).

4. 5 Configurazione di una connessione alternativa tramite l'interfaccia USB - Ethernet RJ45

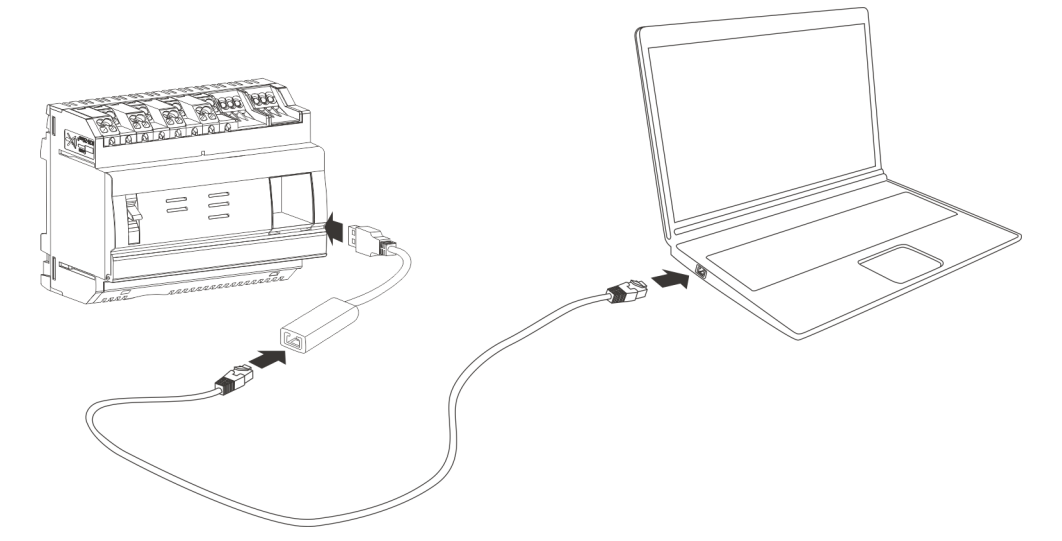

L'HTG457H è un'interfaccia USB- Ethernet RJ45 particolarmente adatta per una connessione locale con il server di energia se si utilizza un computer. L'HTG457H offre una connessione diretta nel pannello anteriore, senza che quindi occorra rimuovere il coperchio.

La porta USB agisce come una connessione *Ethernet via USB*. Questa configurazione viene utilizzata quando non è possibile accedere alla porta di configurazione RJ45 - porta Ethernet 1.

| Passaggio | Azione                                                                                                    |
|-----------|----------------------------------------------------------------------------------------------------|
| 1         | Disporre l'interruttore <b>Configurazione</b> del server di energia<br>su <b>ON.</b>                                            |
| 2         | Resettare il server di energia interrompendo e poi riattivando<br>l'alimentazione elettrica.                                    |
| 3         | Attendere che il led <b>Power</b> si accenda verde fisso.                                                                       |
| 4         | Collegare la porta USB dell'HTG457H alla porta USB che si trova nella parte anteriore del server di energia.                    |
| 5         | Collegare la porta Ethernet dell'HTG457H alla porta Ethernet del computer usando un cavo Ethernet (incrociato o meno).          |
| 6         | Configurare l'indirizzo IP del computer in modo tale che sia assegnato automaticamente.                                         |
| 7         | Aprire un browser.                                                                                                    |
| 8         | Digitare <i>https://192.168.2.1/</i> nella barra degli indirizzi del browser e aprire la web app fornita dal server di energia. |

Per informazioni più dettagliate (v. p. 25).

# 4. 6 Configurazione di una connessione alternativa tramite l'interfaccia USB - Wi-Fi

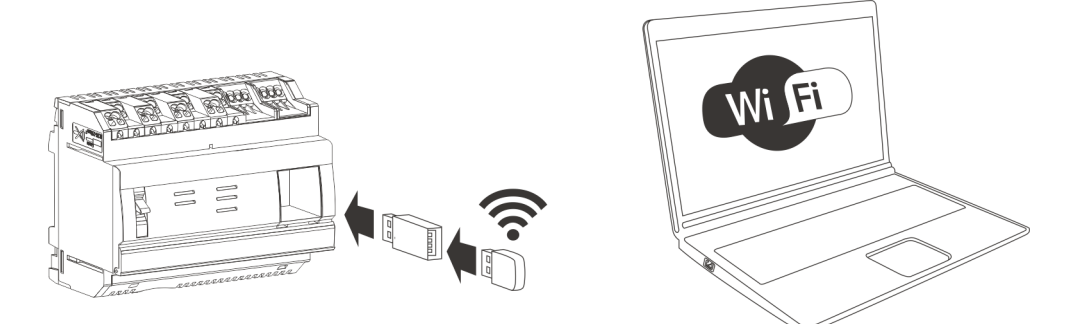

L'adattatore Wi-Fi HTG460H (Dongle) è un'interfaccia Wi-Fi - USB particolarmente adatta a una connessione senza fili con l'HTG411H/HTG411L. Offre una connessione diretta nella parte anteriore, senza che quindi occorra rimuovere il coperchio. Si tratta del metodo più semplice per connettere un computer o un tablet.

| Passaggio | Azione                                                                                                    |
|-----------|----------------------------------------------------------------------------------------------------|
| 1         | Disporre l'interruttore <b>Configurazione</b> del server di energia<br>su <b>ON.</b>                                            |
| 2         | Resettare il server di energia interrompendo e poi riattivando l'alimentazione elettrica.                                       |
| 3         | Attendere che il led <b>Power</b> si accenda verde fisso.                                                                       |
| 4         | Collegare la porta USB dell'HTG460H alla porta USB che si trova nella parte anteriore del server di energia.                    |
| 5         | Configurare l'indirizzo IP del computer in modo tale che sia assegnato automaticamente.                                         |
| 6         | Usare il seguente codice Wi-Fi per connettere il computer al server di energia:<br>HagerHTG410H                                 |
| 7         | Aprire un browser.                                                                                                    |
| 8         | Digitare <i>https://192.168.3.1/</i> nella barra degli indirizzi del browser e aprire la web app fornita dal server di energia. |

Per informazioni più dettagliate (v. p. 25).

# **NOTA BENE**

Controllare che la porta di configurazione RJ45 - porta Ethernet 1 (v. p. 24) non sia utilizzata contemporaneamente da altre connessioni alternative. In modalità di impostazione, il server di energia. attiva il proprio server DHCP sulla porta di configurazione RJ45 - porta Ethernet 1.

# 4.7 Connessione alla rete Ethernet principale

La connessione alla rete Ethernet è adatta non appena il server di energia è correttamente operativo. Il server di energia si collega alla rete LAN dell' edificio tramite la porta Ethernet 2.

La configurazione resta possibile anche in modalità standard.

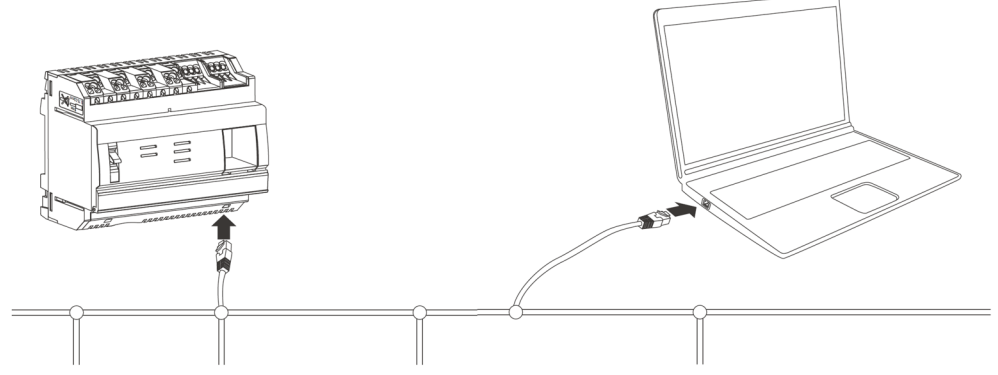

La modalità di impostazione è disattivata. Il servizio DHCP è erogato dall'infrastruttura dell'edificio.

# 4.8 Connessione a un access point Wi-Fi Ethernet

Un access point Wi-Fi è installato nelle vicinanze del server di energia e un cavo Ethernet è connesso all'access point e al server di energia. È possibile configurare l'access point Wi-Fi come server DHCP.

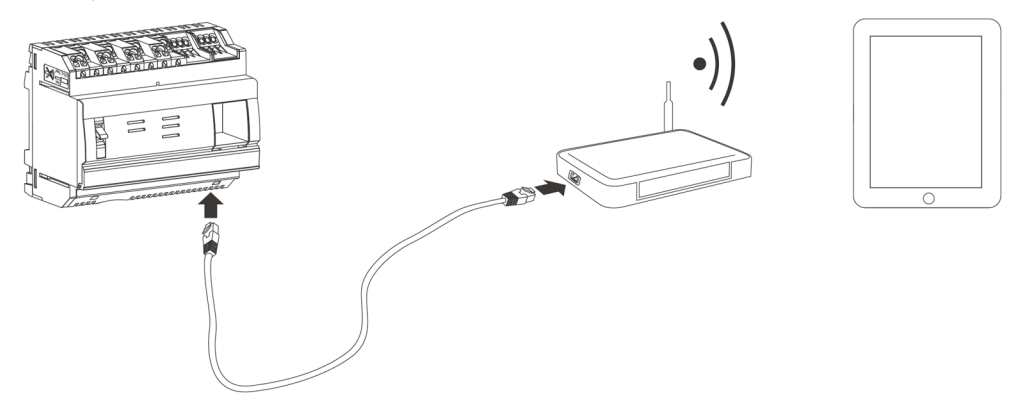

La modalità di impostazione è disattivata. Il server di energia può essere configurato sia con un indirizzo statico sia con un indirizzo dinamico.

#### 4.9 Smaltimento

Per garantire la salvaguardia dell'ambiente, smaltire il server di energia nel rispetto della legislazione vigente.

Lo smaltimento del dispositivo deve essere effettuato da un personale qualificato.

# 5 Informazioni generali sull'interfaccia utente

#### Introduzione

Questo capitolo contiene informazioni generali relative all'interfaccia utente del server di energia. Da una parte, sono riportate spiegazioni in merito a componenti schermo, funzioni generiche e simboli; dall'altra, invece, il capitolo offre una panoramica di tutti gli elementi del menu, con tanto di brevi spiegazioni a riguardo. Inoltre viene spiegato brevemente come usare la procedura guidata di configurazione e come effettuare operazioni specifiche.

#### In questo capitolo

| Struttura                                          | 37 |
|----------------------------------------------------|----|
| Presentazione dell'insieme degli elementi del menu | 40 |
| Accesso alla procedura guidata di configurazione   | 45 |
### 5.1 Struttura

#### Schermata principale

La schermata principale viene visualizzata dopo essersi connessi all'interfaccia utente del server di energia.

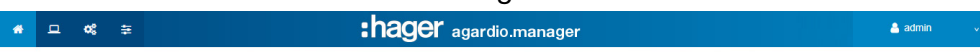

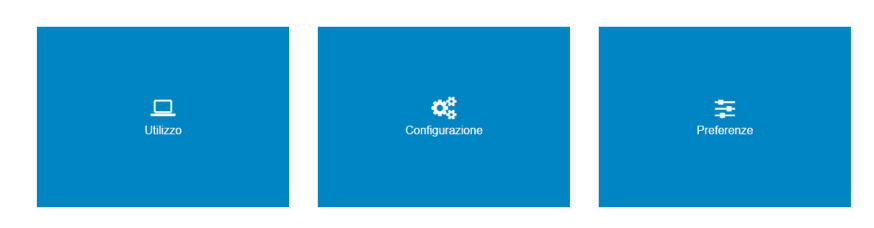

A comparire sono uno o più menu, a seconda dei diritti attribuiti all'utente dall'amministratore.

| Se il profilo utente è | è possibile visualizzare il/i menu        |
|------------------------|-------------------------------------------|
| Visualizzatore         | Utilizzo.                                 |
| Configuratore          | Utilizzo e Configurazione.                |
| Amministratore         | Utilizzo, Configurazione e<br>Preferenze. |

Selezionare un menu cliccando su

- l'icona piccola corrispondente sulla barra di stato oppure
- l'icona grande corrispondente al centro dello schermo.

#### Componenti della schermata

| *      | 므 ≪ ≆         | :hager agardio.manager                                       | 🐣 admin 🗸 🗸                                                         |
|--------|---------------|--------------------------------------------------------------|---------------------------------------------------------------------|
|        | Lingue        | im<br>Pr<br>Int                                              | postazioni personalizzate<br>ocedura guidata di configurazione<br>o |
| 0      | Data e Ora    |                                                              | Inglese                                                             |
| -      | Comunicazione |                                                              | Francese                                                            |
| *0     | Comunicazione |                                                              | Tedesco                                                             |
| <      | Rete          |                                                              | Polacco                                                             |
|        |               |                                                              | Portoghese                                                          |
|        | Sistema       |                                                              | Spagnolo                                                            |
|        |               |                                                              | Olandese                                                            |
|        | Server >      |                                                              | Cinese                                                              |
|        |               |                                                              | Italian                                                             |
| $\geq$ | Notifica      | Lo                                                           | gout                                                                |
| **     | utenti        |                                                              |                                                                     |
| Q0     | Backup        |                                                              |                                                                     |
| +      | Publisher     | Preferenze                                                   |                                                                     |
|        | T ublisher    | Iltilizzo il manu o cinietro nar importora la tua preferenza |                                                                     |
| 1      | Barra di      | stato                                                        |                                                                     |

- 2 Barra dei menu
- **3** Funzioni generiche

Se è attivo un allarme, viene visualizzata un'icona di avvertimento 4 a sinistra delle funzioni generiche.

| Icona    | Descrizione                                                                                                    |
|----------|----------------------------------------------------------------------------------------------------|
| <b>^</b> | Cliccare per visualizzare la schermata principale.                                                                              |
|          | Cliccare per visualizzare la barra dei menu del menu Utilizzo.                                                                  |
| 00       | Cliccare per visualizzare la barra dei menu del menu <b>Configurazione</b> .                                                    |
| ļţļ      | Cliccare per visualizzare la barra dei menu del menu Preferenze.                                                                |
|          | Cliccare sull'icona di avvertimento per visualizzare i messaggi e gli allarmi nell'elemento di menu <b>Allarmi</b> (v. p. 150). |
| Ø        | Informazioni: Nessun salvataggio disponibile.                                                                                   |
| *        | Informazioni: Una nuova versione del software sarà installata al prossimo avvio.                                                |

In base al profilo dell'utente, la barra di stato presenta le icone seguenti:

La barra dei menu contiene gli elementi di menu della scheda corrispondente. Cliccare su un elemento di menu per aprirlo.

| Funzione                       | Descrizione                                                                                                    |
|--------------------------------|----------------------------------------------------------------------------------------------------|
| Impostazioni<br>personalizzate | Modificare le informazioni relative all'account<br>utente:                                                                                                    |
|                                | - Nome,                                                                                                    |
|                                | - Opzioni di invio delle notifiche,                                                                                                    |
|                                | - Indirizzo di posta elettronica,                                                                                                    |
|                                | - Numero di telefono,                                                                                                    |
|                                | - Password utente.                                                                                                    |
| Configurazione assistita       | Percorrere i vari elementi dei menu in cui<br>occorre fornire dati per utilizzare il server di<br>energia (v. p. 45).                                           |
| Info                           | Visualizzare la versione corrente del software<br>del server di energia e le dichiarazioni di legge<br>relative all'uso di software e cataloghi open<br>source. |
| Tutte le lingue disponibili    | Selezionare la propria lingua di lavoro                                                                                                    |
| Logout                         | Disconnessione dall'interfaccia utente                                                                                                    |

La barra di stato permette di utilizzare le seguenti funzioni generiche:

### **NOTA BENE**

Per garantire la sicurezza e l'integrità dei dati, disconnettersi dall'interfaccia utente dopo aver finito di lavorare con il server di energia. Non permettere ad altri utenti di usare il proprio profilo.

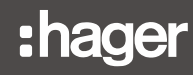

#### Informazioni mancanti

Se si tenta di salvare un'azione digitando un'informazione non valida o senza aver prima fornito le informazioni necessarie, un punto esclamativo rosso o un contorno rosso indicano i punti in cui aggiungere le informazioni mancanti.

| Nome:                  | 1                            |
|------------------------|------------------------------|
| Descrizione:           | Hager This field is required |
| Data di installazione: | 03/10/                       |

#### Funzioni aggiuntive

All'interno dei menu è possibile trovare anche le seguenti icone:

| Icona  | Descrizione                                                                                 |
|--------|---------------------------------------------------------------------------------------------|
|        | Ricarica dati                                                                               |
|        | Cliccare sull'icona per aggiornare i valori<br>misurati o i dati visualizzati.              |
|        | Scaricare immagine                                                                          |
|        | Cliccare sull'icona per scaricare il grafico<br>visualizzato come immagine in formato .png. |
|        | Salva come foglio di calcolo                                                                |
| oppure | Cliccare sull'icona per scaricare i dati<br>visualizzati come tabella in formato *.csv.     |

### 5. 2 Presentazione dell'insieme degli elementi del menu

#### Menu accessibile/i solo ad alcuni utenti

L'interfaccia utente del server di energia è divisa in tre menu:

- Utilizzo
- Configurazione

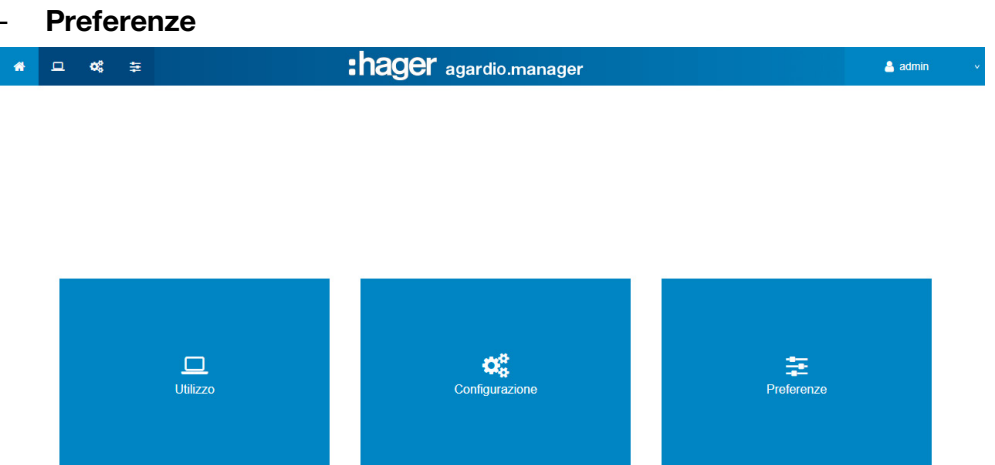

- I responsabili dei servizi generali e gli addetti alla manutenzione accedono a **Utilizzo**.
- Gli elettricisti e gli integratori di sistema accedono a **Configurazione**.
- Gli integratori di sistema accedono alle **Preferenze**.

#### Menu Utilizzo

Il menu Utilizzo comprende gli elementi di menu seguenti:

| Elemento menu         | Descrizione                                                                                                    |
|-----------------------|----------------------------------------------------------------------------------------------------|
| Gestione dell'energia | <ul> <li>Mostra tutti gli indicatori della gestione energia e<br/>dell'efficienza energetica sotto forma di grafici.</li> <li>Pannello di controllo: Grafici relativi alla<br/>distribuzione dell'energia e delle tendenze<br/>energetiche in base alla produzione e al<br/>consumo di energia.Grafici relativi alla<br/>distribuzione dell'energia non elettrica, totale<br/>prezzi, consumo relativo e funzione download.</li> <li>Consumo: Grafici relativi al consumo di energia<br/>e alle tendenze energetiche per utilizzo e per<br/>zona, funzione download.</li> <li>Produzione: Grafici relativi alla distribuzione<br/>dell'energia e alle tendenze energetiche per<br/>sorgente e per prodotto, funzione download.</li> <li>Prodotti: Elenco completo degli indici<br/>energetici e dei consumi relativi di tutti i<br/>dispositivi di misurazione.</li> <li>Prezzo: Visualizzazione grafico con stima dei<br/>costi per sorgente di energia e tendenze dei<br/>costi settimanali e mensili.</li> <li>W.A.G.E.S.*: Visualizzazione grafico delle<br/>energie prese in considerazione dai dispositivi<br/>di misurazione connessi.</li> <li>* Water, Air, Gas, Electricity, Steam</li> </ul> |
| Qualità dell'energia  | <ul> <li>Mostra gli indicatori relativi alla qualità dell'energia</li> <li>Ordinario: tabelle di tensione fase-fase /<br/>neutro, corrente per fase e frequenza.</li> <li>Avanzato: tabelle di fattore di potenza e THD<br/>(tasso di armoniche) (V, U e I) in percentuale del<br/>valore nominale. Grafici di diverse armoniche<br/>(V, U e I).</li> </ul>                                                                                                    |
| Protezione            | <ul> <li>Visualizzazione di informazioni sui prodotti per la protezione.</li> <li>Pannello di controllo: vista d'insieme dei prodotti per la protezione nel pannello di controllo.</li> <li>Prodotti: visualizzazione delle impostazioni relative ai prodotti per la protezione selezionati.</li> <li>Manutenzione: Panoramica delle informazioni sulla manutenzione dei prodotti di protezione.A6</li> </ul>                                                                                                    |

| Elemento menu | Descrizione                                                                                                    |
|---------------|----------------------------------------------------------------------------------------------------|
| Misurazioni   | <ul> <li>Mostra i dati delle misure per prodotto:</li> <li>Storia: Mostra un grafico dei valori misurati salvati a partire da diversi dispositivi di misurazione.</li> <li>Tempo reale: Tabella o grafico dei valori misurati correnti a partire dal dispositivo di misurazione selezionato.</li> <li>Multi prodotto in tempo reale: Tabella o grafico dei valori misurati correnti a partire dal dispositivo di diversi dispositivi di misurazione selezionato.</li> <li>Multi prodotto in tempo reale: Tabella o grafico dei valori misurati correnti a partire dai diversi dispositivi di misurazione selezionati.</li> <li>Confrontare: Confronto grafico di un servizio per un dispositivo di misurazione tra due periodi diversi.</li> <li>Energia: Mostra un grafico dei valori di energia misurati salvati a partire da diversi dispositivi di misurazione.</li> </ul> |
| Allarmi       | Vista degli allarmi attivi o di tutti gli eventi del<br>sistema (allarmi, test, connessioni/logout,<br>creazione nuovi utenti, ecc.).                                                                                                    |
| EIEC          | Mostra l'EIEC, la classe di efficienza dell'energia elettrica (grafico o tabella sinottica).                                                                                                    |

### Menu Configurazione

Il menu Configurazione comprende gli elementi di menu seguenti:

| Elemento menu       | Descrizione                                                                                                    |
|---------------------|----------------------------------------------------------------------------------------------------|
| Edificio (v. p. 20) | Aggiornare la posizione dell'impianto                                                                                                    |
|                     | Creare, modificare e eliminare ingressi<br>corrispondenti a                                                                                        |
|                     | - <b>Zone</b> : parti / spazi dell'edificio;                                                                                                    |
|                     | <ul> <li>Utilizzi: tipo di applicazione per cui è impiegata<br/>l'energia elettrica (illuminazione, riscaldamento,<br/>ecc.);</li> </ul>           |
|                     | <ul> <li>Quadri elettrici: armadi di comando<br/>dell'edificio.</li> </ul>                                                                         |
| Prodotti            | Creare, aggiornare e eliminare ingressi<br>corrispondenti ai dispositivi di misurazione che<br>comunicano con il server di energia                 |
| Allarmi             | Creare, aggiornare e eliminare definizioni per gli<br>allarmi; gli allarmi che si attivano sono indicati<br>nell'elenco del menu <b>Utilizzo</b> . |
| EIEC                | Definire i parametri EIEC dell'edificio.                                                                                                    |
| Gestione dati       | Aggiornare le frequenze di aggiornamento per<br>salvare i valori provenienti dai dispositivi di<br>misurazione.                                    |

| Elemento menu | Descrizione                                                                                                    |
|---------------|----------------------------------------------------------------------------------------------------|
| BACnet        | Impostare gli oggetti BACnet.                                                                                              |
| Publisher     | Selezione dei prodotti configurati e dei servizi<br>afferenti destinati a essere pubblicati (inviati al<br>server).        |
|               | La pubblicazione può essere periodica a<br>prescindere dalla modalità o immediata per la sola<br>modalità di impostazione. |
| Prezzo        | Selezione delle tariffe orarie per le varie sorgenti di energia.                                                           |

#### Menu Preferenze

Il menu Preferenze comprende gli elementi di menu seguenti:

| Elemento menu | Descrizione                                                                                                    |
|---------------|----------------------------------------------------------------------------------------------------|
| Lingue        | Impostare la lingua per:<br>- app<br>- notifiche di allarme<br>- esportazioni publisher                                        |
| Data e Ora    | Modificare data e ora del server di energia.                                                                                   |
| Bus di campo  | Definire le impostazioni del bus di campo (baud rate, parità).                                                                 |
| Rete          | Definire le impostazioni LAN.                                                                                                  |
| Sistema       | Definire le impostazioni del sistema come nome del dispositivo, Wi-Fi e server connessi.                                       |
| Server        | Configurazione delle impostazioni del server.                                                                                  |
| Notifica      | Configurare il modo in cu gli utenti sono informati dell'attivazione di alcuni allarmi nel sistema.                            |
| Utenti        | Creare, aggiornare e rimuovere utenti, impostare password.                                                                     |
| Backup        | Configurare data e ora di backup e impostazioni<br>FTP; esportare i dati di backup su una chiavetta<br>USB tramite FTP o HTTP. |
| Publisher     | Definire le impostazioni per l'esportazione dei dati                                                                           |
| Prezzo        | Attivazione / disattivazione e selezione della valuta per la struttura dei prezzi.                                             |
|               | Configurare le impostazioni di esportazione per<br>i prezzi.                                                                   |
| Catalogo      | Download o aggiornamenti dei plugin del prodotto<br>o del bus di campo da configurare con il server<br>di energia.             |
| 1/0           | Impostare l'uscita 0 - 10 V e visualizzare lo stato el relè.                                                                   |

| Elemento menu                | Descrizione                                                                                                    |
|------------------------------|----------------------------------------------------------------------------------------------------|
| Analizzatore                 | Indicatori stato:                                                                                                    |
|                              | - Diagnosi: Stato del server di energia                                                                                                    |
|                              | - Bus di campo: Stato dei prodotti connessi                                                                                                    |
|                              | - Rete: Stato della connessione IP                                                                                                    |
|                              | - BACnet: Stato degli oggetti BACnet                                                                                                    |
| Manutenzione*                | Aggiornamento del software: caricare le nuove versione del software del server di energia                                                                    |
| Ripristino delle             | Tornare alle impostazioni di fabbrica                                                                                                    |
| impostazioni di<br>fabbrica* | Informazione: tutte le impostazioni e tutti i dati sono cancellati in maniera irreversibile.                                                                 |
| Info                         | Visualizzare la versione corrente del software del<br>server di energia e le dichiarazioni di legge relative<br>all'uso di software e cataloghi open source. |

\*: solo l'utente super admin può accedere a questo elemento del menu.

:hager

### 5.3 Accesso alla procedura guidata di configurazione

#### **Operazioni particolari**

\_

Con l'avvio rapido, è possibile:

- definire le impostazioni del server di energia;
- definire un nuovo dispositivo di misurazione;
  - accedere a:
    - grafici,
    - visualizzazione in tempo reale,
    - vista della storia.

#### Configurazione del server di energia

Scegliere la funzione generica **Configurazione assistita** e lasciarsi guidare dagli elementi dei menu in cui occorre inserire dati.

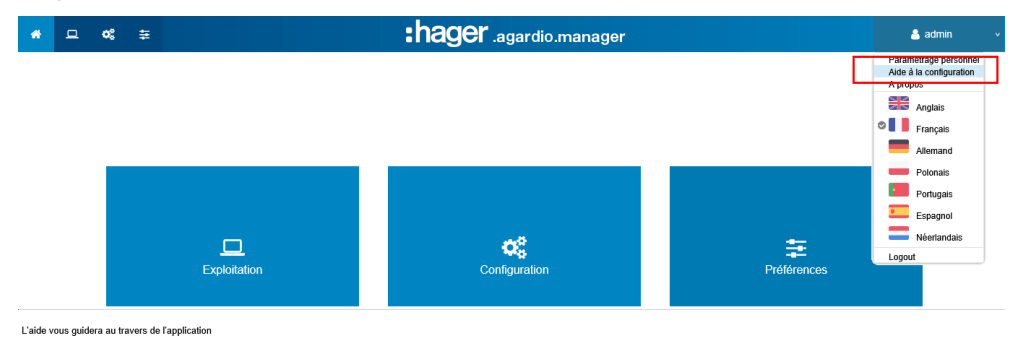

Gli elementi menu seguenti saranno visualizzati uno dopo l'altro:

| Passaggio | Elemento menu                  | Descrizione                                                                                                    |
|-----------|--------------------------------|----------------------------------------------------------------------------------------------------|
| 1         | Edificio (v. p. 85)            | Fornire i dati relativi alla posizione<br>dell'impianto                                                                                        |
| 2         | Data e ora (v. p. 52)          | Impostare data e ora del server di<br>energia                                                                                                  |
| 3         | Bus di campo<br>(v. p. 53)     | Definire le impostazioni dei bus di<br>campo (velocità, parità) per farli<br>corrispondere a quelli dei dispositivi di<br>misurazione connessi |
| 4         | Rete (v. p. 56)                | Configurare le impostazioni LAN                                                                                                    |
| 5         | Notifica (v. p. 60)            | Configurare il modo in cu gli utenti<br>sono informati degli eventi                                                                            |
| 6         | Zone (v. p. 86)                | Definire gli spazi dell'edificio                                                                                                    |
| 7         | Utilizzi (v. p. 88)            | Definire un utilizzo speciale, se<br>necessario                                                                                                |
| 8         | Quadri elettrici<br>(v. p. 90) | Definire i quadri elettrici installati<br>nell'edificio                                                                                        |

dent Suiva

| Passaggio | Elemento menu                                                              | Descrizione                                                                          |
|-----------|----------------------------------------------------------------------------|--------------------------------------------------------------------------------------|
| 9         | Prodotti (v. sotto:<br>Definire un nuovo<br>dispositivo di<br>misurazione) | Impostare i dispositivi di misurazione<br>che comunicano con il server di<br>energia |

Una volta finito, ricordarsi di generare il rapporto di messa in servizio:

Hai raggiunto la fine della procedura guidata. Fare clic sul pulsante "Fine " per visualizzare il rapporto di messa in servizio.

| /icino | Precedente | Fine |
|--------|------------|------|
|--------|------------|------|

| Se si è                                                             | e si desidera                                                                    |
|---------------------------------------------------------------------|----------------------------------------------------------------------------------|
| integratore sistema                                                 | definire le impostazioni globali del sistema<br>(v. p. 47)                       |
| elettricista o<br>integratore di sistema                            | definire / modificare le impostazioni del<br>prodotto o dell'edificio (v. p. 81) |
| responsabili dei servizi<br>generali o addetto alla<br>manutenzione | visualizzare i dati di gestione dell'energia<br>(v. p. 115)                      |

### Definire un nuovo dispositivo di misurazione

**NOTA BENE** 

Per aggiungere un concentratore di impulsi EC700 (v. p. 89).

| Passaggio | Azione                                                                                                    |
|-----------|----------------------------------------------------------------------------------------------------|
| 1         | Cliccare sul menu <b>Configurazione </b> 🕰.                                                                                                    |
| 2         | Cliccare su <b>Prodotti</b> .                                                                                                    |
| 3         | Cliccare su 💿 per impostare un nuovo dispositivo di misurazione che comunica con il server di energia.                                                                          |
| 4         | Selezionare il dispositivo di misurazione da impostare.                                                                                                    |
| 5         | Cliccare nella colonna <b>Salva</b> dei <b>Servizi ModbusRTU</b> per<br>selezionare i servizi da salvare e visualizzare negli elementi<br>del menu <b>Utilizzo</b> .            |
|           | Informazione:                                                                                                    |
|           | La capacità del database dipende dal numero di servizi<br>salvati. Se lo spazio si esaurisce, i valori meno recenti sono<br>sovrascritti da quelli più recenti.                 |
| 6         | Cliccare su <b>Prossimo</b> .                                                                                                    |
| 7         | Digitare il nome del nuovo dispositivo di misurazione.                                                                                                    |
| 8         | Assegnare al dispositivo di misurazione una zona, un utilizzo<br>o un quadro elettrico.                                                                                         |
| 9         | Impostare i parametri di connessione del prodotto in base al suo bus di campo.                                                                                                  |
| 10        | Se il tipo di prodotto lo consente, cliccare su <b>Identificazione</b><br>per eseguire un test della comunicazione tra il dispositivo di<br>misurazione e il server di energia. |
|           | Informazione:                                                                                                    |
|           | Se l'identificazione fallisce, controllare la connessione del<br>bus di campo e le relative impostazioni e controllare le<br>impostazioni del dispositivo di misurazione.       |
| 11        | Cliccare su <b>Salva</b> .                                                                                                    |
|           | Risultato:                                                                                                    |
|           | dopo un breve istante, il nuovo dispositivo di misurazione<br>viene visualizzato all'interno dell'elenco dei prodotti<br>disponibili.                                           |

Ottenere informazioni più dettagliate (v. p. 97).

#### Aprire il pannello di controllo

| Passaggio | Azione                                     |
|-----------|--------------------------------------------|
| 1         | Cliccare sul menu <b>Utilizzo </b> .       |
| 2         | Cliccare su <b>Gestione energia</b> .      |
| 3         | Cliccare su <b>Pannello di controllo</b> . |

Ottenere informazioni più dettagliate (v. p. 120)

#### Accedere a una visualizzazione in tempo reale

| Passaggio | Azione                                        |
|-----------|-----------------------------------------------|
| 1         | Cliccare sul menu Utilizzo 🛄                  |
| 2         | Cliccare su <b>Misure</b> .                   |
| 3         | Cliccare su <b>Tempo reale</b> .              |
| 4         | Cliccare su Prodotto e scegliere un prodotto. |
| 5         | Scegliere i <b>servizi</b> da visualizzare.   |
| 6         | Cliccare su <b>Applicare</b> .                |

Ottenere informazioni più dettagliate (v. p. 139).

#### Aprire una vista della storia

| Passaggio | Azione                                                                                                    |
|-----------|----------------------------------------------------------------------------------------------------|
| 1         | Cliccare sul menu Utilizzo 🛄                                                                                          |
| 2         | Cliccare su <b>Misure</b> .                                                                                           |
| 3         | Cliccare su <b>Storia</b> .                                                                                           |
| 4         | Cliccare su Prodotto e scegliere un prodotto (Prodotti).                                                              |
| 5         | Cliccare su Servizi e scegliere un servizio ( <b>Servizi</b> ).                                                       |
| 6         | Cliccare su <b>Prodotti aggiuntivi</b> se si desidera aggiungere lo stesso servizio di un altro prodotto nel grafico. |
| 7         | Cliccare su per scegliere una data d'inizio e una data di fine.                                                       |
|           | Informazione:                                                                                                    |
|           | Impostare sempre una data di fine successiva alla data d'inizio.                                                      |
| 8         | Cliccare su <b>Applicare</b> .                                                                                        |

Ottenere informazioni più dettagliate(v. p. 136).

## 6 Menu PREFERENZE

#### Introduzione

Questo capitolo fornisce informazioni dettagliate su tutti gli elementi del menu **Preferenze**.

Il menu **Preferenze** permette di gestire le impostazioni globali del sistema del server di energia.

### **NOTA BENE**

Il menu **Preferenze** è accessibile solo a integratori di sistema e amministratore.

#### In questo capitolo

| Presentazione degli elementi del menu                 | 50 |
|-------------------------------------------------------|----|
| Lingue                                                | 51 |
| Data e ora                                            | 52 |
| Bus di campo                                          | 53 |
| Rete                                                  | 56 |
| Sistema                                               | 58 |
| Server                                                | 59 |
| Notifica                                              | 60 |
| Gestione degli utenti                                 | 62 |
| Backup                                                | 66 |
| Publisher                                             | 69 |
| Prezzo                                                | 70 |
| Catalogo                                              | 71 |
| I/O                                                   | 74 |
| Analizzatore - Diagnosi                               | 75 |
| Analizzatore - Bus di campo                           | 76 |
| Analizzatore - Rete                                   | 78 |
| Aggiornamento del software                            | 79 |
| Ripristino delle impostazioni di fabbrica             | 81 |
| Info (Versione del software e dichiarazioni di legge) | 82 |

### 6.1 Presentazione degli elementi del menu

Il menu Preferenze comprende gli elementi di menu seguenti:

| Elemento menu                | Descrizione                                                                                                    |
|------------------------------|----------------------------------------------------------------------------------------------------|
| Lingue                       | Impostare la lingua per:                                                                                                    |
|                              | - app                                                                                                    |
|                              | - notifiche di allarme                                                                                                    |
|                              | - esportazioni publisher                                                                                                    |
| Data e Ora                   | Modificare data e ora del server di energia.                                                                                                    |
| Bus di campo                 | Definire le impostazioni del bus di campo (baud rate, parità).                                                                                               |
| Rete                         | Definire le impostazioni LAN.                                                                                                    |
| Sistema                      | Definire le impostazioni del sistema come nome del dispositivo, Wi-Fi e server connessi.                                                                     |
| Server                       | Configurazione delle impostazioni del server.                                                                                                    |
| Notifica                     | Configurare il modo in cu gli utenti sono informati dell'attivazione di alcuni allarmi nel sistema.                                                          |
| Utenti                       | Creare, aggiornare e rimuovere utenti, impostare password.                                                                                                   |
| Backup                       | Configurare data e ora di backup e impostazioni<br>FTP; esportare i dati di backup su una chiavetta USB<br>tramite FTP o HTTP.                               |
| Publisher                    | Definire le impostazioni per l'esportazione dei dati.                                                                                                    |
| Prezzo                       | Attivazione / disattivazione e selezione della valuta per la struttura dei prezzi.                                                                           |
|                              | Configurare le impostazioni di esportazione per<br>i prezzi.                                                                                                 |
| Catalogo                     | Download o aggiornamenti dei plugin del prodotto<br>o del bus di campo da configurare con il server di<br>energia.                                           |
| 1/0                          | Impostare l'uscita 0 - 10 V e visualizzare lo stato del relè.                                                                                                |
| Analizzatore                 | Indicatori stato:                                                                                                    |
|                              | - Diagnosi: Stato del server di energia                                                                                                    |
|                              | - Bus di campo: Stato dei prodotti connessi                                                                                                    |
|                              | - Rete: Stato della connessione IP, I/O                                                                                                    |
|                              | - BACnet: Stato degli oggetti BACnet                                                                                                    |
| Manutenzione*                | Aggiornamento del software: caricare le nuove versione del software del server di energia                                                                    |
| Ripristino delle             | Tornare alle impostazioni di fabbrica                                                                                                    |
| impostazioni di<br>fabbrica* | <b>Informazione</b> : tutte le impostazioni e tutti i dati<br>di configurazione sono cancellati in maniera<br>irreversibile.                                 |
| Info                         | Visualizzare la versione corrente del software del<br>server di energia e le dichiarazioni di legge relative<br>all'uso di software e cataloghi open source. |

\*: solo l'utente super *admin* può accedere a questo elemento del menu.

### 6.2 Lingue

#### Passaggi da seguire per aprire l'elemento del menu

| Passaggio | Azione                                                                                                    |
|-----------|----------------------------------------------------------------------------------------------------|
| 1         | Cliccare sul menu <b>Preferenze </b> .                                                                               |
| 2         | Cliccare su <b>Lingue</b> .                                                                                          |
| 3         | Selezionare la lingua:<br>- predefinita dell'app<br>- per le notifiche di allarme<br>- per le esportazioni publisher |
| 4         | Cliccare su <b>Salva</b> per salvare le modifiche.                                                                   |

#### Deve comparire la seguente schermata

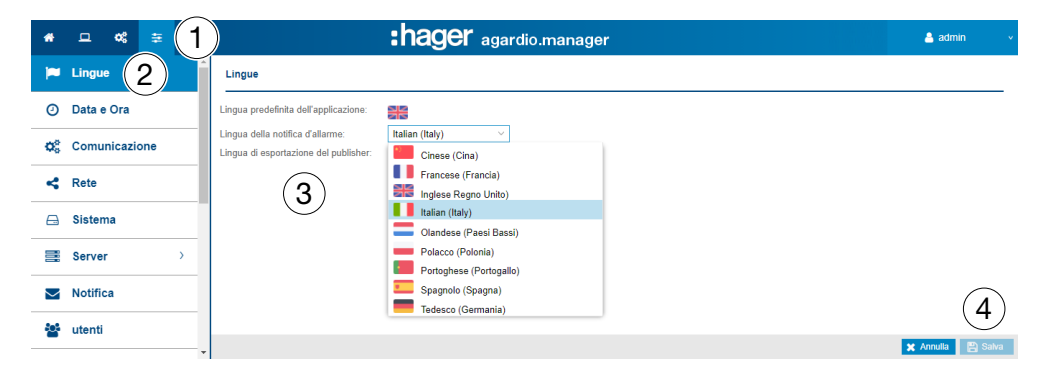

#### Informazioni aggiuntive

Alla connessione successiva, la finestra di connessione è visualizzata nella lingua selezionata.

Per modificare la lingua dell'interfaccia utente, selezionare la lingua desiderata all'interno del menu **Funzioni generiche**.

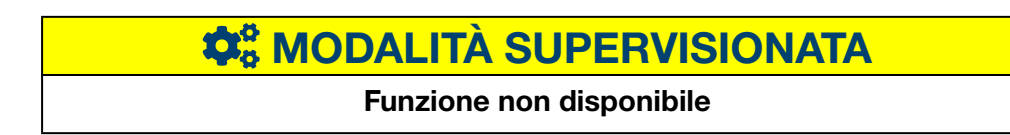

### 6.3 Data e ora

#### Passaggi da seguire per aprire l'elemento del menu

| Passaggio | Azione                                                     |
|-----------|------------------------------------------------------------|
| 1         | Cliccare sul menu <b>Preferenze</b> 🛅                      |
| 2         | Cliccare su <b>Data e ora</b> .                            |
| 3         | Scegliere un metodo di impostazione della data e dell'ora. |
| 4         | Cliccare su <b>Salva</b> per salvare le modifiche.         |

#### Deve comparire la seguente schermata

| *        | □ « ≆ (1       |                       | :hager agardio.manager                          | 🐣 admin 🔍 🗸       |
|----------|----------------|-----------------------|-------------------------------------------------|-------------------|
|          | Lingue         | Impostazioni Data e ( | Ora                                             |                   |
| ٥        | Data e Ora (2) | Ora attuale (UTC):    | Lun, 10 Mag 2021 13: 38: 34 UTC                 |                   |
| 62       | Comunicazione  | Ora attuale locale:   | Lun, 10 Mag 2021 15: 38: 34                     |                   |
| ***      | Comunications  | Fuso orario:          | (UTC+01:00) Brussels, Copenhagen, Madrid, Paris |                   |
| 4        | Rete           | Metodo:               | Configurazione del server NTP 3                 |                   |
|          | Sistema        | Configurazione del s  | erver NTP                                       |                   |
|          | Server >       | Nome host del server: | ntp2.hager.corp                                 |                   |
| _        | N - 4161       | Porta del server:     | 123                                             | <b>(-)</b>        |
| $\simeq$ | Notifica       | -                     |                                                 | 🗙 Annulla 🔡 Salva |

#### Informazioni aggiuntive

La data e l'ora del server di energia possono essere impostate in tre modi diversi:

- configurazione automatica, la regolazione della data e dell'ora avvengono sincronizzando il server di energia con l'ora e la data del computer o del tablet in cui è installato il browser;
- configurazione del server NTP, il prodotto è sincronizzato con un server NTP.

In questo caso, impostare il nome del server NTP (la porta del server è fissa: 123).

- **configurazione manuale**, la regolazione della data e dell'ora (UTC e locale) avvengono manualmente.

Per una corretta impostazione della data e dell'ora del sistema, configurare il **fuso orario** corretto all'interno del menu.

### **NOTA BENE**

La sincronizzazione dell'ora è inviata periodicamente dal server di energia a tutti gli slave presenti nel bus.

# **\$** MODALITÀ SUPERVISIONATA

#### Funzione disponibile

Eccezione: la regolazione della data e dell'ora non è possibile.

### 6.4 Bus di campo

#### - ModbusRTU:

Passaggi da seguire per aprire l'elemento del menu

| Passaggio | Azione                                                                        |
|-----------|-------------------------------------------------------------------------------|
| 1         | Cliccare sul menu <b>Preferenze</b> 📴.                                        |
| 2         | Cliccare su <b>Bus di campo</b> .                                             |
| 3         | Cliccare su <b>ModbusRTU</b> per visualizzare le impostazioni corrispondenti. |
| 4         | Controllare, modificare o aggiungere impostazioni di comunicazione.           |
| 5         | Cliccare su <b>Salva</b> per salvare le modifiche.                            |

#### Deve comparire la seguente schermata

| *  | _  ≪       | ) :                                                   | hager agardio.manager                 | 🐣 admin 🔍 🗸       |
|----|------------|-------------------------------------------------------|---------------------------------------|-------------------|
|    | Lingue     | <ul> <li>Impostazioni di<br/>comunicazione</li> </ul> | Baud rate (Bd): 19200                 |                   |
| 0  | Data e Ora | MODBUSRTU<br>MODBUSTCP                                | Parità: Pari<br>Bit di arresto: 1 (4) |                   |
| o; |            | J                                                     | Tempo scaduto 0.5                     |                   |
| 4  | Rete       |                                                       | (s).<br>Riprova II 3<br>numero:       |                   |
|    | Sistema    |                                                       | Lunghezza dei 8<br>dati:              | (5)               |
|    | Server >   |                                                       |                                       | 🗶 Annulla 🖺 Salva |

#### Informazioni aggiuntive

- Il **baud rate (Bd)** (predefinito: 19.200 baud) è la velocità del bus.
- Definire la **parità** (pari, dispari o nessuna). Se si seleziona *nessuna*, è automaticamente aggiunto un secondo bit di fine.
- Il **numero di stop bit** dipende dall'impostazione della parità (1 o 2).
- Il ritardo (**Tempo scaduto (s)**; predefinito: *0,25 secondi*) corrisponde al tempo di attesa massimo tra l'interrogazione del master (server di energia) e la riposta degli slave (dispositivi di misurazione connessi al bus / che comunicano con il server di energia).
- Il **numero di tentativi** è il numero massimo di tentativi dopo il primo effettuato per ottenere una risposta dagli slave.
- Il **numero di bit** è uguale a 8 per il Modbus RTU.

| Ν                                                                                                 | OTA BENE                                                                                                    |
|---------------------------------------------------------------------------------------------------|----------------------------------------------------------------------------------------------------|
| Per permettere la comunicazio<br>master che slave) devono aver<br>parità. Per maggiori informazio | ne, tutti i dispositivi di misurazione (sia<br>e le stesse impostazioni di baud rate e<br>oni, consultare la guida di installazione. |
| Hager consiglia di utilizzare le i                                                                | mpostazioni seguenti:                                                                                                    |
| Baud rate (Bd):                                                                                   | 19.200 baud                                                                                                    |
| Parità:                                                                                           | Pari                                                                                                    |
|                                                                                                   |                                                                                                    |

1

Numero di stop bit:

#### - ModbusTCP:

#### Passaggi da seguire per aprire l'elemento del menu

| Passaggio | Azione                                                                                     |
|-----------|--------------------------------------------------------------------------------------------|
| 1         | Cliccare sul menu <b>Preferenze</b> 🔁                                                      |
| 2         | Cliccare su <b>Bus di campo</b> .                                                          |
| 3         | Cliccare su <b>MODBUSTCP</b> per visualizzare le impostazioni corrispondenti.              |
| 4         | Utilizzare il certificato del client e caricare il certificato e la chiave, se necessario. |
| 5         | Cliccare su <b>Salva</b> per salvare le modifiche.                                         |

#### Deve comparire la seguente schermata

| *   | <u> </u>          | :hager agardio.manager                                |                         |                  |                  |                 | 🔒 admi                 | n v              |                 |                  |       |
|-----|-------------------|-------------------------------------------------------|-------------------------|------------------|------------------|-----------------|------------------------|------------------|-----------------|------------------|-------|
|     | Lingue            | <ul> <li>Impostazioni di<br/>comunicazione</li> </ul> | Use client certificate: | si 💋             |                  |                 |                        |                  |                 |                  |       |
| 0   | Data e Ora        | MODBUSRTU<br>MODBUSTCP                                | Certificate:            | Select a file to | Browse           | (4)             |                        |                  |                 |                  |       |
| ¢\$ | Comunicazione (2) | U                                                     | Connections             | Select a file to | browse           | $\smile$        |                        |                  |                 |                  |       |
| 4   | Rete              |                                                       | 10.33.174               | Porta<br>5022    | Tempo sc<br>1.25 | Riprova il<br>2 | Security<br>Encrypted  | Preferred<br>Any | Check cer<br>sì | Accept sel<br>si | 1     |
|     | Sistema           |                                                       | 10.33.174<br>10.33.174  | 5022<br>502      | 1.25<br>10       | 2               | Encrypted<br>Encrypted | Any<br>Any       | si<br>No        | No<br>si         | (5)   |
| =   | Server >          |                                                       | 10.33.174.4             | 502              | 1.25             | 2               | Nessuno                |                  |                 | 🗙 Annulla        | Salva |

#### Informazioni aggiuntive

In questo menu è possibile caricare un certificato e una chiave, a condizione che sia stato attivato l'uso di un certificato client (solo per le connessioni autenticate).

- Use client certificate (Sì/No)
- **Certificate**: Fare clic su Seleziona file e scegliere il file che contiene il certificato.
- **Private key**: Fare clic su Seleziona file e scegliere il file contenente la chiave del prodotto.

#### **Configurare la connessione**

Ogni connessione MODBUSTCP (identificata dal nome host e dalla porta) può essere configurata.

Fare clic per configurare la connessione.

| Modifier la connexion                    |               |              | ×     |
|------------------------------------------|---------------|--------------|-------|
| Adresse:                                 | 10.33.174.240 |              |       |
| Port:                                    | 5022          |              |       |
| Timeout (s):                             | 1,25          | +            |       |
| Nombre d'essais:                         | 2             | +            |       |
| Mode de sécurité:                        | Chiffré       | $\sim$       |       |
| Certificat:                              |               |              |       |
| Protocole de sécurité<br>préféré:        | Indifférent   | $\sim$       |       |
| Vérifier la date du<br>certificat:       | Oui           | $\sim$       |       |
| Accepter les certificats<br>auto-signés: | Oui           | ~            |       |
|                                          | 🗙 Annul       | er 🖺 Sauvega | arder |

#### Informazioni aggiuntive

- Il ritardo (Tempo scaduto (s); tra 0,25 e 10 secondi) corrisponde al tempo di attesa massimo tra l'interrogazione del master (server di energia) e la riposta degli slave (dispositivi di misurazione connessi al bus / che comunicano con il server di energia).
- Il **numero di tentativi** è il numero massimo di tentativi dopo il primo eff ettuato per ottenere una risposta dagli slave.
- Security mode (Nessuno, Encrypted, or Authenticated).
- **Certificate**: il certificato usato per autenticare la connessione (solo per le connessioni autenticate).
- **Preferred security protocol** (Any, TLS1.1, or TLS1.2, e solo per le connessioni crittografate e autenticate).
- Check Certificate date (Sì o No, solo per le connessioni crittografate)
- Accept Self-signed certificate (Sì o No, solo per le connessioni crittografate)

# **CALITÀ SUPERVISIONATA**

Funzione disponibile

### 6.5 Rete

#### Passaggi da seguire per aprire l'elemento del menu

| Passaggio | Azione                                                                                                    |
|-----------|----------------------------------------------------------------------------------------------------|
| 1         | Cliccare sul menu <b>Preferenze</b> 🗄.                                                                               |
| 2         | Cliccare su <b>Rete</b> .                                                                                            |
| 3         | Scegliere <b>Ethernet 1</b> o <b>Ethernet 2</b> per controllare / modificare le impostazioni di rete corrispondenti. |
|           | Trovare le impostazioni valide per le porte.                                                                         |
|           | <ul> <li>Ethernet 1, se il cavo fisico è connesso alla porta<br/>Ethernet 1</li> </ul>                               |
|           | <ul> <li>Ethernet 2, se il cavo fisico è connesso alla porta<br/>Ethernet 2</li> </ul>                               |
| 4         | Scegliere un Metodo di impostazione dell'indirizzo IP.                                                               |
| 5         | Cliccare su <b>Salva</b> per salvare le modifiche.                                                                   |

### **NOTA BENE**

Il server di energia deve essere integrato nella rete LAN. Rivolgersi all'amministratore della rete informatica per

- definire le impostazioni informatiche o
- ottenere l'autorizzazione per connettere il server di energia alla rete LAN.

Saranno richieste le seguenti informazioni:

- a) Indirizzo IP
- b) Netmask
- c) Indirizzo gateway
- d) Nome host DNS

Deve comparire la seguente schermata

| *          | - ≪ ≆ 1        | :hager agardio.manager                          | 💄 admin 🔍 🗸       |
|------------|----------------|-------------------------------------------------|-------------------|
|            | Lingue         | Default Gateway: No one                         | Â                 |
| 0          | Data e Ora     | Ethernet 1 3                                    | _                 |
| <b>0</b> % | Comunicazione  | MAC Indirizzo: 00 24 c6 f0 5d b1                |                   |
|            | Rete (2)       | IPv4                                            |                   |
|            | Sistema        | Metodo: Automatico (DHCP)                       |                   |
| 111        | Server >       | $\sim$ Ethernet 2 $(4)$                         |                   |
| $\geq$     | Notifica       |                                                 |                   |
| **         | utenti         | MAC Indirizzo: 00.24 controadou                 |                   |
| <b>Q</b> S | Backup         | IPV4<br>Metodo: Manuale 💋                       |                   |
| 1          | Publisher      | Indirizzi                                       |                   |
| \$         | Prezzi         | Indirizzo: 10.33.138.61                         | _                 |
| 6          | Catalogo       | Netmask: 255 255 255 0                          |                   |
| ≓          | 1/0            | Gateway: 10.33.138.1<br>Server DNS: 10.33.138.1 | 5                 |
| ٢          | Analizzatore > |                                                 | 🗙 Annulla 🔡 Salva |

# :hager

#### Informazioni aggiuntive

È possibile definire l'indirizzo IP (indirizzo, netmask e gateway) in due modi:

- *automatico*, il server di energia ottiene l'indirizzo IP automaticamente a partire da un server DHCP;
- manuale, indirizzo, netmask, gateway e server DNS sono inseriti manualmente.

Hager consiglia di utilizzare il metodo manuale.

Se si usa il metodo manuale, occorre definire le seguenti impostazioni:

l'indirizzo è l'indirizzo IP del server di energia nella rete LAN.

la netmask rappresenta le impostazioni e una parte dell'indirizzo IP:

- è identica per tutti i dispositivi della rete (parte rete),
- è usata per l'indirizzamento (parte dispositivo).

Nella netmask 255.255.255.0, i primi 24 bit sono impostati su 1 e rappresentano la parte relativa alla rete. Gli 8 bit rimanenti rappresentano invece la parte relativa al dispositivo e permettono di collegare alla rete fino a 254 dispositivi.

Il **gateway** è l'indirizzo IP del router nella rete LAN. Se non si assegna un indirizzo IP al gateway, nessuna comunicazione sarà possibile al di fuori della rete LAN (né tramite e-mail, né tramite HTTP o FTP).

Il **server DNS** è l'indirizzo IP dell'host del dominio. È più semplice memorizzare un nome che un indirizzo IP.

#### Esempio di configurazione di un router

| a) Linkere               | Setue Password Status DHCP Log Help Advanced                                                                                                    |
|--------------------------|----------------------------------------------------------------------------------------------------|
| DHCP                     | You can configure the router to act as a DHCP (Dynamic Host<br>Configuration Protocol) server for your network. Consult the user<br>guide for instructions on how to setup your PCs to work with this<br>feature. |
| DHCP Server:             | Enable     Spisable                                                                                                    |
| Starting IP Address:     | 192.168.1. 1                                                                                                    |
| Number of<br>DHCP Users: | 0                                                                                                    |
| Client Lease Time:       | 0 minutes (0 means one day)                                                                                                    |
| DNS 1:                   |                                                                                                    |
| 2:                       | 0.0.0.0.0.0.0.0.0.0.0.0.0.0.0.0.0.0.0.0.                                                                                                    |
| 3:                       |                                                                                                    |
| WINS:                    | 0 . 0 . 0                                                                                                    |
|                          | DHCP Clients Table Apply Cancel                                                                                                    |

Hager consiglia di usare una configurazione statica del server di energia (**modo**: *manuale*). Di conseguenza il gateway LAN (router o firewall) deve avere la stessa configurazione (il server DHCP deve essere disattivato).

Fare attenzione ad assegnare indirizzi IP diversi al router e al server di energia.

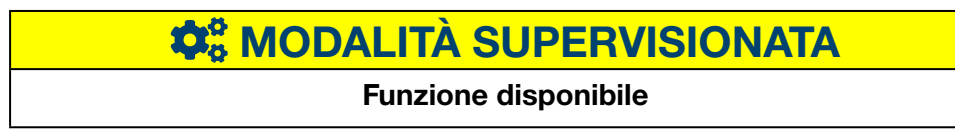

### 6.6 Sistema

#### Passaggi da seguire per aprire l'elemento del menu

| Passaggio | Azione                                             |
|-----------|----------------------------------------------------|
| 1         | Cliccare sul menu <b>Preferenze </b> 🔁.            |
| 2         | Cliccare su <b>Sistema</b> .                       |
| 3         | Se necessario, modificare SSID Wi-Fi e password.   |
| 4         | Cliccare su <b>Salva</b> per salvare le modifiche. |

#### Deve comparire la seguente schermata

| #                                          | :hager agardio.manager                    | 🔺 admin 🔍 🗸          |
|--------------------------------------------|-------------------------------------------|----------------------|
| 🛤 Langues                                  | Système                                   |                      |
| O Date & Heure                             | Général                                   |                      |
| Ø <sub>0</sub> <sup>0</sup> Bus de terrain | Nom du serveur énergéfique: TJ4665-F06DB0 |                      |
| < Réseau                                   | SSID: HTG410H (3)                         |                      |
| 🖻 Système (2)                              | Mot de passe WFR                          |                      |
| Serveurs                                   | Server Web: Oul                           |                      |
| Notification                               | Serveur BACinet Oul                       |                      |
| Utilisateurs                               | - Mode supervisé<br>Activé: Non           |                      |
| Ø <sub>0</sub> Sauvegarde                  |                                           |                      |
| 1 Publication                              |                                           |                      |
| \$ Tarification                            |                                           |                      |
| Catalogue                                  |                                           |                      |
|                                            |                                           |                      |
| Analyseur >                                |                                           |                      |
| (☐) Maintenance →                          |                                           | $\bigcirc$           |
| 🗲 Configuration usine                      |                                           | (4)                  |
| A propos                                   |                                           | t Januar D Saunardar |

#### Campi da compilare

Il passaggio **alla modalità supervisionata** (Attivata: Sì/No) permette di stabilire il collegamento con il software di gestione dell'energia stream. Per informazioni più dettagliate (v. p. 150).

#### Informazioni aggiuntive

Agardio manager è un server multiprotocollo: i protocolli non sono tutti attivati di default. Nell'applicazione "Preferenze", la pagina Sistema mostra lo stato di attivazione del server BACnet. Dopo aver attivato il server e salvato le modifiche, l'integratore può visualizzare una nuova pagina: Preferenze | Server | Server BACnet. Attivando questo stato, il protocollo diventa visibile, ma non è ancora in esecuzione. Prima di ottenere una configurazione eseguibile, è necessaria un'ulteriore configurazione (come interfaccia Ethernet, porta UDP, ecc.).

Nota bene: il server BACnet non è attivo in modalità Configurazione.

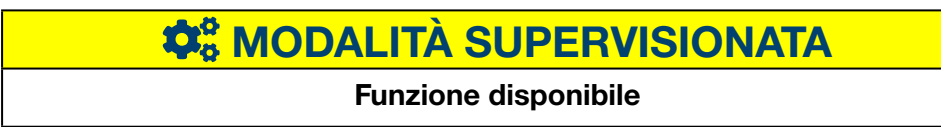

### 6.7 Server

#### Passaggi da seguire per aprire l'elemento del menu

| Passaggio | Azione                               |
|-----------|--------------------------------------|
| 1         | Cliccare sul menu <b>Preferenze </b> |
| 2         | Cliccare su <b>Server</b> .          |
| 3         | Cliccare su <b>Server web</b> .      |

#### Deve comparire la seguente schermata

| # □ ≪ ≆ 1                          | :hager agardio.manager                                                     | 🛓 admin 🔷 👻      |
|------------------------------------|----------------------------------------------------------------------------|------------------|
| 🛤 Lingue                           | Server web                                                                 |                  |
| <ul> <li>Data e Ora</li> </ul>     | Avvertimento!                                                              |                  |
| O Comunicazione                    | Ogni modifica in questa pagina potrebbe causare un problema di connessione |                  |
| < Rete                             | Le modifiche verranno applicate dopo il riavvio dei sistema                |                  |
| ⊖ Sistema<br>Server 2 -            | Prints 4-0<br>Type of conflictus Conflictus Hopper                         |                  |
| Server web                         | <u>3</u> )                                                                 |                  |
| Notifica                           |                                                                            |                  |
| 😁 utenti                           |                                                                            |                  |
| O <sub>0</sub> <sup>0</sup> Backup |                                                                            |                  |
| 1. Publisher                       |                                                                            |                  |
| \$ Prezzi                          |                                                                            |                  |
| 🛆 Catalogo                         |                                                                            |                  |
| ≓ 1/0                              |                                                                            |                  |
| Analizzatore >                     |                                                                            |                  |
| 1 Info                             |                                                                            |                  |
|                                    |                                                                            | X Annula 🖺 Salva |

#### Informazioni aggiuntive

Il numero di **porta** è usato dal server web per le connessioni HTTPS. La pota HTTPS predefinita è 8888.

Il certificato, sempre attivo, è usato per proteggere i dati inviati e le informazioni di connessione. Esistono 2 possibilità:

- certificato Hager nativo del server
- certificato utente, che permette di caricare il File chiave e il File Certificato.

Tipo di certificato:Certificato utenteFile chiave:Browse...File Cert:Browse...

Nota bene: attenzione a non caricare file errati o non sarà più possibile accedere al server.

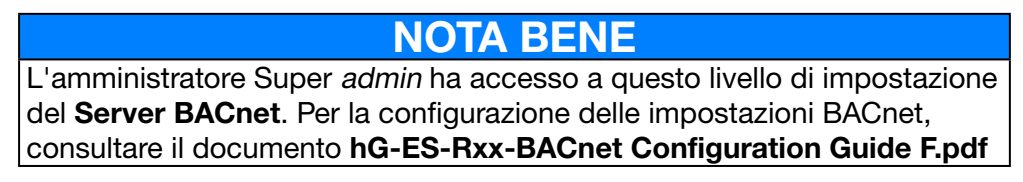

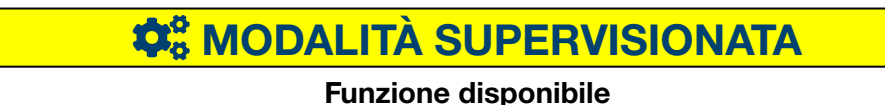

### 6.8 Notifica

#### Passaggi da seguire per aprire l'elemento del menu

| Passaggio | Azione                                 |  |  |
|-----------|----------------------------------------|--|--|
| 1         | Cliccare sul menu <b>Preferenze</b> 🔁. |  |  |
| 2         | Cliccare su <b>Notifica</b> .          |  |  |

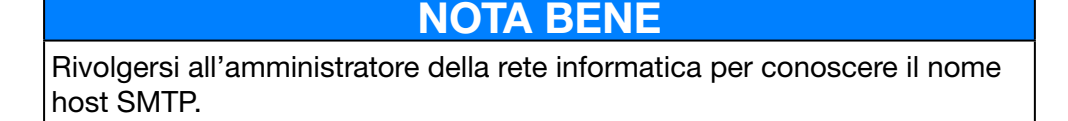

#### Deve comparire la seguente schermata

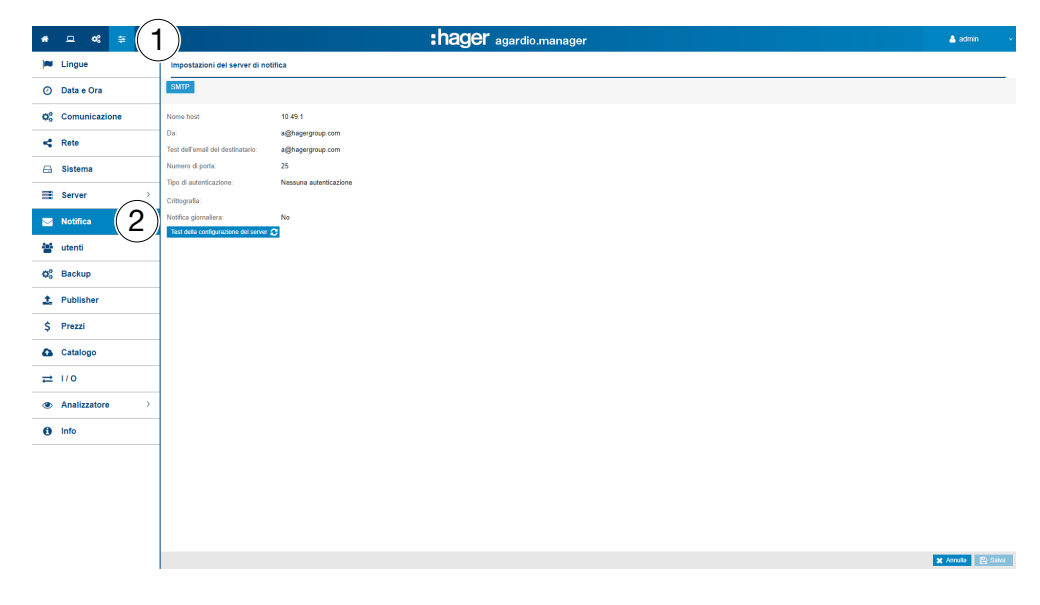

#### Funzioni da scegliere

- Cliccare su **Test configurazione server** per inviare un'e-mail all'indirizzo indicato come **Indirizzo e-mail test**.

#### Informazioni aggiuntive

Un client SMTP è configurato in modo tale da inviare notifiche agli utenti via e-mail.

**Il nome host** SMTP può essere un indirizzo IP o il nome del server, come ad esempio *smtp.gmail.com*. Il nome host è necessario per inviare le e-mail.

Da è l'indirizzo e-mail visualizzato come indirizzo del mittente.

L'**Indirizzo e-mail test** è l'indirizzo e-mail a cui l'e-mail è inviata tramite l'opzione **Test configurazione connessione** quando viene ricevuta un'e-mail di notifica.

Il numero porta è 25 (porta TCP per SMTP).

Il **tipo di autenticazione** è *Nessuna autenticazione* o *Password* (se per inviare le e-mail è necessario fornire una password).

**Notifica giornaliera** significa che viene inviato un rapporto quotidiano ogni volta che si attivano degli allarmi.

L'ora è l'ora alla quale è inviato il rapporto giornaliero degli allarmi attivi.

Il server di energia indica agli utenti gli allarmi critici per i quali la funzione **Notifica** è attivata nell'elemento del menu **Utente** (v. p. 62).

Gli allarmi sono indicati:

- nell'elemento menu Allarmi (v. p. 150) menu Utilizzo o
- via e-mail se la funzione Notifica è attivata e l'indirizzo E-mail è indicato per l'utente interessato.

Gli allarmi critici sono indicati non appena rilevati. Gli altri allarmi, con priorità bassa, e i messaggi sono indicati solo una volta al giorno.

CONTRACTOR NOT A SUPERVISIONATA

Funzione non disponibile

### 6.9 Gestione degli utenti

#### Passaggi da seguire per aprire l'elemento del menu

| Passaggio | Azione                                                                   |
|-----------|--------------------------------------------------------------------------|
| 1         | Cliccare sul menu <b>Preferenze</b> 🗄                                    |
| 2         | Cliccare su <b>Utente</b> .                                              |
| 3         | Selezionare l'utente di cui si desidera controllare / modificare i dati. |
| 4         | Controllare, modificare o aggiungere impostazioni utente.                |
| 5         | Salvare le modifiche.                                                    |

#### Deve comparire la seguente schermata

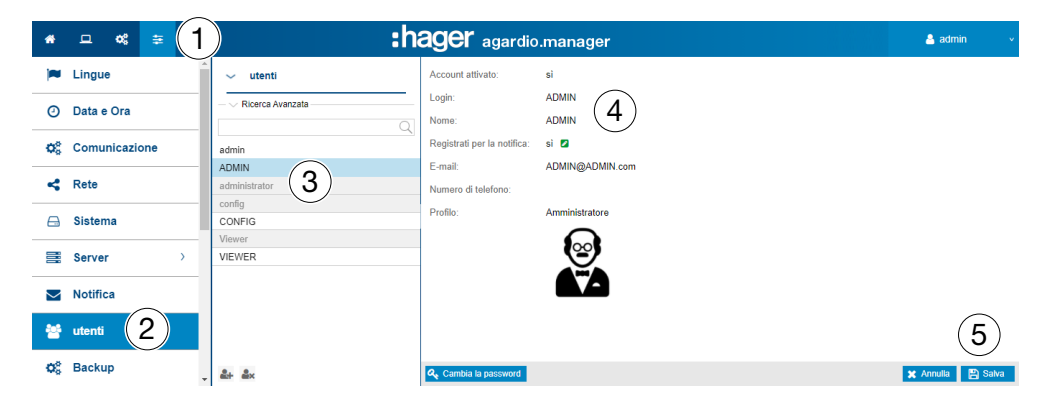

#### Campi da compilare

L'utente è caratterizzato da:

- stato (Attivato: Sì/No); la disattivazione dell'utente permette di sospenderne temporaneamente l'accesso al server.
- login (obbligatorio, v. sotto: Esigenze di sicurezza in materia... di login);
- nome (obbligatorio);
- notifica (facoltativa);
- indirizzo e-mail (obbligatorio);
- numero di telefono (area di testo, 15 numeri massimo, facoltativo);
- profilo (obbligatorio);
- icona (dipende dal profilo ed è definita automaticamente);
- password (obbligatoria, v. sotto: Esigenze di sicurezza in materia di... password).

Il login deve essere univoco e non è possibile modificarlo.

Il server di energia indica agli utenti gli eventi e gli allarmi per i quali la funzione **Notifica** è attivata. Per esserne informati, gli utenti devono compilare il campo (indirizzo) **E-mail**.

#### Profili

I profili disponibili sono indicati di seguito:

| II profilo     | può accedere al/ai seguente/i menu:    |
|----------------|----------------------------------------|
| Visualizzatore | Utilizzo.                              |
| Configuratore  | Utilizzo e Configurazione.             |
| Amministratore | Utilizzo, Configurazione e Preferenze. |

Ogni utente può avere un solo profilo.

Solo gli amministratori sono autorizzati a gestire gli utenti e modificarne le password. Gli amministratori possono creare nuovi utenti assegnando loro il profilo Visualizzatore o Configuratore.

Solo l'utente super admin (v. sotto) può creare nuovi amministratori.

#### Funzioni da scegliere

Cliccare su 🚔 per aggiungere un nuovo utente.

Cliccare su key per rimuovere un utente che non lavora più con il server di energia.

Cliccare su **Modifica password** per cambiare password se si è amministratori e si conoscere la propria password corrente.

Se si ha la necessità di modificare la password, ma non si conosce quella corrente, rivolgersi a un utente super *admin*, che può modificare la password senza conoscere quella corrente.

#### Utente super admin

Un utente predefinito con profilo Amministratore e le impostazioni di fabbrica seguenti:

- Login: admin
- Password: admin

Il login *admin* non può essere modificato. Solo la password dell'utente super *admin* può essere modificata.

L'utente super *admin* ha tutti i diritti nell'interfaccia utente ed è considerato come un super amministratore.

Il super admin è l'unico utente a poter:

- creare nuovi amministratori;
- rimuovere amministratori;
- aggiornare i dati utente;
- aggiornare la password di altri amministratori,
- aggiornare il software del server di energia e
- ripristinare le impostazioni di fabbrica.

**:nade**r

Hager consiglia di

- modificare la password dell'utente super admin alla prima connessione al server di energia (v. p. 25).
- creare un nuovo amministratore per definire le impostazioni principali del server di energia.

### **NOTA BENE**

Conservare la password dell'utente super admin in un luogo sicuro.

In caso di smarrimento della password dell'utente super *admin*, l'unico modo per riconnettersi al server di energia è quello di

- passare alla modalità di impostazione,
- resettare la password dell'amministratore e
- riavviare il server di energia.

Per informazioni più dettagliate (v. p. 25).

#### Esigenze di sicurezza in materia di login e password

Rispettare le regole seguenti:

| Login                           | Password                                                                                                    |  |  |
|---------------------------------|----------------------------------------------------------------------------------------------------|--|--|
| lunghezza minima: 3 caratteri   | lunghezza minima: 8 caratteri                                                                                         |  |  |
| lunghezza massima: 20 caratteri | non deve contenere il login                                                                                           |  |  |
| non deve contenere spazi        | deve contenere almeno<br>- un carattere speciale<br>- una lettera maiuscola<br>- una lettera minuscola<br>- un numero |  |  |

I caratteri speciali autorizzati sono:

!, \$, `, \*,-, : ,=, @, ], `, }, ", %, (, +, . ,; , >, [, ^, {, ~, #, &, }, /, <, ? , \, \_, | e , (la virgola come carattere)

Esempio di password corretta: Hager2016.1 o \_Hager2017

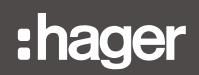

#### Impostazioni personalizzate

Se occorre modificare indirizzo e-mail, numero di telefono o password del proprio profilo utente e non si è amministratori, selezionare la funzione **Impostazioni personalizzate**:

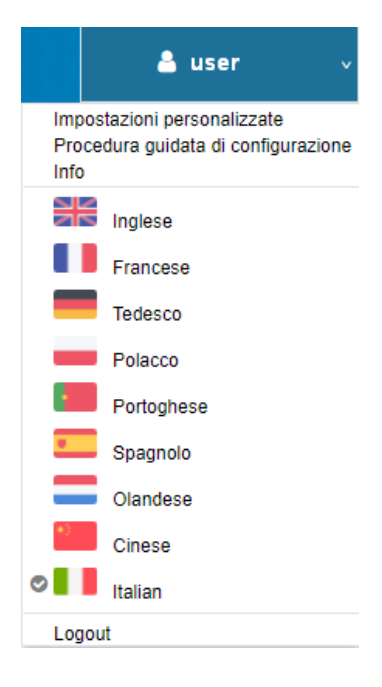

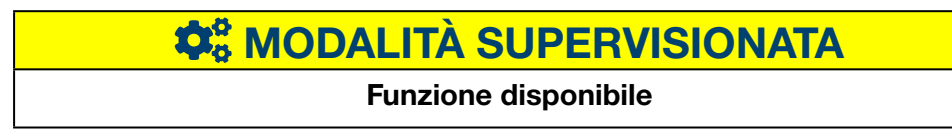

### 6.10 Backup

#### Passaggi da seguire per aprire l'elemento del menu

| Passaggio | Azione                                                                                   |
|-----------|------------------------------------------------------------------------------------------|
| 1         | Cliccare sul menu <b>Preferenze </b> .                                                   |
| 2         | Cliccare su <b>Backup</b> .                                                              |
| 3         | Modificare le impostazioni se necessario.                                                |
| 4         | Cliccare su <b>Test configurazione server</b> per effettuare un test delle impostazioni. |
| 5         | Salvare le modifiche.                                                                    |

#### Deve comparire la seguente schermata

| *   |                | :hager agardio.manager                                                                                                | 🐣 admin 🗸 🗸       |
|-----|----------------|----------------------------------------------------------------------------------------------------|-------------------|
|     | Lingue         | Васкир                                                                                                    |                   |
| 0   | Data e Ora     | ✓ Impostazioni di backup                                                                                              |                   |
| ¢\$ | Comunicazione  | Tempo di backup: 23:00                                                                                                |                   |
| 4   | Rete           | Impostazioni FTP                                                                                                    |                   |
|     | Sistema        | Backup FTP attivo: si                                                                                                 |                   |
|     | Server >       | URL del server: 10.33.174.5                                                                                           |                   |
|     | Notifica       | Password: 3                                                                                                    |                   |
| 꺌   | utenti         | Porta: 21<br>Crittorrafia: si                                                                                         |                   |
| ¢\$ | Backup 2       | Path: Anorelio Manager_Backups/Dev                                                                                    |                   |
| 1   | Publisher      | Test deba configurazione dei server 24                                                                                |                   |
| \$  | Prezzi         | <ul> <li>Informazioni sull'ultimo backup</li> </ul>                                                                   |                   |
| •   | Catalogo       | Tempo dell'ultimo backup: Dom, 9 Mag 2021 23: 02: 50<br>Nome del file: TJA665-F05DB0, hesDump_2021-05-09_23-00-07 Izo |                   |
| ≓   | 1/0            | Taglia: 1.020,26667MB                                                                                                 |                   |
| ٢   | Analizzatore > | 🛓 Carica backup su FTP 🖺 Copia backup su USB 📥 Download diretto deit/ultimo backup 😝 Forza la generazie               | one del backup    |
| 0   | Info           |                                                                                                    | 5                 |
|     |                |                                                                                                    | 👻 Annulla 🔛 Salva |

#### Campi da compilare

Per configurare il servizio di backup occorre impostare:

- l'ora alla quale ha inizio la creazione del backup (Data di backup);
- il segnale che indica se il backup deve essere inviato tramite server FTP (backup FTP attivato).

Se il backup deve essere inviato tramite FTP, occorre configurare anche le impostazioni seguenti:

- indirizzo (URL server), porta (predefinita: 21) e path del server FTP;
- nome utente (login utente) e password FTP se il server FTP è configurato in modo tale da rifiutare gli utenti anonimi;
- informazioni se il server (FTP mediante TLS) utilizza una crittografia.

Dopo aver modificato le impostazioni FTP, cliccare su **Salva impostazioni FTP** per salvare le modifiche.

### **NOTA BENE**

La configurazione del server FTP può essere convalidata cliccando su **Test configurazione server**.

#### Informazioni aggiuntive

Il servizio di backup salva i dati di processo e configurazione del server di energia su una scheda micro SD. Il backup avviene automaticamente ogni giorno all'ora impostata come **data di backup** (formato file \*.lzo).

L'esportazione di dati di backup avviene automaticamente su FTP e manualmente su USB o DDL. L'esportazione non crea un nuovo backup.

#### Funzioni da scegliere

I dati di backup possono essere esportati in tre modi diversi:

| Cliccare su               | per esportare i dati                                                                                           |  |  |
|---------------------------|----------------------------------------------------------------------------------------------------|--|--|
| Carica backup su FTP      | su un server FTP.                                                                                              |  |  |
|                           | Prima di procedere all'esportazione,<br>controllare o completare le<br>impostazioni FTP.                       |  |  |
| Copia backup su chiavetta | su una chiavetta USB.                                                                                          |  |  |
| USB                       | Prima di procedere all'esportazione,<br>inserire la chiavetta USB nella parte<br>anteriore del connettore USB. |  |  |
| Scarica backup,           | su un client HTTP, ad esempio sul proprio computer connesso.                                                   |  |  |

Se si scarica il backup tramite il protocollo HTTP, sarà visualizzato il messaggio seguente:

Do you want to open or save hesDump\_2018-05-07\_21-00-07.1zo from agardiomanager-lab.hager.fr? Open Save 🔻 Cancel

È possibile avviare il backup dei dati cliccando su:

- Genera backup: Il server di energia avvia un backup che salva in memoria.

### **NOTA BENE**

I dati di backup sono necessari

- in caso di problemi o danni al server di energia;
- per copiare l'insieme delle impostazioni e dei dati in un nuovo server di energia.

#### Passaggi da seguire per ripristinare un backup

| Passaggio | Azione                                                                                                    |
|-----------|----------------------------------------------------------------------------------------------------|
| 1         | Disporre il server di energia in modalità di impostazione<br>(v. p. 23).                                                               |
| 2         | Cliccare sul menu <b>Preferenze</b> 🛅.                                                                                                 |
| 3         | Cliccare su <b>Backup</b> .                                                                                                    |
| 4         | Cliccare su <b>Seleziona il file</b> e scegliere il file LZO che contiene il backup.                                                   |
| 5         | Cliccare su <b>Ripristino backup</b> per copiare l'insieme delle impostazioni e dei dati salvati nel server di energia.                |
| 6         | Uscire dalla modalità di impostazione. (Disporre l'interruttore <b>Configurazione</b> su <b>OFF</b> e riavviare il server di energia). |

### **NOTA BENE**

Il ripristino del backup può richiedere qualche secondo. Lasciare che il server di energia si riavvi automaticamente.

| 📽 MODALITÀ DI IMPOSTAZIONE     |                                                     |                      |                       |                                      |                                   |          |         |
|--------------------------------|-----------------------------------------------------|----------------------|-----------------------|--------------------------------------|-----------------------------------|----------|---------|
| + □ •: ≆                       | :hager agardio.manager                              |                      |                       |                                      |                                   | 🛔 admir  |         |
| 🍽 Lingue                       | Backup                                              |                      |                       |                                      |                                   |          |         |
| <ul> <li>Data e Ora</li> </ul> | ✓ Impostazioni di backup                            |                      |                       |                                      |                                   |          |         |
| Ocean Comunicazione            | Tempo di backup: 21:00                              |                      |                       |                                      |                                   |          |         |
| Kete                           | <ul> <li>Impostazioni FTP</li> </ul>                |                      |                       |                                      |                                   |          |         |
| 🖨 Sistema                      | Backup FTP attivo:                                  | si                   |                       |                                      |                                   |          |         |
| Server >                       | URL del server:                                     | ftp.hes.com          |                       |                                      |                                   |          |         |
| Motifica                       | Password:                                           | administratorienes   |                       |                                      |                                   |          |         |
| 😤 utenti                       | Porta:                                              | 21                   |                       |                                      |                                   |          |         |
| 😂 Backup                       | Crittografia:<br>Path:                              | No                   |                       |                                      |                                   |          |         |
| 1 Publisher                    | Test della configurazione del server                |                      |                       |                                      |                                   |          |         |
| Ś Prezzi                       | <ul> <li>Informazioni sull'uttimo backup</li> </ul> |                      |                       |                                      |                                   |          |         |
| Catalogo                       | Tempo dell'ultimo backup: Mar, 25                   | Mag 2021 11: 23: 56  | L-23-58 Im            |                                      |                                   |          |         |
| ≓ 1/0                          | Taglia: 560,532                                     | 23kB                 | 20 0000               |                                      |                                   |          |         |
| Analizzatore >                 | 土 Carica bi                                         | ackup su FTP         | 🖺 Copia baokup su USB | 🛓 Download diretto dell'utimo backup | 🚼 Forza la generazione del backup | ø        |         |
| (☐) Manutenzione →             | ~ Ripristino                                        |                      |                       |                                      |                                   |          |         |
| Ripristino delle im            | File di backup:                                     | Seleziona I file Rip | oristina il backup    |                                      |                                   |          |         |
| 1 Info                         |                                                     |                      |                       |                                      |                                   | ¥ Arrula | 🖺 Salva |

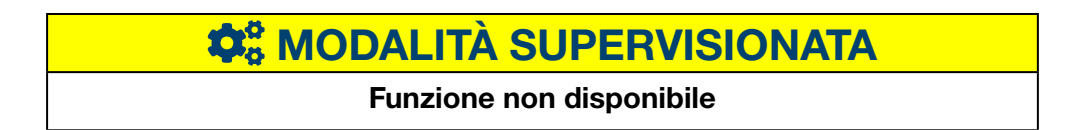

### 6.11 Publisher

#### Passaggi da seguire per aprire l'elemento del menu

| Passaggio | Azione                                                           |
|-----------|------------------------------------------------------------------|
| 1         | Cliccare sul menu <b>Preferenze</b> 🛅                            |
| 2         | Cliccare su <b>Publisher.</b>                                    |
| 3         | Modificare le impostazioni se necessario.                        |
| 4         | Cliccare su <b>Test</b> per eseguire un test delle impostazioni. |
| 5         | Salvare le modifiche.                                            |

#### Deve comparire la seguente schermata

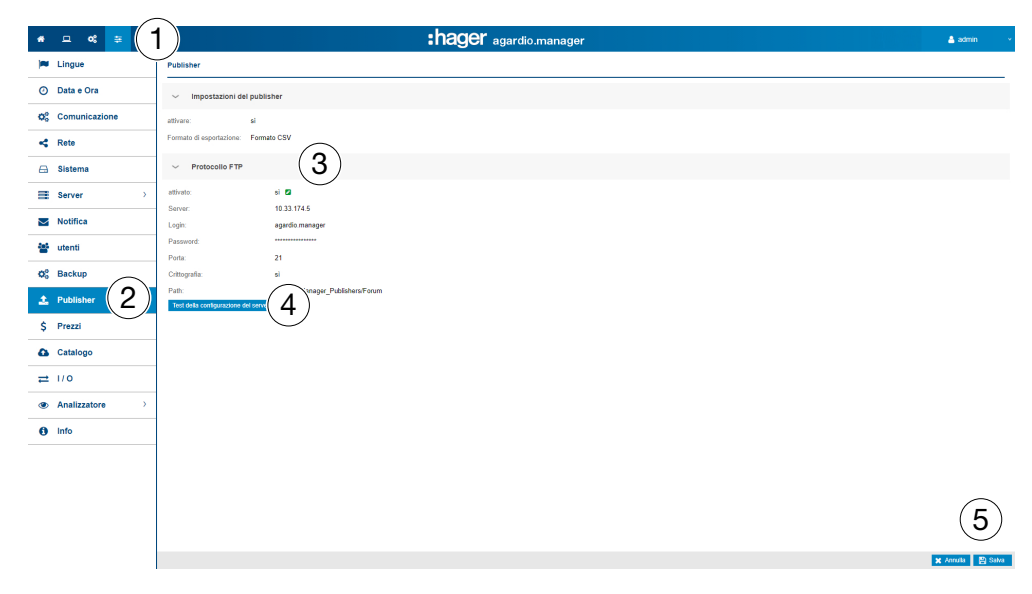

#### Campi da compilare

La funzione Publisher è configurata tramite alle seguenti impostazioni:

- Attivare: Attivazione della funzione
- Selezione del Server di esportazione

Se si seleziona il protocollo FTP, occorre definire le seguenti impostazioni:

- URL e porta del Server FTP (impostazione standard: 21)
- Path esportazione
- Crittografia dei dati (sì o no)
- Login e **Password** di accesso al server FTP, se il server è configurato in modo tale da non consentire l'accesso agli utenti anonimi.

# **CALITÀ SUPERVISIONATA**

Funzione non disponibile

### 6.12 Prezzo

#### Passaggi da seguire per aprire l'elemento del menu

| Passaggio | Azione                                    |
|-----------|-------------------------------------------|
| 1         | Cliccare sul menu <b>Preferenze</b> 📴     |
| 2         | Cliccare su <b>Prezzo</b> .               |
| 3         | Modificare le impostazioni se necessario. |
| 4         | Salvare le modifiche.                     |

#### Deve comparire la seguente schermata

| # □ o\$ ≆                    | 1 :hager agardio.manager                      | 🛔 admin 🔍         |
|------------------------------|-----------------------------------------------|-------------------|
| 🛤 Lingue                     | Prezzi                                        |                   |
| ② Data e Ora                 | Impostazioni dei prezzi                       |                   |
| O <sub>6</sub> Comunicazione | ativato: si                                   |                   |
| < Rete                       | Valuta tariffaria Euro                        |                   |
| 🔒 Sistema                    | V Protocollo FTP                              |                   |
| Server >                     | ) attivato: si 🖸                              |                   |
| Motifica                     | Sarvar. 10, 125, 45, 89<br>Login: hager       |                   |
| 😁 utenti                     | Password *****                                |                   |
| Q <sup>o</sup> Backup        | Crittografia: si                              |                   |
| 1 Publisher                  | Path:<br>Tech della configurazione del server |                   |
| \$ Prezzi (2)                |                                               |                   |
| ▲ Catalogo                   |                                               |                   |
| ≓ 1/0                        |                                               |                   |
| Analizzatore >               | >                                             |                   |
| 1 Info                       |                                               |                   |
|                              |                                               |                   |
|                              |                                               |                   |
|                              |                                               | $\bigwedge$       |
|                              |                                               | 4                 |
|                              |                                               | 🗶 Annulla 🛛 Balva |

#### Campi da compilare

Definizione dei prezzi e delle unità delle sorgenti di energia:

- Attivare o disattivare il servizio prezzo.
- Selezionare la valuta (menu a tendina).

Se si seleziona il protocollo FTP, occorre definire le seguenti impostazioni:

- Server e porta del Server FTP (impostazione standard: 21)
- Path esportazione
- Crittografia dei dati (sì/no)
- **Login e Password** di accesso al server FTP, se il server è configurato in modo tale da non consentire l'accesso agli utenti anonimi.

# **CANANA SUPERVISIONATA**

Funzione non disponibile

### 6.13 Catalogo

#### Passaggi da seguire per aprire l'elemento del menu

| Passaggio | Azione                                        |
|-----------|-----------------------------------------------|
| 1         | Cliccare sul menu <b>Preferenze</b> 🛅         |
| 2         | Cliccare su <b>Catalogo</b> .                 |
| 3         | Cliccare su Gestione prodotti o Gestione bus. |

#### Per la Gestione prodotti, deve comparire la seguente schermata

L'elenco seguente è visualizzato nella scheda Gestione prodotti:

| *             | □ « ≠ <b>1</b> |        |                                | <b>:hager</b> agardio.manager                           |          |                                                                                      | 🔒 adm               | nin    | v      |
|---------------|----------------|--------|--------------------------------|---------------------------------------------------------|----------|--------------------------------------------------------------------------------------|---------------------|--------|--------|
|               | Lingue         | Ges    | tione del catalogo             | $\frown$                                                |          |                                                                                      |                     |        |        |
| 0             | Data e Ora     | Gest   | tione dei prodotti Gestione de | el bus di campo 3                                       |          |                                                                                      |                     |        |        |
| ¢°            | Comunicazione  | -~1    | - V Ricerca Avanzata           |                                                         |          |                                                                                      |                     |        |        |
| 4             | Rete           | Carica | i il catalogo:                 | Seleziona il file Ca                                    | ancare   | C                                                                                    | pnfigura prodotto p | ersona | izzato |
| ⊖             | Sistema        | ⊡ Proc | Nome 1                         | Descrizione                                             | Versione | Caratteristiche                                                                      | Data                |        |        |
|               | Server >       | $\sim$ | ANALOGINPUT                    | Modulo di ingresso analogico.                           | 2.0.13   |                                                                                      | 13/05/2015          |        | 0      |
|               | Notifica       |        | ARXXX                          | Interruttori automatici TemPower 2 - Da 800 A a 630     | 2.0.13   | <ul> <li>energyMetering</li> <li>powerQuality.regular</li> <li>protezione</li> </ul> | 18/11/2015          |        |        |
|               | utenti         | п      | BINARYINPUT                    | Dispositivo di ingresso binario.                        | 2.0.13   |                                                                                      | 13/05/2015          | 1      | Û      |
| ¢\$           | Backup         | 4      | CUSTOM_MODBUSRTU               | Prodotto personalizzato MODBUS RTU                      | 2.0.13   | estensibile                                                                          | 14/03/2016          |        | Û      |
| 1             | Publisher      |        | EC36X                          | Contatore di energia elettrica attiva modulare per c    | 2.0.13   | Comandi     energyMetering                                                           | 17/11/2015          | ø      | Û      |
| \$            | Prezzi         |        |                                |                                                         |          | powerQuality.regular     Sincronizzazione temporale                                  |                     |        |        |
| <b>≙</b><br>⊒ | Catalogo 2     |        | EC37X                          | Contatore di energia elettrica attiva modulare fino a   | 2.0.13   | Comandi     energyMetering     powerQuality.regular     Sincronizzazione temporale   | 17/11/2015          |        | •      |
| ۲             | Analizzatore > |        | EC700                          | Concentratore di impulsi multi-utility con 7 ingressi I | 2.0.13   | energyMetering     Sincronizzazione temporale                                        | 12/11/2015          |        | •      |

#### Funzioni da scegliere

Cliccare su movere un dispositivo di misurazione (prodotto) dal catalogo (solo se non è in corso di creazione nessuna istanza del prodotto).

Cliccare su *per modificare un dispositivo di misurazione (prodotto)* all'interno del catalogo.

**NOTA BENE** 

Hager consiglia di conservare tutti i dispositivi di misurazione del catalogo.

#### Aggiungi un nuovo dispositivo di misurazione

Per aggiungere un nuovo dispositivo di misurazione al catalogo o aggiornare i servizi disponibili:

| Passaggio | Azione                                                                                                    |
|-----------|----------------------------------------------------------------------------------------------------|
| 1         | Cliccare su <b>Seleziona il file</b> e scegliere il file HES che contiene il nuovo dispositivo di misurazione. |
| 2         | Cliccare su <b>Upload</b> (carica) per aggiungere i dispositivi di misurazione al catalogo.                    |

#### Per la Gestione bus, deve comparire la seguente schermata

| *              | <b>.</b>   | :     |    |                      | :hager agardio.manager |                                                           |          |            |  |
|----------------|------------|-------|----|----------------------|------------------------|-----------------------------------------------------------|----------|------------|--|
| Q <sub>0</sub> | а васкир   |       |    |                      | estione del catalo     | go                                                        |          |            |  |
| 1              | Publisher  |       | Ge | estione dei prodotti |                        |                                                           |          |            |  |
| \$             | Prezzi     |       |    |                      | Nome 个                 | Descrizione                                               | Versione | Data       |  |
| æ              | Catalogo   |       |    | 6                    | LOCALIO                | Estensione del sistema Agardio per la gestione IO locale. | 2.1.13   | 01/04/2015 |  |
| ≓              | 1/0        |       |    | <b>1</b> 00          | MODBUSRTU              | Sistema Agardio per il protocollo Modbus.                 | 2.1.13   | 17/03/2015 |  |
| ۲              | Analizzat  | ore   | >  | -                    | MODBUSTCP              | Agardio System for the Modbus TCP protocol.               | 2.1.13   | 17/06/2021 |  |
| (Ē)            | Manutenz   | ione  | >  |                      |                        |                                                           |          |            |  |
| ₽¢€            | Ripristing | delle | i  |                      |                        |                                                           |          |            |  |
| 0              | Info       |       |    | Ţ                    |                        |                                                           |          |            |  |

#### Informazioni aggiuntive

Il server di energia è fornito con un catalogo completo di dispositivi di misurazione. Il catalogo presenta un elenco di prodotti con firma (identificazione del prodotto), servizi, impostazioni e allarmi disponibili. Si definisce *Modulo aggiuntivo* la parte del catalogo che gestisce un dispositivo intelligente.

Qualora Hager dovesse aggiungere un nuovo prodotto al catalogo, l'utente potrà scaricare il modulo aggiuntivo corrispondente sul sito web di Hager del proprio paese o su *https://hgr.io/r/htg411h*. Il modulo aggiuntivo deve essere scaricato sul server di energia (Caricare).
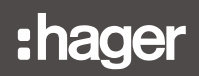

# Eventuali messaggi di errore

L'elenco seguente descrive i messaggi di errore che possono essere visualizzati nella scheda **Preferenze / Catalogo**:

| Messaggio di errore                                                                        | Spiegazione / risoluzione                                                                                                    |
|--------------------------------------------------------------------------------------------|----------------------------------------------------------------------------------------------------|
| Non è possibile<br>aggiungere il<br>prodotto al catalogo<br>perché il formato è<br>errato. | È stato selezionato un file di formato errato in<br>fase di download dei nuovi prodotti. Usare il file<br>corretto in formato HES.             |
| Impossibile eliminare<br>un prodotto usato.                                                | Solo i prodotti non in uso possono essere<br>eliminati. Se si desidera comunque eliminare un<br>prodotto, accertarsi prima che non sia in uso. |

#### Passaggi da seguire per aggiungere un prodotto Hager

| Passaggio | Azione                                                 |
|-----------|--------------------------------------------------------|
| 1         | Cliccare sul menu <b>Preferenze</b> 🛅                  |
| 2         | Cliccare su <b>Catalogo</b> .                          |
| 3         | Cliccare su <b>Configura prodotto personalizzato</b> . |

#### Deve comparire la seguente schermata

| # □ % ₽                            | 1)                                              | :hager agardio.manager                                                                 |          |                                                                                                    |               | admin                |
|------------------------------------|-------------------------------------------------|----------------------------------------------------------------------------------------|----------|----------------------------------------------------------------------------------------------------|---------------|----------------------|
| 🛤 Lingue                           | Gestione del catalogo                           |                                                                                        |          |                                                                                                    |               |                      |
| ② Data e Ora                       | Gestione dei prodotti Gestione del bus di campo |                                                                                        |          |                                                                                                    |               | 3                    |
| OS Comunicazione                   | Ricerca Avanzata                                |                                                                                        |          |                                                                                                    |               | 9                    |
| < Rete                             | Carica II catalogo:                             | Selectoria il file                                                                     |          |                                                                                                    | Configura pro | totto personalizzato |
| 🖂 Sistema                          | Nome ↑                                          | Descrizione                                                                            | Versione | Caratteristiche                                                                                      | Data          |                      |
| Server                             |                                                 | Modulo di ingresso analogico.                                                          | 2.0.15   |                                                                                                    | 13/05/2015    | 1.8                  |
| Notifica                           | ARXXX ARXXX                                     | Interruttori automatici TemPower 2 - Da 800 A a 6300 A.                                | 2.0.15   | energyMatering     powerQuality.regular     protezione                                               | 18/11/2015    | 1                    |
| 🖀 utenti                           |                                                 | Dispositivo di ingresso binario.                                                       | 2.0.15   |                                                                                                    | 13/05/2015    | 1.8                  |
| O <sub>0</sub> <sup>o</sup> Backup | CUSTOM_MODBUSRTU                                | Prodotto personalizzato MODBUS RTU                                                     | 2.0.15   | estensibile                                                                                          | 14/03/2016    | × •                  |
| 1 Publisher                        | EC36X                                           | Contatore di energia elettrica attiva modulare per collegamenti diretti fino a 100 A ( | 2.0.15   | Comandi                                                                                              | 17/11/2015    | × •                  |
| \$ Prezzi                          |                                                 |                                                                                        |          | <ul> <li>emergynetantig</li> <li>powerQuality.regular</li> <li>Sincronizzazione temporale</li> </ul> |               |                      |
| • Catalogo (2)                     | EC37X                                           | Contatore di energia elettrica attiva modulare fino a 5000 A via CT (EC37: bidirezio   | 2.0.15   | Comandi     energy/Metering     powerQuelity.regular                                                 | 17/11/2015    | 1 0                  |

# Funzione disponibile

# 6.14 I/O

# Passaggi da seguire per aprire l'elemento del menu

| Passaggio | Azione                                             |
|-----------|----------------------------------------------------|
| 1         | Cliccare sul menu <b>Preferenze</b> 🛅              |
| 2         | Cliccare su I / O.                                 |
| 3         | Regolare le impostazioni.                          |
| 4         | Cliccare su <b>Salva</b> per salvare le modifiche. |

# Deve comparire la seguente schermata

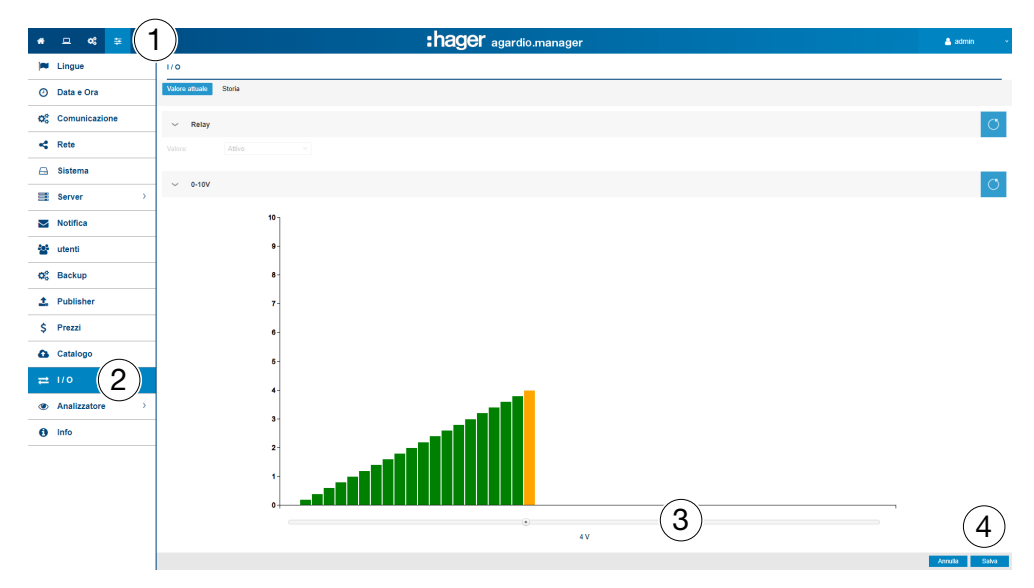

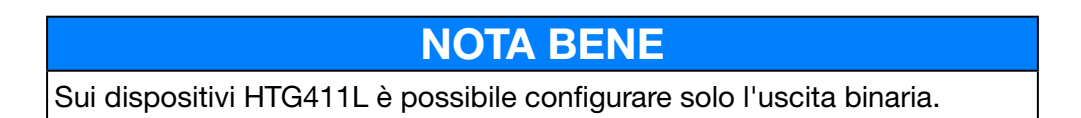

# Informazioni aggiuntive

L'elemento menu **I/O** è una funzione di test che permette di configurare un'uscita 0 - 10 V.

Impostando il grafico si un dato valore (ad esempio 8,8 V) e cliccando su **Salva**, la tensione di uscita all'uscita 0 - 10 V sarà uguale a 8,8 volt.

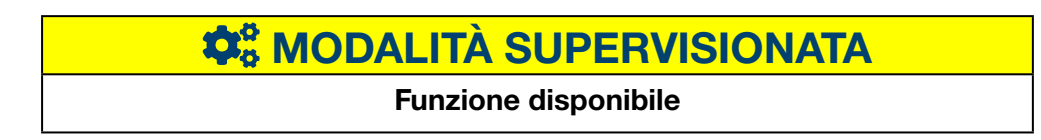

# 6.15 Analizzatore - Diagnosi

# Passaggi da seguire per aprire l'elemento del menu

| Passaggio | Azione                                 |
|-----------|----------------------------------------|
| 1         | Cliccare sul menu <b>Preferenze </b> . |
| 2         | Cliccare su <b>Analizzatore</b> .      |
| 3         | Cliccare su <b>Diagnosi.</b>           |

# Deve comparire la seguente schermata

| # □ ≪ ≆ (-                         | 1)                                                   | :hag                                                                                                    | <b>Ər</b> agardio.manager                                                                                                    |                                            | 🛔 ad                                                    | min ~ |
|------------------------------------|------------------------------------------------------|----------------------------------------------------------------------------------------------------|----------------------------------------------------------------------------------------------------|--------------------------------------------|---------------------------------------------------------|-------|
| 🔎 Lingue                           | Diagnosi                                             |                                                                                                    |                                                                                                    |                                            |                                                         | O     |
| <ul> <li>Data e Ora</li> </ul>     | L Scarica i log del server                           |                                                                                                    |                                                                                                    |                                            |                                                         |       |
| O Comunicazione                    | <ul> <li>Temperatura della CPU</li> </ul>            | <ul> <li>Temperatura interna</li> </ul>                                                                                                    | ✓ uso della CPU (%)                                                                                                    | <ul> <li>Utilizzo della RAM (%)</li> </ul> | <ul> <li>Dimensione del database di utilizzo</li> </ul> | - 1   |
| < Rete                             | annu lunin.                                          | A CONTRACTOR OF THE OWNER OF THE OWNER OWNER OWNER OWNER OWNER OWNER OWNER OWNER OWNER OWNER OWNER OWNER OWNER OWNER OWNER OWNER OWNER OWNER OWNER OWNER OWNER OWNER OWNER OWNER OWNER OWNER OWNER OWNER OWNER OWNER OWNER | A REAL PROPERTY AND A REAL PROPERTY AND A REAL | AND THE REAL PROPERTY OF                   |                                                         |       |
| 🖂 Sistema                          | A0 80                                                | 20 50                                                                                                    | 40 <sup>50</sup> 60 70                                                                                                    | 30 70                                      | 9                                                       |       |
| ■ Server >                         |                                                      | - 10 🗭 60 -                                                                                                    | 20 80 20 90 20                                                                                                    | 20 80 20 90 20                             | 1 97462CB                                               |       |
| Notifica                           | 0 59° C 120                                          | ∮° 41° C <sup>70</sup> √                                                                                                    | ° 10% <sup>10</sup>                                                                                                    | 7% 100                                     | 1,07 10208                                              |       |
| 🚰 utenti                           |                                                      |                                                                                                    |                                                                                                    |                                            |                                                         |       |
| Q <sub>0</sub> <sup>0</sup> Backup | <ul> <li>Dimensione del database degli ev</li> </ul> | <ul> <li>Dimensione del database di confi</li> </ul>                                                                                                    | ✓ Uso del disco                                                                                                    | $\sim$ Versione                            | Processi                                                |       |
| 1 Publisher                        |                                                      |                                                                                                    | Spazio su disco interno                                                                                                    | Agardio: 2.0.15                            | Nome del SCPU RAM                                       |       |
|                                    |                                                      | 9                                                                                                    |                                                                                                    | Back-end: 2.0.15                           | unionfs 0% 0% : 29.39M *                                |       |
| Ş Prezzi                           |                                                      |                                                                                                    | 2,121010B 068010,0,472100B 00880 (45,72476%)                                                                                                    | Medio-end: 2.0.15                          | raysload 0% 0% 26.58M                                   |       |
| Catalogo                           |                                                      |                                                                                                    | Spazio su disco della memoria SD<br>1,88844GB Usato / 3,58243GB totale (52,71405%)                                                                                                    |                                            | unionfs 0% 0% 19.15M                                    |       |
|                                    | 1 26172MB                                            | 1,53906MB                                                                                                    |                                                                                                    | Stonco: 2.0.13                             | HesContr 2% 0% : 32.49M                                 |       |
| ≓ 1/0                              | 1,201121118                                          |                                                                                                    |                                                                                                    | Controllore: 2.0.0                         | mongod 2% 5% : 366.977                                  |       |
| (n)                                |                                                      |                                                                                                    |                                                                                                    | Catalogo: 2.0.15                           | Historian py 0% 1% : 94.92M                             |       |
| Analizzatore                       |                                                      |                                                                                                    |                                                                                                    |                                            | HesBackE                                                |       |
| 😻 Diagnosi                         | 3 formazioni sul dispositivo                         |                                                                                                    |                                                                                                    |                                            |                                                         |       |
| 🛔 Bus di campo                     | Serial number: SB6FVR3F5HV4LDC6H3V74099              |                                                                                                    |                                                                                                    |                                            |                                                         |       |
| 🔩 Rete                             |                                                      |                                                                                                    |                                                                                                    |                                            |                                                         |       |
| BACnet                             | 1                                                    |                                                                                                    |                                                                                                    |                                            |                                                         |       |
| Info                               | 1                                                    |                                                                                                    |                                                                                                    |                                            |                                                         |       |
|                                    | 1                                                    |                                                                                                    |                                                                                                    |                                            |                                                         |       |

# Informazione:

Per mostrare di più, cliccare su >, per mostrare meno, cliccare su >.

La schermata Diagnosi fornisce le seguenti informazioni:

- Temperatura CPU del dispositivo di misurazione (visualizzazione a torta)
- **Temperatura interna** del dispositivo di misurazione (visualizzazione a torta)
- Utilizzo CPU del dispositivo di misurazione (visualizzazione a torta)
- Utilizzo RAM del dispositivo di misurazione (visualizzazione a torta)
- Dimensione database (Icona lettore)
- Dimensione base eventi (Icona lettore)
- Dimensione base configurazione (Icona lettore)
- Memoria utilizzata (diagramma a barre)
  - Percentuale di utilizzo della memoria interna
  - Percentuale di utilizzo della memoria della scheda SD
- Versione dei vari software del dispositivo di misurazione (tabella)
- Elenco dei **Processi in corso** (tabella).

# **CALITÀ SUPERVISIONATA**

#### **Funzione disponibile**

# 6. 16 Analizzatore - Bus di campo

# Passaggi da seguire per aprire l'elemento del menu

| Passaggio | Azione                                 |
|-----------|----------------------------------------|
| 1         | Cliccare sul menu <b>Preferenze</b> 📴. |
| 2         | Cliccare su <b>Analizzatore</b> .      |
| 3         | Cliccare su <b>Bus di campo</b> .      |

# Deve comparire la seguente schermata

| *            | - ≪ ≢ 1             | :hager agardio.manager                                             |
|--------------|---------------------|--------------------------------------------------------------------|
|              | Lingue              | Bus di campo                                                       |
| 0            | Data e Ora          | ✓ IO locale                                                        |
| ¢°           | Comunicazione       | Numero di prodotti: 4 1 5                                          |
| 4            | Rete                | Numero di servizi: 5 5                                             |
| <del>A</del> | Sistema             | ✓ Modbus RTU O                                                     |
|              | Server >            | Numero di prodotti: 18 14 32                                       |
| $\succ$      | Notifica            | Dispositivi comunicanti: 18 18<br>Numero di servizi: 1060 214 1274 |
| <u></u>      | utenti              | Numero di impostazioni: 228                                        |
| 00           | Backup              | Statistiche Modbus: Frame totali: 11320921 >                       |
| 1            | Publisher           | Numero di frame attivi: 74                                         |
| \$           | Prezzi              | Comunicazione fallita per errore: 0.0 >                            |
| 4            | Catalogo            | Comunicazione fallita per timeout: 0.0                             |
| ₽            | 1/0                 | Communication failed by checksum error: 0.0                        |
| ٢            | Analizzatore 2 -    | Communication failed by protocol error: 0.0                        |
|              | 🎔 Diagnosi          | Communication failed by exception: 0.0                             |
|              | 🛔 Bus di campo 3    | Frame di timeout: 0 >>                                             |
|              | K Rete              | Frame di errora del checkrum: 0                                    |
|              | BACnet              |                                                                    |
| (2)          | Manutenzione >      | Frame non Validi: 0                                                |
| "C           | Ripristino delle im | Exception frames: 0                                                |
| 0            | Info                | ✓ Modbus TCP                                                       |
|              |                     | Numero di prodotti: 2 8 10                                         |
|              |                     | Dispositivi comunicanti: 1 1 2                                     |
|              |                     | Numero di impostazioni: 268                                        |

La schermata Bus di campo fornisce le seguenti informazioni:

- IO locale:
  - Numero di prodotti connessi al server di energia.
  - Numero di elementi esterni configurati.
  - Numero di servizi (valori di misurazione).

# - ModbusRTU:

- Numero di prodotti connessi al server di energia tramite Modbus RTU.
- Numero di prodotti che comunicano con il al server di energia tramite Modbus RTU.
- Numero di servizi che comunicano con il al server di energia tramite Modbus RTU.
- Numero di impostazioni.
- Statistiche Modbus (tabella)
- ModbusTCP:
  - Numero di prodotti connessi al server di energia tramite Modbus TCP.
  - Numero di prodotti che comunicano con il al server di energia tramite Modbus TCP.
  - Numero di servizi che comunicano con il al server di energia tramite Modbus TCP.
  - Numero di impostazioni.
  - Statistiche Modbus (tabella)

Per aggiornare le informazioni di un bus di campo, cliccare su 💭 (Aggiorna).

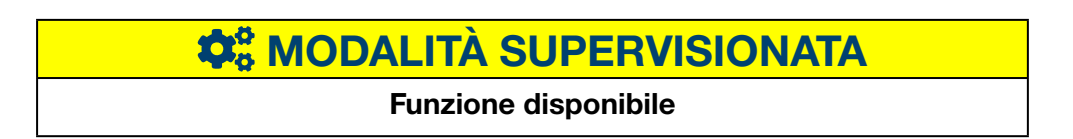

# 6.17 Analizzatore - Rete

#### Passaggi da seguire per aprire l'elemento del menu

| Passaggio | Azione                                |
|-----------|---------------------------------------|
| 1         | Cliccare sul menu <b>Preferenze</b> 🛅 |
| 2         | Cliccare su <b>Analizzatore</b> .     |
| 3         | Cliccare su <b>Rete</b> .             |

# Deve comparire la seguente schermata

| *                 | - ≪ ≠ 1        |                                     | :hager agardio.manager                             | 🐣 admin | v |
|-------------------|----------------|-------------------------------------|----------------------------------------------------|---------|---|
| 4                 | Rete           | Rete                                |                                                    |         | Q |
|                   | Sistema        | Configurazione IP                   |                                                    |         |   |
| 11                | Server >       | Ethernet 1:                         | Indirizzo: 10 33.174.205                           |         |   |
| $\mathbf{\Sigma}$ | Notifica       |                                     | Broadcast: 10 33 174 255<br>Netmask: 255 255 255 0 |         |   |
| 꺌                 | utenti         | Ethernet 2:                         | Non configurato                                    |         |   |
| ¢\$               | Backup         | 1/0                                 |                                                    |         |   |
| 1                 | Publisher      | Byte inviati:                       | 1,74587GB                                          |         |   |
| \$                | Prezzi         | Byte ricevuti:<br>Numero di errore: | 2,29077GB<br>0                                     |         |   |
| 0                 | Catalogo       | Connessioni correnti                |                                                    |         |   |
| ≓                 | 1/0            | Utenti connessi:                    | 1                                                  |         |   |
| ۲                 | Analizzatore 2 | Da<br>10.199.2.132                  | Per<br>10.33.174.205:443                           |         |   |
| •                 | Diagnosi       |                                     |                                                    |         |   |
|                   | Bus di campo   |                                     |                                                    |         |   |
|                   | < Rete 3       |                                     |                                                    |         |   |

La schermata Rete fornisce le seguenti informazioni:

- Configurazione IP (Ethernet 1 e Ethernet 2):
  - Indirizzo
  - Broadcast
  - Netmask
- I / O (Ingressi / Uscite)
  - Byte inviati
  - Byte ricevuti
  - Numero di errori
- Collegamenti correnti
  - Numero di utenti connessi
  - Numero di sessioni in corso

# **NOTA BENE**

L'amministratore Super *admin* ha accesso a questo livello di analisi del bus **BACnet**. Per la configurazione delle impostazioni BACnet, consultare il documento **hG-ES-Rxx-BACnet Configuration Guide F.pdf** 

# **CALITÀ SUPERVISIONATA**

# Funzione disponibile

# 6.18 Aggiornamento del software

# **NOTA BENE**

Solo l'utente super *admin* può accedere all'elemento menu **Aggiornamento del software**.

Per prevenire eventuali perdite di dati o di configurazione del server di energia, non scollegare mai l'alimentazione 24 V/DC del server di energia durante l'aggiornamento.

# Passaggi da seguire per aprire l'elemento del menu

| Passaggio | Azione                                                                                                    |
|-----------|----------------------------------------------------------------------------------------------------|
| 1         | Cliccare sul menu <b>Preferenze</b> 🗮.                                                                                                  |
| 2         | Cliccare su <b>Manutenzione</b> .                                                                                                    |
| 3         | Cliccare su Aggiornamento del software.                                                                                                 |
| 4         | Cliccare su <b>Seleziona il file</b> e scegliere il file BZ2 che contiene l'aggiornamento.                                              |
| 5         | Cliccare su <b>Upload</b> (carica) per attivare l'aggiornamento.                                                                        |
| 6         | Cliccare su <b>Riavvia</b> :                                                                                                    |
|           | - Il server di energia si spegne e si riavvia.                                                                                          |
| 7         | Attendere che il server di energia si sia riavvii.                                                                                      |
|           | Risultato:                                                                                                    |
|           | <ul> <li>il server di energia si riavvia automaticamente dopo<br/>qualche secondo. Il led dell'alimentazione è acceso verde.</li> </ul> |

# Deve comparire la seguente schermata

| * - * ≠ (1              | :hager agardio.manager                                                               |
|-------------------------|--------------------------------------------------------------------------------------|
|                         | Aggiornamento dei software                                                           |
| ¢ <mark>o</mark> Backup |                                                                                      |
| 🛓 Publisher             | Avvertimento!                                                                        |
| \$ Prezzi               |                                                                                      |
| Catalogo                | Esecucione delle informazioni sulla versione Pacchetto di supporto alla scheda: 2423 |
| ≓ 1/0                   | Agardio manager: 2.0.13                                                              |
| Analizzatore            | - Riascio disponibile File di aggiornamento: Debotona il Me. () 🏦 Caricare           |
| 🗈 Manutenzione 📿        | Pubblicazione: Nessun file di rilascio disponibile 🗙                                 |
| 🛓 Aggiorname            | Modaltà d'aggiornamente: Applicazione immediata                                      |
| 🔑 Ripristino delle i    | C Riawio                                                                             |

# Informazioni aggiuntive

Se Hager rilascia una nuova versione del software del server di energia, è possibile installarla in due modi:

- con una connessione da remoto con l'interfaccia utente.
   Sul sito internet di Hager si potrà trovare un link al file da scaricare sul server di energia (v. sopra: passaggi da 1 a 5);
- con una chiavetta USB su cui è salvato l'aggiornamento, se ci si trova davanti al server di energia.

# Aggiornamento del software tramite chiavetta USB

| Passaggio | Azione                                                                                                    |  |  |  |  |  |  |
|-----------|----------------------------------------------------------------------------------------------------|--|--|--|--|--|--|
| 1         | Inserire la chiavetta USB contenente il file <i>HBoxFirmware-*</i><br>nella porta USB che si trova nella parte anteriore del<br>dispositivo. |  |  |  |  |  |  |
|           | Risultato:                                                                                                    |  |  |  |  |  |  |
|           | Il led <b>Power</b> inizia a lampeggiare arancione per qualche minuto.                                                                       |  |  |  |  |  |  |
|           | Informazione:                                                                                                    |  |  |  |  |  |  |
|           | Durante questa fase, NON                                                                                                    |  |  |  |  |  |  |
|           | - rimuovere la chiavetta USB                                                                                                    |  |  |  |  |  |  |
|           | - interrompere l'alimentazione 24 VDC                                                                                                    |  |  |  |  |  |  |
| 2         | Attendere che il led <b>Power</b> si accenda arancione fisso.                                                                                |  |  |  |  |  |  |
| 3         | Rimuovere la chiavetta USB.                                                                                                    |  |  |  |  |  |  |
|           | Risultato:                                                                                                    |  |  |  |  |  |  |
|           | <ul> <li>il server di energia si riavvia automaticamente dopo<br/>qualche secondo. Il led dell'alimentazione è acceso verde.</li> </ul>      |  |  |  |  |  |  |

| CONTRACTOR CONTRACTOR |  |
|----------------------------------------------------------------------------------------------------|--|
| Funzione disponibile                                                                                                    |  |

# 6. 19 Ripristino delle impostazioni di fabbrica

NOTA BENE Solo l'utente super *admin* può accedere all'elemento menu Ripristino delle impostazioni di fabbrica.

tutte le impostazioni e tutti i dati di configurazione saranno cancellati in maniera irreversibile.

# Passaggi da seguire per aprire l'elemento del menu

| Passaggio | Azione                                                 |  |  |  |  |  |
|-----------|--------------------------------------------------------|--|--|--|--|--|
| 1         | Cliccare sul menu <b>Preferenze</b> 🗄.                 |  |  |  |  |  |
| 2         | Cliccare su Ripristino delle impostazioni di fabbrica. |  |  |  |  |  |

# Deve comparire la seguente schermata

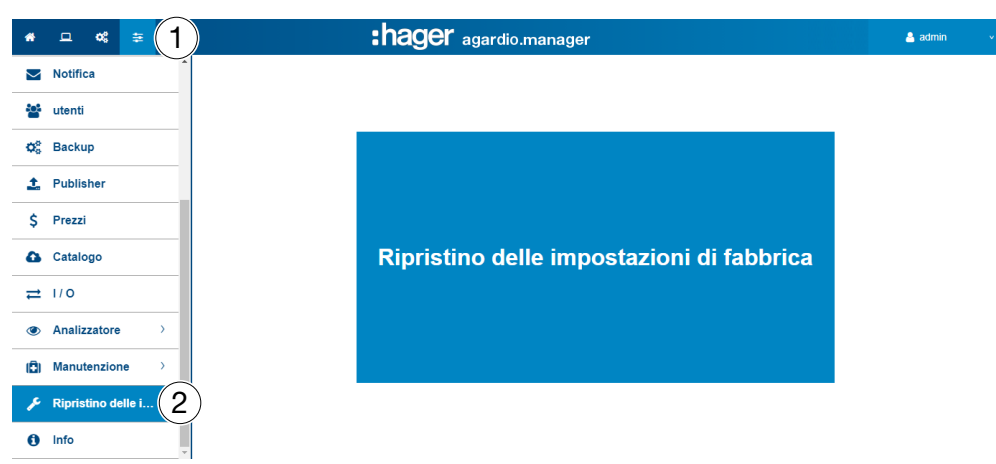

# Informazioni aggiuntive

La funzione **Ripristino delle impostazioni di fabbrica** permette di tornare alle impostazioni predefinite. Confermando, le impostazioni e i dati correnti andranno persi.

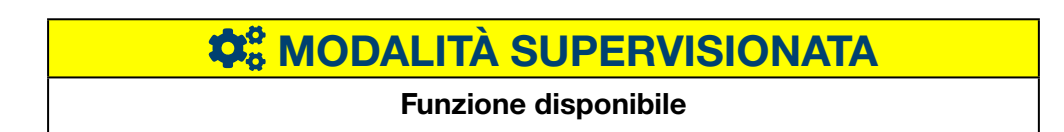

# 6. 20 Info (Versione del software e dichiarazioni di legge)

| Passaggio | Azione                                |  |  |  |  |
|-----------|---------------------------------------|--|--|--|--|
| 1         | Cliccare sul menu <b>Preferenze</b> 🛅 |  |  |  |  |
| 2         | Cliccare su <b>Info</b> .             |  |  |  |  |

# Deve comparire la seguente schermata

| *      | _ « ≆ <mark>1</mark> | :hager agardio.manager                  | ≜ admin 🔍 🗸 |
|--------|----------------------|-----------------------------------------|-------------|
| 4      | Rete                 | info                                    |             |
|        | Sistema              | -<br>HTG410WHTG411H                     | ^           |
|        | Server >             | Versione                                |             |
| $\geq$ | Notifica             | 2.0.13                                  |             |
| 100    | utenti               | ✓ Copyright                             |             |
| o°     | Backup               | Hager 2015-2021. All Rights Reserved.   |             |
| 1      | Publisher            | > Contratto di licenza per l'utente     |             |
| \$     | Prezzi               | ✓ Componenti / librerie open source     |             |
| ۵      | Catalogo             | > authbind © 1998-2012 (GPL-2)          |             |
| ≓      | 1/0                  | > Boost © 2004-2006 (BSL-1.0)           |             |
| ۲      | Analizzatore >       | > busybox © 1999-2013 (GPL-2.0)         |             |
| (Ē)    | Manutenzione >       | > bzip2 © 1996-2010 (BSD-4-Clause)      |             |
| ŗ      | Ripristino delle i   | > ca-certificates © 2003-2011 (GPL-2.0) |             |
| i      | Info 2               | > cppzmq © 2007-2011 (MIT)              |             |

Versione corrente del software del server di energia e informazioni aggiuntive sull'uso di software e cataloghi open source.

Cliccare su > per visualizzare maggiori dettagli su un software o un catalogo open source.

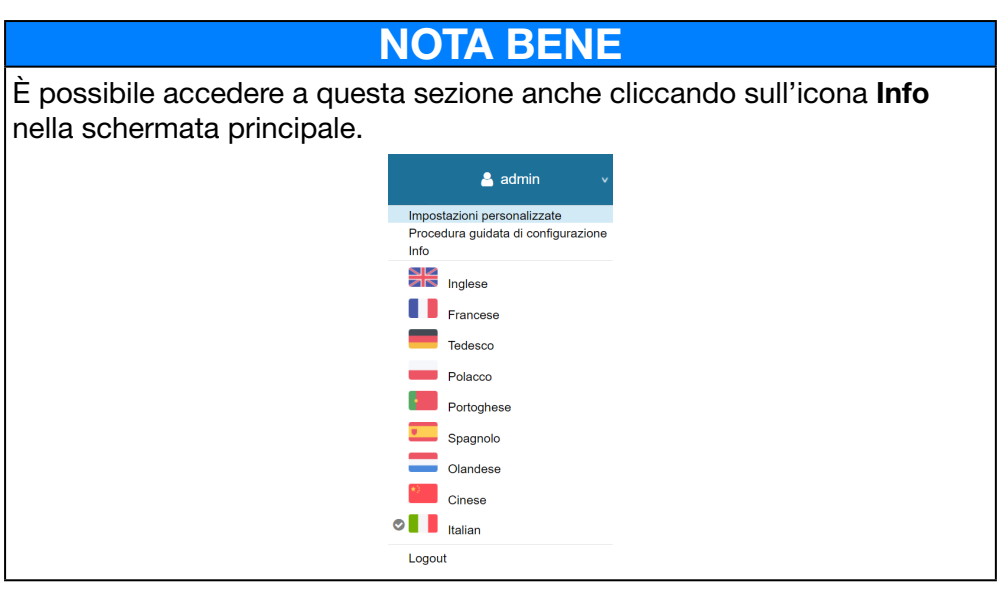

# CONTRACTOR CONTRACTOR

# Funzione disponibile

# 7 Menu CONFIGURAZIONE

# Introduzione

Questo capitolo fornisce informazioni dettagliate su tutti gli elementi del menu della scheda **Configurazione**.

Il menu **Configurazione** permette di gestire le impostazioni relative all'installazione e alla messa in servizio del server di energia.

# **NOTA BENE**

Il menu **Configurazione** è accessibile solo a elettricisti e integratori di sistema.

# In questo capitolo

| Presentazione degli elementi del menu | 84  |
|---------------------------------------|-----|
| Edificio                              | 85  |
| Edificio - Zone                       | 86  |
| Edificio - Utilizzi                   | 88  |
| Edificio - Quadri elettrici           | 90  |
| Prodotti                              | 91  |
| Allarmi                               | 103 |
| EIEC                                  | 108 |
| Gestione dati                         | 110 |
| Publisher                             | 111 |
| Prezzi                                | 114 |
| Rapporto prezzi                       | 116 |

# 7.1 Presentazione degli elementi del menu

Il menu Configurazione comprende gli elementi di menu seguenti:

| Elemento menu       | Descrizione                                                                                                    |  |  |  |
|---------------------|----------------------------------------------------------------------------------------------------|--|--|--|
| Edificio (v. p. 20) | <ul> <li>Aggiornare la posizione dell'impianto</li> <li>Creare, modificare e eliminare ingressi corrispondenti<br/>a</li> <li>Zone: parti / spazi dell'edificio;</li> <li>Utilizzi: tipo di applicazione per cui è impiegata<br/>l'energia elettrica (illuminazione, riscaldamento,<br/>ecc.);</li> <li>Quadri elettrici: armadi di comando dell'edificio.</li> </ul> |  |  |  |
| Prodotti            | Creare, aggiornare e eliminare ingressi corrispondenti<br>ai dispositivi di misurazione che comunicano con il<br>server di energia                                                                                                    |  |  |  |
| Allarmi             | Creare, aggiornare e eliminare definizioni per gli<br>allarmi; gli allarmi che si attivano sono indicati<br>nell'elenco del menu <b>Utilizzo.</b>                                                                                                    |  |  |  |
| EIEC                | Definire i parametri EIEC dell'edificio.                                                                                                    |  |  |  |
| Gestione dati       | Aggiornare le frequenze di aggiornamento per salvare i valori provenienti dai dispositivi di misurazione.                                                                                                    |  |  |  |
| BACnet              | Impostare gli oggetti BACnet                                                                                                    |  |  |  |
| Publisher           | Selezione dei prodotti configurati e dei servizi<br>afferenti destinati a essere pubblicati (inviati al<br>server).                                                                                                    |  |  |  |
|                     | La pubblicazione può essere periodica a prescindere<br>dalla modalità o immediata per la sola modalità di<br>impostazione.                                                                                                    |  |  |  |
| Prezzo              | Selezione delle tariffe orarie per le varie sorgenti di energia.                                                                                                    |  |  |  |

# 7.2 Edificio

# Passaggi da seguire per aprire l'elemento del menu

| Passaggio | Azione                                      |  |  |  |  |  |
|-----------|---------------------------------------------|--|--|--|--|--|
| 1         | Cliccare sul menu <b>Configurazione </b> 🕰. |  |  |  |  |  |
| 2         | Cliccare su <b>Edificio</b> .               |  |  |  |  |  |

# Deve comparire la seguente schermata

| *  | - « (1)       | :hager agardio.manager |                                                                  |                  |  |  |  |
|----|---------------|------------------------|------------------------------------------------------------------|------------------|--|--|--|
| ×  | Edificio      | 2 )ficio               |                                                                  |                  |  |  |  |
| ۲  | Prodotti      | Nome:                  | New Forum                                                        |                  |  |  |  |
| 0  | Eventi        | Descrizione:           | Hager Forum                                                      |                  |  |  |  |
|    | Licita        | Data di installazione: | 03/10/2015                                                       |                  |  |  |  |
| ¢° | EIEC          | Indirizzo:             | Europa Blvd                                                      |                  |  |  |  |
|    |               | Nazione:               | France                                                           |                  |  |  |  |
|    | Gestione dati | Città:                 | Obernai                                                          |                  |  |  |  |
| -  | BACnet        | Coordinate GPS:        | 48.471700, 7.500387                                              |                  |  |  |  |
|    |               |                        | Ø ll formato accettato per le coordinate GPS é in gradi decimali |                  |  |  |  |
| 1  | Publisher     |                        |                                                                  |                  |  |  |  |
| \$ | Prezzi >      | Genera un rapporto o   | s messa in servido                                               | 🗙 Annula 📄 Salva |  |  |  |

# Campi da compilare

L'edificio è caratterizzato da:

- nome;
- descrizione;
- data di installazione;
- indirizzo;
- paese;
- città;
- coordinate GPS;

La definizione iniziale dell'edificio avviene in fase di installazione.

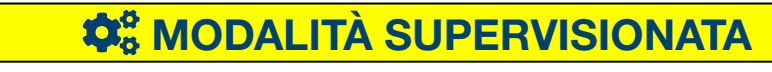

Funzione non disponibile

# 7.3 Edificio - Zone

# Passaggi da seguire per aprire l'elemento del menu

| Passaggio | Azione                                                                                                    |  |  |  |  |  |  |
|-----------|----------------------------------------------------------------------------------------------------|--|--|--|--|--|--|
| 1         | Cliccare sul menu <b>Configurazione </b>                                                                                                    |  |  |  |  |  |  |
| 2         | Cliccare su <b>Edificio</b> .                                                                                                    |  |  |  |  |  |  |
| 3         | Cliccare su <b>Zone</b> .                                                                                                    |  |  |  |  |  |  |
| 4         | Fare doppio clic su una zona esistente / un piano esistente.                                                                                            |  |  |  |  |  |  |
| 5         | <ul> <li>Cliccare su  per impostare una nuova (sotto)zona all'interno della zona.</li> <li>Cliccare su  per rimuovere la zona dall'edificio.</li> </ul> |  |  |  |  |  |  |
| 6         | Cliccare su <b>Salva</b> per salvare le modifiche.                                                                                                    |  |  |  |  |  |  |

# Deve comparire la seguente schermata

| * - < 1             |               |                             | :ha | ager a                  | gardio.manager                        | 🔒 admin 🔍 🗸       |
|---------------------|---------------|-----------------------------|-----|-------------------------|---------------------------------------|-------------------|
| Edificio            | ) - zone      | (4)                         |     | Ground flo              | or                                    |                   |
| zone 3              | ~ 🛍<br>-E3    | New Forum<br>1st floor      | 00  |                         | A A A A A A A A A A A A A A A A A A A |                   |
| 4 Utilizzi          | - E:;         | Ground floor<br>Under floor | 00  | 5                       |                                       |                   |
| ៉្រាំ Quadri        |               |                             |     |                         |                                       |                   |
| Prodotti            |               |                             |     |                         |                                       |                   |
| 🗘 Eventi            |               |                             |     | Nomo                    | Ground Boor                           |                   |
| Q <sup>®</sup> EIEC |               |                             |     | Descrizione:            | Ground floor                          |                   |
| Gestione dati       |               |                             |     | La zona:                | 2000                                  |                   |
| BACnet              |               |                             |     | Unità di area:<br>Tipo: | m2<br>Pavimento                       |                   |
| 📩 Publisher         |               |                             |     | Icona:                  | E-3                                   |                   |
| \$ Prezzi >         |               |                             |     | Immagine:               | <u>گ</u>                              | 6                 |
|                     | Espandi tutto | Comprimi tutto              |     |                         |                                       | 🗙 Annulla 📳 Salva |

# Campi da compilare

L'edificio è caratterizzato da:

- nome (obbligatorio);
- descrizione (facoltativa);
- zona (valore, obbligatoria);
- zona unità (in m<sup>2</sup> o piedi quadrati);
- tipo;
- tipo di edificio (commerciale, industriale, o tipo infrastruttura);
- icona (obbligatoria);
- immagine.

Un piano o una camera all'interno dell'edificio sono caratterizzati da:

- nome;
- descrizione;
- zona (valore);
- zona unità (in m<sup>2</sup> o piedi quadrati);
- tipo (piano o camera);
- icona;
- immagine.

# :hager

# Informazioni aggiuntive

Le zone all'interno dell'edificio devono essere definite per calcolare il consumo energetico e gestire l'energia in maniera efficiente, modellando chiaramente l'edificio e la struttura della zona.

Le zone sono configurate come diagramma ad albero.

- Il primo livello è riservato agli edifici
- Il secondo livello è riservato ai piani
- Il terzo livello è riservato alle camere

È possibile aggiornare il nome, la descrizione, l'icona e l'immagine di zone, piani e camere senza che questo abbia conseguenze sulla configurazione.

# **NOTA BENE**

I dispositivi di misurazione (prodotti) devono essere assegnati a una zona, per questo occorre definire

• prima le zone (e i quadri elettrici (v. p. 150) e

poi i dispositivi di misurazione (prodotti).

Se a una zona è assegnato un dispositivo di misurazione non è possibile eliminarla.

I criteri EIEC corretti (v. p. 148) vengono automaticamente selezionati in base al **tipo di edificio** scelto.

**\$\$** MODALITÀ SUPERVISIONATA

Funzione non disponibile

# 7.4 Edificio - Utilizzi

#### Passaggi da seguire per aprire l'elemento del menu

| Passaggio | Azione                                      |
|-----------|---------------------------------------------|
| 1         | Cliccare sul menu <b>Configurazione </b> 🕰. |
| 2         | Cliccare su <b>Edificio</b> .               |
| 3         | Cliccare su <b>Utilizzi</b> .               |

# Deve comparire la seguente schermata

| * · · · · 1)        |                                     | :hager agardio.manager    | 🐣 admin 🔍 🗸 |
|---------------------|-------------------------------------|---------------------------|-------------|
| Edificio            | Utilizzi                            | Nome: Ventilazione        |             |
| zone                | Riscaldamento                       | Descrizione: Ventilazione |             |
|                     | 🔆 Illuminazione                     | Icona: 🕑                  |             |
| 7 Utilizzi (3)      | 🖌 Presa                             |                           |             |
| 🖽 Quadri            | A Hvac                              |                           |             |
|                     | Processi                            |                           |             |
| Prodotti            | notore Motore                       |                           |             |
| ∩ Eventi            | o Dispositivo                       |                           |             |
| 243 21010           | 🛓 Acqua calda                       |                           |             |
| Q <sup>o</sup> EIEC | Ventilazione                        |                           |             |
| . Castiens deti     | Aria condizionata                   |                           |             |
| Gesuone dau         |                                     |                           |             |
| 🗮 BACnet            | special Usage 2                     |                           |             |
|                     | 🖌 Special Usage 3                   |                           |             |
| T Publisher         | Special Usage 4                     |                           |             |
| \$ Prezzi >         | <ul> <li>Special Usage 5</li> </ul> |                           |             |
|                     | -                                   |                           |             |

#### Campi da compilare

L'utilizzo è caratterizzato da:

- nome (obbligatorio);
- descrizione;
- icona.

#### Informazioni aggiuntive

Il server di energia fornisce originariamente i seguenti utilizzi:

- Riscaldamento Dispositivo
  - Illuminazione Acqua calda
- Presa Hvac ventilazione
- Hvac
- Hvac climatizzatore
- Processo personalizzabile da 1 a 5 (fino a 5 utilizzi liberi)
- Motore

Ove possibile, assegnare un utilizzo a ogni dispositivo di misurazione che comunica con il server di energia.

È possibile definire e aggiornare il nome, la descrizione e l'icona degli utilizzi modificabili.

# **NOTA BENE**

# Non è possibile:

- modificare gli utilizzi predefiniti forniti dal server di energia,
- eliminare un utilizzo.

# **CALITÀ SUPERVISIONATA**

# Funzione non disponibile

# 7.5 Edificio - Quadri elettrici

# Passaggi da seguire per aprire l'elemento del menu

| Passaggio | Azione                                                                                                    |  |  |  |  |  |  |
|-----------|----------------------------------------------------------------------------------------------------|--|--|--|--|--|--|
| 1         | Cliccare sul menu <b>Configurazione </b>                                                                                                    |  |  |  |  |  |  |
| 2         | Cliccare su <b>Edificio</b> .                                                                                                    |  |  |  |  |  |  |
| 3         | Cliccare su <b>Quadri elettrici</b> .                                                                                                    |  |  |  |  |  |  |
| 4         | <ul> <li>Cliccare su + per definire un nuovo quadro elettrico.</li> <li>Cliccare su × per rimuovere un quadro elettrico non assegnato a un dispositivo di misurazione del server di energia.</li> </ul> |  |  |  |  |  |  |
| 5         | Cliccare su <b>Salva</b> per salvare le modifiche.                                                                                                    |  |  |  |  |  |  |

# Deve comparire la seguente schermata

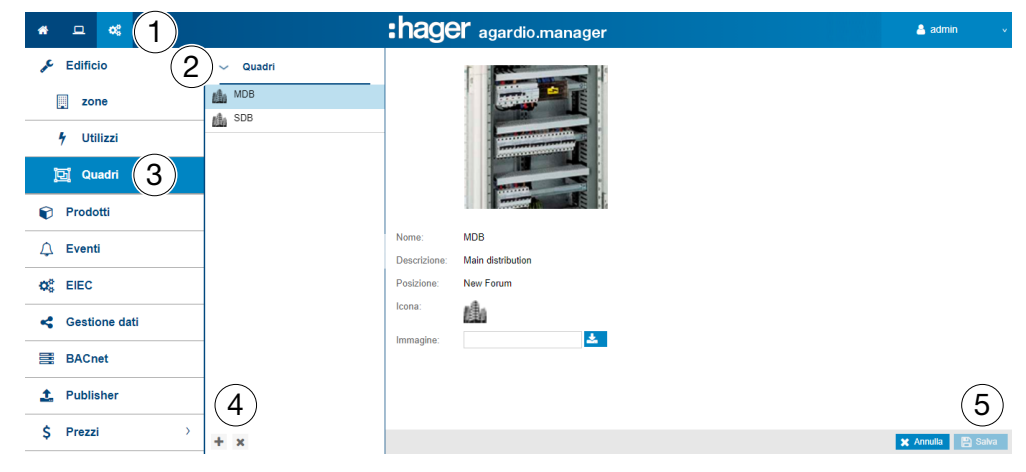

#### Campi da compilare

Il quadro elettrico è caratterizzato da:

- nome (area di testo, obbligatorio);
- descrizione (area di testo, facoltativo);
- posizione (area di selezione, obbligatorio);
- icona (area di selezione, obbligatorio);
- immagine (funzione di download per i file, facoltativa).

#### Informazioni aggiuntive

È necessario definire un quadro elettrico nel server di energia se il quadro elettrico contiene almeno un dispositivo di misurazione. È possibile aggiornare il nome, la descrizione, la posizione, l'icona e l'immagine di qualsiasi quadro elettrico senza che questo abbia nessuna conseguenza.

# **NOTA BENE**

Se a un quadro elettrico è assegnato un dispositivo di misurazione non è possibile eliminarlo.

# A MODALITÀ SUPERVISIONATA

#### Funzione non disponibile

# 7.6 Prodotti

# Passaggi da seguire per aprire l'elemento del menu

| Passaggio | Azione                                                                                                    |
|-----------|----------------------------------------------------------------------------------------------------|
| 1         | Cliccare sul menu <b>Configurazione </b>                                                                                                    |
| 2         | Cliccare su <b>Prodotti</b> .                                                                                                    |
| 3         | <ul> <li>Cliccare su per dichiarare un nuovo dispositivo di misurazione (vedere di seguito) da cui si desidera che il server di monitoraggio energetico raccolga dati.</li> <li>Cliccare su per eliminare un dispositivo di misurazione (vedere di seguito) i cui dati raccolti non sono più pertinenti.</li> <li>Cliccare su per generare un rapporto di messa in servizio (v. sotto).</li> </ul> |
| 4         | Attivare o disattivare il dispositivo di misurazione                                                                                                    |
| 5         | Cliccare su <b>Salva</b> per salvare le modifiche.                                                                                                    |

#### Devono comparire le seguenti schermate

# **NOTA BENE**

Le schermate visualizzate dipendono dal prodotto selezionato.

L'elenco seguente è visualizzato nella scheda Dettagli:

| •          | – <mark>« (1</mark> ) |    |                       |              | :hag                  | er agaro          | lio.manager    |   |                                |                          | 👗 admin 🛛 👻                             |
|------------|-----------------------|----|-----------------------|--------------|-----------------------|-------------------|----------------|---|--------------------------------|--------------------------|-----------------------------------------|
| "C         | Edificio              | ~  | Prodotti              |              | Dettagli Servizi      | Storia            |                |   |                                |                          |                                         |
| Û          | Prodotti 2            |    | Ricerca Avanzata      | Q            | NF5 We                | st side           |                |   |                                |                          | , i i i i i i i i i i i i i i i i i i i |
| Δ          | Eventi                |    | Nome ↑                | #            |                       |                   |                |   |                                |                          |                                         |
| <b>Q</b> 0 | EIEC                  |    | H3+ Inverter MDB1 8   | *            | attivato: sì          | (1)               |                |   |                                |                          |                                         |
|            |                       |    | H3+ NF 10 CBD         | × 1          | Comunicazione: 🗸      | J                 |                |   |                                |                          |                                         |
| 4          | Gestione dati         |    | H3+ NF5 West Side     | × 1          | Informazioni generali |                   |                |   |                                |                          |                                         |
| _          |                       |    | H3+ NF8 Cafeteria     | ×            | Nome:                 | NF5 West side     |                |   |                                |                          |                                         |
| =          | BACnet                | 10 | Incomer PV1           | ~            | Data di creazione:    | 13/01/2016        |                |   |                                |                          |                                         |
| £          | Publisher             |    | Incomer PV2           | ~            | Tipo:                 | SM102E            |                |   |                                |                          |                                         |
|            |                       | 圓  | Inverter MDB1 80kVA   | × 1          | zona.                 | NO 2011e          |                |   |                                |                          |                                         |
| Ş          | Prezzi >              | 胞  | NF1 Underground       | ×            | Utilizzo.             | Nessun utilizzo   |                |   |                                |                          |                                         |
|            |                       |    | NF10 CBD              | × 1          | Quadro:               | MDB<br>Rdc gauche |                |   |                                |                          |                                         |
|            |                       |    | NF11 Garden socket    | ~            | Punto di riferimento: | Rdc gauche        |                |   |                                |                          |                                         |
|            |                       | 直  | NF2 Workshop          | × 1          | Sorgente:             | Nessuna fonte     |                |   |                                |                          |                                         |
|            |                       |    | NF3 Heating Air-Cooli | × .          | Informazioni tecniche |                   |                |   |                                |                          |                                         |
|            |                       | Ð  | NF3.1 Technical room  | *            | Bus di campo attivo:  | MODBUSRTU         |                |   |                                |                          |                                         |
|            |                       |    | NF4 Ventilation       |              | Indirizzo:            | 13                |                |   |                                |                          |                                         |
|            |                       |    | NF5 West side         | 3)           | Impostazioni:         |                   |                |   |                                |                          |                                         |
|            |                       | Ð  | NF6 East side         | $\checkmark$ | Impostazione etichet  | ta                | Valore attuale | 1 | Data dell'ultimo aggiornamento | Aggiornamento            | dell'origine                            |
|            |                       |    | NF7 Lab2 Show         | *            | Topologia             |                   | 1 BL           |   | 02/02/2021 12:00:04            | 凹                        | $\sim$                                  |
|            |                       | 直  | NF8 Cafeteria         | ~            | Trasformatore di corr | ente primario     | 0,000 A        | ( | 02/02/2021 11:59:55            | 国                        | (5)                                     |
|            |                       | 15 | NF9 Innovation        | × .          | Trasformatore di corr | ente secondario   | 0,000 A        |   | 02/02/2021 11:59:56            | EI                       |                                         |
|            |                       | 0  | × Ei                  |              |                       |                   |                |   |                                | Sostituisci Identificazi | one 🗶 Annulla 🖺 Salva                   |

#### Campi da compilare

Il dispositivo di misurazione (prodotto) è caratterizzato da:

- nome univoco (area di testo, obbligatorio);
- data di creazione;
- tipo;
- zona (area di selezione, obbligatorio);

- utilizzo (area di selezione, obbligatorio);
- quadro elettrico (area di selezione, facoltativo);
- descrizione (area di testo, facoltativa);
- punto di riferimento (area di selezione, facoltativo);
- sorgente (area di selezione, facoltativa);
- bus di campo attivo (non modificabile);
- impostazioni di connessione (necessarie);
- impostazioni (tabella, dipende dal prodotto).

#### Informazioni aggiuntive

#### - ModbusRTU:

L'indirizzo e l'indirizzo Modbus del bus di campo, compreso tra 1 e 247, definito appositamente per ogni prodotto Modbus (ossia per ogni dispositivo di misurazione all'interno del server di energia).

Un menu a tendina dinamico mostra gli indirizzi Modbus gia in uso e propone il primo indirizzo disponibile.

## - ModbusTCP:

Le impostazioni di connessione sono definite da:

- l'indirizzo, che è un IP o un Nome host
- la porta, compresa tra 1 e 65535
- l'indirizzo bus, compreso tra 0 e 255

#### LOCALIO :

Se si imposta un nuovo dispositivo di misurazione che fa parte dei tipi indicati di seguito, il server di energia controlla gli ingressi adatti e propone uno dei seguenti indirizzi:

| Тіро                 | Indirizzo                                   |  |
|----------------------|---------------------------------------------|--|
| Ingresso analogico   | Ingresso analogico 1 o Ingresso analogico 2 |  |
| Ingresso binario     | Ingresso binario 1 o Ingresso binario 2     |  |
| Sensore termico      | Temperatura esterna                         |  |
| Contatore di impulsi | Ingresso impulso 1 o Ingresso impulso 2     |  |

# Aiuto

# Identificazione

Cliccare su **Identificazione** (per i prodotti che dispongono di questa funzione) per eseguire un test della comunicazione tra il dispositivo di misurazione e il server di energia. Il test della comunicazione del prodotto può essere effettuato in qualsiasi momento durante la configurazione. Il test della comunicazione permette di rilevare se il dispositivo è nella riga e se il prodotto è davvero quello dichiarato. In caso contrario un apposito messaggio indicato che il dispositivo di misurazione non corrisponde a quello dichiarato.

#### Cerca

Per cercare determinati dispositivi di misurazione, digitarne una parte del nome, ad esempio:

| *          | 므 📽 😫         | :h | ager agardio.manage                                                                                                    | e <b>r</b> 🐣 admin 🗸 v                |
|------------|---------------|----|----------------------------------------------------------------------------------------------------|---------------------------------------|
| <b>B</b>   | Edificio      | >  | <ul> <li>✓ Prodotti</li> </ul>                                                                                                    | Dettagli Servizi Storia               |
| Ŷ          | Prodotti      |    | EC Q                                                                                                    | NE3.1 Technical                       |
| ¢          | Eventi        |    | attivato:<br>Tipo:                                                                                                    | room                                  |
| <b>Q</b> o | EIEC          |    | Bus di vi vi campo:                                                                                                    | attivato: sì                          |
| 4          | Gestione dati |    | Zona:  Vtilizzo:  Vtilizzo:  Vtil | Comunicazione:  Informazioni generali |
|            | BACnet        |    | Quadro:                                                                                                    | Nome: NF3.1<br>Technical<br>room      |
| 1          | Publisher     |    | Nome ↑ 🖌                                                                                                    | Data di creazione: 13/01/2016         |
| ¢          | Prezzi        | >. | 0 × 🗈                                                                                                    | Sostituisci Identificazione 🗶 Annulla |

La **ricerca avanzata** permette di trovare un prodotto applicando dei filtri che rispondono ai criteri seguenti:

- Attivato (sì/no): prodotto attivo o meno
- Tipo: tipologia di prodotto
- Bus di campo: su quale bus è connesso il prodotto
- Zona: Zona di utilizzo del prodotto
- Utilizzo: Utilizzo del prodotto
- Quadro elettrico: Localizzazione del prodotto
- Sorgente: Sorgente di energia del prodotto

# Informazioni aggiuntive

I dispositivi di misurazione che comunicano con il server di energia sono visualizzati nell'elenco con il simbolo  $\checkmark$ .

I dispositivi di misurazione che non comunicano con il server di energia sono visualizzati nell'elenco con il simbolo . Controllare la connessione Modbus tra il server di energia e il dispositivo di misurazione. Per maggiori dettagli, consultare la guida di installazione.

# **NOTA BENE**

I prodotti devono essere assegnati a una zona, a un utilizzo e a un quadro elettrico per seguire nel tempo il consumo energetico per utilizzo e per zona.

Di conseguenza, occorre definire

- una zona,
- un utilizzo e
- un quadro elettrico, prima, e
- øpoi i dispositivi di misurazione (prodotti).

# Definire un nuovo dispositivo di misurazione (prodotto)

Solo i dispositivi di misurazione che compaiono nell'elenco del catalogo (v. p. 71) possono comunicare con il server di energia. Il catalogo comprende informazioni sui dispositivi di misurazione. Definendo un dispositivo di misurazione è possibile creare automaticamente un elenco di servizi letti dal bus di campo.

Prima di definire un nuovo dispositivo di misurazione a partire dal server di energia

| Cata | logo prodotti    |                   |                                                       |        |             |          |             |          |       |
|------|------------------|-------------------|-------------------------------------------------------|--------|-------------|----------|-------------|----------|-------|
|      | Nome 1           | ALCONOMIN.        | 12.1                                                  |        |             |          |             |          |       |
| E Pr | viotto standard  |                   | no + interruttore automatico scatolato Energy da 40 a | 630 A. |             |          |             |          |       |
| •    | ANALOGINPUT      |                   |                                                       |        |             |          |             |          |       |
| .0   |                  |                   |                                                       |        |             |          |             |          |       |
| 9    | ARXXX            |                   |                                                       |        |             |          |             |          |       |
| п    | BINARYINPUT      |                   |                                                       |        |             |          |             |          |       |
|      | EC36X            | Servizi MODBUSRT  | υ                                                     |        |             |          |             |          |       |
| 1    | EC37X            | Nome              | Descriptions                                          | Links  | Rischeriana | Official | Acquisizior | Accumulo | Redo  |
| -    | 50700            | wome              | Descriptione                                          | Onita  | Pesotacione | Crister  |             |          | Perio |
|      | ECTOP            | Canale ID: 0 (76) |                                                       |        |             |          | (           | 2        |       |
| 8    | ECR140D          | U12               | Tensione tra fase e fase: U12                         | v      | 0.001       | 0,000    |             | 2 I      | 5 min |
| 10   | ECX180T          | U23               | Tensione tra fase e fase: U23                         | v      | 0.001       | 0,000    |             | <u> </u> | 6 min |
| 8    | ECX18XD          | U31               | Tensione tra fase e fase. U31                         | v      | 0.001       | 0,000    | 2           | -1-      | 5 min |
|      |                  | V1                | Tensione: V1                                          | v      | 0,001       | 0,000    |             |          | 5 min |
| 12   | ECX30XC          | V2                | Tensione: V2                                          | v      | 0,001       | 0,000    | 2           |          | 5 min |
| 80   | ECX31XD          | V3                | Tensione: V3                                          | v      | 0,001       | 0,000    | 2           |          | 5 min |
| 122  | ECX38XD          | F                 | Frequenza: F                                          | Hz     | 0,001       | 0,000    | 2           |          | 6 min |
| 101  | (1)              | 11                | Corrente: I1                                          | A      | 0,001       | 0,000    | 2           |          | 5 min |
|      | H3+              | 12                | Corrente: 12                                          | A      | 0,001       | 0,000    |             |          | 5 min |
| 19   | HIC4xxE          | 13                | Corrente: 13                                          | A      | 0,001       | 0,000    |             |          | 5 min |
| 1072 | HZ1825           | IN                | Corrente neutro: IN                                   | A      | 0,001       | 0,000    | 2           |          | 5 min |
| -    | 1171077          | lg                | Corrente di terra: Ig                                 | A      | 0,001       | 0,000    | 2           |          | 5 min |
|      | H21000           | P1                | Potenza attiva fase 1 +/-: P1                         | W      | 1,000       | 0,000    | 2           |          | 5 min |
| 可    | NH_Measurement_A | P2                | Potenza attiva fase 2 +/-: P2                         | W      | 1,000       | 0,000    |             |          | 5 min |
| at.  | PULSECOUNTER     | P3                | Potenza attiva fase 3 +/-: P3                         | W      | 1,000       | 0,000    |             |          | 5 min |
| -    | SMINC            | Р                 | ∑ Potenza Attiva +/-: P                               | W      | 1,000       | 0,000    | 2           |          | 5 min |
| ø    | SHIVIG           | Q1                | Potenza reattiva fase 1 +/-: Q1                       | var    | 1,000       | 0,000    |             |          | 5 min |
|      | SM102E           | Q2                | Potenza reattiva fase 2 +/-: Q2                       | var    | 1,000       | 0,000    | 2           |          | 6 min |
| 10   | SM103E           | Q3                | Potenza reattiva fase 3 +/-: Q3                       | var    | 1,000       | 0,000    |             |          | 5 min |
|      | SPONSIAM         | Q                 | ∑ Potenza Reattiva +/-: Q                             | var    | 1,000       | 0,000    |             |          | 5 min |
| -    | arconn           | S1                | Potenza apparente fase 1: S1                          | VA     | 1,000       | 0,000    |             |          | 5 min |
| 8    | TEMPERATURESEN   | S2                | Potenza apparente fase 2: S2                          | VA     | 1,000       | 0,000    | 2           |          | 5 min |
|      | ISTOM_MODBUSRTU  | S3                | Potenza apparente fase 3: S3                          | VA     | 1,000       | 0,000    | 2           |          | 5 min |
|      | ENTES            | s                 | ∑ Potenza Apparente: S                                | VA     | 1,000       | 0,000    |             |          | 5 min |
| -    |                  | PF1               | Fattore di potenza fase 1: CosFi1                     | NU     | 0.0001      | 0,000    | 2           |          | 5 min |
| 4    | ad               | PF2               | Fattore di potenza fase 2. CosFi2                     | NU     | 0,0001      | 0,000    |             |          | 5 min |
| 4    | custom_test      | PF3               | Fattore di potenza fase 3: CosFi3                     | NU     | 0,0001      | 0,000    | 2           |          | 5 min |
|      |                  | PF                | ∑ Fattore di Potenza: PF                              | NU     | 0,0001      | 0,000    | 2           |          | 5 min |

| Passaggio | Azione                                                                                                    |  |  |  |  |  |
|-----------|----------------------------------------------------------------------------------------------------|--|--|--|--|--|
| 1         | Selezionare il dispositivo di misurazione da impostare.                                                                                                    |  |  |  |  |  |
| 2         | Cliccare nella colonna <b>Salva</b> per selezionare i servizi da salvare e visualizzare negli elementi del menu <b>Utilizzo</b> .                               |  |  |  |  |  |
|           | Informazione:                                                                                                    |  |  |  |  |  |
|           | La capacità del database dipende dal numero di servizi<br>salvati. Se lo spazio si esaurisce, i valori meno recenti sono<br>sovrascritti da quelli più recenti. |  |  |  |  |  |
| 3         | Cliccare su <b>Prossimo</b> .                                                                                                    |  |  |  |  |  |

(4)

(5)

 $\times$ 

| Catalogo prodotti |                         |                   |  |
|-------------------|-------------------------|-------------------|--|
|                   | Informazioni generali - |                   |  |
|                   | Nome:                   | нз (1)            |  |
|                   | attivato:               |                   |  |
|                   | Zona:                   | Etage 1 (2) ~     |  |
|                   | Utilizzo:               | Nessun utilizzo ~ |  |
|                   | Quadro:                 | Armoire étage 1 V |  |
|                   | Punto di riferimento:   |                   |  |
|                   | Sorgente:               | Nessuna fonte V   |  |
|                   | Informazioni tecniche   |                   |  |
|                   | Indirizzo: 6            | ~                 |  |
|                   | Multi creazione         |                   |  |
| (3)               | Numero di prodotti:     | 2 +               |  |

|           | Precedente Identificazione Salva                                                                                                    |
|-----------|----------------------------------------------------------------------------------------------------|
| Passaggio | Azione                                                                                                    |
| 1         | Digitare il nome del nuovo dispositivo di misurazione.                                                                                                    |
| 2         | Assegnare al dispositivo di misurazione un'attività, una zona,<br>un utilizzo o un quadro elettrico. Impostare i parametri di<br>connessione del prodotto in base al suo bus di campo.                             |
| 3         | Quando MODBUSRTU è selezionato, è possibile spuntare<br>la casella di controllo Multi creation (Creazione multipla)<br>e selezionare il numero di prodotti identici da collegare al<br>dispositivo di misurazione. |
| 4         | Se il tipo di prodotto lo consente, <b>Identificazione</b> per eseguire un test della comunicazione tra il dispositivo di misurazione e il server di energia.                                                      |
|           | Informazione:                                                                                                    |
|           | Se l'identificazione fallisce, controllare la connessione del bus di campo e le relative impostazioni.                                                                                                    |
| 5         | Cliccare su <b>Backup</b> .                                                                                                    |

| Catalogo prodotti |                           |                                   |  | $\times$ |
|-------------------|---------------------------|-----------------------------------|--|----------|
|                   | – Informazioni generali – |                                   |  |          |
|                   | Nome:                     | SM103                             |  |          |
|                   |                           |                                   |  |          |
|                   |                           | Main Building                     |  |          |
|                   |                           | Nessun utilizzo                   |  |          |
|                   |                           | main cabinet                      |  |          |
|                   |                           | الان                              |  |          |
|                   | Sorgente: Comun           | icazione con il prodotto in corso |  |          |
|                   | Informazioni tecniche     |                                   |  |          |
|                   | Indirizzo: 1              |                                   |  |          |
|                   | Multi creazione           |                                   |  |          |
|                   |                           |                                   |  |          |
|                   |                           |                                   |  |          |

Dopo un breve istante, il nuovo dispositivo di misurazione viene visualizzato all'interno dell'elenco di tutti i prodotti disponibili.

## Eliminare un dispositivo di misurazione (prodotto)

| Confermi?                          | ×          |  |
|------------------------------------|------------|--|
| Confermi la rimozione del prodotto | otto H3?   |  |
| Rimuovi Annu                       | <b>ila</b> |  |

Cliccare su Rimuovi per eliminare il dispositivo di misurazione (prodotto).

Cliccare su Annulla per interrompere l'eliminazione.

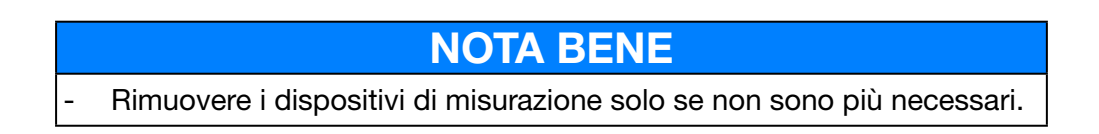

#### Impostare un nuovo sottocontatore di energia a impulsi\*

I sottocontatori di energia (come ad esempio i sottocontatori dell'acqua a impulsi) possono comunicare con il server di energia.

Sono collegati all'ingresso digitale 1 o 2 del server di monitoraggio energetico.

| Cata | logo prodotti   |                  |                                                                                                    |       |             |        |               |         |        |   | × |
|------|-----------------|------------------|----------------------------------------------------------------------------------------------------|-------|-------------|--------|---------------|---------|--------|---|---|
|      | Nome 1<br>EC36X |                  | Contatore di impulsi.<br>ICALIO<br>Desortzione Unità Risoluzione Offset Accumulo<br>Perfo<br>et Totale Energia attiva positiva (non resettable): Ea + KWh 1,000 0,000 I 10 min < |       |             |        |               |         |        |   |   |
|      | EC37X           |                  |                                                                                                    |       |             |        |               |         |        |   |   |
|      | EC700           |                  |                                                                                                    |       |             |        |               |         |        |   |   |
| 8    | ECR140D         | •                |                                                                                                    |       |             |        |               |         |        |   |   |
| 1    | ECX180T         | Servizi LOCALIO  |                                                                                                    |       |             |        |               |         |        |   |   |
|      | ECX18XD         | Nome             | Descrizione                                                                                                    | Unità | Risoluzione | Offset | Acquisizior A | ccumulo | Perio  |   |   |
| 150  | ECX30XC         | Canalo ID: 0 (1) |                                                                                                    |       |             |        | M             | M       |        |   |   |
|      | ECX31XD         | Ea+NotReset      | Totale Energia attiva positiva (non resettabile): Ea +                                                                                                    | kWh   | 1.000       | 0.000  |               | M       | 10 min | 1 |   |
| 100  | ECX38XD         |                  |                                                                                                    |       |             |        |               |         |        |   |   |
|      | H3+             |                  |                                                                                                    |       |             |        |               |         |        |   |   |
| -3   | HIC4xxE         |                  |                                                                                                    |       |             |        |               |         |        |   |   |
| 03   | HZ1825          |                  |                                                                                                    |       |             |        |               |         |        |   |   |
|      | HZ1855          |                  |                                                                                                    |       |             |        |               |         |        |   |   |
| 亨    | NH_Measurement  |                  |                                                                                                    |       |             |        |               |         |        |   |   |
| 嶋.   | PULSECOUNTER    |                  |                                                                                                    |       |             |        |               |         |        |   |   |
|      | SM101C          |                  |                                                                                                    |       |             |        |               |         |        |   |   |
|      | SM102E          |                  |                                                                                                    |       |             |        |               |         |        |   |   |
|      | SM103E          |                  |                                                                                                    |       |             |        |               |         |        |   |   |
| 63   | SPC06HM         |                  |                                                                                                    |       |             |        |               |         |        |   |   |
| ß    | TEMPERATURES    | *                |                                                                                                    |       |             |        |               |         |        |   |   |

\* Non disponibile con l'HTG411L

| Passaggio | Azione                                                                                                    |
|-----------|----------------------------------------------------------------------------------------------------|
| 1         | Selezionare il dispositivo di misurazione PULSECOUNTER e cliccare su Aggiornamento configurazione servizio per scegliere un servizio (Service), una risoluzione (Resolution, ad es. 10 significa che un impulso equivale a 10 unità) e, se necessario, un Offset. |
| 2         | Cliccare su Aggiornamento per salvare le impostazioni.                                                                                                    |
| 3         | Cliccare su <b>Salva</b> se si vuole salvare il servizio e visualizzarlo negli elementi del menu della scheda <b>Utilizzo</b> .                                                                                                    |
|           | Informazione:                                                                                                    |
|           | La capacità del database dipende dal numero di servizi<br>salvati. Se lo spazio si esaurisce, i valori meno recenti sono<br>sovrascritti da quelli più recenti.                                                                                                   |
| 4         | Cliccare su <b>Prossimo</b> .                                                                                                    |
| 5         | Digitare il nome del nuovo sottocontatore di energia e assegnargli una zona, un utilizzo e un quadro elettrico.                                                                                                    |

Se si utilizza uno degli ingressi digitali del server di energia, proseguire come indicato di seguito:

| Passaggio | Azione                                                                                                    |  |  |  |  |  |  |  |  |  |
|-----------|----------------------------------------------------------------------------------------------------|--|--|--|--|--|--|--|--|--|
| 6         | Selezionare l'indirizzo dell'ingresso impulso del sottocontatore<br>di energia connesso al server di energia ( <i>Ingresso impulso 1 o 2</i> )<br>Informazioni tecniche<br>Indirizzo: Ingresso impulsi 2<br>Col Mutt el Ingresso impulsi 1<br>(Collegato a test)<br>Ingresso impulsi 2 |  |  |  |  |  |  |  |  |  |
| 7         | Cliccare su <b>Backup</b> .                                                                                                    |  |  |  |  |  |  |  |  |  |
|           | <b>Risultato:</b><br>Dopo un breve istante, il nuovo sottocontatore di energia                                                                                                    |  |  |  |  |  |  |  |  |  |
|           | viene visualizzato all'interno dell'elenco di tutti i prodotti disponibili.                                                                                                    |  |  |  |  |  |  |  |  |  |

# Utilizzo tramite EC700

Se si utilizza il concentratore di impulsi EC700 per collegare il sottocontatore di energia al server di energia, proseguire come indicato di seguito:

| Passaggio | Azione                                                                                                    |
|-----------|----------------------------------------------------------------------------------------------------|
| 1         | Selezionare il dispositivo di misura EC700 e "per ogni canale"                                                                              |
|           | cliccare su 🖉 per scegliere un servizio, una risoluzione e, se<br>necessario, un offset.                                                    |
|           | Cliccare su <b>Salva</b> se si vuole salvare il servizio sia salvato e visualizzato negli elementi del menu <b>Utilizzo</b>                 |
| 2         | Cliccare su <b>Prossimo</b> .                                                                                                    |
| 3         | Inserire il nome del nuovo EC700 e assegnarlo a una zona e a<br>un utilizzo definiti.                                                       |
|           | Cliccare su <b>Backup</b> .                                                                                                    |
| 4         | Cliccare su <b>Identificazione</b> e quindi su <b>Salva</b> .                                                                               |
|           | Risultato:                                                                                                    |
|           | Dopo un breve istante, il nuovo sottocontatore di energia<br>viene visualizzato all'interno dell'elenco di tutti i prodotti<br>disponibili. |

#### Servizi

L'elenco seguente è visualizzato per tutti i prodotti nella scheda Servizi:

| *                        | ▣     | o:     | ŧ |   |                                |                                                                         | 💄 admin 🛛 🗸 🗸 |
|--------------------------|-------|--------|---|---|--------------------------------|-------------------------------------------------------------------------|---------------|
| æ                        | Edifi | cio    |   | > | <ul> <li>✓ Prodotti</li> </ul> | Dettagli <mark>Servizi</mark> Storia                                    |               |
| Û                        | Prod  | otti   |   |   | Ricerca Avanzata               | Q Servizi di aggiornamento                                              |               |
| $\hat{\mathbf{O}}$       | Ever  | ti     |   |   | Nome ↑ 🖌 🖌                     | Servizi Descrizione                                                     | Accumulata    |
| 4                        | 2101  |        |   |   | □ Entrée bin_2 🖌               | Canale ID: 0 (46)                                                       | ei            |
| $\boldsymbol{Q}_{0}^{0}$ | EIEC  |        |   |   | H3+ Inverter MDB1 8 🗸          | ↓ U23 Tensione tra fase e fase: U23                                     | sì            |
| ~                        | Gest  | one da | ы |   | H3+ NF 10 CBD 🗸                | U31     Tensione tra fase e fase: U31     Tensione tra fase e fase: U31 | sì            |
| -                        |       |        |   | _ | H3+ NF5 West Side 🖌            | Δ V1 Tensione: V1<br>Δ V2 Tensione: V2                                  | si            |
|                          | BAC   | net    |   |   | H3+ NF8 Cafeteria 🖌            | Δ V3 Tensione: V3                                                       | sì            |
| +                        | Publ  | sher   |   |   | Incomer PV1 🗸                  | F Frequenza: F                                                          | si            |
|                          |       |        |   |   | 🚺 Incomer PV2 🗸                | A 11 Corrente: 12                                                       | si            |
| \$                       | Prez  | zi     |   | > | 📗 Inverter MDB1 80kVA 🗸        | A I3 Corrente: I3                                                       | si            |
|                          |       |        |   | _ | 💼 NF1 Underground 🗸            | A IN Corrente neutro: IN                                                | sì            |
|                          |       |        |   |   | NE10 CBD V                     | P ΣPotenza Attiva +/-: P                                                | si            |
|                          |       |        |   |   |                                | Q ΣPotenza Reattiva +/-: Q                                              | sì            |
|                          |       |        |   |   | NF11 Garden socket 🗸           | Σ Potenza Apparente: S                                                  | sì            |
|                          |       |        |   |   | NF2 Workshop 🗸                 | PF ∑ Fattore di Potenza: PF                                             | sì            |
|                          |       |        |   |   | NE3 Heating Air-Cooli          | P1 Potenza attiva fase 1 +/-: P1                                        | sì            |
|                          |       |        |   |   |                                |                                                                         | sì            |
|                          |       |        |   |   | DF3.1 Technical room           | P3 Potenza attiva fase 3 +/-: P3                                        | sì            |
|                          |       |        |   |   | NF4 Ventilation 🗸              | Q1 Potenza reattiva fase 1 +/-: Q1                                      | sì            |
|                          |       |        |   |   | NE5 West side                  | Q2 Potenza reattiva fase 2 +/-: Q2                                      | sì            |
|                          |       |        |   |   |                                | Q3 Potenza reattiva fase 3 +/-: Q3                                      | sì            |
|                          |       |        |   |   |                                | A S1 Potenza apparente fase 1: S1                                       | sì            |
|                          |       |        |   |   | V ^ B                          | ∩ S2 Potenza annarente fase 2: S2                                       | લો 🔻          |

Cliccare su per aggiungere un nuovo allarme per il servizio corrispondente del dispositivo di misurazione selezionato. L'allarme sarà visualizzato nell'elenco dell'elemento menu **Allarmi** del menu **Configurazione**.

# **CALITÀ SUPERVISIONATA**

L'aggiunta di allarmi non è disponibile

# Comandi

Il pulsante **Comandi** e la schermata a esso relativa sono visualizzati solo per i contatori di energia elettrica modulari attivi che dispongono della funzione di comando.

| *                                                                                                    | 므 ≪ ≑         |             |                   |            | :hager agardio.                    | manager                                 |          |            | 💄 admin  | ~     |
|----------------------------------------------------------------------------------------------------|---------------|-------------|-------------------|------------|------------------------------------|-----------------------------------------|----------|------------|----------|-------|
| ۶¢                                                                                                    | Edificio      | > ~         | Prodotti          |            | Dettagli Servizi Comandi           | Storia                                  |          |            |          |       |
| Ø                                                                                                    | Prodotti      |             | Ricerca Avanzata  | Q          | Reset di tutti i valori di energi  | ia parziali.                            |          |            | •        | Avvia |
| ¢                                                                                                    | Eventi        |             | Nome 1            | *          | Tutti gli indici di energia parzia | ale vengono ripristinati al valore pred | efinito. |            |          |       |
| O.                                                                                                    | EIEC          | 8           | ECR180D_156       | <b>~</b> Î | Etichetta di servizio              | Valore                                  | Unità    | Data       |          |       |
|                                                                                                    |               |             | ECX180T_152       | ~          | Totale Energia attiva negativ      | 0                                       | kWh      | 10/05/2021 | 17:12:54 | 0     |
| <                                                                                                    | Gestione dati | 100         | ECX180T_to_delete |            | Totale Energia attiva positiva     | 7                                       | kWh      | 10/05/2021 | 17:12:54 | 0     |
| -                                                                                                    | BACnet        | 100         | ECX300C_153       | *          |                                    |                                         |          |            |          |       |
| Image: Arrow of the second second | 1             | ECX310D_154 | *                 |            |                                    |                                         |          |            |          |       |
| <u>1</u>                                                                                                    | Publisher     | 能           | ECX380D_155       | *          |                                    |                                         |          |            |          |       |
| SAC Publ \$ Prez                                                                                                    |               | - 4         | ENTES_114         | ×          |                                    |                                         |          |            |          |       |
| Ş                                                                                                    | Prezzi        | ' п         | Etat entrée 2     | ×          |                                    |                                         |          |            |          |       |
|                                                                                                    |               | $\sim$      | Humidity          | ~          |                                    |                                         |          |            |          |       |
|                                                                                                    |               | 8           | PT100             | ~          |                                    |                                         |          |            |          |       |
|                                                                                                    |               | 0           | × D               | Ţ          |                                    |                                         |          |            |          |       |
| Cli                                                                                                    | ccare su      | C           | per ricari        | car        | e la misura d                      | della corrent                           | e.       |            |          |       |
| Cli                                                                                                    | ccare su      | \$          | Avvia             | ре         | er avviare il c                    | omando.                                 |          |            |          |       |

# Storia

La schermata Storia è visualizzata per tutti i prodotti:

| *          |                                                                                                    | •     | ŧ                          |   |               |                            |                | :hag                                                                        |                          | gardio     | .manager               |                        |                          | 🐣 admin 🔍 🗸            |
|------------|----------------------------------------------------------------------------------------------------|-------|----------------------------|---|---------------|----------------------------|----------------|-----------------------------------------------------------------------------|--------------------------|------------|------------------------|------------------------|--------------------------|------------------------|
| ₽¢.        | Edi                                                                                                    | ficio |                            | > | ~             | Prodotti                   |                | Dettagli                                                                    | Servizi                  | Coma       | ndi Storia             |                        |                          |                        |
| Ŷ          | Pro                                                                                                    | dotti |                            |   |               | Ricerca Avanzata           | Q              | $-\!\!\!\!\!\!\!\!\!\!\!\!\!\!\!\!\!\!\!\!\!\!\!\!\!\!\!\!\!\!\!\!\!\!\!\!$ | mazioni sul pro          | odotto (10 |                        |                        |                          |                        |
| $\Diamond$ | Eve                                                                                                    | enti  |                            |   | -             | Nome 1                     | *              | Com                                                                         | andi(1)                  |            |                        |                        |                          |                        |
| o;         | EIE                                                                                                    | с     |                            |   |               | ECR180D_156<br>ECX180T_152 | ×<br>•         |                                                                             |                          |            |                        |                        |                          |                        |
| 4          | ▲         ■         ●         ●           ✓         Edificio         >         >           ✓         Prodotti                        | 1     | ECX180T_to_delete          |   | Impos         | tazione etiche             | etta           | ultimo valore                                                               | Valore                   | Data       | Aggiornamento dell'ori |                        |                          |                        |
|            |                                                                                                    |       | ECX300C_153<br>ECX310D_154 | ~ | Modal         | ità tariffaria             | 3              |                                                                             |                          |            |                        |                        |                          |                        |
| 1          |                                                                                                    | E     | ECX380D_155                | ~ | ~             |                            |                |                                                                             |                          |            |                        |                        |                          |                        |
| \$         | Pre                                                                                                    | zzi   |                            | > | <b>Ф</b><br>п | Etat entrée 2              | ÷              | Tipo d                                                                      | tazione etiche<br>i rete | tta        | Ultimo valore          | Valore<br>4NBL         | Data 20/08/2018 17:14:44 | Aggiornamento dell'ori |
|            |                                                                                                    |       |                            |   | ∼<br>®        | Humidity                   | *              | ~                                                                           | 20/08/2018               | 8 17:14:4  | 13                     |                        |                          |                        |
|            | e e   E Edifficio   Prodotti   E   E   E   E   BACnet   Protzi   Protzi                                                              |       | •                          |   | -             | Impos                      | tazione etiche | itta                                                                        | Ultimo valore            | Valore     | Data                   | Aggiornamento dell'ori |                          |                        |
|            |                                                                                                    |       |                            |   |               |                            | - 1            | Tipolo                                                                      | gia di prodotto          | )          |                        | ECR380D                | 20/08/2018 17:14:43      | হা                     |
|            |                                                                                                    |       |                            |   |               |                            | - 1            | Stato                                                                       | DIN                      |            |                        | Prodotto MID           | 20/08/2018 17:14:43      | 2                      |
|            |                                                                                                    |       |                            |   |               |                            | - 1            | Versio                                                                      | ne software              |            |                        | 0.0.1                  | 20/08/2018 17:14:43      | 2                      |
|            |                                                                                                    |       |                            |   |               |                            |                | Versio                                                                      | ne hardware              |            |                        | 0.0.1                  | 20/08/2018 17:14:43      | 2                      |
|            |                                                                                                    |       |                            |   |               |                            |                |                                                                             |                          |            |                        |                        |                          |                        |
|            |                                                                                                    |       |                            |   |               |                            | -              |                                                                             |                          |            |                        |                        |                          |                        |
|            | <ul> <li>Prodotti</li> <li>Eventi</li> <li>ElEC</li> <li>Gestione dati</li> <li>BACnet</li> <li>Publisher</li> <li>Prezzi</li> </ul> |       |                            | 0 | × 🗈           |                            | 1              |                                                                             |                          |            |                        |                        |                          |                        |

Per visualizzare di più, cliccare su >, per visualizzare di meno, cliccare su  $\checkmark$ .

# Utilizzo tramite ECX180T

| *  | <u> </u>      |    |   |                         |    |              |            | :hager agardio.manager       | 🛓 admin 🔍 🗸      |
|----|---------------|----|---|-------------------------|----|--------------|------------|------------------------------|------------------|
| ۶  | Edificio      | 31 | ~ | Prodotti                |    | Dettagli     | Servizi    | Storia                       |                  |
| •  | Prodotti (2   |    | _ | Ricerca Avanzata        | 2  | п            | Entré      | s bin, 2                     |                  |
| 4  | Evenu         | _  | п | Entrée bin_2 🗸          | ^  | Stato        |            |                              |                  |
| ¢° | EIEC          |    |   | H3+ Inverter MDB1 8 🗸   |    | attivato:    |            | a)                           |                  |
| 4  | Gestione dati |    |   | H3+ NF 10 CBD 🖌         |    | - Informazio | zione: ·   | v                            |                  |
| =  | BACnet        | -  | - | H3+ NF5 West Side       |    | Nome:        |            | Entrée bin_2                 |                  |
|    |               | _  | ñ | Incomer PV1 ✓           |    | Data di cr   | sazione:   | 11082016                     |                  |
| -  | Publisher     |    |   | Incomer PV2 🗸           |    | Zona:        |            | New Forum                    |                  |
| \$ | Prezzi        | -> |   | Inverter MDB1 80kVA.    |    | Utilizzo:    |            | Nessun utilizzo              |                  |
|    |               |    |   | NF1 Underground 🗸       |    | Quadro:      |            | MDB                          |                  |
|    |               |    |   | NF10 CBD 🗸              |    | Descrizion   | ie:        |                              |                  |
|    |               |    |   | NF11 Garden socket      | I. | Punto di ri  | ferimento: |                              |                  |
|    |               |    | 2 | NF3 Heating Air-Cooling | ł. | Sorgente:    |            | Nessuna fonte                |                  |
|    |               |    | ñ | NF3.1 Technical room    |    | Rue di est   |            | 100410                       |                  |
|    |               |    | b | NF4 Ventilation 🖌       |    | Indirizzo    | npo anno.  | Ingresso binario 2           |                  |
|    |               |    |   | NF5 West side 🖌         |    |              |            |                              |                  |
|    |               |    | ۲ | NF6 East side 🖌         |    |              |            |                              |                  |
|    |               |    | þ | NF7 Lab2 Show 🗸         |    |              |            |                              |                  |
|    |               |    |   | NF8 Cafeteria 🗸         |    |              |            |                              |                  |
|    |               |    |   | NF9 Innovation          |    |              |            |                              |                  |
|    |               |    | - | PV inverter production  |    |              |            |                              |                  |
|    |               |    |   | PV1_TG8T1 ✓             |    |              |            |                              |                  |
|    |               |    |   |                         |    |              |            |                              |                  |
|    |               |    |   | PV2_TG8T1 (3)           |    |              |            |                              |                  |
|    |               |    | 0 | × h                     |    |              |            | 🗘 Sostikisci Identificazione | 🗙 Annula 🔁 Salva |

Se si utilizza un contatore di energia ECX180T, proseguire come indicato di seguito:

| Passaggio | Azione                                                                                                 |
|-----------|----------------------------------------------------------------------------------------------------|
| 1         | Cliccare sul menu Configurazione.                                                                      |
| 2         | Cliccare su <b>Prodotti</b> .                                                                          |
| 3         | Cliccare su 💿 per impostare un nuovo dispositivo di misurazione che comunica con il server di energia. |

| Cat    | ilogo prodotti   |                                                                                                    |                                                        |       |             |        |            |          |        |   |     | ×   |
|--------|------------------|----------------------------------------------------------------------------------------------------|--------------------------------------------------------|-------|-------------|--------|------------|----------|--------|---|-----|-----|
|        | Nome 1           | Con                                                                                                    | tatore 1F per connessioni dirette fino a 3x80A 4M      |       |             |        |            |          |        |   |     |     |
| 🗄 Pr   | odotto standard  | the state of the state of the s |                                                        |       |             |        |            |          |        |   |     |     |
| $\sim$ | ANALOGINPUT      | 1 202 20. 10                                                                                                    |                                                        |       |             |        |            |          |        |   |     |     |
| 12     | ARXXX            |                                                                                                    |                                                        |       |             |        |            |          |        |   |     |     |
|        | BINARYINPUT      |                                                                                                    |                                                        |       |             |        |            |          |        |   |     |     |
| -      | EC36X            | Servizi MODBUSRTU                                                                                                    |                                                        |       |             |        |            |          |        |   |     |     |
| - 12   | EC37X            |                                                                                                    | n                                                      |       |             |        | Acquisizio | Accumulo |        |   |     |     |
|        | 6637A            | Nome                                                                                                    | Descrizione                                            | Unita | Risoluzione | Offset |            |          | Perio  |   |     |     |
|        | ECTOP            | Primo canale (16)                                                                                                    |                                                        |       |             |        |            | $\sim$   |        |   |     |     |
| 8      | ECR140D          | V1                                                                                                    | Tensione: V1                                           | v     | 0,010       | 0,000  | ₽ /        | í ∩ `    | 10 min |   |     |     |
| 10     | ECX180T          | F                                                                                                    | Frequenza: F                                           | Hz    | 0.010       | 0,000  |            | 2        | 10 min |   |     |     |
| 10     | ECX18XD          | н                                                                                                    | Corrente: I1                                           | mA    | 1,000       | 0,000  |            | Ē        | 10 min |   |     |     |
|        |                  | P1                                                                                                    | Potenza attiva fase 1 +/-: P1                          | kW    | 0,010       | 0,000  |            |          | 10 min |   |     |     |
| 150    | ECX30XC          | Q1                                                                                                    | Potenza reattiva fase 1 +/-: Q1                        | kvar  | 0,010       | 0,000  | 2          |          | 10 min |   |     |     |
| 10     | ECX31XD          | \$1                                                                                                    | Potenza apparente fase 1: S1                           | kVA   | 0,010       | 0,000  | 2          |          | 10 min |   |     |     |
| 122    | ECX38XD          | PF1                                                                                                    | Fattore di potenza fase 1: CosFi1                      | NU    | 0,001       | 0,000  | 2          |          | 10 min |   |     |     |
| -      | 115.             | Ea+NotReset                                                                                                    | Totale Energia attiva positiva (non resettabile): Ea + | kWh   | 1,000       | 0,000  |            |          | 10 min | 1 |     |     |
|        | H3+              | Ea-NotReset Totale Energia atti                                                                                                    | Totale Energia attiva negativa (non resettabile): Ea-  | kWh   | 1,000       | 0,000  |            |          | 10 min | 1 |     |     |
| -\$    | HIC4xxE          | Ea+Reset                                                                                                    | Totale Energia attiva positiva (resettabile): Ea +     | kWħ   | 1,000       | 0,000  |            |          | 10 min | 1 |     |     |
| 105    | HZ1825           | Ea-Reset                                                                                                    | Totale Energia attiva negativa (resettabile): Ea-      | kWh   | 1,000       | 0,000  |            |          | 10 min | 1 |     |     |
| -      | 1171077          | Ea+T1                                                                                                    | Totale Energia attiva positiva (tariffa 1): Ea +       | kWh   | 1,000       | 0,000  |            |          | 10 min |   |     |     |
|        | H21000           | Ea+T2                                                                                                    | Totale Energia attiva positiva (tariffa 2): Ea +       | kWh   | 1,000       | 0,000  |            |          | 10 min |   |     |     |
| ių.    | NH_Measurement_A | Ea+T3                                                                                                    | Totale Energia attiva positiva (tariffa 3): Ea +       | kWh   | 1,000       | 0,000  |            |          | 10 min |   |     |     |
| at.    | PULSECOUNTER     | Ea+T4                                                                                                    | Totale Energia attiva positiva (tariffa 4): Ea +       | kWħ   | 1,000       | 0,000  |            |          | 10 min |   |     |     |
| -      | SMINC            | ActiveTariff                                                                                                    | Tariffa attiva                                         | NU    | 1,000       | 0,000  |            |          |        |   |     |     |
|        | January          | Secondo canale (15)                                                                                                    |                                                        |       |             |        |            |          |        |   |     |     |
|        | SM102E           | V1                                                                                                    | Tensione: V1                                           | v     | 0,010       | 0,000  |            |          | 10 min |   |     |     |
|        | SM103E           | F                                                                                                    | Frequenza: F                                           | Hz    | 0,010       | 0,000  | 2          |          | 10 min |   |     |     |
| -      | SPC06HM          | 11                                                                                                    | Corrente: I1                                           | mA    | 1,000       | 0,000  | 2          |          | 10 min |   |     |     |
|        |                  | P1                                                                                                    | Potenza attiva fase 1 +/-: P1                          | kW    | 0,010       | 0,000  | 2          |          | 10 min |   |     |     |
| -8     | TEMPERATURESEN   | Q1                                                                                                    | Potenza reattiva fase 1 +/-: Q1                        | kvar  | 0.010       | 0,000  | 2          |          | 10 min |   |     |     |
|        |                  | S1                                                                                                    | Potenza apparente fase 1: S1                           | kVA   | 0,010       | 0,000  |            |          | 10 min |   |     |     |
|        |                  | PF1                                                                                                    | Fattore di potenza fase 1: CosFi1                      | NU    | 0,001       | 0,000  |            |          | 10 min |   |     |     |
|        |                  | Ea+NotReset                                                                                                    | Totale Energia attiva positiva (non resettabile): Ea + | kWh   | 1,000       | 0,000  |            |          | 10 min | 1 |     | 2   |
|        |                  | Ea-NotReset                                                                                                    | Totale Energia attiva negativa (non resettabile): Ea-  | kWh   | 1,000       | 0,000  |            |          | 10 min | 1 | ( ) | 1   |
|        |                  | Ea+Reset                                                                                                    | Totale Energia attiva positiva (resettabile): Ea +     | kWh   | 1,000       | 0,000  |            |          | 10 min | 1 |     | ' / |
|        |                  | Fa-Depat                                                                                                    | Totale Enarcia attiva negativa (resettabila): Ea-      | kinh. | 1.000       | 0.010  |            |          | 10 min | 1 |     | ~   |

| Passaggio | Azione                                                                                                    |
|-----------|----------------------------------------------------------------------------------------------------|
| 1         | Selezionare il dispositivo di misurazione                                                                                                    |
| 2         | Cliccare nella colonna <b>Salva</b> per selezionare i servizi da salvare e visualizzare negli elementi del menu <b>Utilizzo</b> .                                                |
|           | Informazione:<br>La capacità del database dipende dal numero di servizi<br>salvati. Se lo spazio si esaurisce, i valori meno recenti sono<br>sovrascritti da quelli più recenti. |
| 3         | Cliccare su <b>Prossimo</b> .                                                                                                    |

| Catalogo prodotti                                                       |                                        | ×  |
|-------------------------------------------------------------------------|----------------------------------------|----|
| Informazioni<br>Nome:<br>attivato:<br>Zona:<br>Quadro:<br>Punto di rifi | generali<br>New Forum<br>MDB<br>v      |    |
| Primo canale<br>Utilizzo:<br>Sorgente:                                  | Nessun utilizzo 3 v<br>Nessuna fonte v |    |
| Secondo can<br>Utilizzo:<br>Sorgente:                                   | Nessun utilizzo 3 ~<br>Nessuna fonte ~ |    |
| Terzo canale<br>Utilizzo:<br>Sorgente:                                  | Nessun utilizzo 3 v<br>Nessuna fonte v |    |
| Informazioni<br>Indirizzo:                                              | tecniche<br>8 V<br>azione              |    |
|                                                                         | Precedente Identificazione Sa          | va |

| Passaggio | Azione                                                                                                    |
|-----------|----------------------------------------------------------------------------------------------------|
| 1         | Digitare il nome del nuovo dispositivo di misurazione.                                                                                                    |
| 2         | Assegnare al dispositivo di misurazione un'attività, una<br>zona, un utilizzo o un quadro elettrico. Selezionare l'indirizzo<br>impostato nel dispositivo di misurazione stesso.                                                                                                    |
| 3         | Assegnare al dispositivo di misurazione <b>l'utilizzo</b> e la<br><b>sorgente</b> di energia<br><b>Nota bene</b> : Se si desidera sfruttare la gestione delle tariffe<br>con un prodotto ECX180T, è importante utilizzare la <b>stessa</b><br><b>sorgente di energia</b> per ogni canale del prodotto. |
| 4         | Cliccare su <b>Identificazione</b> per eseguire un test della<br>comunicazione<br>tra il dispositivo di misurazione e il server di energia.<br><b>Informazione:</b><br>Se l'identificazione fallisce, controllare la connessione del bus<br>di campo e le relative impostazioni.                       |

**Creare un rapporto di messa in servizio:** cliccare su **b** per avviare la generazione del rapporto.

| porto Des<br>di generazione 19//<br>re 2.0. | essus<br>3/05/2021 16:31:27<br>0.15 |  |  |  |
|---------------------------------------------|-------------------------------------|--|--|--|
|                                             |                                     |  |  |  |
|                                             |                                     |  |  |  |
|                                             |                                     |  |  |  |
|                                             |                                     |  |  |  |
|                                             |                                     |  |  |  |
|                                             |                                     |  |  |  |
|                                             |                                     |  |  |  |
|                                             |                                     |  |  |  |
|                                             |                                     |  |  |  |
|                                             |                                     |  |  |  |

Il rapporto di messa in servizio si trova nell'elenco di tutti i dispositivi di misurazione definiti e utilizzati per:

- visualizzare la configurazione e le caratteristiche del dispositivo di misurazione
- Controllare gli indirizzi già utilizzati
- Ricercare le possibili cause dell'assenza di comunicazione tra i dispositivi di misurazione e il server di energia (<sup>(K)</sup>).

Cliccare su **Scarica il rapporto** per salvare il rapporto di messa in servizio per stamparlo o archiviarlo.

Cliccare su Torna alla configurazione per chiudere la finestra Rapporto.

#### Eventuali messaggi di errore

L'elenco seguente descrive i messaggi di errore che possono essere visualizzati nella scheda **Configurazione / Prodotti**:

| Messaggio di errore                                                 | Spiegazione / risoluzione                                                                                                    |
|---------------------------------------------------------------------|----------------------------------------------------------------------------------------------------|
| Impossibile creare<br>un prodotto, nessun<br>indirizzo disponibile. | Tutti gli ingressi/uscite adatti sono già in uso.<br>Se si desidera comunque utilizzare un ingresso/<br>uscita adatto, occorrerà prima eliminare un<br>prodotto esistente.                                                                                        |
| Identificazione non<br>riuscita, risposta<br>['Tempo scaduto'].     | Errore di connessione o di comunicazione con il<br>dispositivo di misurazione connesso. Controllare<br>la connessione Modbus e le impostazioni<br>di comunicazione adatte (se necessario,<br>consultare le impostazioni indicate nel manuale<br>d'installazione). |

# **\$\$** MODALITÀ SUPERVISIONATA

# Funzione disponibile

# 7.7 Allarmi

| Passaggio | Azione                                                                                                    |
|-----------|----------------------------------------------------------------------------------------------------|
| 1         | Cliccare su 🕰                                                                                                    |
| 2         | Cliccare su <b>Allarmi</b> .                                                                                                    |
| 3         | <ul> <li>Cliccare su Aggiungi allarme per aggiungere un novo<br/>allarme per un dispositivo di misurazione che comunica<br/>con il server di energia.</li> <li>Cliccare su Aggiungi allarme gerarchico per aggiungere<br/>un nuovo allarme a un livello superiore rispetto agli altri<br/>allarmi.</li> </ul> |
|           | - Cliccare su 🖉 per controllare o modificare un dato allarme.                                                                                                    |
|           | - Cliccare su 🔟 per eliminare un allarme non più utile.                                                                                                    |

# Passaggi da seguire per aprire l'elemento del menu

È possibile aggiungere nuovi allarmi anche in un altro modo, dettagliato nell'elemento menu **Prodotti** (v. p. 91).

# Deve comparire la seguente schermata

| *   | - « <b>1</b>  |                                   | :hager agard    | lio.manager |                    | ▲ :                        | ıdmin    | v          |
|-----|---------------|-----------------------------------|-----------------|-------------|--------------------|----------------------------|----------|------------|
| ø¢. | Edificio >    | Allarmi (3)                       |                 |             |                    |                            |          |            |
| Ð   | Prodotti      | Aggiungi allarme Aggiungi allarme | gerarchico      |             |                    |                            |          |            |
|     |               | Nome 1                            | Descrizione     | Priorità    | Prodotto           | Servizio                   |          |            |
| Д,  | Eventi (2)    | аа                                | а               | Maggiore    | EC367M_5           | U23                        |          | <b>û</b> ^ |
|     |               | Binary Input                      |                 | Maggiore    | Etat entrée 2      | BinaryInput                |          | Û          |
| ¢\$ | EIEC          | Each 24h                          | Each 24h        | critico     | Analogique simulée | AnalogInput                | 1        | Û          |
|     |               | Energy Alarm SM103E_110           |                 | Maggiore    | SM103E_110         | Ea+Reset (Misure generali) |          | Û          |
| <   | Gestione dati | ER+Reset                          |                 | Maggiore    | SM103E_110         | Er+Reset (Misure generali) |          | Û          |
|     | BACnet        | H3+_carriage_return               | This<br>is<br>a | Minore      | H*+_45             | V1                         |          | Û          |
| 1   | Publisher     |                                   | test            |             |                    |                            |          |            |
| ċ   | Prezzi >      | Hierarchical alarm of temerature  |                 | Maggiore    |                    |                            |          | Û          |
| Ş   | 110221        | new event                         |                 | Maggiore    | PT100              | Temperature                |          | <u> </u>   |
|     |               |                                   | > » I G         |             |                    | Displa                     | ying 1 - | 20 of 20   |

# Campi da compilare

L'**allarme** è caratterizzato da:

- prodotto (area di selezione, obbligatorio);
- servizio (area di selezione, obbligatorio);
- attivato
- tipo (area di selezione, obbligatorio);
- testo (colonna Nome, area di testo, obbligatorio);
- descrizione (area di testo, facoltativo);
- priorità (area di selezione, obbligatoria);
- soglia di attivazione, soglia di preallarme e isteresi (aree di selezione, obbligatori per tutti i tipi, eccetto il tipo binario);
- ritardo (area di selezione, obbligatorio).

#### L'allarme gerarchino è caratterizzato da:

- testo (colonna Nome, area di testo, obbligatorio);
- descrizione;
- priorità (area di selezione, obbligatoria);
- gli allarmi subordinati che gli sono assegnati.

# Informazioni aggiuntive

**Priorità** (critica, maggiore, minore o avvertimento) indica l'importanza degli allarmi.

Avvertimenti, allarmi maggiori e allarmi minori sono indicati nel rapporto quotidiano dell'utente o degli utenti per informarli (v. p. 62).

Se scattano degli allarmi critici,

- All'utente o agli utenti viene inviata un'e-mail per informarli (v. p. 62) e
- L'uscita del relè normalmente aperto (v. p. 15) è attivata.

La **soglia inferiore/superiore** corrisponde al valore inferiore / superiore a cui scatta l'allarme.

La soglia inferiore e quella superiore dispongono di un'**isteresi** che permette di prevenire la comparsa e la scomparsa ripetute degli allarmi.

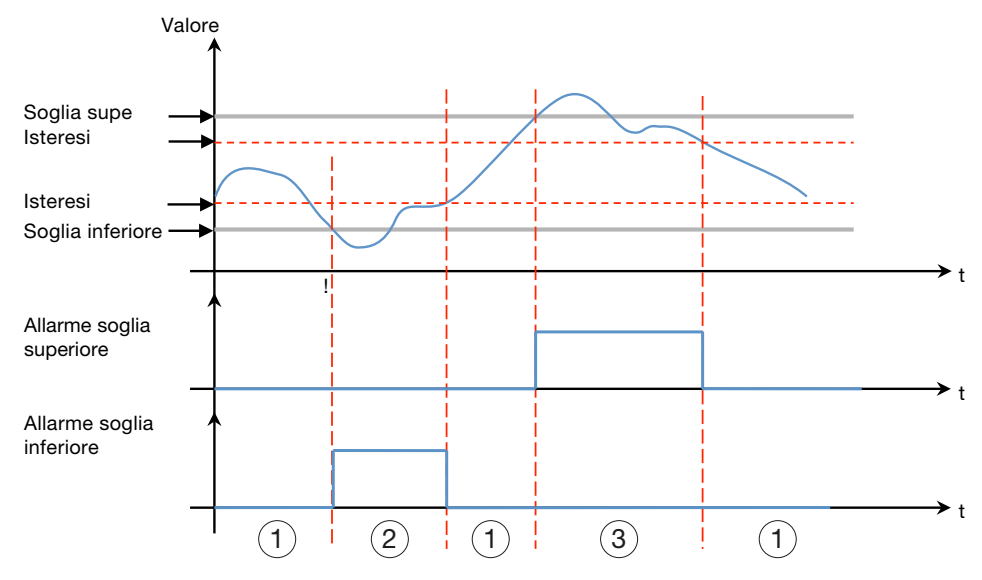

Di seguito è riportato un esempio:

# 1 Nessun allarme

(2) L'allarme della soglia inferiore scatta solo se il livello scende al di sotto della soglia inferiore e si inattiva quando il livello torna al di sopra della soglia inferiore più l'isteresi.

(3) L'allarme della soglia superiore scatta solo se il livello sale al di sopra della soglia superiore e si inattiva quando il livello torna al di sotto della soglia superiore meno l'isteresi.

La soglia inferiore e la soglia superiore dispongono inoltre di un **ritardo** corrispondente all'intervallo di tempo (in minuti) tra un allarme e l'altro (se i valori oscillano).

# Di seguito è riportato un esempio:

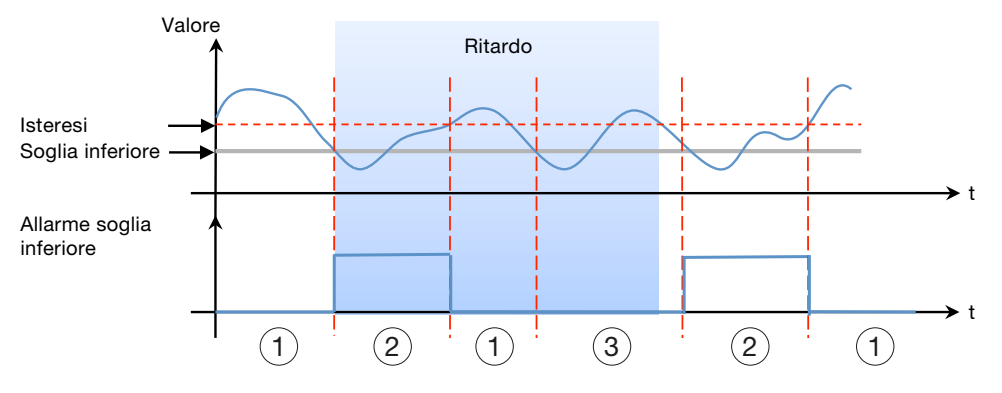

# 1 Nessun allarme

(2) L'allarme della soglia inferiore scatta solo se il livello scende al di sotto della soglia inferiore e si inattiva quando il livello torna al di sopra della soglia inferiore più l'isteresi.

(3) Nonostante il valore sia al di sotto della soglia inferiore, l'allarme non scatta perché non è ancora terminato il ritardo impostato.

Gli allarmi hanno una struttura gerarchica. Gli allarmi superiori / gerarchici generalizzano e riepilogano gli allarmi inferiori. In caso di problemi è generato un allarme di livello basso specializzato. Se l'allarme specializzato è subordinato a un allarme gerarchico, quest'ultimo è visualizzato per primo e l'utente può effettuare un esame gerarchico per visualizzare l'allarme o gli allarmi subordinati che ne sono all'origine.

#### Aggiunta di un nuovo allarme per un dispositivo di misurazione

È possibile aggiungere allarmi solo per i servizi dei dispositivi di misurazione presenti nell'elenco del catalogo (v. p. 103).

In base al prodotto e al servizio scelti, sono disponibili e richiesti diversi tipi di allarmi e di elementi di descrizione aggiuntivi: **Configurazione-Prodotti-Servizi** a **Allarmi-Aggiungi allarme**:

| Nuovo allarme at                                      | tivato Entrée bin_2 : BinaryInput                    |         |            | ×               |
|-------------------------------------------------------|------------------------------------------------------|---------|------------|-----------------|
| Prodotto:<br>Servizio:<br>attivato:<br>Tipo:<br>Nome: | Entrée bin_2 v<br>BinaryInput v<br>si v<br>Binario v | 1 2     |            |                 |
| Descrizione:<br>Priorità:<br>Stato:                   | Maggiore ×                                           | 3       |            |                 |
| Ritardo:                                              | 60 + min                                             | Falso - |            |                 |
|                                                       |                                                      |         | 60,000 min | 5               |
|                                                       |                                                      |         | Annuli     | a Salva allarme |

| Nuovo allarme atti         | vato SM103E: U12 (Misure generali) |                  | ×   |
|----------------------------|------------------------------------|------------------|-----|
| Prodotto:                  | SM103E V                           | 1 005            | ^   |
| Servizio:                  | U12 (Misure generali) ~            |                  | 1   |
| attivato:                  | si 🗸                               | 40,000           |     |
| Tipo:                      | Soglia superiore ed inferiore      | 2)               |     |
| Nome:                      | SM                                 | 2                |     |
| Descrizione:               |                                    | 3,000            |     |
|                            |                                    |                  |     |
| Priorità:                  | Maggiore                           | 2)~              |     |
| Soglia superiore           |                                    |                  | - 1 |
| Soglia:                    | 44 + V                             | 20,000           | - 1 |
| Soglia di<br>avvertimento: | 42 + V                             | 15,000           |     |
| Isteresi:                  | 2 <sup>+</sup> V                   | $\sim$           | . 1 |
| Soglia inferiore           | ( .                                | 4 )              | - 1 |
| Soglia:                    | 14 <u>+</u> V                      |                  | - 1 |
| Soglia di<br>avvertimento: | 20 + V                             | 5,000            |     |
| Isteresi:                  | 23 <sup>+</sup> V                  | ]                | . 1 |
| Ritardo:                   | 60 <u>+</u> min                    | 60,000 min       | 5)  |
|                            |                                    | Annulla Solva al | amo |

| Passaggio | Azione                                                                                                    |
|-----------|----------------------------------------------------------------------------------------------------|
| 1         | Scegliere un dispositivo di misurazione ( <b>prodotto</b> ) e un servizio da far monitorare al nuovo allarme.                                                                                                    |
| 2         | Scegliere il tipo di priorità del nuovo allarme.                                                                                                    |
| 3         | Digitare il nome utente ( <b>testo</b> ) e la descrizione del nuovo<br>allarme.                                                                                                    |
| 4         | Digitare o scegliere i valori relativi a soglia, soglia di<br>avvertimento, isteresi e ritardo.<br><b>Solo per gli allarmi binari:</b><br>Priorità: Maggiore                                                                                                    |
|           | Stato:       Image: Bitardo:       Image: Bitardo:       Image: Bi |
| 5         | Cliccare su <b>Salva allarme</b> .                                                                                                    |

Il nuovo allarme è subito attivo. Se si desidera attivarlo in un secondo momento, cliccare su **Attivato** prima di salvare l'allarme.

# Aggiunta di un nuovo allarme gerarchico

| Nuov            | o allarme                                |             |     |                    | >                          | <  |
|-----------------|------------------------------------------|-------------|-----|--------------------|----------------------------|----|
| No<br>De<br>Pri | me:<br>scrizione: 1<br>orità: 2 Maggiore |             |     |                    |                            |    |
|                 | Nome 1                                   | Descrizione | Pri | Prodotto           | Servizio                   |    |
|                 | aa                                       | a           | M   | EC367M_5           | U23                        |    |
|                 | Binary Input                             |             | M   | Etat entrée 2      | BinaryInput                |    |
|                 | Each 24h                                 | Each 24h    | cri | Analogique simulée | AnalogInput                |    |
|                 | Energy Alarm SM103E_110                  |             | M   | SM103E_110         | Ea+Reset (Misure generali) |    |
|                 | ER+Reset                                 |             | М   | SM103E_110         | Er+Reset (Misure generali) |    |
|                 | Hierz n of temerature                    |             | М   |                    |                            |    |
|                 | new J                                    |             | М   | PT100              | Temperature                |    |
|                 | Out of 28°C and 31°C                     | Out of 28°  | cri | PT100              | Temperature                |    |
|                 | Over 30°C                                | Over 30°C   | cri | PT100              | Temperature                |    |
|                 | parent_alarm                             |             | М   |                    | (4)                        |    |
|                 |                                          |             |     |                    | Annulla Salva allarn       | ne |

| Passaggio | Azione                                                                                                    |
|-----------|----------------------------------------------------------------------------------------------------|
| 1         | Digitare il nome (testo) e la descrizione del nuovo allarme<br>gerarchico.                                                                       |
| 2         | Scegliere la priorità del nuovo allarme gerarchico.                                                                                              |
| 3         | Selezionare la casella 🔲 in cima alla tabella per selezionare<br>tutti gli allarmi                                                               |
|           | oppure                                                                                                    |
|           | Selezionare la casella 🔲 di ogni riga della tabella per<br>selezionare gli allarmi uno alla volta e subordinarli al nuovo<br>allarme gerarchico. |
| 4         | Cliccare su <b>Salva allarme</b> .                                                                                                    |

# Eventuali messaggi di errore

L'elenco seguente descrive i messaggi di errore che possono essere visualizzati nella scheda **Configurazione / Allarmi**:

| Messaggio di errore                                                           | Spiegazione / risoluzione                                                                                                    |
|-------------------------------------------------------------------------------|----------------------------------------------------------------------------------------------------|
| Evento incluso in<br>un collegamento<br>gerarchico, impossibile<br>eliminare. | Gli allarmi che fanno parte di un allarme<br>gerarchico non possono essere eliminati. Se<br>si desidera comunque eliminare l'allarme,<br>occorrerà prima rimuoverlo dall'allarme<br>gerarchico. |
| L'evento ha già un<br>genitore gerarchico,<br>solo uno è consentito.          | Si è tentato di collegare un allarme che faceva<br>già parte di un allarme gerarchico esistente a un<br>nuovo allarme gerarchico.                                                               |

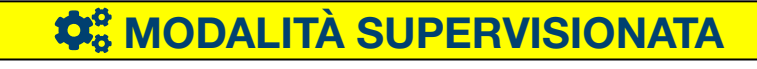

Funzione non disponibile

# 7.8 EIEC

# Passaggi da seguire per aprire l'elemento del menu

| Passaggio | Azione                                                                                                    |
|-----------|----------------------------------------------------------------------------------------------------|
| 1         | Cliccare sul menu <b>Configurazione </b>                                                                       |
| 2         | Cliccare su <b>EIEC</b> .                                                                                      |
| 3         | Scegliere una o più alternative per la misurazione dell'efficienza o del livello di prestazioni di efficienza. |
| 4         | Cliccare su <b>Prossimo</b> .                                                                                  |

#### La seguente schermata deve comparire per prima

| *  | - < (1)       | :hager agardio.manager                                                                                                    | 💄 admin 🔍 🗸         |
|----|---------------|----------------------------------------------------------------------------------------------------|---------------------|
| "c | Edificio >    | Impostazioni EIEC                                                                                                    |                     |
| ¢  | Prodotti      | 1//6                                                                                                    |                     |
| Δ  | Eventi        | Determinazione del ONessuna considerazione<br>profilo di carico in kWh: OCarica il consumo giornalero dell'installazione del profilo selezionato                                                                                                    |                     |
| •  |               | Carica il consumo settimanale dell'installazione del profilo setezionato     Carica il consumo annuale dell'Installazione del profilo setezionato     Carica il consumo annuale dell'Installazione del profilo setezionato     Dostruttano annuale dell'Installazione del profilo setezionato |                     |
| <  | Gestione dati | <ul> <li>Registrazione pennarene ver can uer consumo de pomo un canco dem istaniszone</li> </ul>                                                                                                    |                     |
| 3  | BACnet        |                                                                                                    |                     |
| 1  | Publisher     |                                                                                                    | (4)                 |
| \$ | Prezzi >      |                                                                                                    | Precedente Prossimo |

Successivamente ne devono comparire altre quindici in cui occorrerà indicare, allo stesso modo, le varie misure di efficienza o i vari livelli di prestazioni di efficienza.

Il valore di default è Carica il consumo annuale dell'installazione del profilo selezionato.

# A proposito della classificazione EIEC

La DIN VDE 0100-801 (norma internazionale IEC 60364-8-1) è entrata in vigore in Germania nel mese di ottobre 2015.

Questa norma prevede che tutti gli impianti elettrici (nuovi o modificati) debbano essere classificati nella cosiddetta classe di efficienza energetica dell'impianto elettrico (EIEC).

L'obiettivo è quello di fornire la miglior fornitura energetica possibile con un consumo di energia minimo.

La classificazione si basa su 16 criteri predefiniti (13 misure di efficienza EM e 3 livelli di performance PL). All'interno di ogni criterio è possibile ottenere da 0 a 4 punti (EM0-EM4 o PL0-PL4). Se il criterio in questione non è preso in considerazione non è assegnato nessun punto.

A seconda del numero totale di punti ottenuto, il sistema è classificato come segue:
| Numero di punti | Classe |
|-----------------|--------|
| < 58 punti      | EIEC4  |
| < 48 punti      | EIEC3  |
| < 36 punti      | EIEC2  |
| < 26 punti      | EIEC1  |
| < 16 punti      | EIEC0  |

Per informazioni dettagliate sulla norma IEC 60364-8-1 (DIN VDE 0100-801), consultare Hager-Tipp **16DE0118\_01**.

### **NOTA BENE**

I 16 criteri dell'EIEC dipendono dal tipo di edificio indicato nell'elemento menu **Zona** (v. p. 150).

### **CALITÀ SUPERVISIONATA**

### 7.9 Gestione dati

#### Passaggi da seguire per aprire l'elemento del menu

| Passaggio | Azione                                                                 |
|-----------|------------------------------------------------------------------------|
| 1         | Cliccare sul menu <b>Configurazione </b> 🕰.                            |
| 2         | Cliccare su <b>Gestione dati</b> .                                     |
| 3         | Controllare o modificare le frequenze per salvare un tipo di servizio. |
| 4         | Cliccare su <b>Salva</b> per salvare le modifiche.                     |

#### Deve comparire la seguente schermata

| *        | - « <b>1</b>  |                                                                    | :hager agardio.manager          |   | 🐣 admin 🔍 🗸       |
|----------|---------------|--------------------------------------------------------------------|---------------------------------|---|-------------------|
| "C       | Edificio >    | Metrologia<br>Tensione tra fase e fase : U                         | 10 minuti                       |   | <b>^</b>          |
| Ø        | Prodotti      | Semplice tensione : V                                              | 10 minuti                       |   |                   |
| 4        | Eventi        | Attuale : I<br>Frequenza : F                                       | 10 minuti<br>10 minuti          |   |                   |
| ¢\$      | EIEC          | Energia : P,Q,S                                                    | 10 minuti                       |   |                   |
| 4        | Gestione dati | Energie                                                            | 10 minuu                        |   |                   |
|          | BACnet        | Energia totale<br>Energia resettabile                              | 10 minuti<br>10 minuti <b>3</b> |   |                   |
| <b>1</b> | Publisher     | Armoniche                                                          |                                 |   |                   |
| \$       | Prezzi >      | Distorsione Armonica Totale : U<br>Distorsione Armonica Totale : V | 10 minuti<br>10 minuti          |   |                   |
|          |               | Distorsione Armonica Totale : I                                    | 10 minuti                       |   | _                 |
|          |               | Armonica : U                                                       | 10 minuti                       |   |                   |
|          |               | Armonica : V                                                       | 10 minuti                       |   |                   |
|          |               | Armonica : I                                                       | 10 minuti                       |   |                   |
|          |               | Ambiente                                                           |                                 |   |                   |
|          |               | Temperatura                                                        | 10 minuti                       |   |                   |
|          |               | Humidity                                                           | 10 minuti                       |   | (4)               |
|          |               | Statistiche                                                        |                                 |   |                   |
|          |               |                                                                    |                                 | 1 | 🕻 Annulla 📄 Salva |

#### Informazioni aggiuntive

Una zona di elenco permette di selezionare le frequenze (50 min, 30 min, 20 min, 15 min, 10 min e 5 min) per ogni tipo di servizio.

In base alle frequenze selezionate, il server di energia salva i valori di corrente di tutti i dispositivi di misurazione che comunicano con il server di energia.

#### Informazione:

La capacità del database dipende dal numero di servizi salvati. Se lo spazio si esaurisce, i valori meno recenti sono sovrascritti da quelli più recenti.

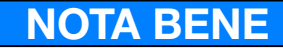

L'amministratore Super *admin* ha accesso a questo livello di impostazione dei prodotti del bus **BACnet**. Per la configurazione delle impostazioni BACnet, consultare il documento **hG-ES-Rxx-BACnet Configuration Guide F.pdf** 

### **CALITÀ SUPERVISIONATA**

#### Funzione disponibile

Eccezione: la regolazione delle frequenze non è possibile.

### 7.10 Publisher

#### Passaggi da seguire per aprire l'elemento del menu

| Passaggio | Azione                                      |
|-----------|---------------------------------------------|
| 1         | Cliccare sul menu <b>Configurazione </b> 🕰. |
| 2         | Cliccare su <b>Publisher</b> .              |
| 3         | Cambiare le impostazioni.                   |
| 4         | Salvare le modifiche.                       |

#### Deve comparire la seguente schermata

| * <u>- «(1)</u>                  |                                           |                                        | :hager         | agardio.manager   |                    |                                     | 💄 admin      |    |
|----------------------------------|-------------------------------------------|----------------------------------------|----------------|-------------------|--------------------|-------------------------------------|--------------|----|
| 🗲 Edificio 💛                     | Publisher                                 |                                        |                |                   |                    |                                     |              |    |
| Prodotti                         | <ul> <li>Impostazioni</li> </ul>          | (3)                                    |                |                   |                    |                                     |              |    |
| 🗘 Eventi                         | Servizi                                   | U                                      |                |                   |                    |                                     |              |    |
| O <sub>0</sub> <sup>o</sup> EIEC | Consumo relativo:<br>Valori normalizzati: | No                                     |                |                   |                    |                                     |              |    |
| Gestione dati                    | Servizi:                                  | Ea+Reset, PF, P, V1, V2, V3, Temperatu | re             |                   |                    |                                     |              |    |
| BACnet                           | Prodotti:                                 | NF4 Ventilation                        |                |                   |                    |                                     |              |    |
| ± Publisher 2                    | Frequenza<br>Frequenza:                   | Giomaliero                             |                |                   |                    |                                     |              |    |
| \$ Prezzi                        | Granularită:                              | Tutti                                  |                |                   |                    |                                     |              |    |
|                                  | Giorno:                                   | 23.00                                  |                |                   |                    |                                     |              |    |
|                                  |                                           |                                        |                |                   |                    |                                     |              |    |
|                                  | Modelio                                   |                                        |                |                   |                    |                                     |              |    |
|                                  | Usa il nome del file<br>personalizzato:   | si                                     |                |                   |                    |                                     |              |    |
|                                  | Nome del modello<br>personalizzato:       | Data d'inizio 🛢 🛛 Testo libero 🛢       | Data di fine 🛍 |                   |                    |                                     | •            | 1  |
|                                  | Esempio di nome<br>personalizzato:        | 210504-112859_CONSUMO_QG_04-05         | -2021_112859   |                   |                    |                                     |              |    |
|                                  |                                           | Ultimo valore                          |                |                   |                    |                                     |              |    |
|                                  | Includi intestazioni                      | ei .                                   |                |                   |                    |                                     |              |    |
|                                  | Separatore:<br>Modello                    | :<br>Personalizzazione                 |                |                   |                    |                                     |              |    |
|                                  | Una linea per                             | No                                     |                |                   |                    |                                     |              |    |
|                                  | prodotto:<br>Modello                      | Nome del prodotto                      | Tipo di storia | Data (AAAA/MM/GG) | Tempo (HH: MM: SS) | Nome del prodotto con etichetta del | Valore       | 5  |
|                                  | personalizzato:                           | Product 1                              | Media          | 2000/12/31        | 12.00.00           | Product 1 - Channel 1               | 1000.0       | L) |
|                                  |                                           |                                        |                |                   |                    |                                     | - C          | )  |
|                                  |                                           |                                        |                |                   |                    |                                     | M. Londa - B |    |

#### Impostazioni Campi da compilare

Il file da generare è definito dalle impostazioni seguenti:

#### Servizi

- Consumo relativo per il periodo selezionato: (sì/no) NOTA BENE:

Quando il consumo relativo è selezionato, solo le misurazioni di energia sono disponibili.

- Servizi: (possibilità di scelta multipla dei valori da pubblicare).
- **Prodotti**: (scelta multipla possibile).

#### Frequenza

- Frequenza: Invio giornaliero, settimanale o mensile del down stream.
- Granularità: Intervallo di salvataggio dei valori misurati.
- **Ora:** Ora di invio del file (se è selezionata la *frequenza giornaliera*)
- **Giorno:** Giorno di invio del file (se è selezionata la frequenza settimanale)
- **Giorno del mese:** Giorno del mese in cui è inviato del file (se è selezionata la *frequenza mensile*)

#### Modello

- Usa il nome del file personalizzato (sì/no): Personalizzazione del nome del file per Publisher

:hager

- Nome del modello personalizzato: opzione che permette di definire il nome del file
- **Esempio di nome personalizzato:** esempio che illustra il risultato del nome del modello personalizzato
- **Formula rapporto:** Media o ultimo valore del valore misurato.
- Includi intestazioni: (sì/no)
- Separatore: Separatore che permette di delimitare i campi della tabella.
- Modello: modello del file generato.
  - Guasto: modello di base.
  - Un prodotto per linea: (sì/no).
  - Personalizzato 1: Modello personalizzato usato.
- Una linea per prodotto: (sì/no).
- **Modello personalizzato:** Modello personalizzato usato dal file modifica. NOTA BENE:

Una volta selezionato il modello personalizzato, impostare il file \*.csv trascinando e rilasciando gli ingressi della tabella riga per riga nella posizione desiderata.

#### Informazioni sull'ultimo rapporto

| •          | ₽      | •        | #        |   |                                                         |                                                                          | :hager                 | agardio.manager   |                    |                                     | 🛓 admin 🗸 🗸      |
|------------|--------|----------|----------|---|---------------------------------------------------------|--------------------------------------------------------------------------|------------------------|-------------------|--------------------|-------------------------------------|------------------|
| p          | Edific | io       | >        | P | ublisher                                                |                                                                          |                        |                   |                    |                                     |                  |
|            | Prodo  | otti     |          | Ī | Frequenza:                                              | Giornaliero                                                              |                        |                   |                    |                                     | *                |
| ~          |        |          |          |   | Granularità:                                            | Tutti                                                                    |                        |                   |                    |                                     |                  |
| Δ          | Event  | i        |          |   | Tempo:                                                  | 23:00                                                                    |                        |                   |                    |                                     |                  |
| <b>Q</b> 0 | EIEC   |          |          |   |                                                         |                                                                          |                        |                   |                    |                                     |                  |
| 4          | Gestic | one dati |          |   | Modelio                                                 |                                                                          |                        |                   |                    |                                     |                  |
| =          | BACn   | et       | $\frown$ |   | Usa il nome del file<br>personalizzato:                 | si                                                                       |                        |                   |                    |                                     |                  |
| ±          | Publis | sher     | (5)      |   | Nome del modello<br>personalizzato:                     | Data d'inizio 🛢 🛛 Testo libero 🛢                                         | Data di fine 🛢         |                   |                    |                                     | 0                |
| \$         | Prezzi | I        | ,        |   | Esempio di nome<br>personalizzato:                      | 210504-112859_CONSUMO_QG_04-0                                            | 5-2021_112859          |                   |                    |                                     |                  |
|            |        |          |          |   | Includi Intestazioni                                    | el                                                                       |                        |                   |                    |                                     |                  |
|            |        |          |          |   | Senaratore                                              |                                                                          |                        |                   |                    |                                     |                  |
|            |        |          |          |   | Modello:                                                | Personalizzazione                                                        |                        |                   |                    |                                     |                  |
|            |        |          |          |   | Una linea per                                           | No                                                                       |                        |                   |                    |                                     |                  |
|            |        |          |          |   | prodotto                                                |                                                                          |                        |                   |                    |                                     |                  |
|            |        |          |          |   | Modello<br>personalizzato:                              | Nome del prodotto                                                        | Tipo di storia         | Data (AAAA/MM/GG) | Tempo (HH: MM: SS) | Nome del prodotto con etichetta del | Valore           |
|            |        |          |          |   |                                                         | Product 1                                                                | Media                  | 2000/12/31        | 12:00:00           | Product 1 - Channel 1               | 1000.0           |
|            |        |          |          |   |                                                         |                                                                          |                        |                   |                    |                                     |                  |
|            |        |          |          |   | <ul> <li>Informazioni sul</li> </ul>                    | Il'ultimo rapporto                                                       |                        |                   |                    |                                     |                  |
|            |        |          |          |   | Tempo dell'ultima pubblica<br>Nome del file:<br>Taglia: | acterie: Lun, 3 Man 2021 23, 09: 59<br>21 6 CONSUMO_GG<br>9,5 CONSUMO_GG | _03-05-2021_000000.csv | )<br>In su LISB   | 8                  | 9                                   | Ne publicher     |
|            |        |          |          |   |                                                         |                                                                          |                        |                   |                    |                                     | 🗙 Annula 🛛 Salva |

#### Forzare l'invio del file / Scarica l'ultimo file generato

| Passaggio | Azione                                                                                                    |  |  |  |  |
|-----------|----------------------------------------------------------------------------------------------------|--|--|--|--|
| 5         | Cliccare sull'ultimo down stream per vedere di più.                                                                                                    |  |  |  |  |
|           | Sono visualizzate le informazioni seguenti:                                                                                                    |  |  |  |  |
|           | <ul> <li>Ultima ora di pubblicazione: Data e ora in cui è stato<br/>inviato al server l'ultimo down stream.</li> <li>Nome del file: Nome del file down stream.</li> </ul> |  |  |  |  |
|           | - <b>Dimensione:</b> Dimensione dell'ultimo down stream.                                                                                                    |  |  |  |  |
| 6         | Cliccare su <b>Forza il caricamento del file</b> :<br>- Il file generato è inviato subito al server:                                                                      |  |  |  |  |
| 7         | <ul> <li>Cliccare su Copia rapporti su USB:<br/>L'ultimo file generato è copiato su una chiavetta USB<br/>collegata al server.</li> </ul>                                 |  |  |  |  |

| 8 | Cliccare su Scarica l'ultimo file generato:                                                                          |
|---|----------------------------------------------------------------------------------------------------|
|   | - L'ultimo file generato è scaricato dal server.                                                                     |
| 9 | Cliccare su <b>Scarica archivi</b> :                                                                                 |
|   | <ul> <li>Il down stream Publisher.zip è scaricato dal server. Il file<br/>contiene gli ultimi 7 rapporti.</li> </ul> |

### **NOTA BENE**

Se la pubblicazione non riesce, sullo schermo viene visualizzato un messaggio di avvertimento.

#### Generare un down stream in Modalità di impostazione

#### NOTA BENE:

Il pulsante Genera è visualizzato solo in modalità di impostazione:

|          |       |          |    |   |                                       | Ø MODA                      | LITÀ DI IMPOSTAZIONE                                 |                                    |                   |
|----------|-------|----------|----|---|---------------------------------------|-----------------------------|------------------------------------------------------|------------------------------------|-------------------|
| *        | ٩     | •8       | ŧ  |   |                                       | :hage                       | Ə <b>r</b> agardio.manager                           |                                    | 📥 admin 🔍 🗸       |
| r        | Edifi | cio      |    | > | Publisher                             |                             |                                                      |                                    |                   |
| Ø        | Proc  | lotti    |    |   | Modello:                              | ,<br>Predefinito            |                                                      |                                    | •                 |
| $\wedge$ | Ever  | nti      |    |   | Una linea per prodotto:               | No                          |                                                      |                                    |                   |
| -        |       |          |    |   | Modello                               |                             |                                                      |                                    |                   |
| ¢°       | EIEC  | >        |    |   | personalizzaito:                      |                             |                                                      |                                    |                   |
| <        | Gest  | tione da | ti |   |                                       |                             |                                                      |                                    |                   |
| •        |       |          |    |   |                                       |                             |                                                      |                                    |                   |
| 2        | Pub   | isher    |    |   |                                       |                             |                                                      |                                    | ~                 |
|          |       |          |    |   | <ul> <li>✓ Informazioni su</li> </ul> | l'ultimo rapporto           |                                                      |                                    | (10)              |
|          |       |          |    |   | Tempo dell'ultima pubblica            | zione: Mar, 25 Mag 2021 11: | : 47: 56                                             |                                    | <u> </u>          |
|          |       |          |    |   | Nome del file:                        | HTG410H-F1F3CD_21           | 10525-110000_HistoricReport.csv                      |                                    |                   |
|          |       |          |    |   | Taglia:                               | 0,10000kB                   |                                                      |                                    | (9)               |
|          |       |          |    |   |                                       |                             |                                                      |                                    |                   |
|          |       |          |    |   | 🔔 Forza il carican                    | iento del file 📥 Cop        | xia rapporti su USB 🛓 Scarica l'ultimo file generato | 📩 Scarica l'archivio del publisher | 123, Genera       |
|          |       |          |    |   | 4                                     |                             |                                                      |                                    |                   |
|          |       |          |    |   |                                       |                             |                                                      |                                    | 🗙 Annulia 🔡 Salva |

| Passaggio | Azione                                                                     |
|-----------|----------------------------------------------------------------------------|
| 10        | Cliccare su <b>Genera</b> per produrre (generare) il down stream corrente. |

## **CALITÀ SUPERVISIONATA**

### 7.11 Prezzi

#### Passaggi da seguire per aprire l'elemento del menu

| Passaggio | Azione                                      |
|-----------|---------------------------------------------|
| 1         | Cliccare sul menu <b>Configurazione </b> 🕰. |
| 2         | Cliccare su <b>Prezzo</b> .                 |
| 3         | Selezionare una Sorgente di energia.        |
| 4         | Modificare le impostazioni.                 |
| 5         | Cliccare su <b>Backup</b> .                 |

#### Deve comparire la seguente schermata

| • - « ( <b>1</b> )  |                        |                                  | :hager agardio.manager                      |                                  | 🛓 admin                          |
|---------------------|------------------------|----------------------------------|---------------------------------------------|----------------------------------|----------------------------------|
| 🗲 Edificio          | ∽ Sorgenti             | Griglia principale               |                                             |                                  |                                  |
| Prodotti            | Biomassa<br>Genset     | Tariffa n. 1                     | 1 Tariffa n. 2                              | Tariffa n. 3                     | Tariffa n. 4                     |
| 🗘 Eventi            | Grigila principale (3) | Nome: tariff 1                   | Nome: tariff 2                              | Nome: tariff 3                   | Nome: tariff 4                   |
| ¢ <sup>e</sup> EIEC | Vento                  | attivato: si                     | attivato: si                                | attivato: si                     | attivato: No                     |
|                     |                        | Unità: kWh                       | Unità: kWh                                  | Unitá: kWh                       |                                  |
| Cestione dati       | _                      | Valore della tariffa: 0,080000 € | Valore della tariffa: 0,120000 €            | Valore della tariffa: 0,200000 € | Valore della tariffa: 0.000000 € |
| BACnet              |                        | Lunedi Martedi Mercoledi Gio     | ovedi Venerdi Sabato Domenica               |                                  |                                  |
| 1 Publisher         |                        | Ora Tariffa n                    | i. 1 Tariffa n. 2 Tariffa n. 3 Tariffa n. 4 |                                  |                                  |
| \$ Prezzi (2)       |                        | 00.00 - 01:00                    | -                                           |                                  |                                  |
|                     |                        | 01:00 - 02:00                    |                                             |                                  |                                  |
| Rapporto sui pr     |                        | 03.00 - 04.00                    |                                             |                                  |                                  |
|                     |                        | 04:00 - 05:00                    | -                                           |                                  |                                  |
|                     |                        | 05:00 - 06:00                    |                                             |                                  |                                  |
|                     |                        | 06:00 - 07:00                    |                                             |                                  |                                  |
|                     |                        | 07:00 - 08:00                    |                                             |                                  |                                  |
|                     |                        | 08:00 - 09:00                    |                                             |                                  |                                  |
|                     |                        | 09:00 - 10:00                    |                                             |                                  |                                  |
|                     |                        | 10:00 - 11:00                    |                                             |                                  |                                  |
|                     |                        | 11:00 - 12:00                    |                                             |                                  |                                  |
|                     |                        | 12:00 - 13:00                    |                                             |                                  |                                  |
|                     |                        | 13.00 - 14:00                    |                                             |                                  |                                  |
|                     |                        | 14:00 - 15:00                    |                                             |                                  |                                  |
|                     |                        | 15:00 - 16:00                    |                                             |                                  |                                  |
|                     |                        | 16:00 - 17:00                    |                                             |                                  |                                  |
|                     |                        | 17:00 - 18:00                    |                                             |                                  |                                  |
|                     |                        | 18:00 - 19:00                    |                                             |                                  |                                  |
|                     |                        | 19.00 - 20:00                    |                                             |                                  |                                  |
|                     |                        | 20.00 - 21:00                    |                                             |                                  |                                  |
|                     |                        | 21:00 - 22:00                    |                                             |                                  | (5)                              |
|                     |                        | 22:00 - 23:00                    |                                             |                                  | (5)                              |
|                     |                        | 23:00 - 00:00                    |                                             |                                  | $\bigcirc$                       |
|                     |                        |                                  |                                             |                                  | 🗙 Annula 🛛 💾 Salva               |

Per ogni sorgente di energia, è possibile impostare 4 tariffe elettriche.

#### Campi da compilare

- Nome
- Attivato (Sì/No)
- Unità: Unità del valore della sorgente di energia (kW/h, MW/h)
- Valore della tariffa: Tariffa unità di misura dell'energia

#### Attivare o disattivare la tariffa

| Passaggio | Azione                                                                                                    |
|-----------|----------------------------------------------------------------------------------------------------|
| 1         | Fare doppio clic su un campo <b>Tariffa n</b> nella <b>tabella</b><br><b>degli orari</b> .                               |
| 2         | Le tariffe non selezionate possono essere attivate o disattivate. Se inattive, rimangono visualizzate in <b>grigio</b> . |

# :hager

| Sorgenti                                              | Griglia prin                                                                                                    | cipale                                                      |                                                                                                  |                                 |                                                                                                    |                                                                      |                                                                |                                           |
|-------------------------------------------------------|----------------------------------------------------------------------------------------------------|-------------------------------------------------------------|--------------------------------------------------------------------------------------------------|---------------------------------|----------------------------------------------------------------------------------------------------|----------------------------------------------------------------------|----------------------------------------------------------------|-------------------------------------------|
| nassa                                                 | Taulfford                                                                                                    |                                                             | Taviffa n. 0                                                                                     |                                 | Taviffa v. 0                                                                                                    |                                                                      | Taviffa                                                        |                                           |
| set                                                   | Tarima n. 1                                                                                                    |                                                             | ianita n. 2                                                                                      |                                 | ianitta n. 3                                                                                                    |                                                                      | iariffa n. 4                                                   |                                           |
| lia principale                                        | Nome:                                                                                                    | tariff 1                                                    | Nome:                                                                                            | tariff 2                        | Nome:                                                                                                    | tariff 3                                                             | Nome:                                                          | tariff 4                                  |
| re                                                    | attivato:                                                                                                    | ci                                                          |                                                                                                  | ci                              |                                                                                                    | cì                                                                   | attivato:                                                      | No                                        |
| 0                                                     | uttivuto.                                                                                                    |                                                             |                                                                                                  |                                 |                                                                                                    |                                                                      | uttivuto.                                                      | 110                                       |
|                                                       | Unità:                                                                                                    | kWh                                                         | Unità:                                                                                           | kWh                             | Unità:                                                                                                    | kWh                                                                  |                                                                | kWh                                       |
|                                                       | Valore della t                                                                                                    | ariffa: 0,080000€                                           | Valore della tarif                                                                               | fa: 0,120000 €                  | Valore della ta                                                                                                    | ariffa: 0,200000 €                                                   |                                                                |                                           |
|                                                       | Lunedi                                                                                                    | Martedì Merc                                                | coledì Giovedi                                                                                   | Venerdì                         | Sabato Dome                                                                                                    | enica                                                                |                                                                |                                           |
|                                                       | Ora                                                                                                    |                                                             | Tariffa n. 1                                                                                     | $\left(1\right)^{2}$            | Tariffa n. 3                                                                                                    | Tariffa n. 4                                                         |                                                                |                                           |
|                                                       | 00:00 - 01:00                                                                                                    |                                                             |                                                                                                  | $\bigcirc$                      |                                                                                                    |                                                                      |                                                                |                                           |
|                                                       | 01:00 - 02:00                                                                                                    |                                                             |                                                                                                  |                                 |                                                                                                    |                                                                      |                                                                |                                           |
| Sorgenti                                              | Griglia prin                                                                                                    | cipale                                                      |                                                                                                  |                                 |                                                                                                    |                                                                      |                                                                |                                           |
| Sorgenti<br>nassa                                     | Griglia prin                                                                                                    | cipale                                                      | Tariffa n. 2                                                                                     | _                               | Tariffa n. 3                                                                                                    |                                                                      | Tariffa n. 4                                                   |                                           |
| Sorgenti<br>nassa<br>set<br>lia principale            | Griglia prin<br>Tariffa n. 1                                                                                                    | teriff 1                                                    | Tariffa n. 2                                                                                     | _                               | Tariffa n. 3                                                                                                    | tariff 3                                                             | Tariffa n. 4                                                   | tariff 4                                  |
| Sorgenti<br>nassa<br>set<br>lia principale<br>re      | Griglia prin<br>Tariffa n. 1<br>Nome:                                                                                                    | tariff 1                                                    | Tariffa n. 2<br>tariff 2                                                                         |                                 | Tariffa n. 3<br>Nome:                                                                                                    | tariff 3                                                             | Tariffa n. 4<br>Nome:                                          | tariff 4                                  |
| Sorgenti<br>nassa<br>set<br>lia principale<br>re<br>o | Griglia prin<br>Tariffa n. 1<br>Nome:<br>attivato                                                                                                    | tariff 1                                                    | Tariffa n. 2<br>tariff 2<br>No                                                                   | (2)                             | Tariffa n. 3<br>Nome:<br>attivato:                                                                                                 | tariff 3<br>Sì                                                       | Tariffa n. 4<br>Nome:<br>attivato:                             | tariff 4                                  |
| Sorgenti<br>hassa<br>set<br>lia principale<br>re<br>0 | Griglia prin<br>Tariffa n. 1<br>Nome:<br>attivato:<br>Unità:                                                                                                    | tariff 1                                                    | Tariffa n. 2<br>tariff 2<br>No<br>si<br>No                                                       | 2                               | Tariffa n. 3<br>Nome:<br>attivato:<br>Unità:                                                                                       | tariff 3<br>si<br>kWh                                                | Tariffa n. 4<br>Nome:<br>attivato:<br>Unità:                   | tariff 4<br>No<br>kWh                     |
| Sorgenti<br>nassa<br>set<br>lia principale<br>re<br>o | Griglia prin<br>Tariffa n. 1<br>Nome:<br>attivato<br>Unità:<br>Valore della t                                                                                                    | tariff 1<br>si<br>kWh<br>ariffa: 0,080000 €                 | Tariffa n. 2<br>tariff 2<br>No<br>tariffa: 0,000000                                              | <ul><li>(2)</li><li>€</li></ul> | Tariffa n. 3<br>Nome:<br>attivato:<br>Unită:<br>Valore della ta                                                                    | tariff 3<br>sì<br>kWh<br>ariffa: 0,200000 €                          | Tariffa n. 4<br>Nome:<br>attivato:<br>Unità:<br>Valore della t | tariff 4<br>No<br>kWh<br>aniffa: 0,000000 |
| Sorgenti<br>hassa<br>set<br>la principale<br>re<br>o  | Griglia prin<br>Tariffa n. 1<br>Nome:<br>attivato:<br>Unità:<br>Valore della t<br>Luned:                                                                                                    | tariff 1<br>si<br>kWh<br>ariffa: 0,080000 €<br>Martedì Merc | Tariffa n. 2<br>tariff 2<br>No<br>si<br>No<br>tariffa 0,000000                                   | 2<br>Venerdi                    | Tariffa n. 3       Nome:       attivato:       Unità:       Valore della ta       Sabato     Dome                                  | tariff 3<br>si<br>kWh<br>nriffa: 0,200000 €                          | Tariffa n. 4<br>Nome:<br>attivato:<br>Unită:<br>Valore della t | tariff 4<br>No<br>kWh<br>ariffa: 0,000000 |
| Sorgenti<br>hassa<br>set<br>la principale<br>re<br>o  | Griglia prin<br>Tariffa n. 1<br>Nome:<br>attivato:<br>Unità:<br>Valore della t<br>Lunedi<br>Ora                                                                                                    | tariff 1<br>si<br>kWh<br>ariffa: 0,080000 €<br>Martedì Merc | Tariffa n. 2<br>tariff 2<br>No<br>si<br>No<br>tariffa 0,000000<br>coledi Giovedi<br>Tariffa n. 1 | €<br>Venerdt 1<br>Tariffa n. 2  | Tariffa n. 3<br>Nome:<br>attivato:<br>Unită:<br>Valore della ta<br>Sabato Domo<br>Tariffa n. 3                                     | tariff 3<br>si<br>kWh<br>mriffa: 0,200000 €<br>enica<br>Tariffa n. 4 | Tariffa n. 4<br>Nome:<br>attivato:<br>Unită:<br>Valore delta t | tariff 4<br>No<br>kWh<br>aniffa: 0,000000 |
| Sorgenti<br>nassa<br>set<br>lia principale<br>re<br>o | Griglia prin<br>Tariffa n. 1<br>Nome:<br>attivato:<br>Unità:<br>Valore della t<br>Lunedi<br>Ora<br>00.00 - 01:00                                                                                                    | tariff 1<br>si<br>kWh<br>ariffa: 0,080000 €<br>Martedi Merc | Tariffa n. 2<br>tariff 2<br>No<br>si<br>No<br>tariffa 0,000000                                   | €<br>Venerdi Tarifa n. 2        | Tariffa n. 3       Nome:       attivato:       Unità:       Valore della tă       Sabato     Dome       Tariffa n. 3               | tariff 3<br>si<br>kWh<br>wriffa: 0,200000 €<br>enica<br>Tariffa n. 4 | Tariffa n. 4<br>Nome:<br>attivato:<br>Unità:<br>Valore della t | tariff 4<br>No<br>kWh<br>aniffa: 0,000000 |
| Sorgenti<br>Iassa<br>eet<br>lia principale<br>ne<br>0 | Griglia prin<br>Tariffa n. 1<br>Nome:<br>attivato:<br>Unità:<br>Valore della t<br>Luned:<br>Ora<br>00:00 - 01:00<br>01:00 - 02:00                                                                                        | taniff 1<br>si<br>kWh<br>ariffa: 0,080000 €<br>Martedi Merc | Tariffa n. 2<br>tariff 2<br>No<br>sl<br>No<br>tariffa 0,000000<br>Coled1 Giovedi<br>Tariffa n. 1 | €<br>Venerdi Tarifa n. 2        | Tariffa n. 3       Nome:       attivato:       Unità:       Valore della ta       Sabato     Dome       Tariffa n. 3               | tariff 3<br>si<br>kWh<br>mriffa: 0,200000 €<br>nica                  | Tariffa n. 4<br>Nome:<br>attivato:<br>Unità:<br>Valore della t | tariff 4<br>No<br>kWh<br>aniffa: 0,000000 |
| Sorgenti<br>hassa<br>lia principale<br>re<br>o        | Griglia prin           Tariffa n. 1           Nome:           attivato:           Unità:           Valore della t           Lunedi           Ora           00:00 - 01:00           01:00 - 02:00           02:00 - 03:00 | tariff 1<br>si<br>kWh<br>ariffa: 0,080000 €<br>Martedi Merc | Tariffa n. 2<br>tariff 2<br>No<br>si<br>No<br>tariffa 0,000000<br>Giovedi<br>Tariffa n. 1        | €<br>Venerdi 2<br>Tarifla n.2   | Tariffa n. 3         Nome:         attivato:         Unità:         Valore della ta         Sabato       Dome         Tariffa n. 3 | tariff 3<br>si<br>kWh<br>writfa: 0,200000 €<br>anica                 | Tariffa n. 4<br>Nome:<br>attivato:<br>Unită:<br>Vatore della t | tariff 4<br>No<br>KWh<br>aniffa: 0,000000 |

#### Assegnare una tariffa a un periodo del giorno

Una tariffa può essere assegnata su base oraria. Se inattiva, la tariffa è visualizzata in grigio.

| Passaggio | Azione                                                                                                    |
|-----------|----------------------------------------------------------------------------------------------------|
| 1         | Cliccare sulla barra (ora) della tariffa nella <b>tabella degli orari</b> .                                  |
| 2         | Cliccare sulla posizione corrispondente alla nuova tariffa assegnata per il periodo in considerazione.       |
| 3         | <ul><li>La barra (ora) si sposta e cambia colore.</li><li>La tariffa è assegnata al nuovo periodo.</li></ul> |

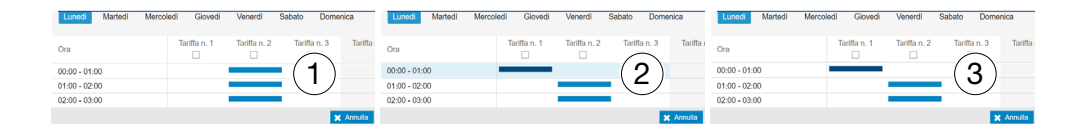

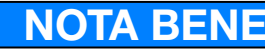

Se la tariffa non è attivata, la colonna a essa relativa è visualizzata in grigio nella tabella.

### **CALITÀ SUPERVISIONATA**

#### Funzione disponibile

Eccezione: la configurazione della programmazione prezzi non è possibile.

### 7.12 Rapporto prezzi

#### Passaggi da seguire per aprire l'elemento del menu

| Passaggio | Azione                                      |
|-----------|---------------------------------------------|
| 1         | Cliccare sul menu <b>Configurazione </b> 🕰. |
| 2         | Cliccare su <b>Prezzo</b> .                 |
| 3         | Cliccare su Rapporto prezzo.                |

#### Deve comparire la seguente schermata

| * - < (1)     |                                              |                                                  | <b>:hager</b> agardio.manage | r                          |                                  |
|---------------|----------------------------------------------|--------------------------------------------------|------------------------------|----------------------------|----------------------------------|
| 🖌 Edificio    | Rapporto sui prezzi                          |                                                  |                              |                            |                                  |
| Prodotti      | <ul> <li>✓ Configurazione</li> </ul>         |                                                  |                              |                            |                                  |
| 🗘 Eventi      | Periodo di pubblicazione: Gi                 | iomaliero                                        |                              |                            |                                  |
| OS EIEC       | Separatore: ;                                |                                                  |                              |                            |                                  |
| Gestione dati | <ul> <li>✓ Informazioni sull'ulti</li> </ul> | imo rapporto                                     |                              |                            |                                  |
| BACnet        | Tempo dell'ultima generazion                 | e: Mar, 4 Mag 2021 01: 20: 12                    |                              |                            |                                  |
| 1 Publisher   | Nome del file:<br>Taglia:                    | TJA665-F05DB0_Tarlff_2021-05-03.csv<br>1,50879kB |                              |                            |                                  |
| \$ Prezzi     | 3                                            | ★ Forza il caricamento dell'utilimo rapporto     | 🛓 Copia rapporti su USB      | 🛓 Scarica futerio rapporto | 🛓 Scarica farchivio dei rapporti |
|               |                                              |                                                  |                              |                            |                                  |

#### Configurazione

Il file da generare è definito dalle impostazioni seguenti:

- **Periodo di pubblicazione:** Pubblicazione giornaliera, settimanale o mensile del down stream.
- Separatore: Separatore che permette di delimitare i campi della tabella

#### Informazioni sull'ultimo rapporto

| Passaggio | Azione                                                                                                    |
|-----------|----------------------------------------------------------------------------------------------------|
| 4         | Cliccare su <b>Copia rapporti su USB</b> :                                                                                                    |
|           | l'ultimo rapporto generato è copiato su una chiavetta USB collegata al server.                                                                       |
| 5         | Cliccare su <b>Forza il caricamento dell'ultimo rapporto</b> :<br>il rapporto è generato nuovamente e copiato sul server.                            |
| 6         | Cliccare su <b>Scarica ultimo rapporto</b> :<br>l'ultimo rapporto generato è scaricato dal server.                                                   |
| 7         | Cliccare su <b>Scarica l'archivio dei rapporti</b> :<br>il down stream Tariff.zip è scaricato dal server.<br>Il file contiene gli ultimi 7 rapporti. |

### **\$** MODALITÀ SUPERVISIONATA

### 8 Menu UTILIZZO

#### Introduzione

Questo capitolo fornisce informazioni dettagliate su tutti gli elementi del menu della scheda **Utilizzo**.

Il menu **Utilizzo** permette di visualizzare i dati e controllare gli allarmi dei dispositivi di misurazione che comunicano con il server di energia.

### **NOTA BENE**

Il menu **Utilizzo** è utilizzato dal responsabile dei servizi generali e dagli addetti alla manutenzione tecnica.

#### In questo capitolo

| Presentazione degli elementi del menu    | 118 |
|------------------------------------------|-----|
| Gestione energia - Pannello di controllo | 120 |
| Gestione dell'energia - Consumo          | 123 |
| Gestione dell'energia - Produzione       | 124 |
| Gestione dell'energia - Prodotti         | 125 |
| Gestione dell'energia - Prezzi           | 127 |
| Gestione dell'energia - W.A.G.E.S.       | 129 |
| Qualità dell'energia - Ordinarie         | 130 |
| Qualità dell'energia - Avanzate          | 131 |
| Protezione - Pannello di controllo       | 133 |
| Protezione - Prodotti                    | 134 |
| Protezione - Manutenzione                | 135 |
| Misure - Storia                          | 136 |
| Misure - Istantaneo                      | 139 |
| Misure Multi prodotto in tempo reale     | 141 |
| Misure - Confrontare                     | 142 |
| Misure - Energia                         | 143 |
| Allarmi                                  | 144 |
| EIEC                                     | 148 |

### 8.1 Presentazione degli elementi del menu

Il menu Utilizzo comprende gli elementi di menu seguenti:

| Elemento menu            | Descrizione                                                                                                    |  |  |  |
|--------------------------|----------------------------------------------------------------------------------------------------|--|--|--|
| Gestione<br>dell'energia | <ul> <li>Mostra tutti gli indicatori della gestione energia e<br/>dell'efficienza energetica sotto forma di grafici.</li> <li>Pannello di controllo: Grafici relativi alla<br/>distribuzione dell'energia e delle tendenze<br/>energetiche per produzione e consumo di<br/>energia.</li> <li>Grafici relativi a distribuzione dell'energia non<br/>elettrica, totale prezzi, consumo relativo e<br/>funzione download.</li> <li>Consumo: Grafici relativi al consumo di energia e<br/>alle tendenze energetiche per utilizzo e per zona,<br/>funzione download.</li> <li>Produzione: Grafici relativi alla distribuzione<br/>dell'energia e alle tendenze energetiche per<br/>sorgente e per prodotto, funzione download.</li> <li>Prodotti: Elenco completo degli indici energetici<br/>e dei consumi relativi di tutti i dispositivi di<br/>misurazione.</li> <li>Prezzo: Visualizzazione grafico con stima dei<br/>costi per sorgente di energia e tendenze dei costi<br/>settimanali e mensili.</li> <li>W.A.G.E.S.*: Visualizzazione grafico delle energie<br/>non elettriche prese in considerazione dai<br/>dispositivi di misurazione connessi.<br/>* Water, Air, Gas, Electricity, Steam</li> </ul> |  |  |  |
| Qualità dell'energia     | <ul> <li>Mostra gli indicatori relativi alla qualità dell'energia</li> <li>Ordinario: tabelle di tensione fase-fase / neutro, corrente per fase e frequenza.</li> <li>Avanzato: tabelle di fattore di potenza e THD (tasso di armoniche) (V, U e I) in percentuale del valore nominale. Grafici di diverse armoniche (V, U e I).</li> </ul>                                                                                                    |  |  |  |
| Protezione               | <ul> <li>Visualizzazione di informazioni sui prodotti per la protezione.</li> <li>Pannello di controllo: vista d'insieme dei prodotti per la protezione nel pannello di controllo.</li> <li>Prodotti: visualizzazione delle impostazioni relative ai prodotti per la protezione selezionati.</li> <li>Manutenzione: Panoramica delle informazioni sulla manutenzione dei prodotti di protezione.</li> </ul>                                                                                                    |  |  |  |

| Elemento menu | Descrizione                                                                                                    |  |  |  |
|---------------|----------------------------------------------------------------------------------------------------|--|--|--|
| Misurazioni   | <ul> <li>Mostra i dati delle misure per prodotto:</li> <li>Storia: Mostra un grafico dei valori misurati salvati a partire da diversi dispositivi di misurazione.</li> <li>Tempo reale: Tabella o grafico dei valori misurati correnti a partire dal dispositivo di misurazione selezionato.</li> <li>Multi prodotto in tempo reale: Tabella o grafico dei valori misurati correnti a partire dai diversi dispositivi di misurazione selezionato.</li> <li>Multi prodotto in tempo reale: Tabella o grafico dei valori misurati correnti a partire dai diversi dispositivi di misurazione selezionati.</li> <li>Confrontare: Confronto grafico di un servizio per un dispositivo di misurazione tra due periodi diversi.</li> <li>Energia: Mostra un grafico dei valori di energia misurati salvati a partire da diversi dispositivi di misurazione.</li> </ul> |  |  |  |
| Allarmi       | Vista degli allarmi attivi o di tutti gli eventi del<br>sistema (allarmi, test, connessioni/logout, creazione<br>nuovi utenti, ecc.).                                                                                                    |  |  |  |
| EIEC          | Mostra l'EIEC, la classe di efficienza dell'energia elettrica (grafico o tabella sinottica).                                                                                                    |  |  |  |

### 8.2 Gestione energia - Pannello di controllo

#### Passaggi da seguire per aprire l'elemento del menu

| Passaggio | Azione                                     |
|-----------|--------------------------------------------|
| 1         | Cliccare sul menu Utilizzo 💻               |
| 2         | Cliccare su <b>Gestione energia</b> .      |
| 3         | Cliccare su <b>Pannello di controllo</b> . |

#### Deve comparire la seguente schermata

Vengono visualizzati i seguenti grafici dinamici:

- Distribuzione totale (grafico a torta);
- Tendenza totale (grafico a barre);
- Prezzo (grafico a barre);
- W.A.G.E.S.\* (grafico a barre)\* Water, Air, Gas, Electricity, Steam
- Energia relativa (tabella)

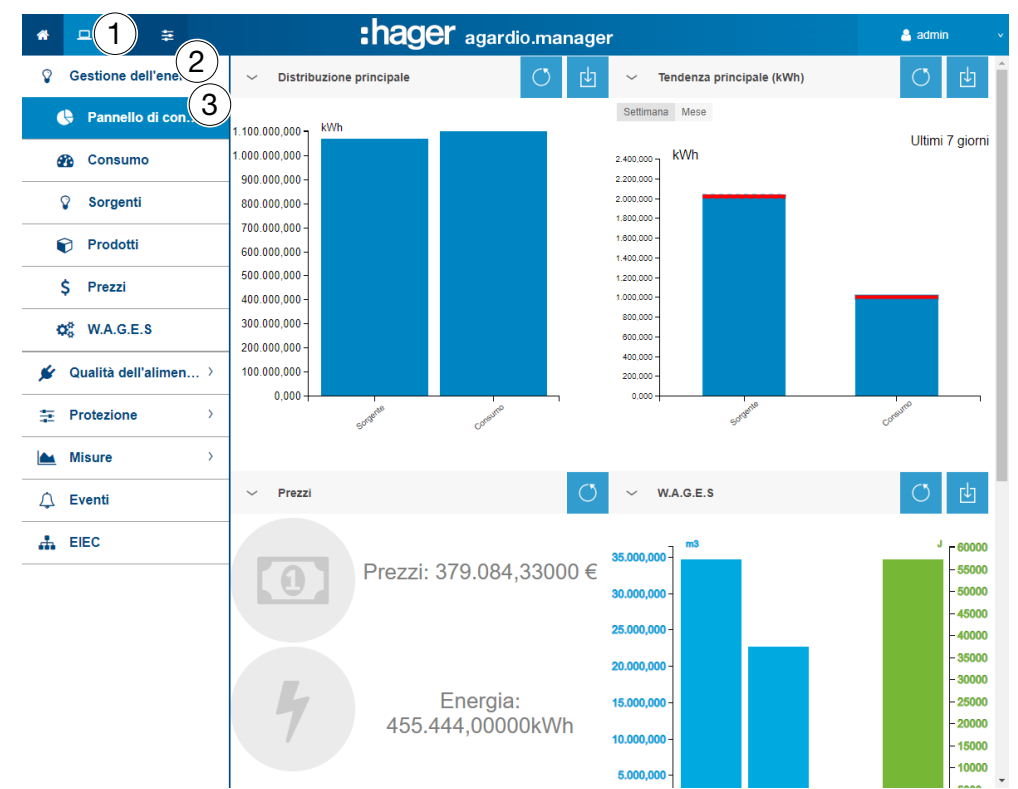

#### Informazioni aggiuntive relative a tutti i grafici a torta o a barre

L'insieme dei valori kWh dei grafici è aggiornato in base alla capacità dei dispositivi di misurazione di aggiornare i dati.

Spostare il mouse su una parte (consumo o produzione) del grafico per visualizzare il valore kWh corrispondente:

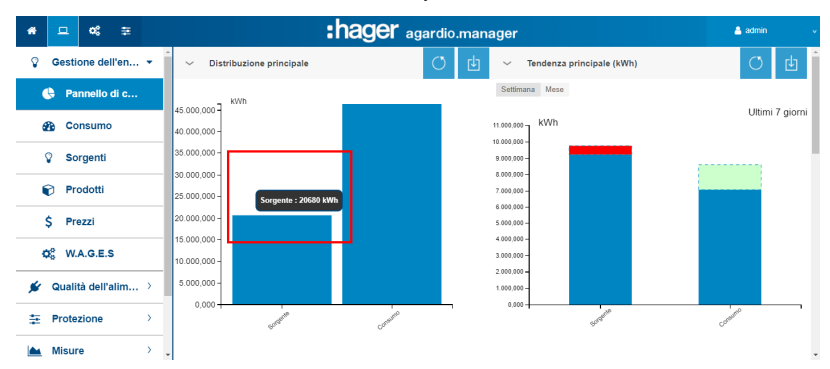

Una funzione di download è inoltre disponibile per generare un file PNG. Il pannello di controllo (distribuzione di energia per consumo e per fonti) viene aggiornato ogni giorno. I consumi energetici e i trend di produzione sono calcolati durante 7 giorni consecutivi. Quindi, ad esempio, giovedì 26 il calcolo viene effettuato utilizzando le informazioni relative ai 7 giorni che precedono mercoledì 25, rispetto a quelle dei 7 giorni che precedono mercoledì 18.

La parte blu della barra corrisponde all'energia minima misurata tra i 2 periodi.

L'altra parte (zona verde o rossa) è la differenza di energia misurata tra i 2 periodi:

- 7 giorni attuali (da mercoledì 18 a mercoledì 25)
- 7 giorni precedenti (da mercoledì 11 a mercoledì 18)

| Quando la parte superiore della barra di un utilizzo o di una zona è | l'energia misurata tra i due<br>periodi è |
|----------------------------------------------------------------------|-------------------------------------------|
| verde                                                                | è diminuita.                              |
| rossa                                                                | è aumentata.                              |

| Nel caso in cui la parte superiore<br>della barra di una fonte sia | l'energia misurata tra i due<br>periodi è |
|--------------------------------------------------------------------|-------------------------------------------|
| rossa                                                              | è diminuita.                              |
| verde                                                              | è aumentata.                              |

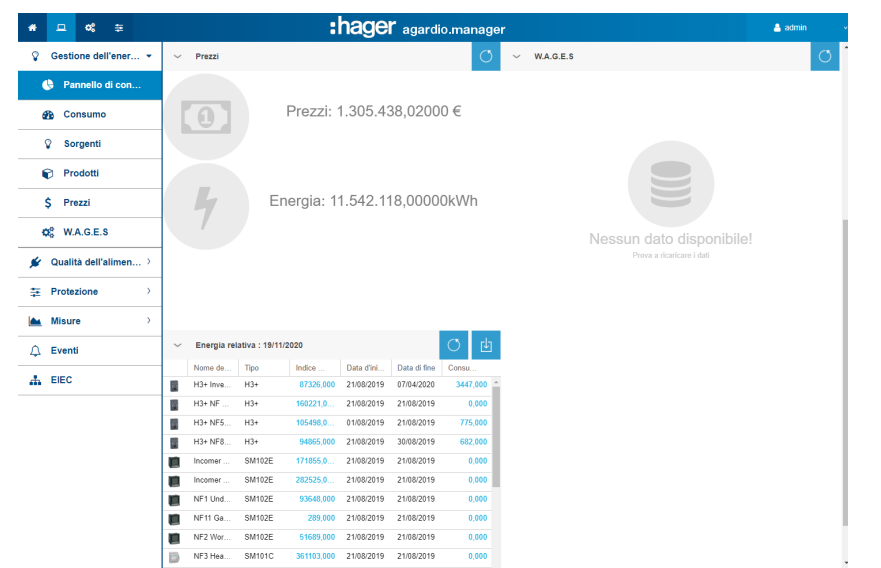

Il pannello di controllo permette di visualizzare anche le seguenti informazioni:

- Energia e prezzo dell'energia consumata dalla messa in servizio.
- Energie non elettriche quali consumo di acqua, gas, vapore e aria (W.A.G.E.S).
- Energia relativa, rappresentata sotto forma di tabella per ogni prodotto.

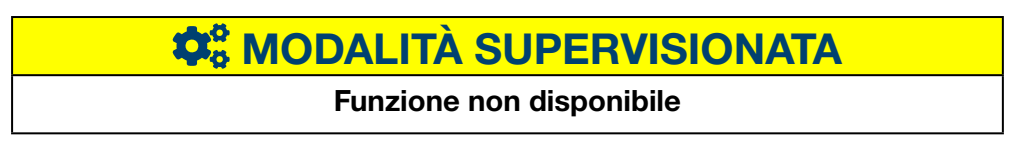

### 8.3 Gestione dell'energia - Consumo

#### Passaggi da seguire per aprire l'elemento del menu

| Passaggio | Azione                                |
|-----------|---------------------------------------|
| 1         | Cliccare sul menu <b>Utilizzo </b> .  |
| 2         | Cliccare su <b>Gestione energia</b> . |
| 3         | Cliccare su <b>Consumo</b> .          |

#### Deve comparire la seguente schermata

Sono generati i grafici seguenti:

- Distribuzione per utilizzo (grafico a torta)
- Distribuzione per zona (grafico a torta)
- Tendenza di utilizzo (grafico a barre)
- Tendenza per zona (grafico a barre)

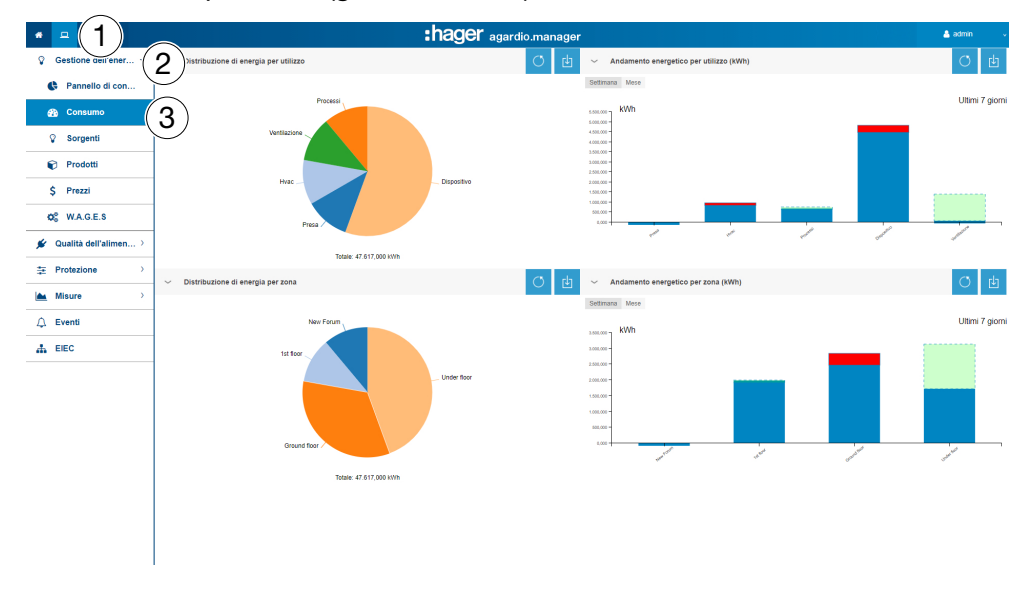

#### Informazioni aggiuntive relative a tutti i grafici a torta o a barre

- Per i grafici che rappresentano le distribuzioni per utilizzo o per zona, è possibile consultare i dettagli delle varie distribuzioni cliccando sulla parte del grafico corrispondente. Il grafico visualizzato raffigurerà così la distribuzione per il prodotto associato all'utilizzo o la distribuzione per l'utilizzo associato alla zona. Per tornare al grafico iniziale, cliccare su ricarica dati
- Per i grafici a barre che rappresentano le tendenze per utilizzo o per zona, è possibile consultare i dettagli delle varie tendenze cliccando sulla parte del grafico corrispondente. Il grafico visualizzato rappresenta quindi il trend del prodotto, in base al prodotto di questo utilizzo o all'utilizzo di questa zona. Per tornare al grafico iniziale, cliccare su ricarica dati

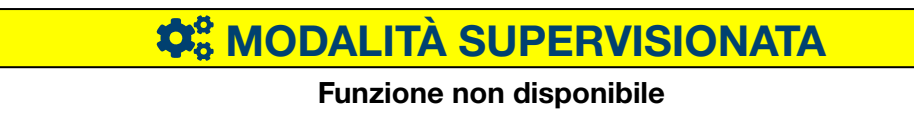

### 8.4 Gestione dell'energia - Produzione

#### Passaggi da seguire per aprire l'elemento del menu

| Passaggio | Azione                                |
|-----------|---------------------------------------|
| 1         | Cliccare sul menu Utilizzo 🛄          |
| 2         | Cliccare su <b>Gestione energia</b> . |
| 3         | Cliccare su <b>Produzione</b> .       |

#### Deve comparire la seguente schermata

Sono generati i grafici seguenti:

- Tendenza energia per sorgente; il secondo livello è una suddivisione per prodotto (diagramma a barre)
- Energia per produzione (tabella)
- Energia per sorgente (grafico a torta)

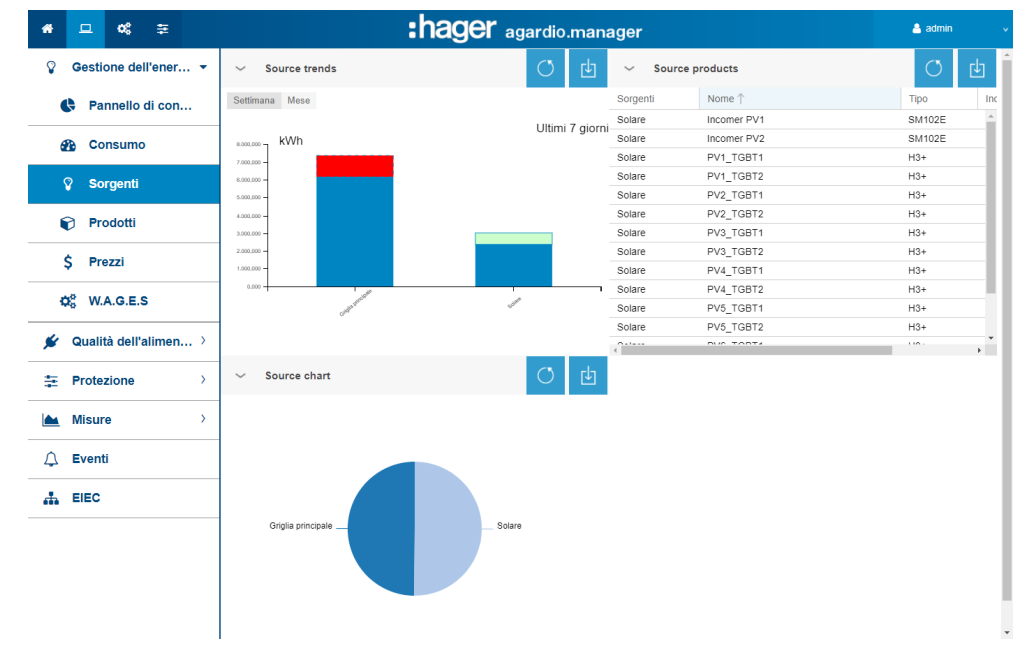

#### Informazioni aggiuntive relative a tutti i grafici a torta o a barre

 Per i grafici a barre che rappresentano le tendenze, è possibile consultare i dettagli delle varie tendenze cliccando sulla parte del grafico corrispondente. Il grafico visualizzato rappresenta quindi il trend specifico del prodotto per la fonte energetica selezionata.

Per tornare al grafico iniziale, cliccare su ricarica dati O

 Per i grafici che rappresentano la distribuzione dell'energia della fonte, è possibile consultare i dettagli di una distribuzione cliccando sulla parte del grafico interessata. Il grafico visualizzato rappresenta quindi la ripartizione del prodotto per la fonte di energia.

Per tornare al grafico iniziale, cliccare su ricarica dati 🜼

### MODALITÀ SUPERVISIONATA

### 8.5 Gestione dell'energia - Prodotti

#### Passaggi da seguire per aprire l'elemento del menu

| Passaggio | Azione                                          |
|-----------|-------------------------------------------------|
| 1         | Cliccare sul menu <b>Utilizzo </b> .            |
| 2         | Cliccare su <b>Gestione energia</b> .           |
| 3         | Cliccare su <b>Prodotti</b> .                   |
| 4         | Cliccare su <b>Distribuzione del prodotto</b> . |

#### Deve comparire la seguente schermata

Viene visualizzato il seguente grafico dinamico:

|                       |                         |                             |                     | - hoo               | 01      |               |                   |              |              |        |
|-----------------------|-------------------------|-----------------------------|---------------------|---------------------|---------|---------------|-------------------|--------------|--------------|--------|
| ····                  |                         |                             |                     | :nag                | JEF aga | ardio.manag   | ər                |              |              |        |
| Gestione dell'ener    | (2                      | ) buzione del prodotto (4)# | 10                  |                     |         |               |                   |              |              |        |
| Pannello di con       | $\langle \cdot \rangle$ | Distribuzione del prodotto  |                     |                     |         |               |                   |              |              |        |
| 🚯 Consumo             |                         | Nome 🕆                      | Indice di energia ( | Data                | Тіро    | Sorgenti      | Data di creazione | Zona         | Utilizzo     | Quadro |
| Sorgenti              |                         | ∃ Prodotto/i senza sorgente |                     |                     |         |               |                   |              |              |        |
| P Prodotti            |                         | H3+ Inverter MDB1 80kVA     | 90030,000           | 11/05/2021 05:10:00 | H3+     | Nessuna fonte | 20/02/2018        | Under floor  | Processi     | MDB    |
|                       | <b>7</b>                | H3+ NF 10 CBD               | 173579,010          | 11/05/2021 05:10:00 | H3+     | Nessuna fonte | 20/02/2018        | 1st floor    | Dispositivo  | MDB    |
| \$ Prezzi             | -                       | H3+ NF5 West Side           | 115986,000          | 11/05/2021 05:10:00 | H3+     | Nessuna fonte | 20/02/2018        | Ground floor | Dispositivo  | MDB    |
| ** ****               |                         | H3+ NF8 Cafeteria           | 104072,000          | 11/05/2021 05:10:00 | H3+     | Nessuna fonte | 20/02/2018        | Ground floor | Dispositivo  | MDB    |
| Q6 W.A.G.E.S          |                         | NF1 Underground             | 93648,000           | 11/05/2021 05:10:00 | SM102E  | Nessuna fonte | 13/01/2016        | Under floor  | Dispositivo  | MDB    |
| 🖋 Qualità dell'alimen | .>                      | NF11 Garden socket          | 289,000             | 11/05/2021 05:10:00 | SM102E  | Nessuna fonte | 13/01/2016        | New Forum    | Presa        | MDB    |
|                       |                         | NF2 Workshop                | 64501,000           | 11/05/2021 05:10:00 | SM102E  | Nessuna fonte | 13/01/2016        | Ground floor | Dispositivo  | MDB    |
| 幸 Protezione          | >                       | NF3 Heating Air-Cooling     | 385806,000          | 11/05/2021 05:10:00 | SM101C  | Nessuna fonte | 13/01/2016        | Under floor  | Hvac         | MDB    |
| Misure                | >                       | NF3.1 Technical room        | 26366,010           | 11/05/2021 05:10:00 | SM101C  | Nessuna fonte | 13/01/2016        | Under floor  | Processi     | MDB    |
| _                     |                         | NF4 Ventilation             | 634629,010          | 11/05/2021 05:10:00 | SM101C  | Nessuna fonte | 13/01/2016        | Under floor  | Ventilazione | MDB    |
| 🗘 Eventi              | -                       | NF6 East side               | 390687,000          | 11/05/2021 05:10:00 | SM101C  | Nessuna fonte | 13/01/2016        | Ground floor | Dispositivo  | MDB    |
| A FIEC                |                         | NF7 Lab2 Show               | 37947,000           | 11/05/2021 05:10:00 | SM101C  | Nessuna fonte | 13/01/2016        | Ground floor | Dispositivo  | MDB    |
|                       |                         | NF9 Innovation              | 452231,000          | 11/05/2021 05:10:00 | SM101C  | Nessuna fonte | 13/01/2016        | 1st floor    | Dispositivo  | MDB    |

#### Informazioni aggiuntive

L'elenco **distribuzione dei prodotti** fornisce informazioni su tutti i prodotti che comunicano con il server di energia. Il responsabile dei servizi generali può così ottenere facilmente gli indici energetici (energia attiva positiva totale Ea+) di tutti i dispositivi di misurazione in un unico clic.

La **distribuzione del prodotto** viene aggiornata in base alla frequenza di archiviazione configurata per le energie, in Configurazione - Gestione dati. Pertanto, il valore corrisponde all'ultimo valore memorizzato per **l'energia attiva positiva totale** (Total Positive Active Energy): Ea+ che è disponibile nella voce di menu **Misurazioni - Cronologia**.

#### Passaggi da seguire per il consumo relativo

| Passaggio | Azione                                |  |  |
|-----------|---------------------------------------|--|--|
| 1         | Cliccare sul menu Utilizzo 💻          |  |  |
| 2         | Cliccare su <b>Gestione energia</b> . |  |  |
| 3         | Cliccare su <b>Prodotti</b> .         |  |  |
| 4         | Cliccare su <b>Consumo relativo</b> . |  |  |

#### Deve comparire la seguente schermata

Viene visualizzato il seguente grafico dinamico:

| · · (1)                                                                                                    |                                         |            | <b>:hager</b> agardio.manage | r                        |                            | 🛓 admin 👘 👻 |
|----------------------------------------------------------------------------------------------------|-----------------------------------------|------------|------------------------------|--------------------------|----------------------------|-------------|
| Gestione dell'ener                                                                                                    | 2 Juzione del prodotto Consumo relativo | (4)        |                              |                          |                            |             |
| Pannello di con                                                                                                    | Ĭ                                       | $\bigcirc$ |                              |                          |                            | O 🖻         |
| A Consumo                                                                                                    | Nome del prodotto ↑                     | Tipo       | Indice di energia (kWh)      | Data d'inizio Data di fi | ine Consumo relativo (kWh) |             |
|                                                                                                    | H3+ Inverter MDB1 80kVA                 | H3+        | 90030,000                    | 21/08/2019 07/04/20      | 20 3447,000                | •           |
| Sorgenti                                                                                                    | H3+ NF 10 CBD                           | H3+        | 173579,000                   | 21/08/2019 21/08/20      | 19 0,000                   | •           |
| Prodotti (2)                                                                                                    | H3+ NF5 West Side                       | H3+        | 115985,000                   | 01/08/2019 21/08/20      | 19 775,000                 | •           |
|                                                                                                    | H3+ NF8 Cafeteria                       | H3+        | 104072,000                   | 21/08/2019 30/08/20      | 19 682,000                 | •           |
| \$ Prezzi                                                                                                    | Incomer PV1                             | SM102E     | 186307,000                   | 21/08/2019 21/08/20      | 19 0,000                   | •           |
|                                                                                                    | Incomer PV2                             | SM102E     | 304241,000                   | 21/08/2019 21/08/20      | 19 0,000                   | 8           |
| Q5 W.A.G.E.S                                                                                                    | NF1 Underground                         | SM102E     | 93648,000                    | 21/08/2019 21/08/20      | 19 0,000                   | 8           |
| 🖌 Qualità dell'alimen >                                                                                                    | NF11 Garden socket                      | SM102E     | 289,000                      | 21/08/2019 21/08/20      | 19 0,000                   |             |
|                                                                                                    | NF2 Workshop                            | SM102E     | 64501,000                    | 21/08/2019 21/08/20      | 19 0,000                   |             |
|                                                                                                    | NF3 Heating Air-Cooling                 | SM101C     | 385806,000                   | 21/08/2019 21/08/20      | 19 0,000                   |             |
| Misure >                                                                                                    | NF3.1 Technical room                    | SM101C     | 26366,000                    | 21/08/2019 21/08/20      | 19 0,000                   |             |
|                                                                                                    | NF4 Ventilation                         | SM101C     | 634629,000                   | 21/08/2019 21/08/20      | 19 0,000                   | •           |
| Eventi     Eventi     Eve | NF6 East side                           | SM101C     | 390687,000                   | 21/08/2019 21/08/20      | 19 0,000                   | •           |
| A EIEC                                                                                                    | NF7 Lab2 Show                           | SM101C     | 37947,000                    | 21/08/2019 21/08/20      | 19 0,000                   | •           |
|                                                                                                    | NF9 Innovation                          | SM101C     | 452231,000                   | 21/08/2019 21/08/20      | 19 0,000                   | •           |
|                                                                                                    | PV1_TG8T1                               | H3+        | 4419,000                     | 19/11/2020 19/11/20      | 20                         | •           |
|                                                                                                    | PV1_TG8T2                               | H3+        | 4527,000                     | 19/11/2020 19/11/20      | 20                         | •           |
|                                                                                                    | PV2_TGBT1                               | H3+        | 4325,000                     | 19/11/2020 19/11/20      | 20                         |             |
|                                                                                                    | PV2_TGBT2                               | H3+        | 4329,000                     | 19/11/2020 19/11/20      | 20                         | 8           |
|                                                                                                    | PV3_TGBT1                               | H3+        | 4353,000                     | 19/11/2020 19/11/20      | 20                         | 8           |
|                                                                                                    | PV3_TGBT2                               | H3+        | 4524,000                     | 19/11/2020 19/11/20      | 20                         |             |
|                                                                                                    | PV4_TGBT1                               | H3+        | 4305,000                     | 19/11/2020 19/11/20      | 20                         | •           |
|                                                                                                    | PV4_TGBT2                               | H3+        | 4348,000                     | 19/11/2020 19/11/20      | 20                         | •           |
|                                                                                                    | PV5_TGBT1                               | H3+        | 4336,000                     | 19/11/2020 19/11/20      | 20                         | •           |
|                                                                                                    | PV5_TGBT2                               | H3+        | 5108,000                     | 19/11/2020 19/11/20      | 20                         | •           |
|                                                                                                    | PW6 TGRT1                               | H3+        | 4254.000                     | 19/11/2020 19/11/20      | 20                         |             |

#### Informazioni aggiuntive

In questo menu è possibile scegliere **i periodi di consumo per prodotto**, da convalidare e salvare, che saranno visualizzati come schermata principale dopo aver effettuato il logout.

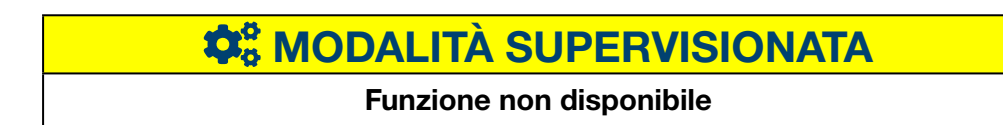

### 8.6 Gestione dell'energia - Prezzi

#### Passaggi da seguire per aprire l'elemento del menu

| Passaggio | Azione                                |
|-----------|---------------------------------------|
| 1         | Cliccare sul menu Utilizzo 💻          |
| 2         | Cliccare su <b>Gestione energia</b> . |
| 3         | Cliccare su <b>Prezzo</b> .           |

#### Deve comparire la seguente schermata

Questa schermata visualizza la rappresentazione grafica della distribuzione e dello storico dei costi relativi ai diversi servizi energetici attivi positivi.

Viene visualizzato il seguente grafico dinamico:

- Distribuzione tariffaria per sorgente (grafico a torta)
- Suddivisione dei prezzi per sorgente (diagramma a barre)
- Storia prezzi (grafico lineare)

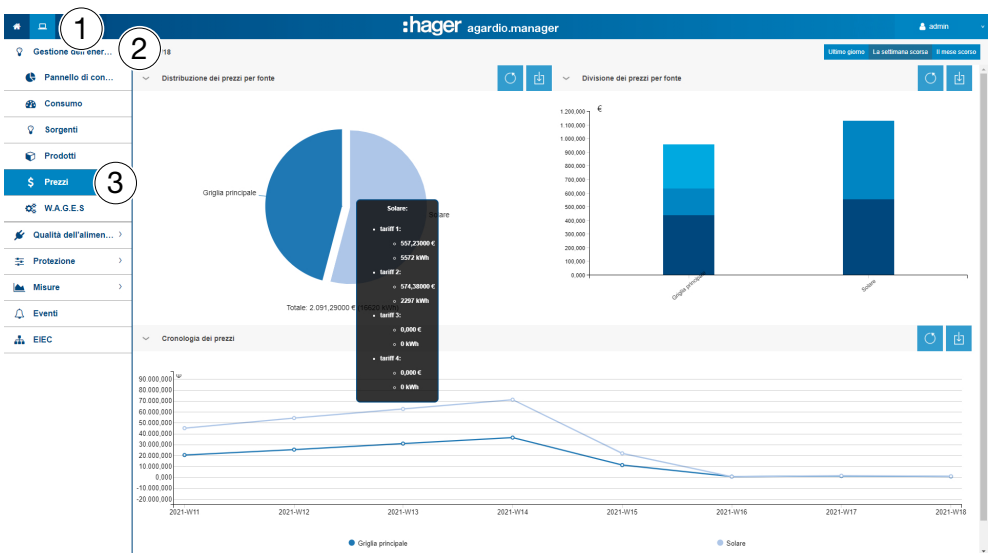

#### Funzioni da scegliere

- Cliccare su **Giorno precedente** per visualizzare la rappresentazione relativa al giorno precedente.
- Cliccare su **Settimana precedente** per visualizzare la rappresentazione relativa alla settimana precedente.
- Cliccare su **Mese precedente** per visualizzare la rappresentazione relativa al mese precedente.

#### Informazioni aggiuntive relative a tutti i grafici a torta o a barre

- Per i grafici che rappresentano la distribuzione tariffaria per sorgente, è possibile consultare i dettagli delle varie distribuzioni cliccando sulla parte del grafico corrispondente. Il grafico visualizzato rappresenta quindi la ripartizione delle tariffe in base al prodotto, per la fonte di energia selezionata. Per tornare al grafico iniziale, cliccare su ricarica dati
- Per i grafici a barre che rappresentano la distribuzione tariffaria per sorgente, è possibile consultare i dettagli delle varie distribuzioni cliccando sulla parte del grafico corrispondente. Il grafico visualizzato raffigurerà così la distribuzione tariffaria per sorgente per prodotto. Per tornare al grafico iniziale, cliccare su **ricarica dati**

### **\$** MODALITÀ SUPERVISIONATA

### 8.7 Gestione dell'energia - W.A.G.E.S.

#### Passaggi da seguire per aprire l'elemento del menu

| Passaggio | Azione                                |
|-----------|---------------------------------------|
| 1         | Cliccare sul menu <b>Utilizzo </b> .  |
| 2         | Cliccare su <b>Gestione energia</b> . |
| 3         | Cliccare su <b>W.A.G.E.S</b> .        |

#### Deve comparire la seguente schermata

In questa schermata è visualizzata la rappresentazione delle energie non elettriche rilevate dai dispositivi di misurazione connessi.

| * <u>- 1</u> =            | :hager agardio.manager                        | 🐣 admin 🔍 🗸 |
|---------------------------|-----------------------------------------------|-------------|
| Gestione dell'ener        | 2)AGE.S                                       | Q           |
| Pannello di con           | → Acqua 🔁 → Gas                               | Î           |
| Consumo                   | Nom Type Valeur Unité Date                    |             |
| Sorgenti                  | u∰, test PULSECO m3                           |             |
| Prodotti                  |                                               |             |
| \$ Prezzi                 |                                               |             |
| ¢\$ W.A.G.E.S             | Nessun dato disponibile! Nessun dato disponib | oile!       |
| 💅 🛛 Qualità dell'alimen 🔾 | Prova a ricaricare i dati                     |             |
| ♣ Protezione >            |                                               |             |
| Misure >                  | Vapore                                        |             |
|                           |                                               |             |
| 🚠 EIEC                    |                                               |             |

#### Informazioni aggiuntive

In questo menu sono visualizzati i seguenti valori delle energie non elettriche:

- Acqua (in m3)
- Gas (in m3)
- Vapore (in Joule)
- Aria (in m3)

### **CALITÀ SUPERVISIONATA**

### 8.8 Qualità dell'energia - Ordinarie

#### Passaggi da seguire per aprire l'elemento del menu

| Passaggio | Azione                                              |
|-----------|-----------------------------------------------------|
| 1         | Cliccare sul menu Utilizzo 🛄                        |
| 2         | Cliccare su <b>Qualità dell'energia</b> .           |
| 3         | Cliccare su <b>Ordinarie</b> .                      |
| 4         | Scegliere un dispositivo di misurazione (prodotto). |

#### Deve comparire la seguente schermata

Vengono visualizzate le seguenti tabelle dinamiche:

- tensione fase-fase;
- corrente per fase;
- tensione fase-neutro;
- frequenza.

| <b>*</b> □ 1) =                       | :hager ag     | ardio.manage                          | r                      |                             |    | 💄 admin 🔷 🗸 |  |
|---------------------------------------|---------------|---------------------------------------|------------------------|-----------------------------|----|-------------|--|
| ♀ Gestione dell'ener > ∨ Regolare     |               | Incomer PV1                           |                        |                             |    |             |  |
| 🖌 Qualità dell'alimen (2) Incomer PV1 |               |                                       |                        |                             |    |             |  |
| Regolare 3                            | 4 U: Tensione | tra fase e fase (RMS i                | istantaneo, media di F | RMS, massimo di RMS) (V)    |    | 也           |  |
| C. Aussette                           |               |                                       | U12                    | U23                         |    | U31         |  |
| Avanzate                              | Inst.         |                                       | 245,26                 | 250                         |    | 222,33      |  |
| T Protectione                         | Media.        |                                       |                        |                             |    |             |  |
|                                       | Max.          |                                       |                        |                             |    |             |  |
| Misure >                              | I: Corrente p | er fase (RMS istantar                 | neo, media di RMS, ma  | assimo di RMS) (A)          |    | 也           |  |
| ∴ Eventi                              |               | 11                                    | 12                     | 13                          | IN | lg          |  |
|                                       | Inst.         | 0                                     | 0                      | 0                           | 0  |             |  |
| 🚠 EIEC                                | Media.        |                                       |                        |                             |    |             |  |
|                                       | Max.          | 0                                     | 0                      | 0                           | 0  |             |  |
|                                       | V: Tensione   | tra fase e neutro (RM                 | S istantaneo, media d  | ii RMS, massimo di RMS) (V) |    | 山           |  |
|                                       |               |                                       | V1                     | V2                          |    | V3          |  |
|                                       | Inst.         |                                       | 397,86                 | 400,38                      |    | 402,04      |  |
|                                       | Media.        |                                       |                        |                             |    |             |  |
|                                       | Max.          |                                       |                        |                             |    |             |  |
|                                       | F: Frequenz   | F: Frequenza (istantanea, media) (Hz) |                        |                             |    |             |  |
|                                       |               | F                                     |                        |                             |    |             |  |
|                                       | Inst.         | 0                                     |                        |                             |    |             |  |

Le tabelle indicano i valori istantanei, massimi e medi di tutti i servizi visualizzati dai dispositivi di misurazione.

#### Informazioni aggiuntive

L'insieme dei valori delle tabelle è aggiornato in base alla capacità dei dispositivi di misurazione di aggiornare i dati.

I valori massimi e medi visualizzati dipendono dal dispositivo selezionato e sono calcolati dal dispositivo stesso a partire dai valori salvati.

### **CALITÀ SUPERVISIONATA**

### 8.9 Qualità dell'energia - Avanzate

#### Passaggi da seguire per aprire l'elemento del menu

| Passaggio | Azione                                              |
|-----------|-----------------------------------------------------|
| 1         | Cliccare sul menu Utilizzo 💻                        |
| 2         | Cliccare su <b>Qualità dell'energia</b> .           |
| 3         | Cliccare su <b>Avanzate</b> .                       |
| 4         | Scegliere un dispositivo di misurazione (prodotto). |

#### Deve comparire la seguente schermata

Vengono visualizzate le tabelle e i grafici a barre dinamici seguenti:

- fattore di potenza (tabella);
- V, U e I THD (tabella);
- Armoniche Semplice tensione (%, grafico a barre);
  - Armoniche Tensioni composte (%, grafico a barre);
- Armoniche Corrente per fase (%, grafico a barre).

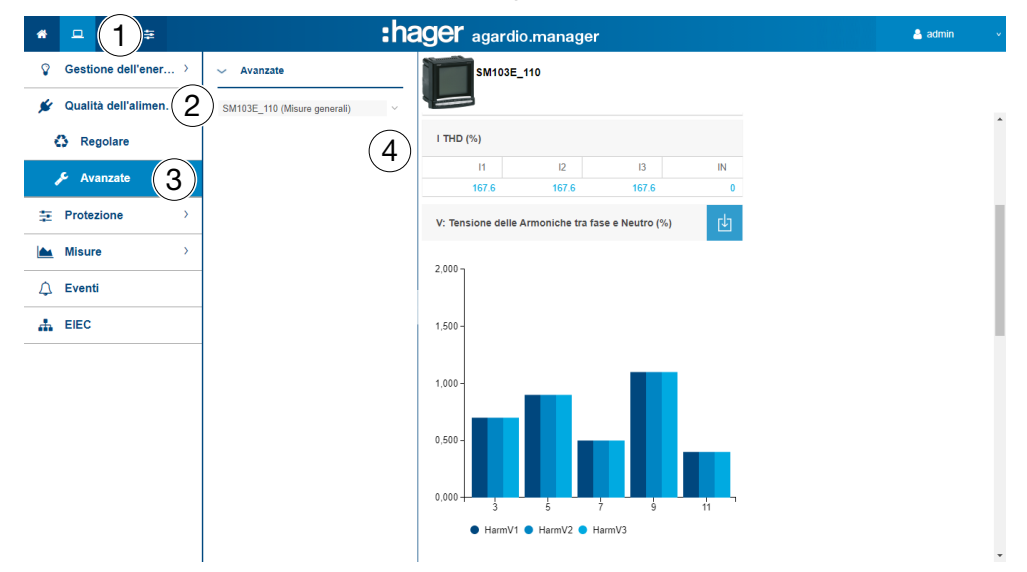

Tutti i grafici a barre comprendono gradi armonici 3, 5, 7, 9 e 11.

#### Informazioni aggiuntive

L'insieme dei valori delle tabelle e dei grafici a barre è aggiornato in base alla capacità dei dispositivi di misurazione di aggiornare i dati.

Il fattore di potenza è il rapporto tra kW (potenza attiva) e kVa (potenza apparente).

Il THD è la somma di tutti i componenti armonici della potenza di tensione o di corrente rispetto alla componente fondamentale dell'onda di tensione o di corrente. Se il THD è alto, le distorsioni sono causate da cariche non lineari (come ad esempio ballast elettronici, blocchi di alimentazione computer).

:hager

#### Gradi armonici

Per analizzare la qualità dell'energia è importante controllare i gradi armonici dispari 3, 5, 7, 9 e 11. Le armoniche causano la sregolazione delle tensioni e della potenza elettrica, il che può interferire con il corretto funzionamento del dispositivo o causarne il danneggiamento.

I gradi armonici sono provocati da un dispositivo non lineare e generano frequenze aggiuntive che sono multipli interi della frequenza fondamentale (50 Hz ad esempio). Il numero 3 corrisponde a 3 volte la frequenza fondamentale dei gradi armonici 50 Hz, ossia 150 Hz.

I grafici mostrano le armoniche delle tensioni / correnti espresse in percentuale e delle tensioni nominali / correnti nominali.

### **NOTA BENE**

#### Gradi armonici

Questa funzione è disponibile solo nell'elenco **Qualità dell'energia - Avanzate**.

### **CALITÀ SUPERVISIONATA**

### 8. 10 Protezione - Pannello di controllo

#### Passaggi da seguire per aprire l'elemento del menu

| Passaggio | Azione                                     |  |  |  |  |
|-----------|--------------------------------------------|--|--|--|--|
| 1         | Cliccare sul menu <b>Utilizzo </b> .       |  |  |  |  |
| 2         | Cliccare su <b>Protezione</b> .            |  |  |  |  |
| 3         | Cliccare su <b>Pannello di controllo</b> . |  |  |  |  |

#### Deve comparire la seguente schermata

In questa schermata sono visualizzati i prodotti per la protezione esistenti nel pannello di controllo e il relativo stato.

| * - (1)                 | hager agardio.manager   |      |                      |                              |                  |                  |                |                   |
|-------------------------|-------------------------|------|----------------------|------------------------------|------------------|------------------|----------------|-------------------|
| Gestione genrener >     | Dashboard protezione    |      |                      |                              |                  |                  |                |                   |
| 🖋 Qualità dell'alimen > |                         |      |                      |                              |                  |                  |                | 0 e               |
| + Protezione (2)        | Nome 🕆                  | Tipo | Dimensione del frame | Stato della comunicazione de | Stato pre-scatto | Tempo pre-scatto | Stato scattato | Tempo di scattato |
|                         | H3+ Inverter MDB1 80kVA | H3+  | P160                 | *                            | *                |                  | *              |                   |
| Pannello di con         | 3)+ NF 10 CBD           | H3+  | P160                 | *                            | *                |                  | *              |                   |
| Prodotti                | 13+ NF5 West Side       | H3+  | P160                 | *                            | *                |                  | *              |                   |
| •                       | H3+ NF8 Cafeteria       | H3+  | P160                 | *                            | *                |                  | *              |                   |
| 🚵 Misure >              | PV1_TG8T1               | H3+  | P160                 | *                            | ~                |                  | *              |                   |
| O Eventi                | PV1_TG8T2               | H3+  | P160                 | *                            | ~                |                  | *              |                   |
| 2, Evenu                | PV2_TGBT1               | H3+  | P160                 | *                            | ~                |                  | *              |                   |
| A EIEC                  | PV2_TGBT2               | H3+  | P160                 | *                            | ~                |                  | ×              |                   |
|                         | PV3_TGBT1               | H3+  | P160                 | ¥                            | ~                |                  | ×              |                   |
|                         | PV3_TGBT2               | H3+  | P160                 | ¥                            | ~                |                  | ×              |                   |
|                         | PV4_TGBT1               | H3+  | P160                 | ¥                            | ~                |                  | ×              |                   |
|                         | PV4_TGBT2               | H3+  | P160                 | ¥                            | ×                |                  | ×              |                   |
|                         | PV5_TGBT1               | H3+  | P160                 | ~                            | ×                |                  | ×              |                   |
|                         | PV5_TGBT2               | H3+  | P160                 | ~                            | ×                |                  | ×              |                   |
|                         | PV6_TGBT1               | H3+  | P160                 | *                            | ×                |                  | ×              |                   |
|                         |                         |      |                      |                              |                  |                  |                |                   |

### **CALITÀ SUPERVISIONATA**

### 8.11 Protezione - Prodotti

#### Passaggi da seguire per aprire l'elemento del menu

| Passaggio | gio Azione                                 |  |  |  |  |
|-----------|--------------------------------------------|--|--|--|--|
| 1         | Cliccare sul menu Utilizzo 🛄               |  |  |  |  |
| 2         | Cliccare su <b>Protezione</b> .            |  |  |  |  |
| 3         | Cliccare su <b>Prodotti</b> .              |  |  |  |  |
| 4         | Selezionare un prodotto per la protezione. |  |  |  |  |

#### Deve comparire la seguente schermata

In questa schermata sono visualizzate solo le impostazioni relative ai prodotti per la protezione selezionati.

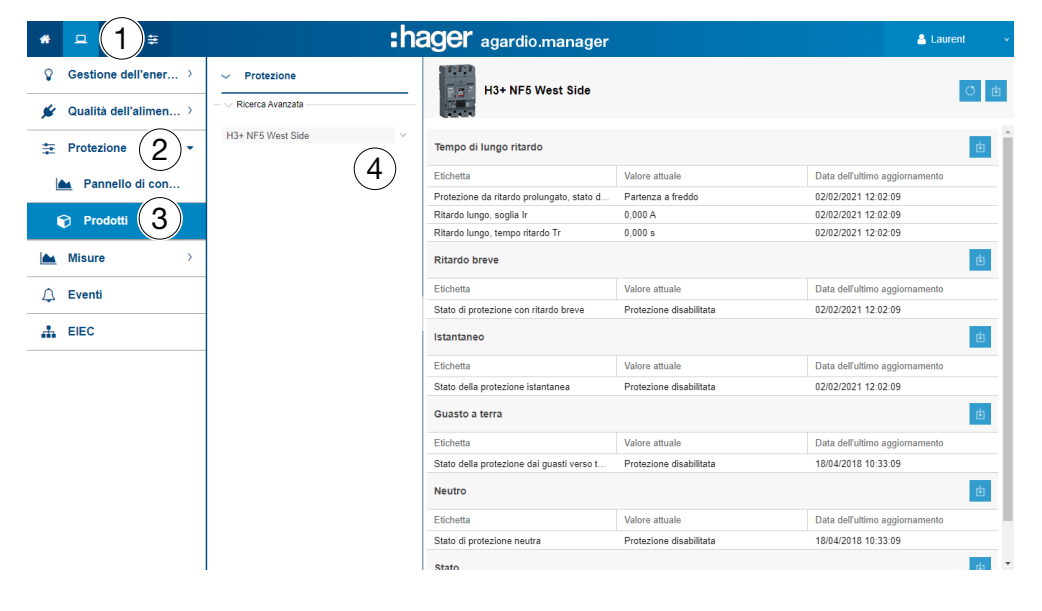

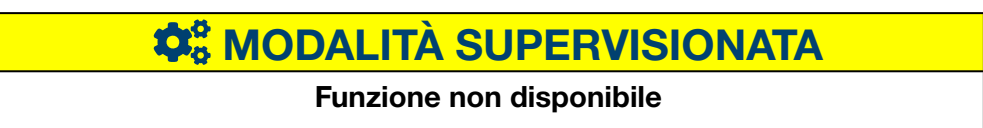

### 8.12 Protezione - Manutenzione

#### Passaggi da seguire per aprire l'elemento del menu

| Passaggio | Azione                               |  |  |  |  |
|-----------|--------------------------------------|--|--|--|--|
| 1         | Cliccare sul menu <b>Utilizzo </b> . |  |  |  |  |
| 2         | Cliccare su <b>Protezione</b> .      |  |  |  |  |
| 3         | Cliccare su <b>Manutenzione</b> .    |  |  |  |  |

#### Deve comparire la seguente schermata

Questa schermata visualizza lo stato di manutenzione dei dispositivi di protezione esistenti.

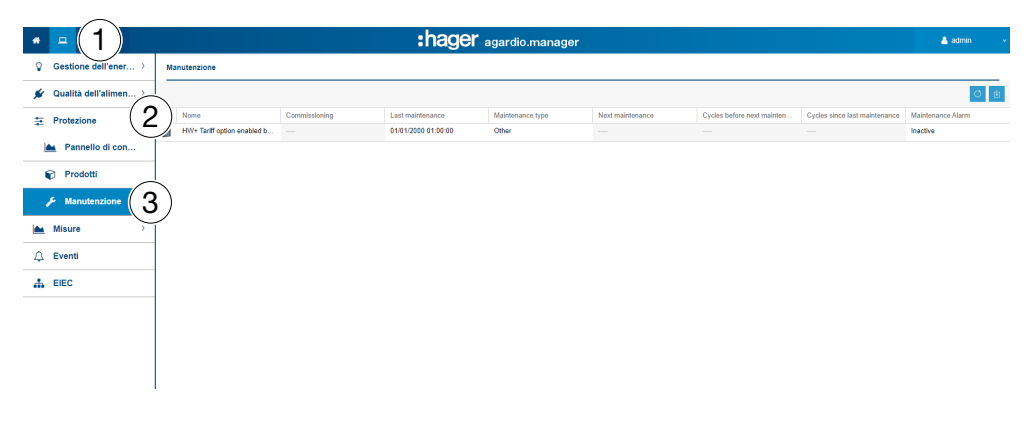

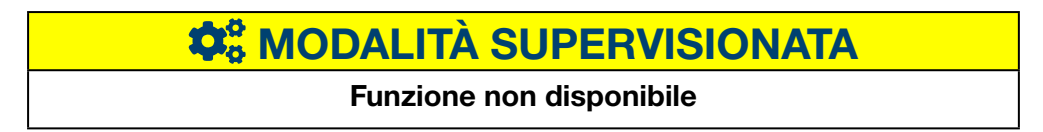

### Misure - Storia

#### Passaggi da seguire per aprire l'elemento del menu

| Passaggio | Azione                                                                                                    |  |  |  |  |  |
|-----------|----------------------------------------------------------------------------------------------------|--|--|--|--|--|
| 1         | Cliccare sul menu <b>Utilizzo </b> .                                                                                             |  |  |  |  |  |
| 2         | Cliccare su <b>Misure</b> .                                                                                                    |  |  |  |  |  |
| 3         | Cliccare su <b>Storia</b> .                                                                                                    |  |  |  |  |  |
| 4         | Scegliere un dispositivo di misurazione (prodotto).                                                                              |  |  |  |  |  |
| 5         | Selezionare un <b>servizio</b> .                                                                                                 |  |  |  |  |  |
| 6         | Cliccare su <b>Prodotti aggiuntivi</b> se si desidera aggiungere lo stesso servizio di un altro prodotto nel grafico.            |  |  |  |  |  |
| 7         | Selezionare una <b>data d'inizio</b> e <b>una data di fine</b> .                                                                 |  |  |  |  |  |
|           | Informazione:<br>Impostare sempre una data di fine successiva alla data<br>d'inizio. La durata massima della storia è di 1 mese. |  |  |  |  |  |
| 8         | Selezionare <b>Media</b> o <b>Ultimo</b> valore.                                                                                 |  |  |  |  |  |
| 9         | Selezionare <b>Mostra temperature</b> per visualizzare i valori misurati oltre ai valori di temperatura.                         |  |  |  |  |  |
| 10        | Cliccare su <b>Mostra eventi</b> per visualizzare gli eventi per il prodotto selezionato.                                        |  |  |  |  |  |
| 11        | Cliccare su <b>Applicare</b> .                                                                                                   |  |  |  |  |  |

#### Deve comparire la seguente schermata

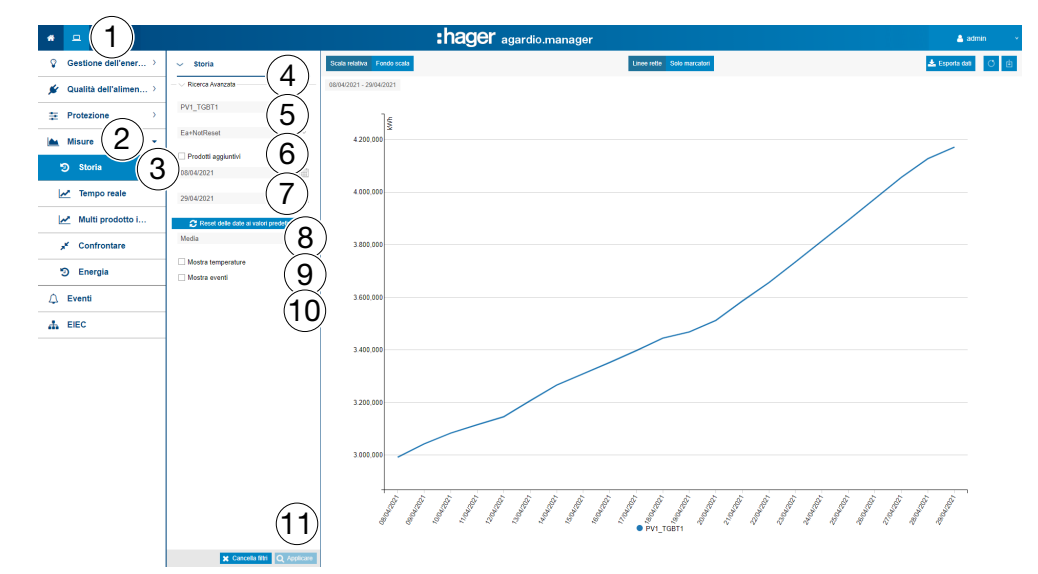

Il grafico indica i valori medi giornalieri nel periodo selezionato.

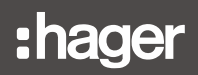

#### Informazioni aggiuntive

In aggiunta è possibile visualizzare la misura della temperatura e gli eventi collegati al prodotto e al periodo selezionando le caselle **Mostra temperature** e/o **Mostra eventi**.

Cliccare sul punto di riferimento della media giornaliera per visualizzare le medie orarie della giornata corrispondente:

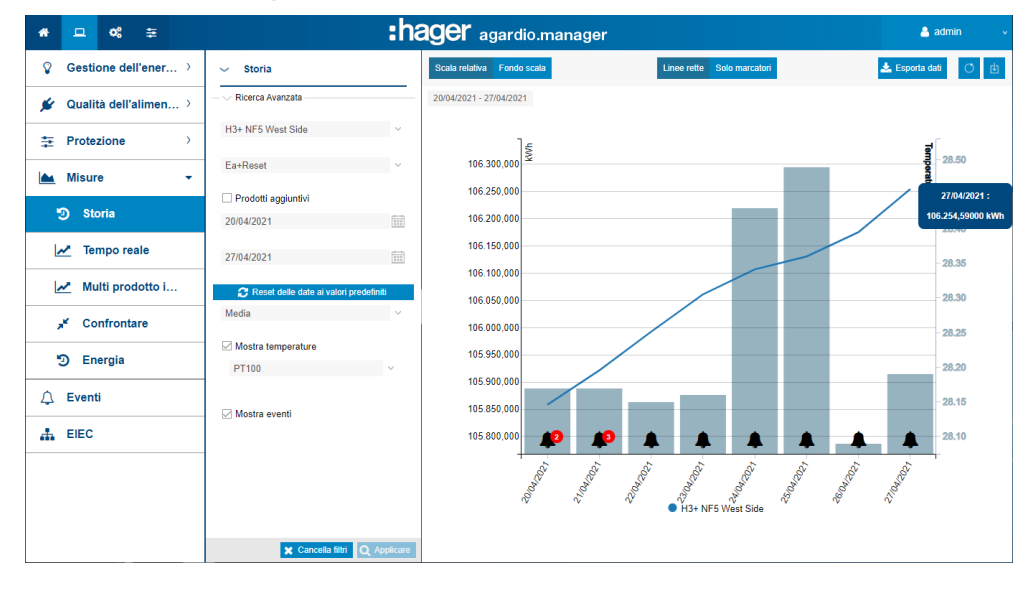

#### Valori medi giornalieri

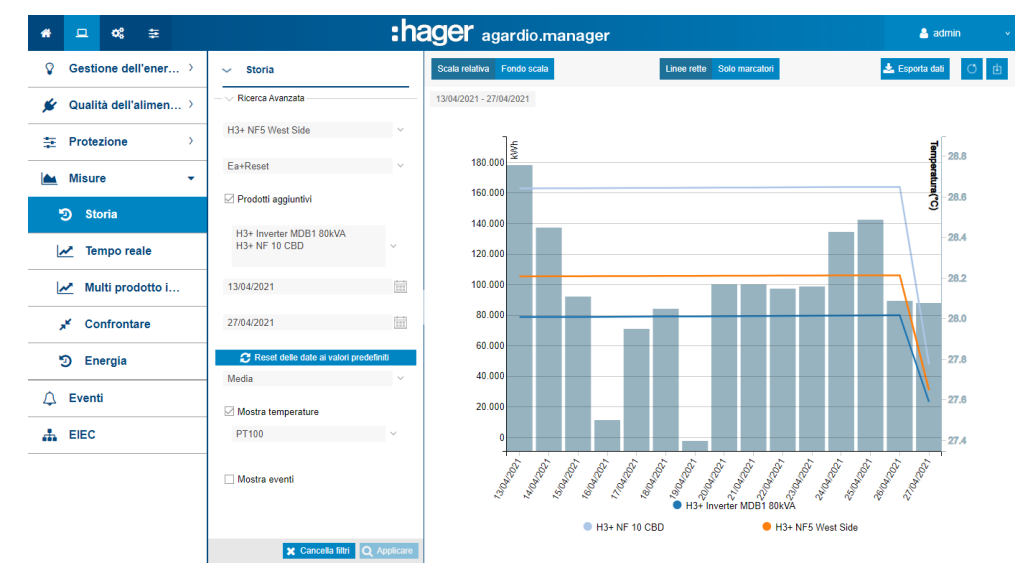

#### Funzioni da scegliere

- Selezionare **Media** (predefinito) o **Ultimo valore** nel menu a tendina sotto il campo Data per visualizzare i valori corrispondenti.
- Cliccare su **Scala relativa** (predefinito) per visualizzare i valori dei servizi in una scala dinamica nell'asse delle ordinate delle coordinate.
- Cliccare su **Scala piena** per visualizzare i valori dei servizi nel sistema con un asse delle ordinate impostato su un valore iniziale fisso uguale a 0.
- Cliccare su Linee rette se si desidera collegare i valori con una linea retta.

:hager

- Cliccare su **Solo marcatori** se non si desidera collegare i valori con una linea retta. Cliccando sul marcatore, si passa dal valore giornaliero a quello orario. Cliccando nuovamente, si passa da ore a minuti (in base alle impostazioni nella gestione dati).
- Cliccare su **Scarica immagine** per scaricare il grafico in un formato PNG.
- Cliccare su Esporta dati per scaricare i valori in formato CSV.

#### Informazioni aggiuntive

L'insieme dei valori dei grafici è aggiornato in base alla capacità dei dispositivi di misurazione di aggiornare i dati.

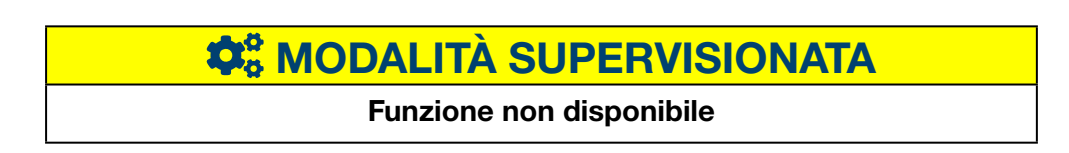

### 8.13 Misure - Istantaneo

#### Passaggi da seguire per aprire l'elemento del menu

| Passaggio | Azione                                              |
|-----------|-----------------------------------------------------|
| 1         | Cliccare sul menu <b>Utilizzo </b> .                |
| 2         | Cliccare su <b>Misure</b> .                         |
| 3         | Cliccare su <b>Istantaneo</b> .                     |
| 4         | Scegliere un dispositivo di misurazione (Prodotto). |
| 5         | Scegliere i <b>servizi</b> da visualizzare.         |
| 6         | Cliccare su <b>Applicare</b> .                      |

#### Devono comparire le seguenti schermate

Il grafico dinamico seguente è visualizzato nella scheda Vista tabella:

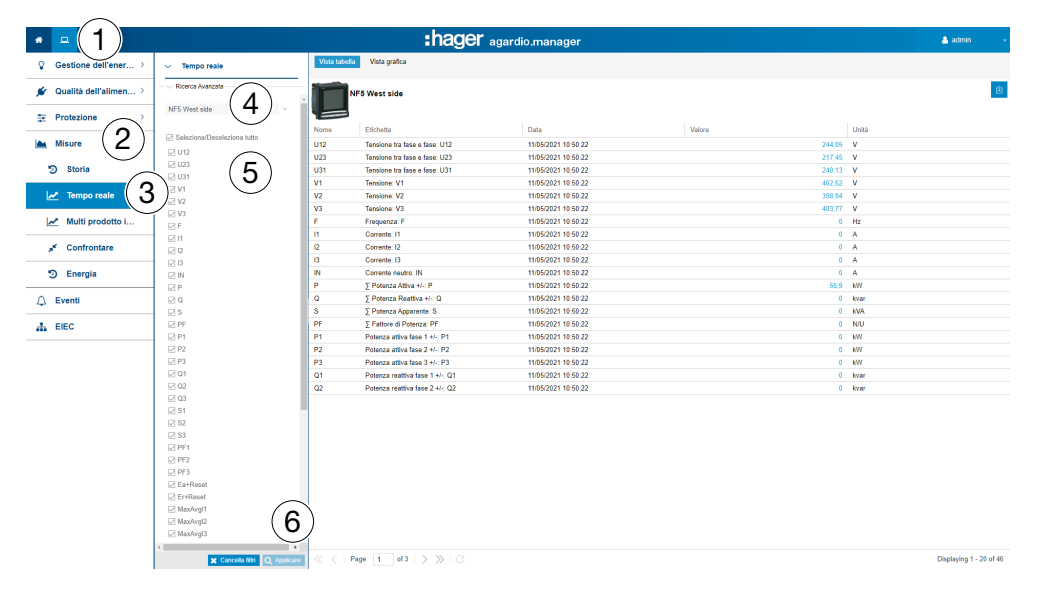

### **NOTA BENE**

È possibile esportare il risultato in un file in formato CSV cliccando su 😃

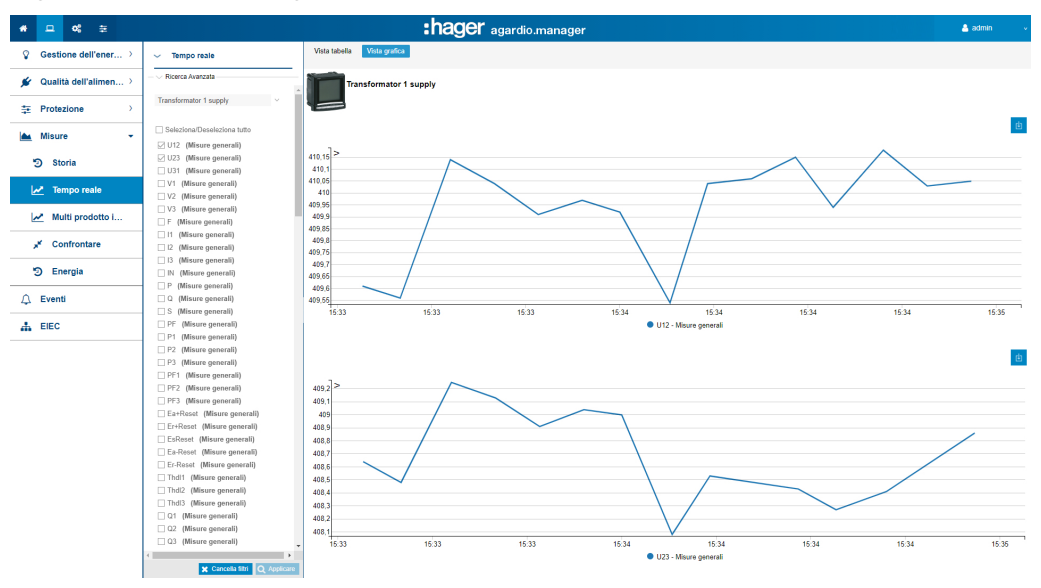

Il grafico dinamico seguente è visualizzato nella scheda Vista grafica:

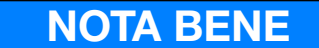

È possibile esportare il risultato in un file in formato PNG cliccando su

#### Funzioni da scegliere

- Cliccare su Seleziona/Deseleziona tutto (se necessario) per selezionare / deselezionare le caselle di tutti i servizi del dispositivo di misurazione selezionato.
- Cliccare su **Rimuovi filtri** per rimuovere tutte le impostazioni di visualizzazione legate al prodotto e ai servizi.

#### Informazioni aggiuntive

L'insieme dei valori di grafico e viste tabella è aggiornato in base alla capacità dei dispositivi di misurazione di aggiornare i dati.

### **CALITÀ SUPERVISIONATA**

### 8. 14 Misure Multi prodotto in tempo reale

#### Passaggi da seguire per aprire l'elemento del menu

| Passaggio | Azione                                                                                                    |
|-----------|----------------------------------------------------------------------------------------------------|
| 1         | Cliccare sul menu <b>Utilizzo </b> .                                                                                                    |
| 2         | Cliccare su <b>Misure</b> .                                                                                                    |
| 3         | Cliccare su Multi prodotto in tempo reale.                                                                                                    |
| 4         | Scegliere i dispositivi di misurazione ( <b>Prodotto</b> ).                                                                                                 |
| 5         | Scegliere i <b>Servizi</b> da visualizzare.                                                                                                    |
| 6         | Cliccare su <b>Prodotti aggiuntivi</b> per aggiungere dispositivi di misurazione (saranno proposti solo i prodotti che dispongono dei servizi selezionati). |
| 7         | Cliccare su <b>Applicare</b> .                                                                                                    |

#### Deve comparire la seguente schermata

Viene visualizzato il grafico seguente:

| ▲ = (1)                 |                                                                                                    | :hager                              | agardio.manager     |        | 👗 admin 🗸 🗸 |
|-------------------------|----------------------------------------------------------------------------------------------------|-------------------------------------|---------------------|--------|-------------|
| ♀ Gestione dell'ener >  | ✓ Multi prodotto in tempo reale                                                                                                    |                                     |                     |        | ė           |
| 💉 Qualità dell'alimen ) |                                                                                                    | Prodotto                            | Data                | Valore | Unità       |
|                         | H3+ NF8 Cafeteria                                                                                                    | 11 - Corrente: 11                   |                     |        |             |
| Misure 2                | <sup>I</sup> Prodotti aggiuntivi (6)                                                                                                    | H3+ NF8 Cafeteria                   | 11/05/2021 10:07:14 |        | 0 A         |
|                         | Predotti                                                                                                    | P - ∑ Potenza Attiva +/-: P         |                     |        |             |
| g stona                 | Servizi (5)                                                                                                    | H3+ NF8 Cafeteria                   | 11/05/2021 10:07:14 | 63,6   | 4 KW        |
| M Tempo reale           |                                                                                                    | S - ∑ Potenza Apparente: S          |                     |        |             |
| Multi prodotto i        | <b>3</b> ) <sup>131</sup>                                                                                                    | H3+ NF8 Cafeteria                   | 11/05/2021 10:07:14 |        | 0 KVA       |
| ,⊮ Confrontare          |                                                                                                    | U12 - Tensione tra fase e fase: U12 |                     |        |             |
|                         | ₩ V3                                                                                                    | H3+ NF8 Cafeteria                   | 11/05/2021 10:07:14 | 236,0  | 1 V         |
| 19 Energia              |                                                                                                    | U23 - Tensione tra fase e fase: U23 |                     |        |             |
| 🗘 Eventi                | _ I3                                                                                                    | H3+ NF8 Cafeteria                   | 11/05/2021 10:07:14 | 216,5  | 6 V         |
| 🚠 EIEC                  | IN Ig                                                                                                    | U31 - Tensione tra fase e fase: U31 |                     |        |             |
|                         | □ P1<br>□ P2                                                                                                    | H3+ NF8 Cafeteria                   | 11/05/2021 10:07:14 | 209,6  | 7 V         |
|                         | □ P3<br>☑ P                                                                                                    | V3 - Tensione: V3                   |                     |        |             |
|                         | 01                                                                                                    | H3+ NF8 Cafeteria                   | 11/05/2021 10:07:14 | 401,3  | 3 V         |
|                         | 02           03           04           15           25           35           26           97           97           97           97           97           97           97           97           97           97           97           97           97           97           97           97           97           97           97           97           97           97           97           97           97           97           97           97           97           97           97           97           97           97           97           97           97           97           97           97           97           97           97           97           97 |                                     |                     |        |             |

#### Informazioni aggiuntive

È possibile visualizzare fino a un massimo di 5 dispositivi di misurazione e 10 servizi.

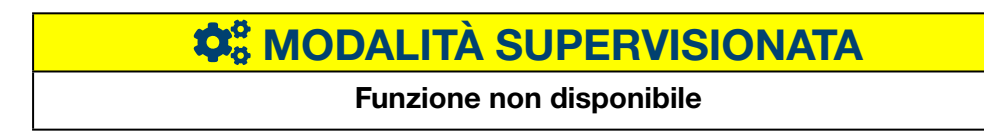

### 8.15 Misure - Confrontare

#### Passaggi da seguire per aprire l'elemento del menu

| Passaggio | Azione                                                                                              |  |  |  |  |
|-----------|----------------------------------------------------------------------------------------------------|--|--|--|--|
| 1         | Cliccare sul menu <b>Utilizzo </b> .                                                                |  |  |  |  |
| 2         | Cliccare su <b>Misure</b> .                                                                         |  |  |  |  |
| 3         | Cliccare su <b>Confrontare</b> .                                                                    |  |  |  |  |
| 4         | Scegliere un dispositivo di misurazione (Prodotto).                                                 |  |  |  |  |
| 5         | Selezionare un <b>Servizio</b> .                                                                    |  |  |  |  |
| 6         | Selezionare <b>Media</b> o <b>Ultimo</b> valore.                                                    |  |  |  |  |
| 7         | Definire il <b>Periodo 1</b> (Primo periodo).                                                       |  |  |  |  |
| 8         | Definire il <b>Periodo 2</b> (Secondo periodo). Il secondo periodo avrà la stessa durata del primo. |  |  |  |  |
| 9         | Cliccare su <b>Mostra eventi</b> per visualizzare gli eventi per il prodotto selezionato.           |  |  |  |  |
| 10        | Cliccare su <b>Applicare</b> .                                                                      |  |  |  |  |

#### Deve comparire la seguente schermata

Viene visualizzato il grafico seguente:

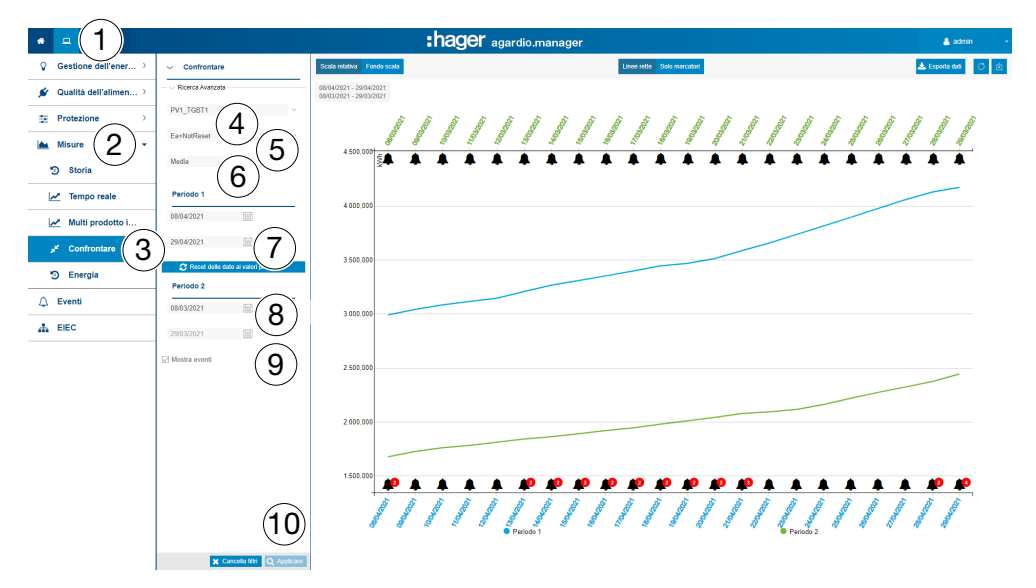

#### Funzioni da scegliere

- Cliccare su **Resetta valori** di default per resettare il periodo riportandolo al valore predefinito.
- Selezionare **Media** (predefinito) o **Ultimo valore** nel menu a tendina sotto il campo Data per visualizzare i valori corrispondenti.
- Cliccare su **Scala relativa** (predefinito) per visualizzare i valori dei servizi in una scala dinamica nell'asse delle ordinate delle coordinate.

# 

### 8.16 Misure - Energia

#### Passaggi da seguire per aprire l'elemento del menu

| Passaggio | Azione                                                                                                    |
|-----------|----------------------------------------------------------------------------------------------------|
| 1         | Cliccare sul menu Utilizzo 😐.                                                                                                    |
| 2         | Cliccare su <b>Misure</b> .                                                                                                    |
| 3         | Cliccare su <b>Energia</b> .                                                                                                    |
| 4         | Scegliere un dispositivo di misurazione ( <b>Prodotto</b> ).                                                                          |
| 5         | Selezionare un <b>Servizio</b> .                                                                                                    |
| 6         | Selezionare una <b>data d'inizio</b> e una <b>data di fine</b> .                                                                      |
|           | <b>Informazione</b> : Impostare sempre una data di fine successiva<br>alla data d'inizio. La durata massima della storia è di 1 mese. |
| 7         | Cliccare su <b>Mostra eventi</b> per visualizzare gli eventi per il prodotto selezionato.                                             |
| 8         | Cliccare su <b>Applicare</b> .                                                                                                    |

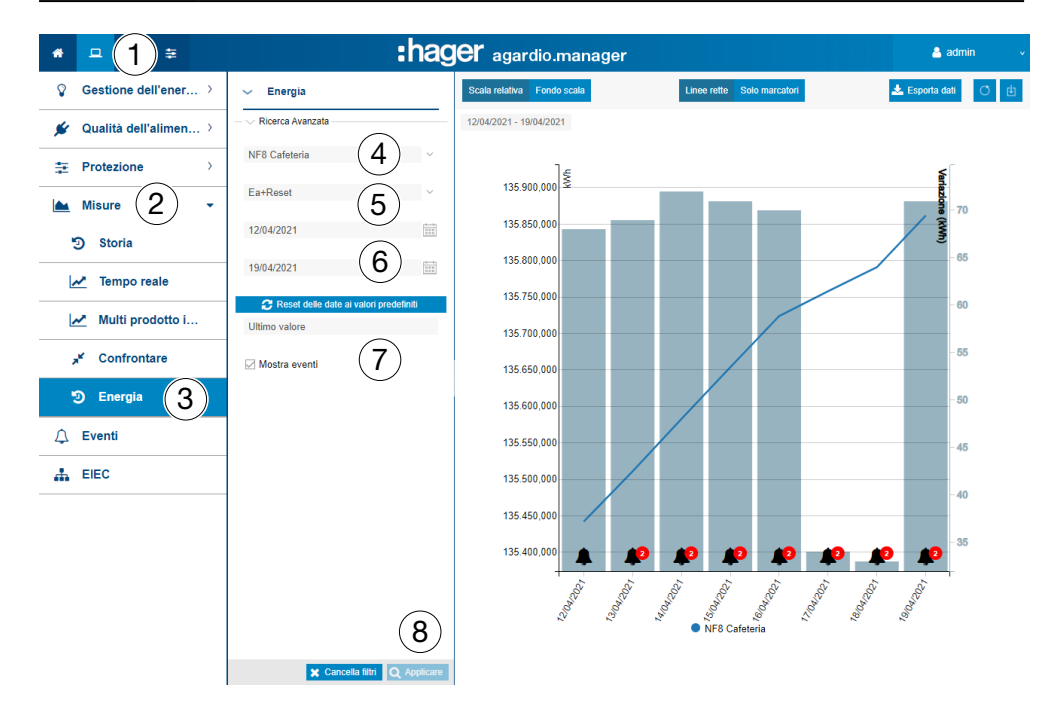

#### Funzioni da scegliere

- Cliccare su Resetta valori di default per resettare il periodo riportandolo al valore predefinito.
- Cliccare su Scala relativa (predefinito) per visualizzare i valori dei servizi in una scala dinamica nell'asse delle ordinate delle coordinate.

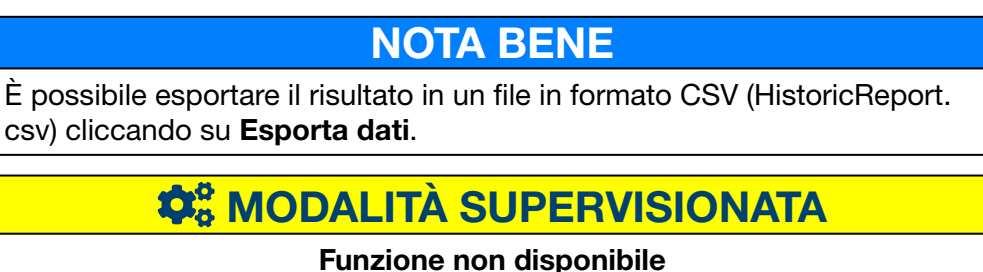

### 8.17 Allarmi

#### Passaggi da seguire per aprire l'elemento del menu

| Passaggio | Azione                        |
|-----------|-------------------------------|
| 1         | Cliccare sul menu Utilizzo 💻. |
| 2         | Cliccare su <b>Allarmi</b> .  |

#### Devono comparire le seguenti schermate

La tabella dinamica seguente è visualizzata nella scheda Eventi attivi:

| *        | - (1)≆                |           | :hager agardio.manager                                                       |                       |          | 💄 admin 🔍 🗸                                   |
|----------|-----------------------|-----------|------------------------------------------------------------------------------|-----------------------|----------|-----------------------------------------------|
| Ŷ        | Gestione dell'ener →  | Eventi at | tivi Tutti gli eventi                                                        |                       |          |                                               |
| *        | Qualità dell'alimen > |           |                                                                              |                       |          | 也                                             |
| +        | Desterious )          | Tipo      | Didascalia                                                                   | Tempo dell'occorrenza | Scope    | Descrizione                                   |
| *        | Protezione            | 0         | PT100 alarm over 21                                                          | 11/02/2021 16:24:07   | Process  |                                               |
|          | Misure >              | 0         | Il servizio backend non è raggiungibile, verrà riavviato.                    | 27/05/2020 15:38:38   | Internal | Se un servizio non è disponibile, una parte c |
|          |                       | 0         | Il server FTP 10.199.52.150 non è disponibile.                               | 18/04/2020 10:03:33   | Internal | Se il gateway è configurato per salvare peric |
| 0        | Eventi (2)            | 0         | Pubblicazione del rapporto sui prezzi sul server 10.199.52.150 non riuscita. | 17/04/2020 12:24:21   | Internal | Il server non è disponibile.                  |
| 4        |                       | 0         | Pubblicazione sul server 10.199.52.150 non riuscita.                         | 17/04/2020 12:23:00   | Internal | Il server non è disponibile.                  |
|          | 5150                  | 0         | Over 30°C                                                                    | 17/04/2020 12:18:53   | Process  | Over 30°C                                     |
| <u> </u> | EIEC                  | 0         | Out of 28°C and 31°C                                                         | 15/04/2020 16:47:23   | Process  | Out of 28°C and 31°C                          |
|          |                       | <         |                                                                              |                       |          | *                                             |
|          |                       | « < )     | Page 1 of 1   > >   C                                                        |                       |          | Displaying 1 - 21 of 21                       |

La tabella dinamica seguente è visualizzata nella scheda Tutti gli eventi:

| # 므 ≪ ≑                   | :hager agardio.manager                    |       |      |                                                              |                       |          | 💄 admin 🔍 🗸                                                                            |
|---------------------------|-------------------------------------------|-------|------|--------------------------------------------------------------|-----------------------|----------|----------------------------------------------------------------------------------------|
| ♀ Gestione dell'ener >    | Eventi attivi Tutti gli eventi            |       |      |                                                              |                       |          |                                                                                        |
| 发 🛛 Qualità dell'alimen 🔾 | ✓ Eventi                                  |       |      |                                                              |                       |          | с<br>В                                                                                 |
|                           | - Z Periodo                               |       | Tipo | Didascalia                                                   | Tempo dell'occorrenza | Scope    | Descrizione                                                                            |
|                           | Da: 05/03/2021                            | tette |      | L'utente "admin" ha effettuato l'accesso come administrator. | 10/05/2021 16:43:57   | Internal | L'utente ha effetti ^                                                                  |
| Misure >                  | Der 05/10/2021                            | (110) |      | L'utente "admin" ha effettuato l'accesso come administrator. | 10/05/2021 15:34:40   | Internal | L'utente ha effetti                                                                    |
|                           | Per. 05/10/2021                           |       |      | L'utente "admin" ha effettuato l'accesso come administrator. | 10/05/2021 14:23:22   | Internal | L'utente ha effetti                                                                    |
| 🗘 Eventi                  | Tipo di evento                            |       | A    | Pubblicazione sul server 10.33.174.61 non riuscita.          | 10/05/2021 09:04:58   | Internal | Il server non è dis                                                                    |
|                           | Allarme                                   |       | A    | new event                                                    | 09/05/2021 14:39:43   | Process  |                                                                                        |
| 🎄 EIEC                    | O Errore                                  |       | A    | PT100 alarm above 12°C                                       | 09/05/2021 14:39:43   | Process  |                                                                                        |
|                           | <ul> <li>Avvertimento</li> </ul>          |       | A    | PT100 alarm over 21                                          | 09/05/2021 14:39:43   | Process  |                                                                                        |
|                           | <ul> <li>Informazione</li> </ul>          |       | A    | ²&é(-è_çà)=°+~#{[ ^@]}^\$ù*:Г£%µ?./§∞                        | 09/05/2021 14:39:43   | Process  | *&é(-è_çà)=°+~#{                                                                       |
|                           | Stato                                     |       | A    | PT100 alarm over 20°C                                        | 09/05/2021 14:39:43   | Process  | PT100 alarm over                                                                       |
|                           | Nuovo     Leggi                           |       | A    | PT100_0                                                      | 09/05/2021 14:39:43   | Process  | 01234567890123<br>01234567890123<br>01234567890123<br>01234567890123<br>01234567890123 |
|                           | O Confermato                              |       | A    | Out of 28°C and 31°C                                         | 09/05/2021 14:39:43   | Process  | Out of 28°C and 3                                                                      |
|                           | Scope                                     |       | A    | Over 30°C                                                    | 09/05/2021 14:39:43   | Process  | Over 30°C                                                                              |
|                           | Classificazione                           |       | A    | Over 30°C                                                    | 09/05/2021 12:26:35   | Process  | Over 30°C                                                                              |
|                           | O Processi                                |       | A    | Over 30°C                                                    | 09/05/2021 12:21:34   | Process  | Over 30°C                                                                              |
|                           | O Interno                                 |       | A    | Over 30°C                                                    | 09/05/2021 12:16:31   | Process  | Over 30°C                                                                              |
|                           | O Prodotto                                |       | A    | Out of 28°C and 31°C                                         | 09/05/2021 12:15:17   | Process  | Out of 28°C and 3                                                                      |
|                           | C The distance                            |       | A    | Over 30°C                                                    | 09/05/2021 12:11:30   | Process  | Over 30°C                                                                              |
|                           | Ilpo di allarme                           |       | A    | new event                                                    | 09/05/2021 12:11:08   | Process  |                                                                                        |
|                           | Binario                                   |       | A    | PT100 alarm above 12°C                                       | 09/05/2021 12:11:08   | Process  |                                                                                        |
|                           | O Soglia superiore                        |       | €    |                                                              |                       |          | •                                                                                      |
|                           | C Soglia Inferiore C Page 1 of 4507 > > C |       |      |                                                              |                       | Dis      | playing 1 - 50 of 225308                                                               |

Cliccare su un allarme per visualizzare informazioni più dettagliate sull'allarme.

#### Informazioni aggiuntive

#### Cliccare su Tutti gli eventi per

- visualizzare l'elenco di tutti gli eventi o
- applicare un filtro per
  - periodo (di tempo),
  - tipo di evento (allarme, errore, avvertimento o informazione),
  - stato (allarme nuovo, letto o confermato),
  - obiettivo (classificazione, processo, interno o prodotto) e/o
  - tipo di allarme (binario, soglia superiore e/o soglia inferiore)
  - stato allarme (attivo, allerta, basso)
#### Simboli e significato allarmi

| Simbolo      | Definizione                             |  |  |  |
|--------------|-----------------------------------------|--|--|--|
|              | Informazioni                            |  |  |  |
| $\bigotimes$ | Allarme attivo (deve essere confermato) |  |  |  |
| ⊗            | Allarme già confermato                  |  |  |  |
| ↓            | Scomparsa evento                        |  |  |  |
|              | Avvertimento                            |  |  |  |
| 0            | Errore che non richiede conferma        |  |  |  |
| !            | Messaggio che non richiede conferma     |  |  |  |

#### Allarmi e messaggi

Di seguito si riportano i due tipi di eventi principali: allarmi e messaggi

| Gli allarmi                                                      | l messaggi                                                        |  |  |
|------------------------------------------------------------------|-------------------------------------------------------------------|--|--|
| indicano un'anomalia relativa a un<br>dispositivo di misurazione | indicano uno stato senza incidenza                                |  |  |
| devono essere confermati                                         | non devono essere confermati                                      |  |  |
| devono essere corretti                                           | non richiedono nessuna azione                                     |  |  |
| Esempio tipo:                                                    | Esempio tipo:                                                     |  |  |
| timeout comunicazione con<br>il prodotto superato…               | l'utente "itl" ha<br>effettuato l'accesso come<br>visualizzatore. |  |  |

#### Conferma allarmi

Gli allarmi attivi devono essere confermati manualmente digitando un commento come indicato di seguito:

| Passaggio | Azione                                                                                                    |  |  |  |
|-----------|----------------------------------------------------------------------------------------------------|--|--|--|
| 1         | Cliccare sull'allarme da confermare.                                                                                                    |  |  |  |
| 2         | Digitare un commento ( <b>messaggio</b> ).                                                                                                    |  |  |  |
| 3         | Cliccare su <b>Conferma allarme</b> .                                                                                                    |  |  |  |
|           | Risultato:                                                                                                    |  |  |  |
|           | L'allarme confermato è visualizzato nella scheda <b>Tutti gli</b><br>eventi. L'utente che ha confermato e la data e l'ora della<br>conferma sono salvati. |  |  |  |

| *         | □ 📽 😫                 |                                | :hager agardio.manager          |                                     |                 |                     | 💄 adm                    | iin v            |                                   |               |
|-----------|-----------------------|--------------------------------|---------------------------------|-------------------------------------|-----------------|---------------------|--------------------------|------------------|-----------------------------------|---------------|
| <b>Q</b>  | Gestione dell'ener →  | Eventi attivi Tutti gli eventi |                                 |                                     |                 |                     |                          |                  |                                   |               |
| <b>\$</b> | Qualità dell'alimen > |                                |                                 |                                     |                 |                     |                          |                  |                                   | e.            |
| -         | Drotoniono )          | Tipo                           | Didascalia                      |                                     |                 |                     | Tempo dell'occorrenza    | Scope            | Descrizione                       |               |
| *         | Protezione /          | 0                              | PT100 alarm                     | over 21                             |                 |                     | 11/02/2021 16:24:07      | Process          |                                   |               |
|           | Mieure                | 0                              | Il servizio bac                 | ckend non è raggiungibile, verrà ri | iavviato.       |                     | 27/05/2020 15:38:38      | Internal         | Se un servizio non è disponibile, | , una parte c |
|           | moure /               | 0                              | II server FTP                   | 10.199.52.150 non è disponibile.    |                 |                     | 18/04/2020 10:03:33      | Internal         | Se il gateway è configurato per s | salvare peric |
| 0         | Eventi                | 0                              | Pubblicazione                   | e del rapporto sui prezzi sul serve | r 10.199.52.150 | ) non riuscita.     | 17/04/2020 12:24:21      | Internal         | Il server non è disponibile.      |               |
| 4         | Evenu                 | 0                              | Pubblicazione                   | e sul server 10.199.52.150 non riu  | uscita.         |                     | 17/04/2020 12:23:00      | Internal         | Il server non è disponibile.      |               |
|           | FIEC                  | 0                              | Over 30°C                       |                                     |                 |                     | 17/04/2020 12:18:53      | Process          | Over 30°C                         |               |
| <b>A</b>  | EIEC                  | 0                              | Out of 28°C a                   | and 31°C                            |                 |                     | 15/04/2020 16:47:23      | Process          | Out of 28°C and 31°C              |               |
|           |                       | 0                              | Hierarchical a                  | alarm of temerature                 |                 |                     | 15/04/2020 16:42:41      | Hierarchical     |                                   |               |
|           |                       | 0                              | PT100 below                     | 50                                  |                 |                     | 15/04/2020 15:48:19      | Process          |                                   |               |
|           |                       |                                | ER+Reset                        |                                     |                 |                     | 15/04/2020 15:37:12      | Process          |                                   | -             |
|           |                       |                                |                                 |                                     |                 |                     |                          |                  |                                   | •             |
|           |                       | ≪ < + Page 1 of 1 + > ≫ + C    |                                 |                                     |                 | Displaying          | 3 1 - 21 of 21           |                  |                                   |               |
|           |                       |                                | ID allarme.:                    | 10001 Sco                           | pe: Process     | Tempo dell'occorrei | nza: 17/04/2020 12:18:53 |                  |                                   | Â             |
|           |                       |                                | Didascalia:                     | Over 30°C                           |                 |                     | Descrizione: 0           | Over 30°C        |                                   |               |
|           |                       |                                | Prodotto:                       | PT100 Servi:                        | zio: Temperatu  | ıre                 | Unità: °C                |                  |                                   |               |
|           |                       |                                | Soglia di allarme<br>superiore: | 29 Soglia superiore:                | 30              | Valore trigger: 45, | 51000 P                  | riorità: critico |                                   |               |
|           |                       | Confermato                     |                                 |                                     |                 |                     |                          |                  |                                   |               |
|           |                       |                                | Messaggio                       |                                     |                 |                     |                          |                  |                                   |               |
|           |                       | -                              |                                 |                                     |                 |                     |                          |                  | Cont                              | ferma allarme |

Il campo **Ora conferma** corrisponde al momento in cui l'allarme si è attivato la prima volta.

#### Elenco degli allarmi principali

| Тіро            | Testo                                                                                                    |
|-----------------|----------------------------------------------------------------------------------------------------|
| Allarme critico | La memoria residua è insufficiente ( $\{n\}$ %).                                                                                            |
|                 | Lo spazio libero sulla scheda micro SD è insufficiente ( <i>{n}</i> %).                                                                     |
|                 | Lo spazio libero sulla eMMC è insufficiente ({n} %).                                                                                        |
|                 | Impossibile raggiungere la scheda micro SD.                                                                                                 |
|                 | La temperatura interna della CPU è troppo alta;<br>possibili danni al dispositivo. La durata di vita della<br>macchina non è più garantita. |
|                 | Il servizio {0} non è più raggiungibile e sarà<br>riavviato.                                                                                |
|                 | Errore di comunicazione con il prodotto <i>{0}</i> ,<br>Modbus indirizzo <i>{1}</i> .                                                       |
|                 | Timeout comunicazione con il prodotto superato {0}, Modbus indirizzo {1}.                                                                   |
|                 | Timeout comunicazione con il prodotto superato <i>{0}</i> , IP <i>{1}</i> .                                                                 |
|                 | Il server FTP {0} non è disponibile.                                                                                                    |
|                 | II server FTP non riconosce il login {0}.                                                                                                   |
|                 | Il server FTP non autorizza la scrittura nella cartella indicata.                                                                           |

|                     | <b>-</b> .                                                                      |  |  |  |
|---------------------|---------------------------------------------------------------------------------|--|--|--|
| Тро                 | lesto                                                                           |  |  |  |
| Allarme maggiore    | La temperatura della CPU è troppo alta ({n} °C).                                |  |  |  |
|                     | La password dell'amministratore è stata ripristinata al suo valore di default.  |  |  |  |
|                     | Il server è stato riportato alle impostazioni di fabbrica.                      |  |  |  |
| Errore minore       | Il server NTP {0} non è disponibile.                                            |  |  |  |
| Informazione minore | L'utente {0} si è connesso alla web app.                                        |  |  |  |
|                     | L'utente {0} si è disconnesso dalla web app.                                    |  |  |  |
|                     | Un nuovo utente {0} è stato creato con i diritti {1}.                           |  |  |  |
|                     | L'utente {0} è stato eliminato.                                                 |  |  |  |
|                     | L'utente {0} è stato aggiornato con i diritti {1}.                              |  |  |  |
|                     | Il selettore di attivazione della modalità di<br>impostazione è stato azionato. |  |  |  |
|                     | Il server SMTP {0} non è disponibile.                                           |  |  |  |
|                     | II server SMTP {0} rifiuta l'autenticazione '{1}'.                              |  |  |  |
|                     | II SMTP rifiuta il messaggio inviato.                                           |  |  |  |

Variabili utilizzate:

| corrisponde a |                                                              |  |  |
|---------------|--------------------------------------------------------------|--|--|
| {n}           | un valore numerico dichiarato dal server di energia.         |  |  |
| {0}, {1}      | un nome o una designazione dichiarati dal server di energia. |  |  |

#### Eventuali messaggi di errore

L'elenco seguente descrive i messaggi di errore che possono essere visualizzati nella scheda **Utilizzo / Allarmi**:

| Messaggio di errore                                                              | Spiegazione / risoluzione                                                                                                  |
|----------------------------------------------------------------------------------|----------------------------------------------------------------------------------------------------|
| L'evento genitore<br>non può essere<br>confermato prima<br>dell'evento "figlio". | Prima di poter confermare l'allarme gerarchico,<br>è necessario confermare l'allarme che ne ha<br>provocato l'attivazione. |

# **\$** MODALITÀ SUPERVISIONATA

#### Funzione disponibile

Eccezione: gli allarmi gerarchici non sono più utilizzati.

## 8.18 EIEC

#### A proposito della classificazione EIEC

La DIN VDE 0100-801 (norma internazionale IEC 60364-8-1) è entrata in vigore in Germania nel mese di ottobre 2015.

Questa norma prevede che tutti gli impianti elettrici (nuovi o modificati) debbano essere classificati nella cosiddetta classe di efficienza energetica dell'impianto elettrico (EIEC).

L'obiettivo è quello di fornire la miglior fornitura energetica possibile con un consumo di energia minimo.

La classificazione si basa su 16 criteri predefiniti (13 misure di efficienza EM e 3 livelli di performance PL). All'interno di ogni criterio è possibile ottenere da 0 a 4 punti (EM0-EM4 o PL0-PL4). Se il criterio in questione non è preso in considerazione non è assegnato nessun punto.

A seconda del numero totale di punti ottenuto, il sistema è classificato come segue:

| Numero di punti | Classe |
|-----------------|--------|
| < 58 punti      | EIEC4  |
| < 48 punti      | EIEC3  |
| < 36 punti      | EIEC2  |
| < 26 punti      | EIEC1  |
| < 16 punti      | EIECO  |

Per informazioni dettagliate sulla norma IEC 60364-8-1 (DIN VDE 0100-801), consultare Hager-Tipp **16DE0118\_01**.

#### Preparativi necessari

Prima di iniziare il grafico EIEC, occorre fornire informazioni relative all'efficienza energetica nell'elemento menu **EIEC** del menu **Configurazione** (v. p. 150).

#### Passaggi da seguire per aprire l'elemento del menu

| Passaggio | Azione                        |
|-----------|-------------------------------|
| 1         | Cliccare sul menu Utilizzo 🛄. |
| 2         | Cliccare su <b>EIEC</b> .     |

#### Devono comparire le seguenti schermate

Il grafico seguente è visualizzato nella scheda Grafico:

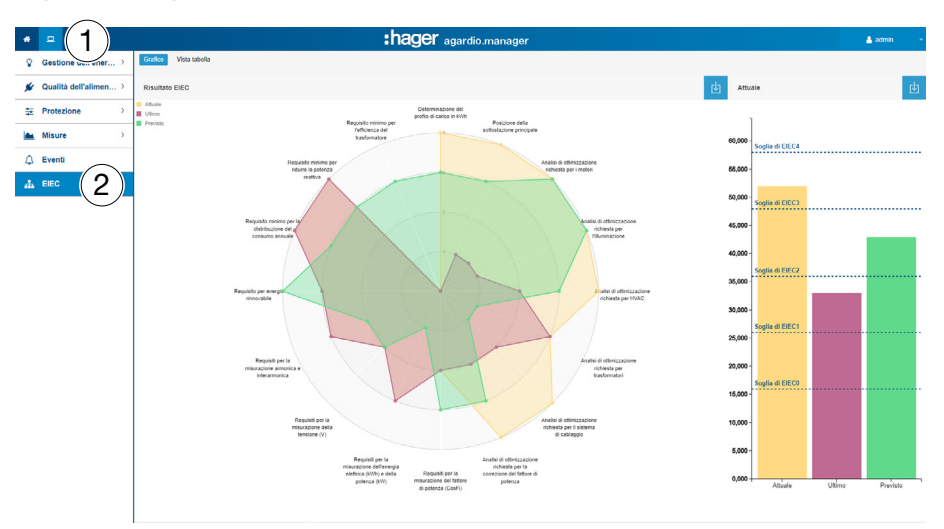

Sulle barre sono visualizzati:

il livello previsto, ossia quello iniziale (dipende dal tipo di edificio indicato nella configurazione delle zone),l'ultimo livello (precedente) prima della modifica,e infine il livello corrente.

La tabella seguente è visualizzata nella scheda Vista tabella:

| # | <b>□ %</b> ≆        | :ha                                                     | <b>ger</b> agardio.m | nanager                   |                          |                           | 🐣 admin 🔍 🗸               |
|---|---------------------|---------------------------------------------------------|----------------------|---------------------------|--------------------------|---------------------------|---------------------------|
| Ŷ | Gestione dell'ener  | Grafico Vista tabella                                   |                      |                           |                          |                           |                           |
| * | Qualità dell'alimen |                                                         |                      |                           |                          |                           | ц                         |
| 4 | Protezione          | Parametro                                               | Risposta 0           | Risposta 1                | Risposta 2               | Risposta 3                | Risposta 4                |
|   |                     | Determinazione del profilo di carico in kWh             | Nessuna considerazi  | Carica II consumo gio     | Carica il consumo set    | Carica il consumo an      | Registrazione perman      |
|   | Misure              | Posizione della sottostazione principale                | Nessuna considerazi  | La posizione della sot    | La posizione della sot   | La posizione della sot    | La posizione della sot    |
| _ |                     | Analisi di ottimizzazione richiesta per i motori        | Nessuna considerazi  | Analizzare e ottimizza    | Analizzare e ottimizza   | Analizzare e ottimizza    | Analizzare e ottimizza    |
| Λ | Eventi              | Analisi di ottimizzazione richiesta per l'illuminazione | Nessuna considerazi  | Considerare il tipo e I   | Considerare il tipo e I  | Controllo in base alla    | Controllo in base alla    |
|   |                     | Analisi di ottimizzazione richiesta per HVAC            | Nessuna considerazi  | Controllo della temper    | Controllo della tempe    | Controllo di tempo e t    | Tempo e controllo co      |
| * | EIEC                | Analisi di ottimizzazione richiesta per trasformatori   | Nessuna considerazi  | Nessuna considerazio      | Selezione di tutti i tra | Selezione di tutti i tras | Selezione di tutti i tras |
|   |                     | Analisi di ottimizzazione richiesta per il sistema di   | Nessuna considerazi  | Il sistema di cablaggio   | Il sistema di cablaggi   | Il sistema di cablaggio   | Il sistema di cablaggio   |
|   |                     | Analisi di ottimizzazione richiesta per la correzion    | Nessuna considerazi  | Viene definito il livello | Compensazione centr      | Compensazione centr       | Compensazione per z       |
|   |                     | Requisiti per la misurazione del fattore di potenza     | Nessuna considerazi  | Misurazioni periodich     | Misura permanente s      | Misura permanente s       | Misura permanente s       |
|   |                     | Requisiti per la misurazione dell'energia elettrica (   | Nessuna considerazi  | Misura per apparecch      | Misura per apparecch     | Misura per apparecch      | Misura per apparecch      |
|   |                     | Requisiti per la misurazione della tensione (V)         | Nessuna considerazi  | Misurazioni periodich     | Misura permanente s      | Misura permanente s       | Misura permanente s       |
|   |                     | Requisiti per la misurazione armonica e interarmo       | Nessuna considerazi  | Misurazioni occasiona     | Misurazioni occasion     | Misurazione periodica     | Misurazione permane       |
|   |                     | Requisito per energia rinnovabile                       | Nessuna considerazi  | Considerare la fonte d    | Per installare la fonte  | Installare una fonte di   | Installare una fonte di   |
|   |                     | Requisito minimo per la distribuzione del consum        | Nessuna considerazi  | L'80% del consumo a       | Il 90% del consumo a     | ll 95% del consumo a      | ll 99% del consumo a      |
|   |                     | Requisito minimo per ridurre la potenza reattiva        | Nessuna considerazi  | >0,85                     | >0,90                    | >0,93                     | >0,95                     |
|   |                     | Requisito minimo per l'efficienza del trasformatore     | Nessuna considerazi  | >95%                      | >97%                     | >98%                      | >99%                      |
|   |                     |                                                         |                      |                           |                          |                           |                           |

La **tabella sinottica** dell'EIEC presenta i 5 livelli dell'EIEC e i criteri a essi corrispondenti. I valori visualizzati in blu sono stati inseriti nell'elemento menu **EIEC** del menu **Configurazione** (v. p. 150).

#### Informazioni aggiuntive

Il grafico e la tabella sinottica dell'EIEC

- servono come checklist dei 16 criteri IEC 60364-8-1.
- Permettono al proprietario dell'edificio e al responsabile dei servizi generali di migliorare l'efficienza energetica dell'edificio stesso.

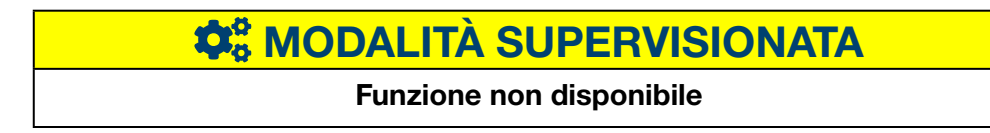

# 9 Funzionamento in modalità supervisionata

## 9.1 Introduzione

Il server di energia può essere supervisionato dal software di gestione dell'energia stream.

Il software EMS stream supervisiona un insieme di server di energia con l'obiettivo di:

- Strutturare un impianto composto da più siti geografici.
- Centralizzare la configurazione dell'impianto nel suo insieme.
- Raccogliere e archiviare i dati per un lasso di tempo superiore a quello possibile per il server di energia.

In modalità supervisionata, il server di energia agisce come se fosse un gateway. L'interfaccia di configurazione del server di energia si limita alla configurazione delle impostazioni informatiche (amministrazione) e alle caratteristiche che permettono di configurare i prodotti per il conteggio e la protezione connessi al bus di campo. Al termine del cablaggio, la configurazione dell'impianto è effettuata al livello superiore con il software EMS stream.

Il passaggio alla modalità supervisionata avviene a livello delle impostazioni del server nel menu preferenze (v. cap. 9. 2).

Un banner "modalità supervisionata" è visualizzato fisso nella web app per indicare agli utenti che la modalità è attiva. L'utente è così informato che alcune configurazioni non sono disponibili o non possono essere modificate.

| Menu utilizzo                     | Menu configurazione       | Menu preferenze                                            |
|-----------------------------------|---------------------------|------------------------------------------------------------|
| Misure/tempo reale<br>(v. p. 139) | Prodotti (v. p. 91)       | Data e ora (v. p. 52)                                      |
| Allarmi (v. p. 144)               | Gestione dati (v. p. 110) | Bus di campo (v. p. 53)                                    |
|                                   | Prezzi (v. p. 114)        | Rete (v. p. 56)                                            |
|                                   |                           | Sistema (v. p. 58)                                         |
|                                   |                           | Server web (v. p. 59)                                      |
|                                   |                           | Gestione degli utenti<br>(v. p. 62)                        |
|                                   |                           | Catalogo (v. p. 71)                                        |
|                                   |                           | I / O (v. p. 74)                                           |
|                                   |                           | Analizzatore/Diagnosi<br>(v. p. 75)                        |
|                                   |                           | Analizzatore/Bus di campo<br>(v. p. 76)                    |
|                                   |                           | Analizzatore/Rete (v. p. 78)                               |
|                                   |                           | Manutenzione /<br>Aggiornamento del software<br>(v. p. 79) |
|                                   |                           | Ripristino delle impostazioni<br>di fabbrica (v. p. 81)    |
|                                   |                           | Info (v. p. 82)                                            |

La tabella seguente elenca le caratteristiche disponibili:

# 9.2 Passaggio alla modalità supervisionata

Il passaggio alla modalità supervisionata avviene a livello delle impostazioni del server nel menu preferenze.

#### Passaggi da seguire per aprire l'elemento del menu

| Passaggio | Azione                                                                                              |
|-----------|----------------------------------------------------------------------------------------------------|
| 1         | Cliccare sul menu <b>Preferenze</b> 🛅                                                               |
| 2         | Cliccare su <b>Sistema</b> .                                                                        |
| 3         | Selezionare <b>"Sì"</b> nella sezione <b>"modalità supervisionata"</b><br>per attivare la modalità. |
| 4         | Cliccare su <b>Salva</b> per salvare le modifiche.                                                  |

| *        | - ≪ ≆ 1       | :hager agardio.manager                   | 🐣 admin 🔍 🗸       |  |
|----------|---------------|------------------------------------------|-------------------|--|
|          | Lingue        | Sistema                                  |                   |  |
| 0        | Data e Ora    | Generale                                 |                   |  |
| ¢\$      | Comunicazione | коте ен авроянию. Пикоо-гизири<br>- W-FI |                   |  |
| 4        | Rete          | SSID: HTG410H                            |                   |  |
| a        | Sistema (2)   | Password WIFE:                           |                   |  |
|          | Server >      | Server web: si                           |                   |  |
| $\geq$   | Notifica      | Server BACnet: si                        |                   |  |
| <u>.</u> | utenti        | Supervised Mode<br>attivato: No          |                   |  |
| ¢°       | Backup        | si 3                                     |                   |  |
| <u>1</u> | Publisher     |                                          |                   |  |
| \$       | Prezzi        |                                          |                   |  |
| ۵        | Catalogo      |                                          |                   |  |
| ≓        | 1/0           |                                          | (4)               |  |
| ۲        | Analizzatore  | 2 Riawio                                 | 🗶 Annulla 📳 Salva |  |

#### Funzioni da scegliere

- Attivare la modalità supervisionata: Attivata (Sì/No)

Affinché la modifica sia presa in considerazione, è necessario riavviare il server di energia.

Quando si attiva la modalità supervisionata, l'utente è avvisato che non potrà disattivarla finché la supervisione avverrà tramite il software di gestione dell'energia stream.

# 10 Messaggi di errore

Nell'elenco seguente è riportata la spiegazione dei messaggi di errore visualizzati dal server di energia:

| Messaggio di errore                                                                     | Spiegazione / risoluzione                                                                                                    |  |  |  |
|-----------------------------------------------------------------------------------------|----------------------------------------------------------------------------------------------------|--|--|--|
| Transazione interrotta.                                                                 | Si è passati troppo velocemente da una funzione all'altra.                                                                                                    |  |  |  |
| in Preferenze / Catalogo:                                                               |                                                                                                    |  |  |  |
| Non è possibile<br>aggiungere il prodotto<br>al catalogo perché il<br>formato è errato. | È stato selezionato un file di formato errato in<br>fase di download dei nuovi prodotti. Usare il file<br>corretto in formato HES.                                                                                                    |  |  |  |
| Impossibile eliminare<br>un prodotto usato.                                             | Solo i prodotti non in uso possono essere<br>eliminati. Se si desidera comunque eliminare un<br>prodotto, accertarsi prima che non sia in uso.                                                                                                    |  |  |  |
| in Configurazione / Pro                                                                 | odotti:                                                                                                    |  |  |  |
| Impossibile creare<br>un prodotto, nessun<br>indirizzo disponibile.                     | Tutti gli ingressi/uscite adatti sono già in uso.<br>Se si desidera comunque utilizzare un ingresso/<br>uscita adatto, occorrerà prima eliminare un<br>prodotto esistente.                                                                                        |  |  |  |
| Tempo scaduto<br>comunicazione con il<br>prodotto {0}, Modbus<br>indirizzo {1}          | Errore di connessione o di comunicazione con il<br>dispositivo di misurazione connesso. Controllare<br>la connessione Modbus e le impostazioni<br>di comunicazione adatte (se necessario,<br>consultare le impostazioni indicate nel manuale<br>d'installazione). |  |  |  |
| in <b>Utilizzo / Allarmi</b> :                                                          |                                                                                                    |  |  |  |
| L'evento genitore non<br>può essere confermato<br>prima dell'evento<br>"figlio".        | Prima di poter confermare l'allarme gerarchico,<br>è necessario confermare l'allarme che ne ha<br>provocato l'attivazione.                                                                                                    |  |  |  |
| in Configurazione / Allarmi:                                                            |                                                                                                    |  |  |  |
| Evento incluso in<br>un collegamento<br>gerarchico, impossibile<br>eliminare.           | Gli allarmi che fanno parte di un allarme<br>gerarchico non possono essere eliminati. Se si<br>desidera comunque eliminare l'allarme, occorrerà<br>prima rimuoverlo dall'allarme gerarchico.                                                                      |  |  |  |
| L'evento ha già un<br>genitore gerarchico,<br>solo uno è consentito.                    | Si è tentato di collegare un allarme che faceva<br>già parte di un allarme gerarchico esistente a un<br>nuovo allarme gerarchico.                                                                                                    |  |  |  |

## 11 Indice

## Α

Accesso alla procedura guidata di configurazione • 45 Aggiornamento del software • 79 Allarme • 37, 98, 103, 144 Allarmi • 38, 42, 61, 103, 144 Analizzatore - Bus di campo • 76 Analizzatore - Diagnosi • 75 Analizzatore - Rete • 78 A proposito del presente manuale • 5 Architettura • 18

## В

Backup • 66 Browser compatibili • 22 Bus di campo • 43

## С

Catalogo • 71, 94, 105 Classificazione delle informazioni di sicurezza • 7 Configurazione di una connessione alternativa tramite interfaccia USB - Ethernet RJ45 • 33 Configurazione di una connessione alternativa tramite interfaccia USB - Wi-Fi • 34 Connessione alla rete Ethernet principale • 35 Connessione a un access point Wi-Fi Ethernet • 35

## D

Data e ora • 52 Dispositivi • 41, 47, 84, 91, 125, 150, 152

## Е

Edificio • 45, 85 Edificio - Quadri elettrici • 90 Edificio - Utilizzi • 88 Edificio - Zone • 86 EIEC • 108, 148, 149

#### F

FTP • 12, 50, 66 Funzioni principali • 12

## G

```
Gestione dati • 42, 84, 110
Gestione degli utenti • 62
Gestione dell'energia - Grafici • 120
Gestione dell'energia - Prezzi • 127
Gestione dell'energia - Prodotti • 125
Gestione dell'energia - W.A.G.E.S. • 129
```

#### Η

HTTP • 12, 50

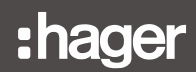

#### I

Impostazione iniziale • 25 Informazioni di sicurezza • 6 Informazioni di sicurezza per il server di energia • 8 Informazioni generali • 11 Informazioni generali sull'interfaccia utente • 36 Info (Versione del software e dichiarazioni di legge) • 82 I / O • 50, 74

#### L

LAN • 25, 29, 43, 45, 50, 56 Lingue • 51

#### Μ

Menu CONFIGURAZIONE • 42, 83 Menu PREFERENZE • 49 Menu UTILIZZO • 117 Messaggio • 145, 147 Messaggio di errore • 71, 102, 147, 152 Messa in servizio del server di energia • 21 Misure - Confrontare • 142 Misure - Consumo • 123 Misure - Istantaneo • 139 Misure - Produzione • 124 Misure - Storia • 136 Modalità di impostazione • 23, 33, 113 Modulo aggiuntivo • 72

## Ν

Notifica • 43, 50, 60, 61 NTP • 12, 52, 147

## Ρ

Presentazione degli elementi del menu • 50, 84, 118 Presentazione dell'insieme degli elementi del menu • 40 Prezzo • 70, 114 Procedura guidata di configurazione • 32 Protezione - Manutenzione • 135 Protezione - Pannello di controllo • 133 Protezione - Prodotti • 134 Protocollo di sincronizzazione di rete • 12 Protocollo di trasferimento file • 12 Protocollo di trasferimento ipertestuale • 12 Protocollo di trasferimento posta semplice • 12 Publisher • 69, 111

## Q

Quadro elettrico • 90 Qualità dell'energia - Avanzate • 131 Qualità dell'energia - Ordinarie • 130

# :hager

## R

Rete • 56 Ripristino delle impostazioni di fabbrica • 81

## S

Sistema • 50, 58 SMTP • 12 Struttura • 37

## Т

Termini importanti • 20

## U

USB • 23, 33 Utilizzo • 88

## V

Vista frontale • 15

## W

Wi-Fi • 23

## Ζ

Zona • 86

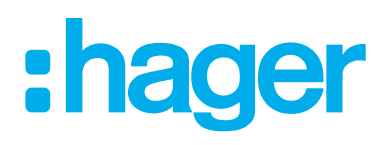

#### Hager Electro SAS

132 Boulevard d'Europe BP3 67210 OBERNAI CEDEX

hager.com